# ASAM AE HIL

Application Programming Interface for ECU Testing via Hardware-in-the-Loop Simulation

> Part 1 of 4 Programmers Guide

> > Version 1.0.0

**Base Standard** 

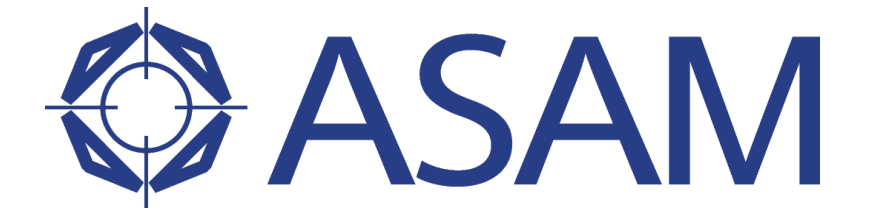

Association for Standardisation of Automation and Measuring Systems

Dated:23.07.2009 © ASAM e.V.

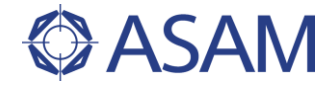

# **Status of Document**

| Date:    | 23.07.2009         |
|----------|--------------------|
| Author:  | ASAM HIL workgroup |
| Version: | Version 1.0.0      |
| Doc-ID:  |                    |
| Status:  |                    |
| Туре     | Base Standard      |

# **Copyright Notice**

Although this document was created with the utmost care it cannot be guaranteed that it is completely free of errors or inconsistencies.

ASAM e. V. makes no representations or warranties with respect to the contents or use of this documentation, and specifically disclaims any expressed or implied warranties of merchantability or fitness for any particular purpose. Neither ASAM nor the author(s) therefore accept any liability for damages or other consequences that arise from the use of this document.

ASAM e. V. reserves the right to revise this publication and to make changes to its content, at any time, without obligation to notify any person or entity of such revisions or changes.

Without explicit authorization by ASAM e. V. this document may neither be changed nor in the original or a changed state be implemented / integrated in other documents. This also applies for parts of this document. Printing, copying and distributing of the document as a whole or in parts is explicitly permitted.

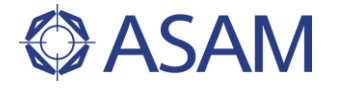

# **Revision History**

This revision history shows only major modifications between release versions.

| Date | Author | Filename | Comments |
|------|--------|----------|----------|
|      |        |          |          |
|      |        |          |          |
|      |        |          |          |
|      |        |          |          |
|      |        |          |          |
|      |        |          |          |
|      |        |          |          |

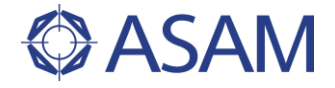

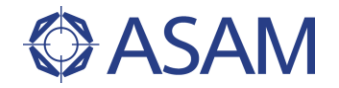

### Table of contents

| <u>1</u> | <u>Moti</u> | vation                                                          |                                                                                                    | 9                                 |
|----------|-------------|-----------------------------------------------------------------|----------------------------------------------------------------------------------------------------|-----------------------------------|
|          | 1.1         | What is Hard                                                    | dware-in-the-Loop Simulation ?                                                                                                    | 9                                 |
|          | 1.2         | A Typical HI                                                    | L Testbench                                                                                                    | 10                                |
|          | 1.3         | Standardizat                                                    | tion Potential in the HIL working Area                                                                                                    | 12                                |
|          | 1.4         | Today's Situ                                                    | ation                                                                                                    | 13                                |
|          | 1.5         | Goal of the H                                                   | HL API Project                                                                                                    | 14                                |
|          | 1.6         | Technologic                                                     | al Approach                                                                                                    | 15                                |
| <u>2</u> | Intro       | oduction                                                        |                                                                                                    | 16                                |
|          | 2.1         | Abbreviatior                                                    | ns                                                                                                    | 16                                |
|          | 2.2         | <b>Technical ap</b><br>2.2.1<br>2.2.2                           | <b>proach</b><br>Technology Independence<br>Object creation                                                                                        | <b>17</b><br>17<br>17             |
| <u>3</u> | <u>Star</u> | dardized F                                                      | unctionality of the HIL API                                                                                                    | 18                                |
|          | 3.1         | Overview                                                        |                                                                                                    | 18                                |
|          | 3.2         | Initialization                                                  |                                                                                                    | 19                                |
|          | 3.3         | Ports of the                                                    | HIL API                                                                                                    | 20                                |
| <u>4</u> | Com         | mon funct                                                       | ionalities                                                                                                    | 21                                |
|          | 4.1         | Versioning                                                      |                                                                                                    | 23                                |
|          | 4.2         | ASAM Data                                                       | Types                                                                                                    | 24                                |
|          | 4.3         | Collections                                                     |                                                                                                    | 25                                |
|          | 4.4         | <b>ValueContai</b><br>4.4.1<br>4.4.2<br>4.4.3<br>4.4.4<br>4.4.5 | ner<br>Overview<br>General Value Container Classes<br>Application oriented Value Container Classes<br>Attributes<br>Link to Samples                | 28<br>28<br>29<br>30<br>31<br>32  |
|          | 4.5         | <b>Error Handli</b><br>4.5.1<br>4.5.2                           | <b>ng</b><br>Exception Classes<br>Error Codes                                                                                                    | <b>33</b><br>33<br>34             |
|          | 4.6         | Document Handling                                               |                                                                                                    | 35                                |
|          | 4.7         | <b>Signal Descr</b><br>4.7.1<br>4.7.2<br>4.7.3<br>4.7.4         | <b>ription</b><br>Signal File Reading and Writing<br>General Remarks about segment-based Signals<br>Signal Segments<br>Usage of Signal Description | <b>36</b><br>39<br>40<br>42<br>63 |
|          | 4.8         | <b>Watcher</b><br>4.8.1                                         | General                                                                                                    | <b>72</b><br>72                   |

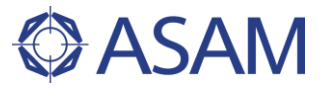

|          |            | 4.8.2          | Usage In Capture                                 | 73         |
|----------|------------|----------------|--------------------------------------------------|------------|
|          | 4.9        | Data Capturi   | ng                                               | 74         |
|          |            | 4.9.1          | General Approach                                 | 74         |
|          |            | 4.9.2          | Capturing                                        | 74         |
|          |            | 4.9.3          | Capture Result                                   | 76         |
|          |            | 4.9.4          | Bookmark Handling                                | 76         |
|          |            | 4.9.5          | Document Handling for Capture data               | 80         |
|          |            | 4.9.6          | State Diagram of Capturing                       | 81         |
|          |            | 4.9.7          | Usage of Capturing                               | 82         |
| <u>5</u> | Mod        | lel Access I   | Port                                             | 86         |
|          | 5.1        | User concep    | t                                                | 86         |
|          |            | 5.1.1          | General                                          | 86         |
|          |            | 5.1.2          | Model Access Port                                | 86         |
|          |            | 5.1.3          | Stimulus                                         | 87         |
|          |            | 5.1.4          | Document Handling                                | 88         |
|          |            | 5.1.5          | State Diagram of Signal Generator                | 89         |
|          | 5.2        | Usage of this  | s port                                           | 91         |
|          |            | 5.2.1          | Reading & Writing Model Variables                | 91         |
|          |            | 5.2.2          | Stimulating Model Variables                      | 93         |
| <u>6</u> | Diag       | nostic Por     | t                                                | <u>96</u>  |
|          | 6.1        | User concep    | t                                                | 96         |
|          |            | 6.1.1          | General                                          | 96         |
|          |            | 6.1.2          | API                                              | 98         |
|          | 6.2        | Usage of this  | s port                                           | 101        |
|          |            | 6.2.1          | Getting the ECU object                           | 101        |
|          |            | 6.2.2          | Reading and Clearing the Fault Memory            | 102        |
|          |            | 6.2.3          | Reading the Variant Coding Data                  | 103        |
|          |            | 6.2.4          | Reading Identification Data                      | 104        |
|          |            | 6.2.5          | Reading Measurement Data                         | 105        |
|          |            | 6.2.6<br>6.2.7 | Executing Macros                                 | 106        |
|          |            | 0.2.7          | Alias Names                                      | 108        |
|          |            | 628            | Reading from the EEPROM                          | 100        |
|          |            | 6.2.9          | Writing to the EEPROM                            | 109        |
|          |            | 6.2.10         | Implicit and explicit communication              | 110        |
|          |            | 6.2.11         | Sending HEX services with explicit communication | 110        |
|          |            | 6.2.12         | Executing Jobs                                   | 111        |
|          |            | 6.2.13         | Reading Measurement Data from a Functional Group | 112        |
|          |            | 6.2.14         | Using the BaseController                         | 113        |
|          | 6.3        | Special hints  | 6                                                | 113        |
|          |            | 6.3.1          | Structure of returned Collections                | 113        |
|          |            | 6.3.2          | States in the Diagnostic Tool                    | 114        |
| <u>7</u> | <u>EES</u> | Port           |                                                  | <u>115</u> |
|          | 7.1        | User concep    | t                                                | 115        |
|          |            | 7.1.1          | General                                          | 115        |
|          |            | 7.1.2          | Configuration and Execution of Electrical Errors | 117        |
|          |            | 7.1.3          | Iriggers in EES                                  | 119        |

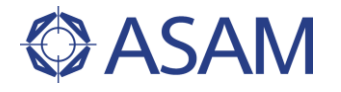

|          |            | 7.1.4<br>7.1.5<br>7.1.6                                        | Electrical Errors<br>API<br>EES Port States                                                                                                    | 119<br>122<br>128                                    |
|----------|------------|----------------------------------------------------------------|----------------------------------------------------------------------------------------------------|------------------------------------------------------|
|          | 7.2        | <b>Usage of this</b><br>7.2.1<br>7.2.2<br>7.2.3                | <b>s port</b><br>Creating Error Configurations by API<br>Creating Error Objects<br>Loading Error Configurations from File                                                                                                    | <b>129</b><br>129<br>131<br>135                      |
|          | 7.3        | Special hints 7.3.1                                            | EES hardware Limitations and Extensions                                                                                                    | <b>136</b><br>136                                    |
| <u>8</u> | <u>ECU</u> | Access                                                         |                                                                                                    | 137                                                  |
|          | 8.1        | User concep                                                    | t                                                                                                    | 137                                                  |
|          | 8.2        | <b>ECUCPort</b><br>8.2.1<br>8.2.2<br>8.2.3<br>8.2.4            | States of the ECUCPort<br>Accessing ECU parameters<br>Getting the list of variables of the ECUCPort<br>Manage ECU memory pages                                                                                                    | <b>139</b><br>139<br>141<br>143<br>143               |
|          | 8.3        | ECUMPort<br>8.3.1<br>8.3.2<br>8.3.3<br>8.3.4<br>8.3.5<br>8.3.6 | States of the ECUMPort<br>Getting lists of variable and task names<br>Read a scalar variable value and its properties<br>Read an array variable value and its properties<br>Read a matrix variable value and its properties<br>Capturing ECU variables | <b>146</b><br>146<br>148<br>148<br>149<br>150<br>152 |
| Dire     | ctory of I | Figures                                                        |                                                                                                    | 155                                                  |
| Dire     | ctory of   | Tables                                                         |                                                                                                    | 159                                                  |
| Bool     | ٢S         |                                                                |                                                                                                    | 161                                                  |

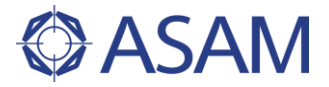

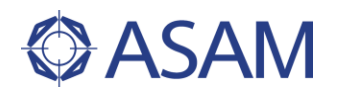

# **1 MOTIVATION**

# 1.1 WHAT IS HARDWARE-IN-THE-LOOP SIMULATION ?

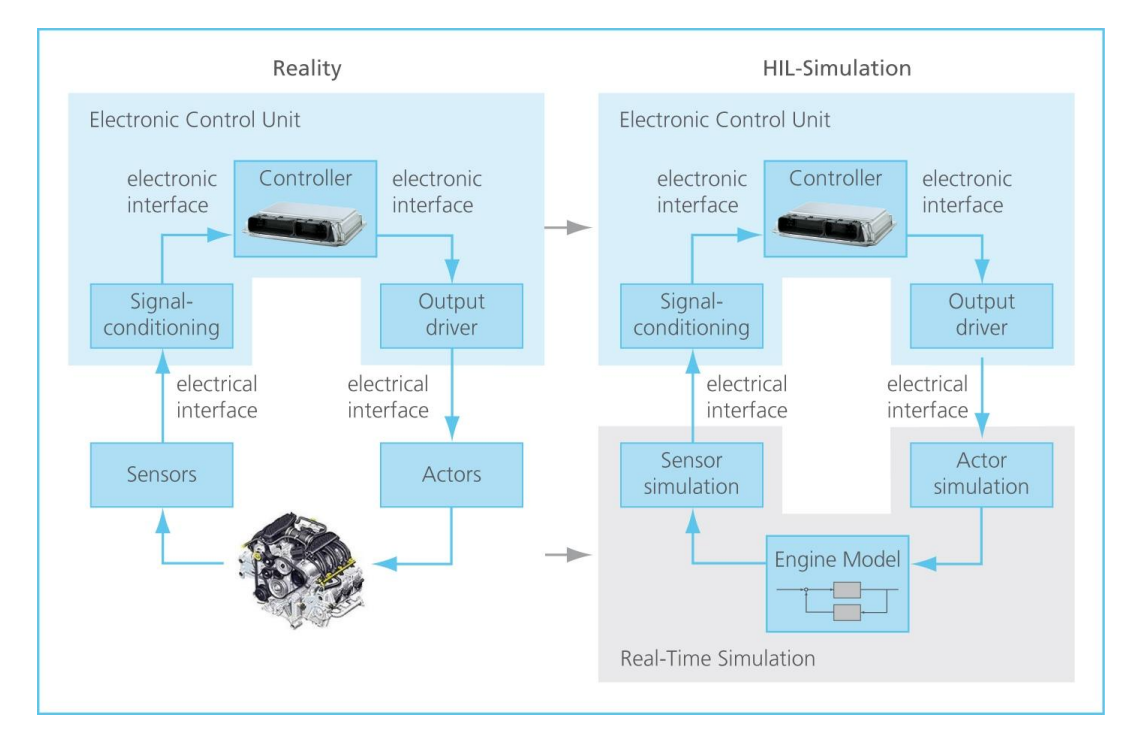

### Figure 1 Principle of Hardware-in-the-Loop Simulation

Hardware-in-the-Loop (HIL) simulation has become a well-established verification technology applied in many ECU development projects today.

By means of HIL technology function tests can be shifted to earlier development stages to increase the maturity of new software and/or electronics components.

Cost and time expensive test drive cycles which have been performed in former times directly in vehicle or on conventional test benches can be substituted by simulation based operations.

Tests of failure situations or tests of dangerous maneuvers can be shifted into the computer, at least in parts of the complete test program.

The major advantage is the capability to automate these test benches. This allows to reproduce all test cycles and to operate these test benches 24 h per day.

A closed control loop of today's automotive electronic system as shown in the left part of Figure 1 (Controller, output driver, actors, plant, e.g. an engine, sensors and the input side signal conditioning) is substituted in parts. The electrical interfaces are retained. Sensors and actors are either replaced by full simulated versions or they are even attached as original physical load component in the test bench setup.

The plant part of the control loop, i. e. in this example the engine, is replaced completely by a simulation model, which can be calculated in the appropriate model precision in real-time.

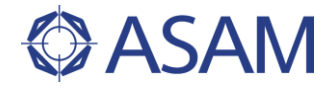

# **1.2 A TYPICAL HIL TESTBENCH**

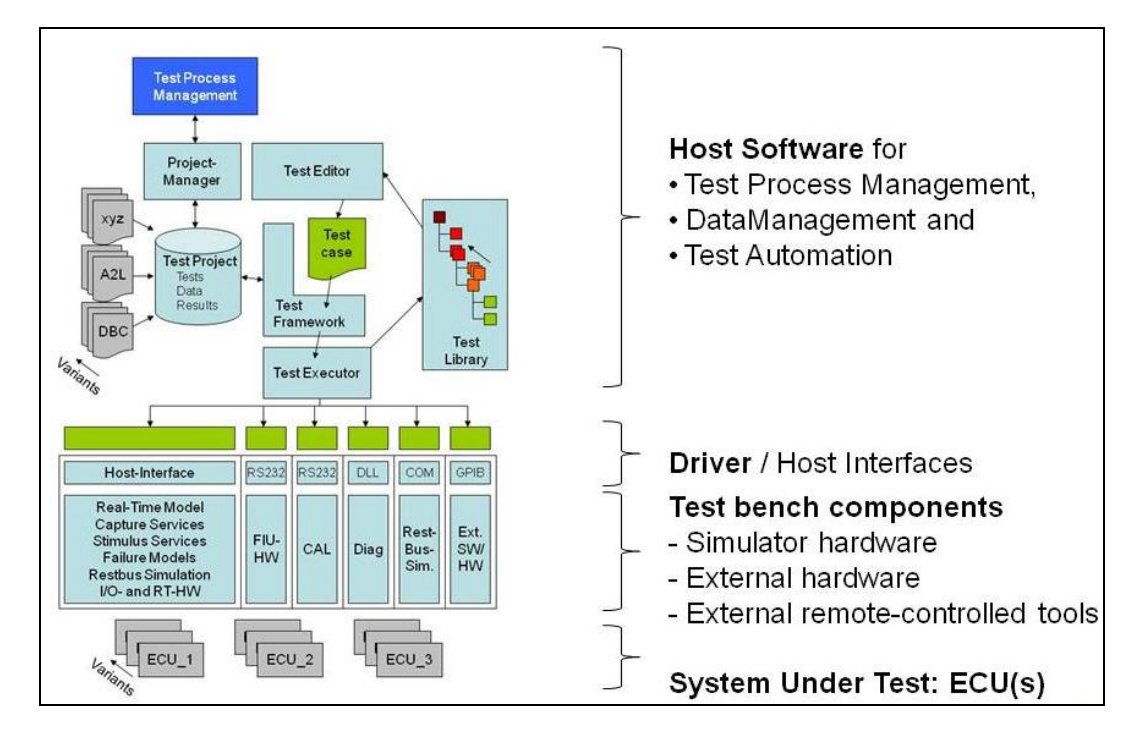

### Figure 2 HIL Testbench Architecture

A typical HIL test bench consists of:

• **Host software** to interactively operate the different components connected to the test bench.

Operation in this sense means configuration, status control, accessing data, .... To be able to perform this operations also in an unattended, i.e. automated manner also an appropriate test automation (TA) system is applied. These TA systems consist of a set of components, such as: test executors, test frameworks to manage the parameterization of test cases, specific graphical or tabular-based test editors, comprehensive test libraries etc. More and more it becomes inevitable to integrate these HIL host software tools into other engineering data processing tools, e.g. for data storage, test management, requirement management or bug tracking systems.

• Driver

The host software accesses the connected test bench components via specific drivers. These drivers use very heterogeneous technologies, such as: RS232, DLLs, (D)COM-Interfaces, TCP/IP or even GPIB. Up to now only very few of these driver interfaces are standardized, e.g. [ASAM MCD-3] for calibration or diagnostic access to ECUs.

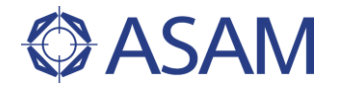

### • Test bench components

First there is the real-time simulator itself. Here the simulation parts are calculated in the required time accuracy. Via the input-/output cards resp. the network interfaces (e.g. for CAN, LIN, Flexray) the real-time process is connected on electrical level to the electronic control unit. Missing network components, e.g. missing ECUs might be simulated here (so-called rest bus simulation). A second very essential HIL test bench component is the so-called Failure Injection Unit (FIU) or Electrical Error Simulation (EES) system. Test cases may not only comprise checking the behavior of the System Under Tests (SUT) in a fully functional environment. It is also important to check the SUT in case of electrical errors on the input and output pins.

To be able to access ECU internal variables external calibration or diagnostics systems need to be integrated into the test automation environment.

### • System under Test: ECU(s)

The last and most important part of HIL test benches is of course the system under test itself, i.e. the ECU or a complete network of ECUs. HIL technology is applied today on the one hand for component testing of single ECUs but very often also for integration testing of complete vehicle ECU networks. As ECUs are very often developed in different variants the equipment of HIL test benches is prepared to be adapted to these variants.

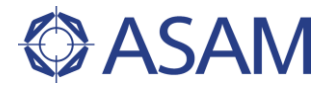

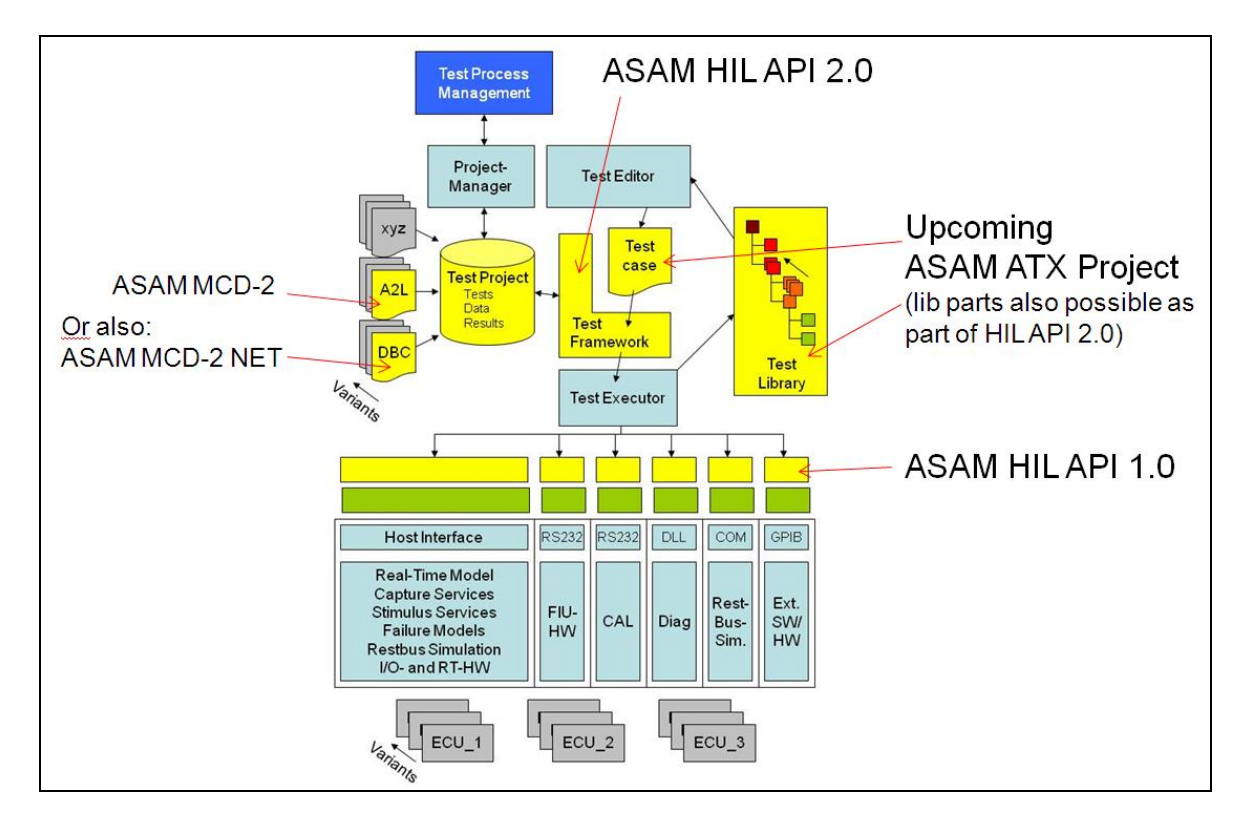

# 1.3 STANDARDIZATION POTENTIAL IN THE HIL WORKING AREA

### Figure 3 Standardization Potential around Hardware-in-the-Loop Simulation

Compared to other fields of activities in the area of Automotive Electronics (AE) the scope of Hardware-in-the-Loop simulation had not been addressed very intensively in the past.

Existing AE standards, such as [ASAM MCD-2 MC], [ASAM MCD-2 NET] or [ASAM MCD-3] are used naturally, but many other interfaces or sub-functionalities provide a huge potential for standardization.

The configuration and results of simulation test benches might be stored in data storage systems, which are comparable to other test bench areas. ASAM ODS might play a role here in future.

The exchange of test descriptions and entire test libraries via a standardized XML format would support many additional cases described. ASAM has just started another HIL technology project (ASAM Automotive Test Exchange Format 1.0.0) to work on these issues.

ASAM HIL API 1.0.0 addresses the standardization of the drivers of the most important HIL test bench components.

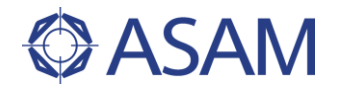

# **1.4 TODAY'S SITUATION**

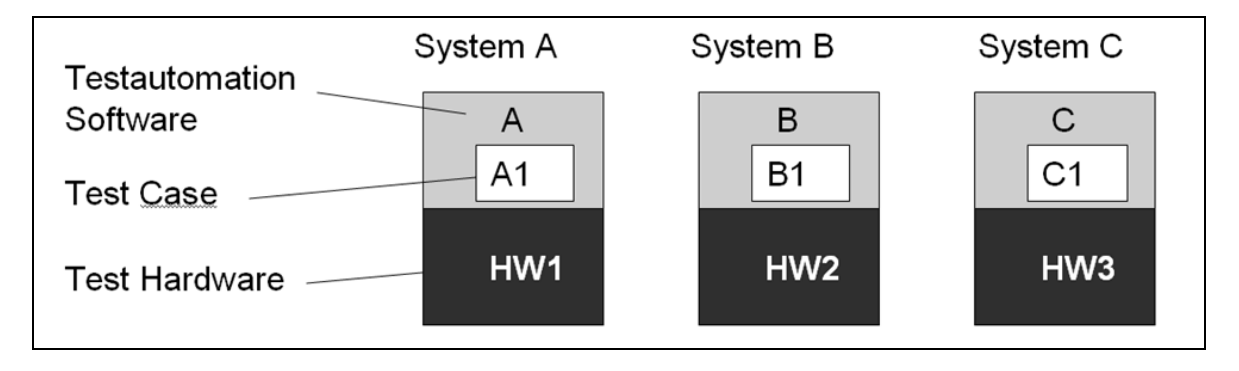

### Figure 4 Today's Situation in HIL Testsystems

HIL technology had been developed over the years by only a few suppliers. Due to several reasons the architecture of these HIL systems was characterized by a direct rigid coupling of test automation software and used test hardware.

Therefore test cases directly depend on the used test hardware.

The end users perspective is, that not always the 'best' test software could be combined with the 'best' testing hardware.

Know-how could not be transferred from one test bench to the other. This resulted in additional training costs for employees.

Switching to the newest testing technology was difficult because of tool specific formats and test hardware compatibility issues.

This led to the consequence that the base pre-condition for an exchange of test cases, e.g. between OEM and supplier, was not fulfilled.

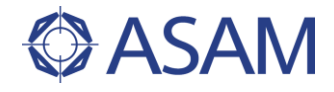

# 1.5 GOAL OF THE HIL API PROJECT

The major goal of all HIL technology standardization efforts is to allow for more reuse in test cases and to decouple test automation software from test hardware.

ASAM HIL API 1.0.0 only addresses the issue of decoupling. Therefore the reuse of test cases within the same test automation software on different test hardware systems should be achieved. This will lead to a reduction of effort for test hardware integration into test automation software.

Software investments and test case development efforts can be long-term protected. End users may decide on test automation software system on a perspective of many years without the coercion of being coupled to one test hardware supplier.

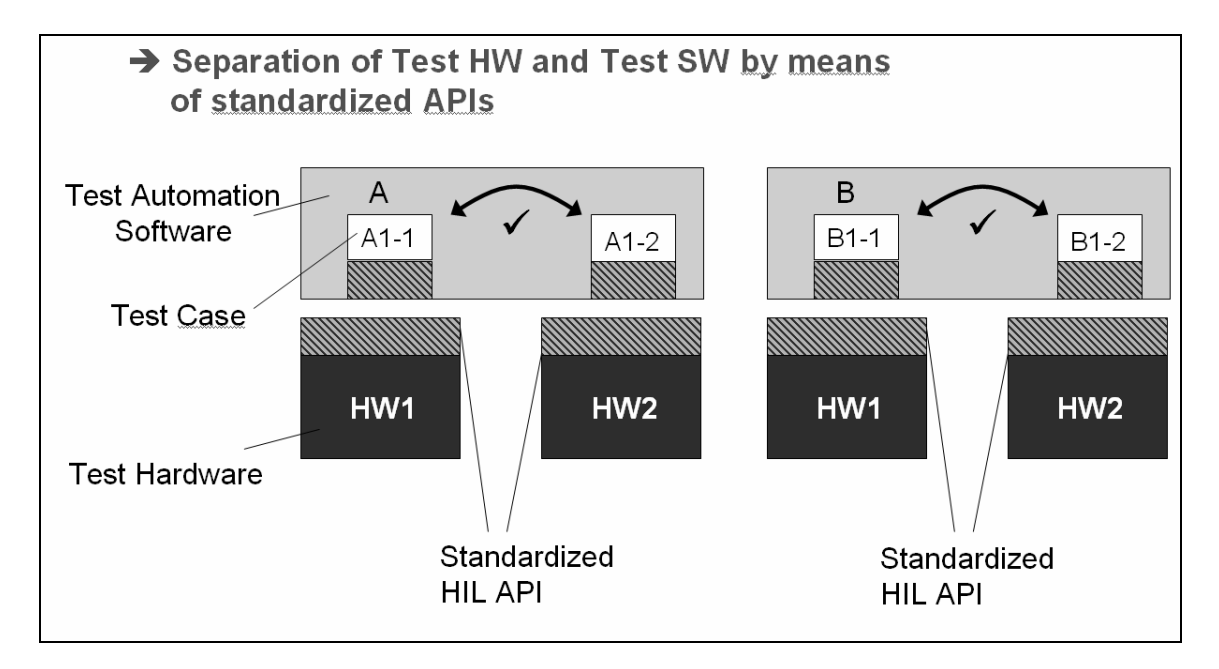

Figure 5 Solution Approach First Step: Standardisation of HIL API

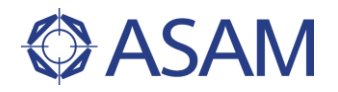

# **1.6 TECHNOLOGICAL APPROACH**

Today's HIL test automation systems apply very different description technologies to define the test cases, e. g. the script language Python, C# or Java.

Graphical or tabular based notations might also be used but underneath transform to the mentioned languages.

ASAMs goal had always been to define technology independent standards. Following the approach which has been used in the [ASAM MCD-3] project first the ASAM HIL API 1.0.0 project team decided to develop the API as a generic UML-2 model, the so-called HIL API reference model.

Rules for the derivation of the market relevant Programming Language Versions for Python, C# and Java have been described and the so-called Technology References for these languages are equal work products of the standard.

The separation of UML based reference model also allows adding other technologies later without the need to modify the API model itself.

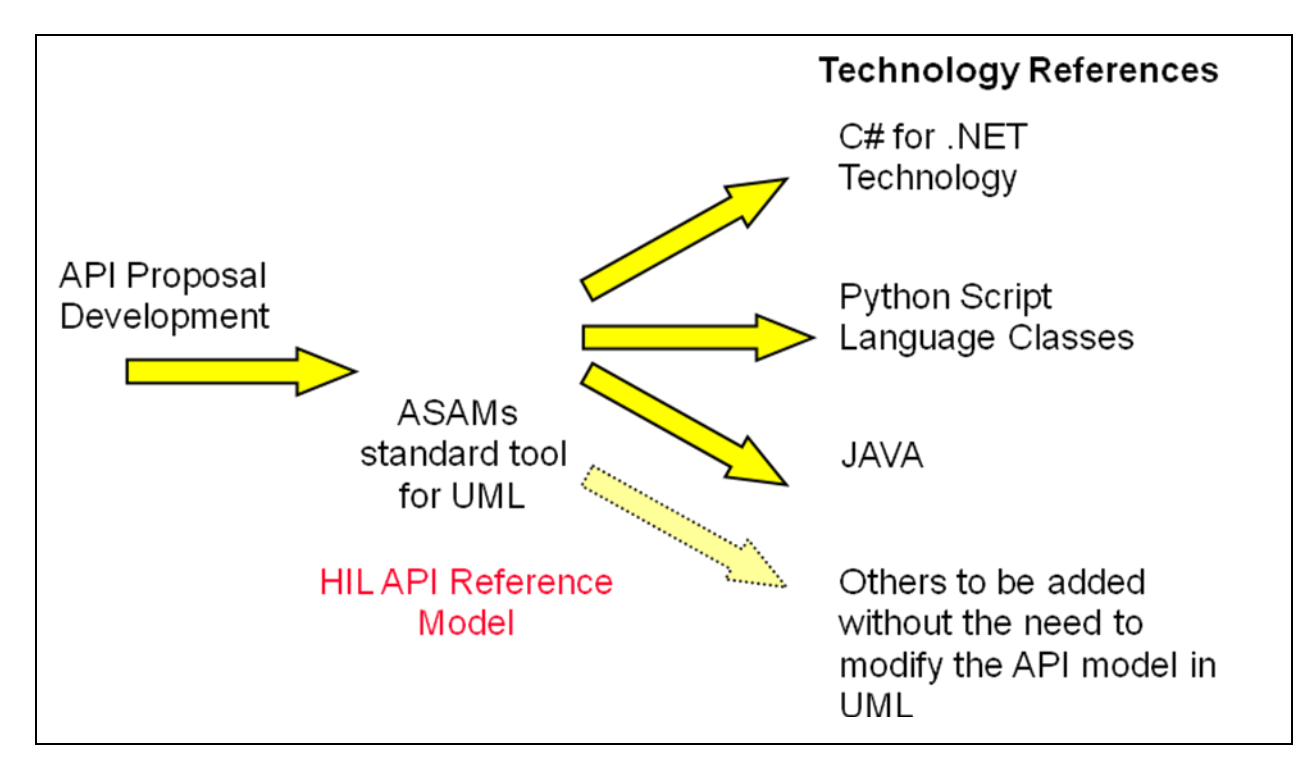

Figure 6 Technological Approach via a generic HIL API Model

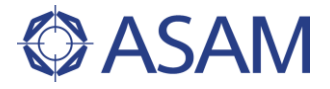

# 2 INTRODUCTION

# 2.1 ABBREVIATIONS

| (D)COM | (Distributed) Component Object Model                                |
|--------|---------------------------------------------------------------------|
| AE     | Automotive Electronics                                              |
| API    | Application Programming Interface                                   |
| ASAM   | Association for Standardisation of Automation and Measuring Systems |
| CAN    | Controller Area Network                                             |
| DLL    | Dynamic Link Library                                                |
| DTC    | Diagnostic Trouble Code                                             |
| ECU    | Electronic Control Unit                                             |
| EEPROM | Electrically Erasable Programmable Read Only Memory                 |
| EES    | Electrical Error Simulation                                         |
| ERD    | Entity Relationship Diagram                                         |
| FIU    | Failure Injection Unit (see EES)                                    |
| GPIB   | General Purpose Interface Bus                                       |
| HIL    | Hardware In the Loop                                                |
| HW     | Hardware                                                            |
| LIN    | Local Interconnect Network                                          |
| PC     | Personal Computer                                                   |
| RS232  | Recommended Standard 232 (standard for serial binary data signals)  |
| SEQ    | Sequence Diagram                                                    |
| SUT    | System Under Test                                                   |
| SW     | Software                                                            |
| ТА     | Test Automation                                                     |
| TCP/IP | Transmission Control Protocol/Internet Protocol                     |
| UML2   | Unified Modeling Language Version 2                                 |
| XML    | Extensible Markup Language                                          |

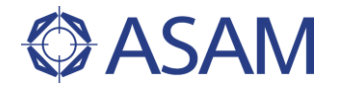

# 2.2 TECHNICAL APPROACH

### 2.2.1 TECHNOLOGY INDEPENDENCE

The object model of the HIL API is defined in UML. This UML model is mapped to different programming languages. As a result of the mapping process, all HIL API classes are available in each of the supported programming languages either as interface definitions or using native data types. A mapping guideline is available for each programming language which describes how the UML model is converted to the programming language.

Interface definitions are available for the following programming languages:

- C# [HIL C# Reference]
- Python [HIL Python Reference]
- Java [HIL Java Reference].

### 2.2.2 OBJECT CREATION

All instances of the HIL API classes are created either by a constructor or by an object factory.

If a constructor is used (which may have arguments), it is explicitly modeled in the UML model. These constructors always have the same name as the class; also if more than one constructor is defined (constructor overloading).

Classes which have no constructor must be created via an object factory. In that case, typically a method is available which returns an instance of the class (e.g. the CreateCapture method of the MAPort returns a new Capture instance).

Destructors are only modeled if they are explicitly needed to destroy the object.

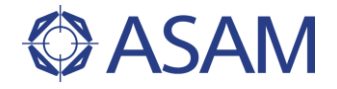

# **3** STANDARDIZED FUNCTIONALITY OF THE HIL API

### 3.1 OVERVIEW

Hil API provides manufacturer independent access to the functionalities of a HIL simulator. It consists of interface definitions. Each tool vendor can provide an implementation of these interfaces which is specific for his tool set. Thus, the user of the HIL API gains standardized access to the tools of different vendors.

The HIL API covers the functional areas

- Model access,
- ECU access,
- Diagnostics access, and
- Electrical error simulation.

Each of these functional areas is represented by one or several *ports*. As the initialization of the tools is not part of the HIL API, the initialization of the HIL system has to be done by the vender-specific functions.

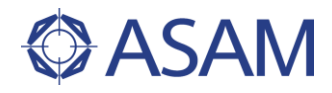

### 3.2 INITIALIZATION

A typical proceeding for using the HIL API for the access to a HIL simulator is depicted in Figure 7:

- 1. The HIL simulator is configured and started by using the vendor-specific functions.
- 2. Using the vendor-specific implementation of the HIL API, a port instance is created.
- 3. After this, the standardized HIL API functions are used to access the simulator.

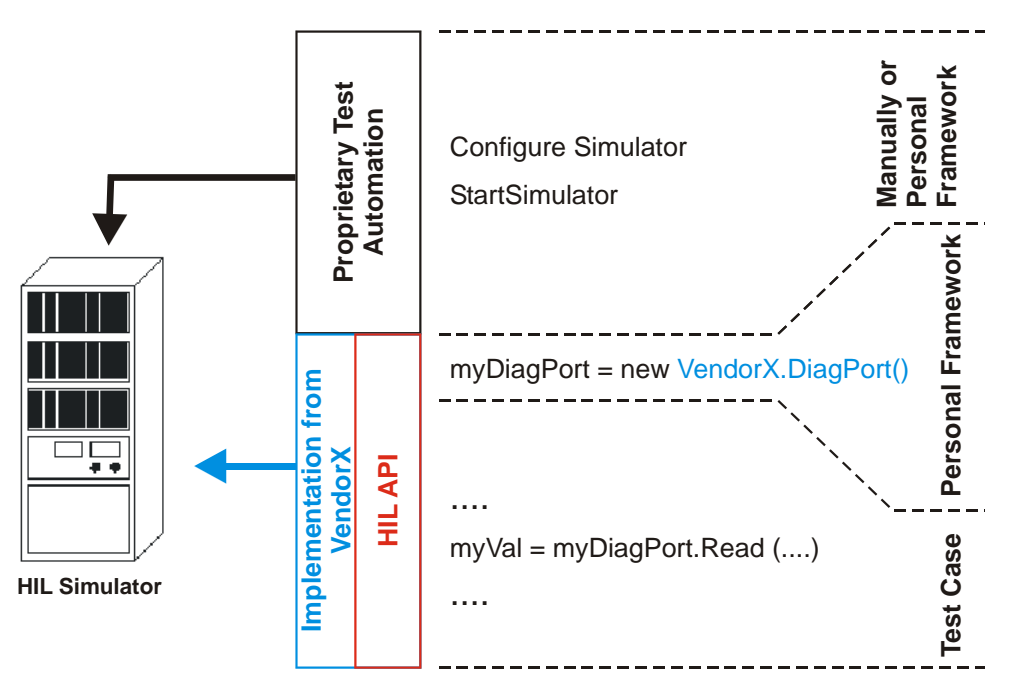

Figure 7 Getting Access to HIL API

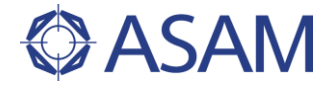

# 3.3 PORTS OF THE HIL API

All ports of the HIL API are derived from a common base interface Port. Figure 8 shows all ports, defined in this standard.

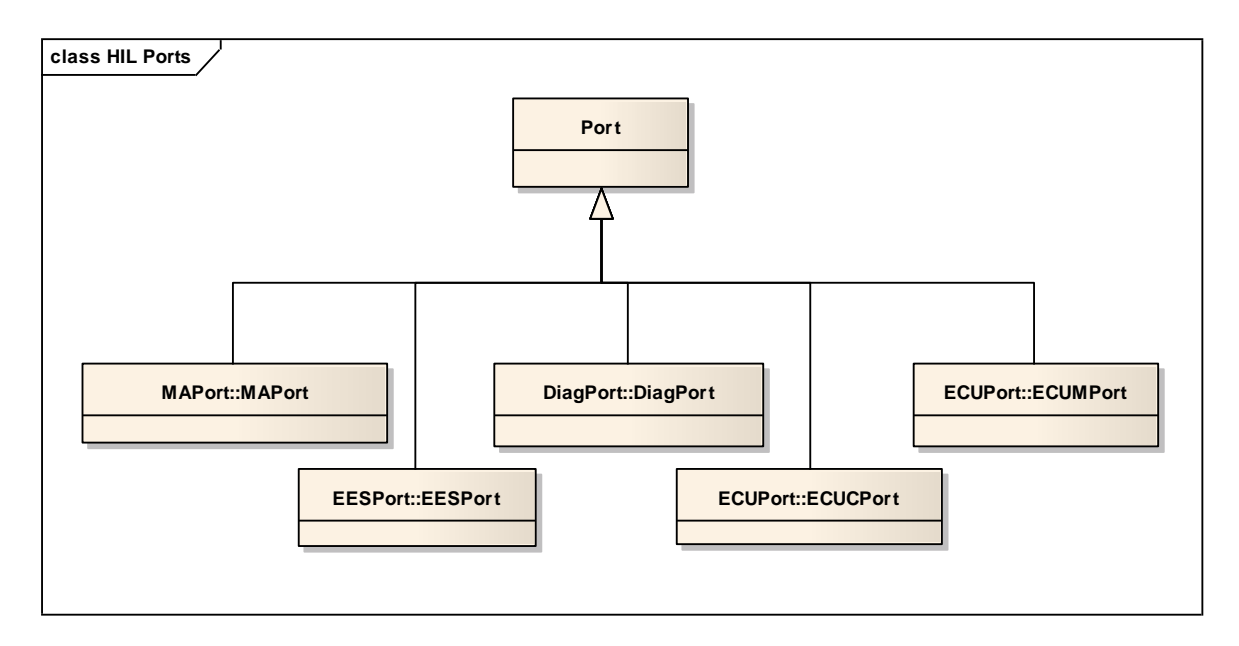

### Figure 8 Ports in HIL

Table 1 gives an overview of these ports.

### Table 1 Ports

| Port     | description                                                                                                    |
|----------|----------------------------------------------------------------------------------------------------|
| MAPort   | The Model Access port provides access to the simulation model. It is possible to read and to write parameters and to capture and to generate signals.                                                   |
| DiagPort | The Diagnostic port communicates with a diagnostic system to read data via diagnostic services from an ECU or Functional Group.                                                                         |
| EESPort  | The EES port controls electrical error simulation hardware. It allows setting different types of errors.                                                                                                |
| ECUPort  | The ECU ports communicate with an MC system and thus provide access to ECU internal values. The ECU M port allows to capture and to read measurement variables. The ECU C port is used for calibration. |

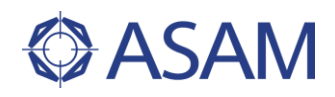

# 4 **COMMON FUNCTIONALITIES**

This chapter describes functionalities of HIL API which are not specific for one port.

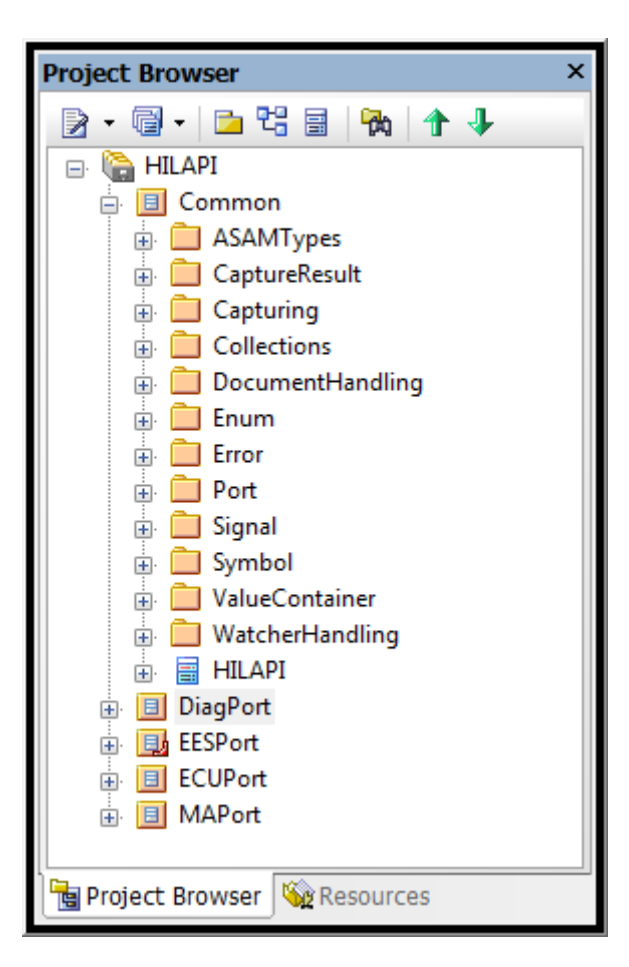

### Figure 9 Packages in Common part

This Figure 9 shows all top level packages and the sub packages of the package Common of the HILAPI UML model. The most important parts of the package Common are described in the following sections.

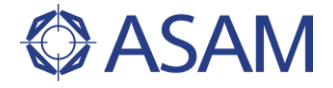

| Sub package name | Description                                                                                                    |
|------------------|----------------------------------------------------------------------------------------------------|
| ASAMTypes        | Contains all basic data types which are used in the UML model, e.g. Boolean, string or int.                                                                                                    |
| CaptureResult    | Contains classes which handle the result of Capturings.                                                                                                    |
| Capturing        | Contains classes which do Capturing.                                                                                                    |
| Collections      | Contains all collection classes used in the model.                                                                                                    |
| DocumentHandling | Gives an overview of all classes which are used to read or write content from/to the file system in different file formats.                                                                                                    |
| Error            | Contains common classes used for error handling. Error codes are defined in the sub package Enum.                                                                                                    |
| Port             | Gives an overview of all available ports and defines the base class for all ports.                                                                                                    |
| Signal, Symbol   | Contain classes for describing signal waveforms. Such signals are used for signal generation.                                                                                                    |
| ValueContainer   | A set of classes which are designed to store values of different<br>types, e.g. scalar, matrix or map values. Together with the<br>ASAMTypes and the Collection classes, the value container<br>classes are the fundamental type system which is used in the<br>entire UML model. |
| WatcherHandling  | Classes being used by the capturing classes for defining trigger conditions.                                                                                                    |

 Table 2
 Packages of Common part

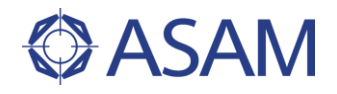

### 4.1 VERSIONING

Versioning of the HILAPI is done using three numbers: major version, minor version and revision number. The major number is the actual version, the minor number the actual maintenance of the version. The revision number is the revision of the maintenance. These numbers define the interface version of the HIL API.

In addition, a build number allows a tool manufacturer to clearly version his HIL API implementation, independently from the HIL API version. It is of type string in order to provide more flexibility.

The version information can be retrieved using the HILAPI class. The standard implementation of the HILAPI class returns the following version numbers:

| Number          | Value |
|-----------------|-------|
| Major version   | 1     |
| Minor version   | 0     |
| Revision number | 0     |
| Build number    | empty |

### Table 3Version number

Tool manufacturers must override the base implementation and return a valid build identifier.

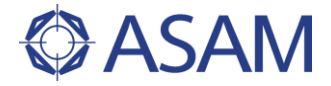

# 4.2 ASAM DATA TYPES

ASAM data types are used in the entire UML model. These define the type system for all scalar basic data types. All complex data types use these base types (see e.g. package Common/ ValueContainer at chapter 4.4). More information about the ASAM data types is available in [ASAM Data Types].

The following basic data types are used in the HIL API UML model:

- A ASCIISTRING
- A BOOLEAN
- A\_BYTEFIELD
- A\_FLOAT64
- A INT64
- A UINT64
- A\_UNICODE2STRING

The ASAM data types are included in the model in the sub package ASAMTypes:

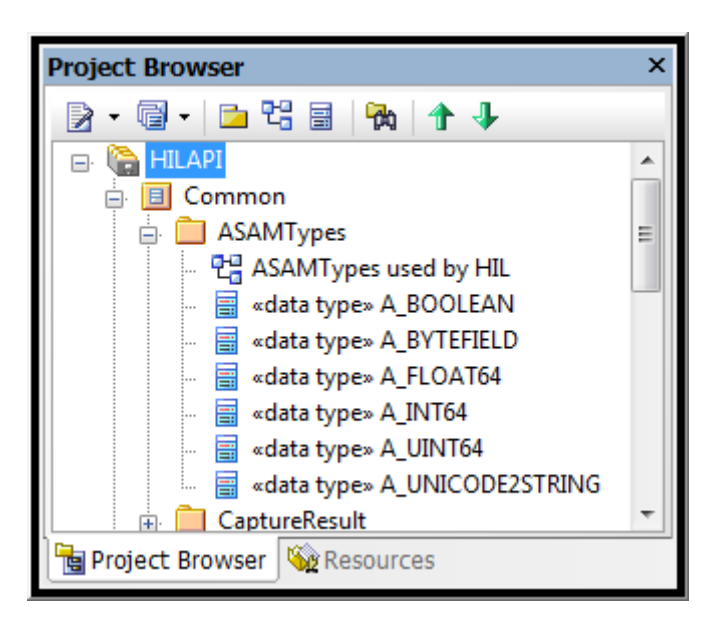

Figure 10 ASAM data types

When the UML model is transformed to different programming languages (e.g. Python, C#, Java), the ASAM data types are mapped to native, language specific data types.

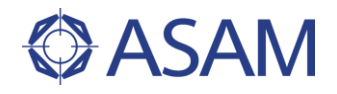

### 4.3 COLLECTIONS

A lot of HIL API classes need collections like arrays, lists and dictionaries. The sub package Collections defines all collection classes used in the HIL API. All collection classes are derived from the base class Collection.

Figure 11 gives an overview of the collection classes.

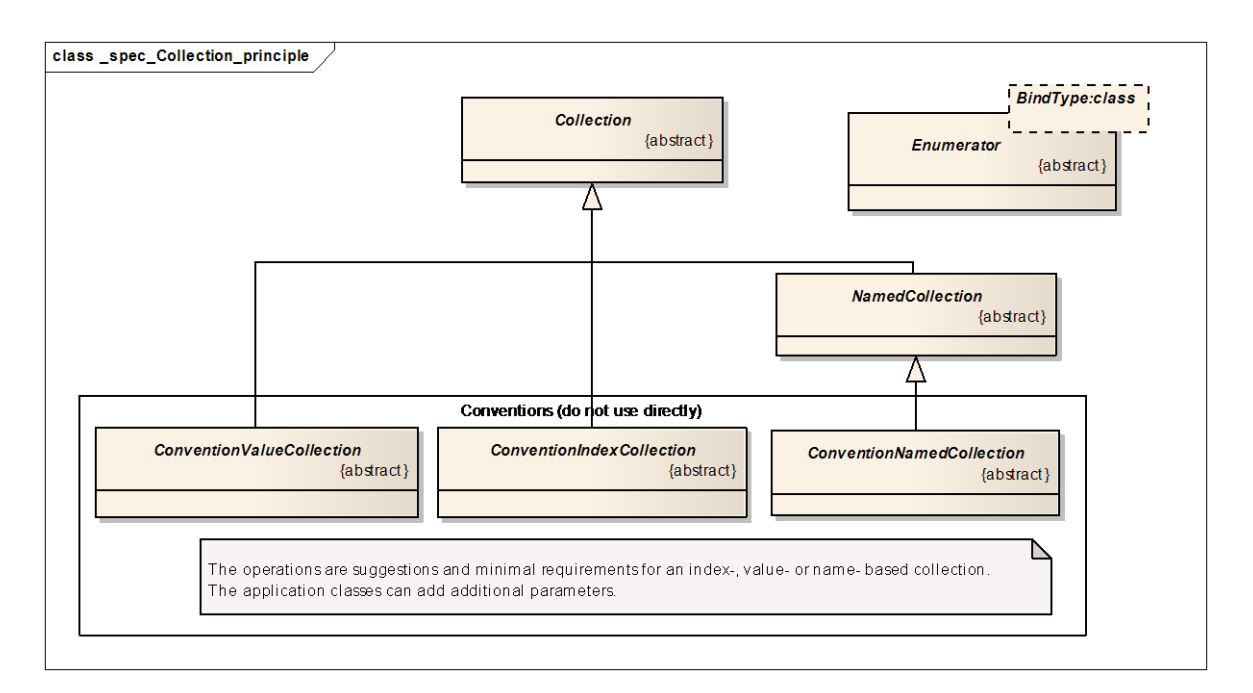

### Figure 11 Collection classes

<u>Collection</u> is the base class for all collection classes. It provides functions to get the number of elements in the collection and to access all elements using an enumerator.

<u>Enumerator</u>: Enumerators allow iterating over all elements of a collection. They provide a next() method to move to the next element in the collection. Enumerators become invalid if the underlying collection has been modified, e.g. because an element has been added or removed.

The following collection classes are meant to be understood as a set of pattern classes. They represent different types of collection, e.g. index based collections or dictionaries. They are not used directly in the UML model. Instead, the concretely typed versions of these classes are used. These pattern classes are:

• <u>ConventionIndexedCollection</u> represents a collection with a fixed order of elements. Consequently, calling the GetByIndex() method several times using the same index yields the same element.

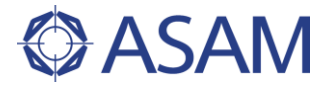

- <u>ConventionNamedCollection</u>: The NamedCollection class is the template for all dictionaries used in the HIL API whose key is a string name. A method Contains() is available which allows to check if the NamedCollection contains an element with the given name.
- <u>ConventionValueCollection</u> is the template for all dictionaries used in the HIL API whose key is an integer number.

In order to avoid multiple inheritances, the template collection classes are modeled using a "Realize"-association (see UML-2). The methods are defined in the base classes of the collections, but the implementation of a derived collection type explicitly contains all methods of the collection class that it realizes. Figure 12 shows this using the SegmentSignalDescription class. The getCount() and GetEnumerator() methods are modeled in the collection base calls and in the SegmentSignalDescription class as well.

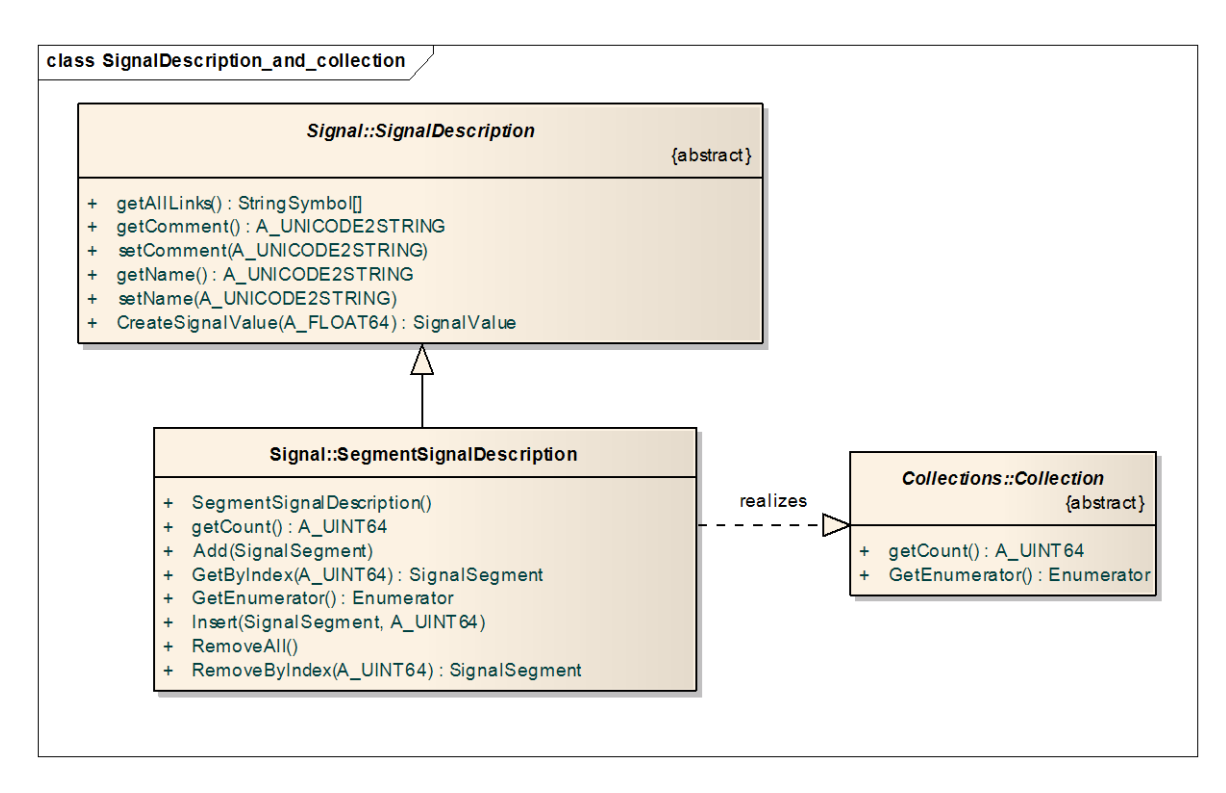

Figure 12 Collection example: SegmentSignalDescription

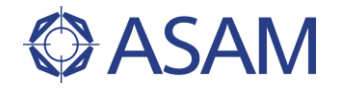

Besides the base and pattern classes there are collection classes which are concrete realizations of the above described patterns. A StringNamedCollection maps a string name to string value, a UintNamedCollection maps string name to an unsigned integer value and a FloatNamedCollection a string name to a float value. The AnyObjectNamedCollection maps string names to any kind of object, e.g. to an HIL API object or to a native data type. Figure 13 illustrates this.

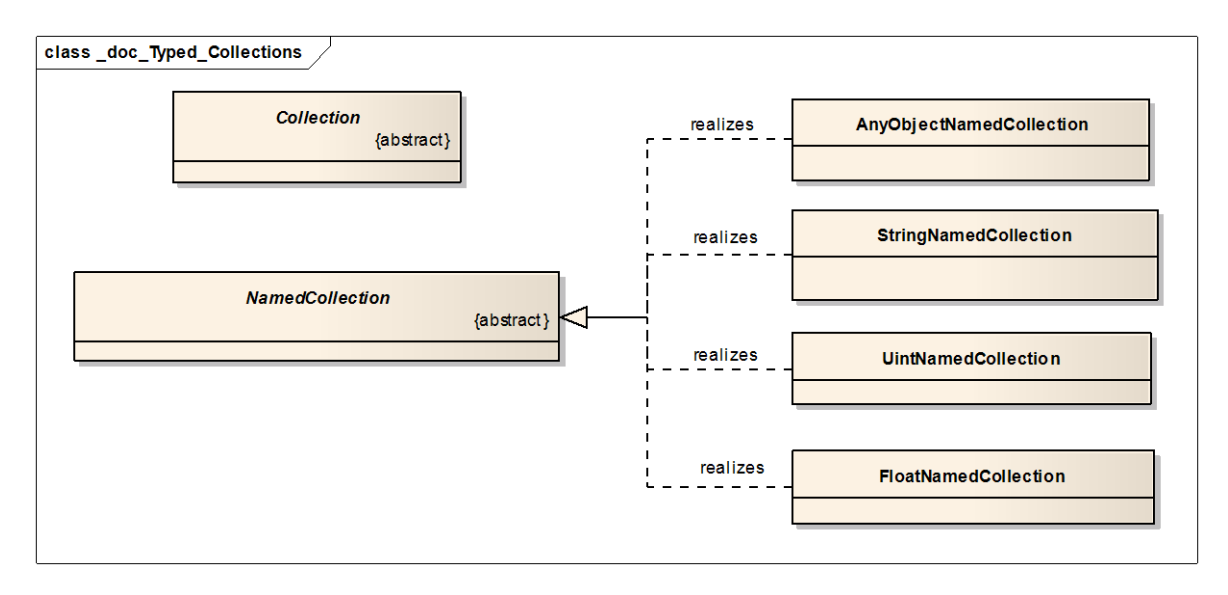

Figure 13 Typed Collections

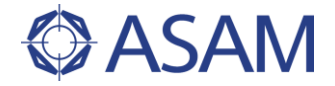

### 4.4 VALUECONTAINER

### 4.4.1 OVERVIEW

The ValueContainer package provides a set of container classes, which are used to store data values. These container classes are divided into three categories:

- 1. The first category comprises all general container classes which are either scalars or which contain elements being accessed by integer based indices, e.g. vectors and matrices. Concrete sub classes are available for the most important data types like Boolean, integer, float and string. Some examples are ScalarFloatValue, StringVectorValue and BooleanMatrixValue.
- 2. In addition, there are more application oriented classes, which are used for calibration access, for capturing or for signal generation. Examples are the classes CurveValue, MapValue and SignalGroupValue.
- 3. The third category consists of named collections. These are explained in more detail in section 4.3.

All container classes are derived from a common base class named <code>BaseValue</code>. Its method <code>getType()</code> allows to retrieve the concrete data type of a value container instance as specified by the enumeration type <code>DataTypes</code>.

It is possible to attach meta information to a value container instance. Examples for such meta information are the name of the variable or the unit of the value. More detailed information about meta data can be found in chapter 4.4.4.

The getValue methods return copies (not references) of the internal data objects, e.g. a new instance of VectorValue is returned when using the XVector property on a MapValue object. So the value itself cannot be changed by altering the returned instances.

In the following chapters explain the different value container categories and the concept of meta data information in more detail.

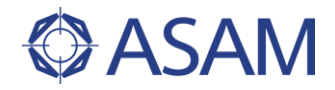

### 4.4.2 GENERAL VALUE CONTAINER CLASSES

General ValueContainer classes represent scalar, vector and matrix values (Figure 14).

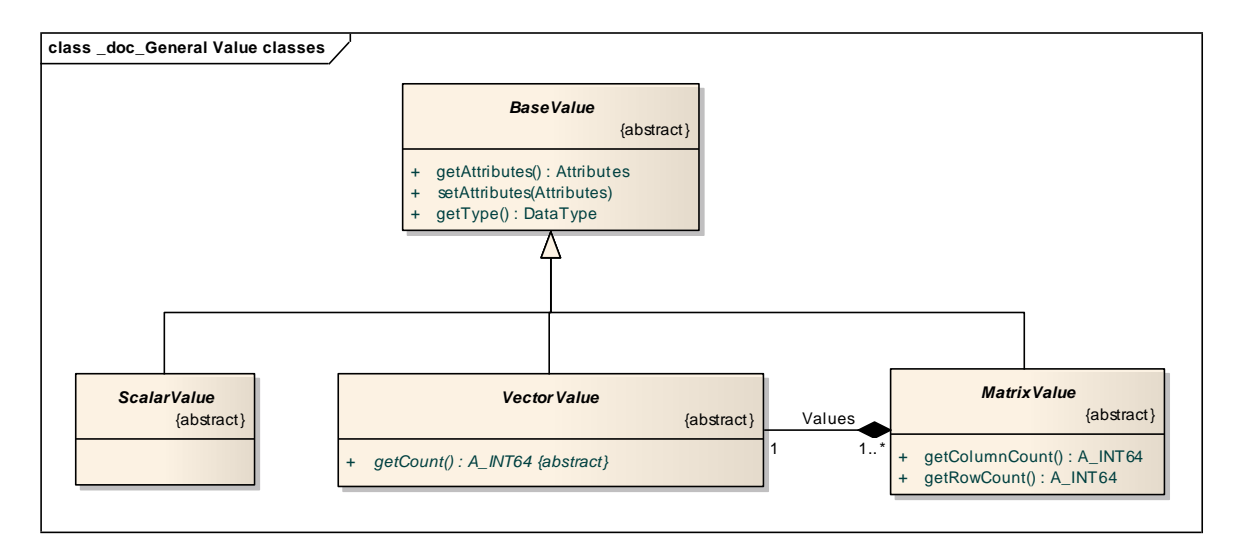

### Figure 14 General Value classes

All elements inside a composite ValueContainer class (e.g. VectorValue or MatrixValue) are homogenous, meaning all elements must be of the same type, which is specified by the class. Class names are prefixed with *Int, Uint, Float, String* and *Boolean* corresponding to type of the managed elements (Figure 15).

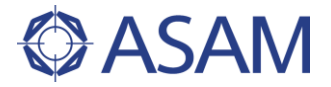

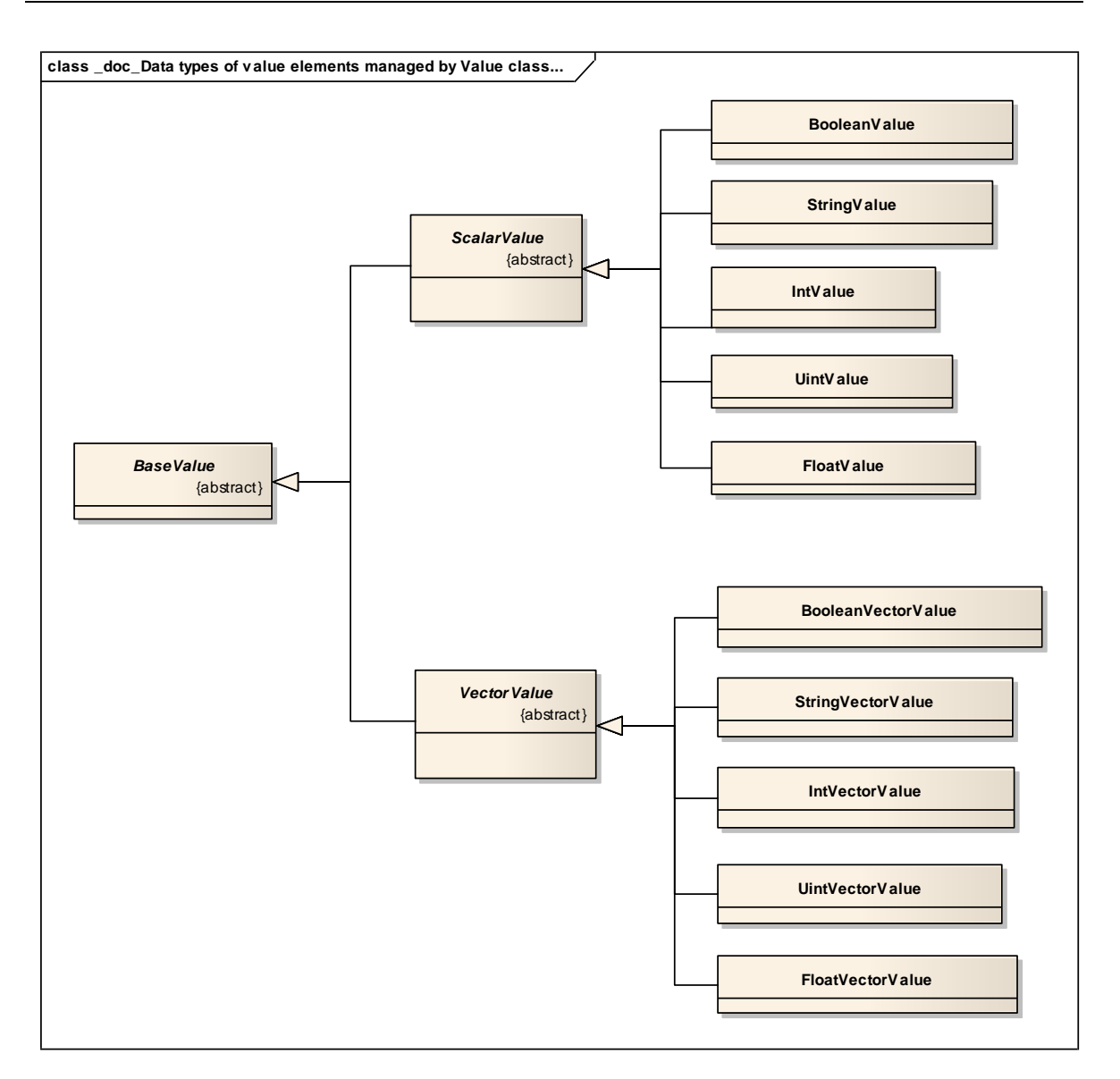

# Figure 15 Data types of value elements managed by Value classes ScalarValue and VectorValue

The ScalarValue classes IntValue, FloatValue, StringValue and BooleanValue represent a single value of the particular data type.

The VectorValue classes IntVectorValue, FloatVectorValue, StringVectorValue and BooleanVectorValue represent an ordered sequence of values. The Count property returns the number of values in the collection.

The MatrixValue classes IntMatrixValue, FloatMatrixValue, StringMatrixValue and BooleanMatrixValue represent a two dimensional array of values. The ColumnCount and RowCount properties return the number of values of each dimension inside the matrix.

### 4.4.3 APPLICATION ORIENTED VALUE CONTAINER CLASSES

Application oriented ValueContainer classes (Figure 16) are used for more specialized applications like calibration and capturing.

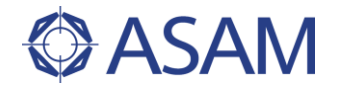

MapValue and CurveValue *classes* are widely used for calibration of curve (1D table) and map (2D table) values. Their X and Y vectors must be either monotonously increasing or decreasing and the number of rows / columns of the function values must be equal to the length of the Y / X vector.

SignalValue and SignalGroupValue are used to represent captured signal data.

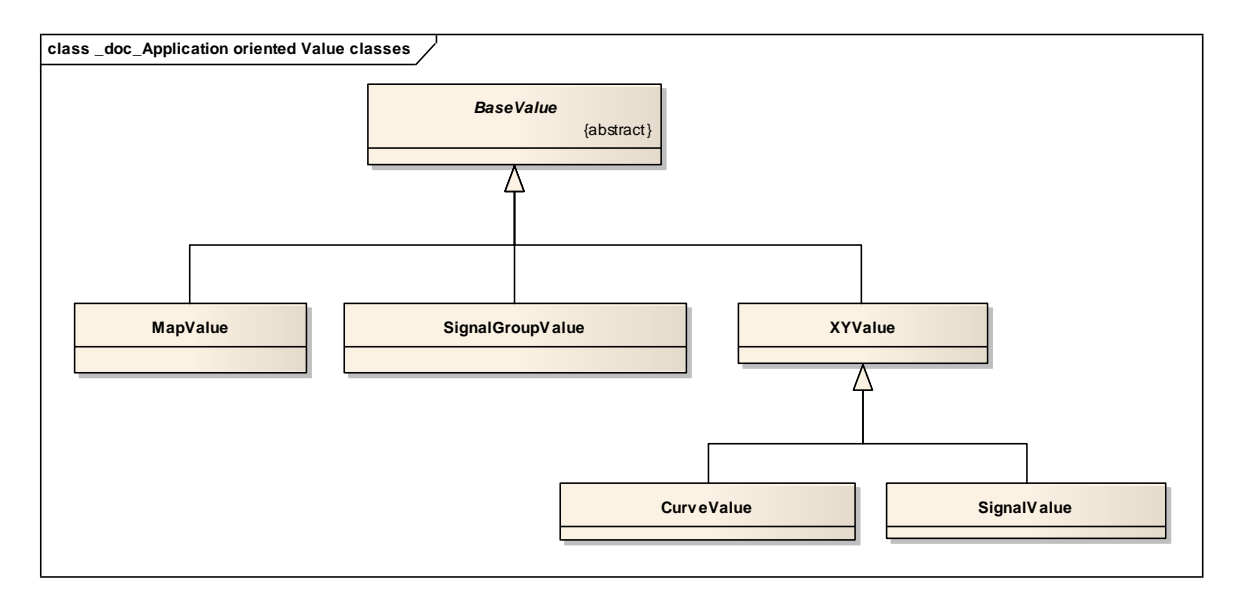

#### Figure 16 Application oriented Value classes

#### 4.4.4 ATTRIBUTES

Instances of the Attributes class are used to attach meta data to ValueContainer objects. The information consists of a list of attribute names their values. The name and the value of an attribute are strings (A UNICODE2STRING).

|                                         | Attributes                                                                                                    |                                                                                                    |
|-----------------------------------------|----------------------------------------------------------------------------------------------------|----------------------------------------------------------------------------------------------------|
| +<br>+<br>+                             | Attributes()<br>getDescription() : A_UNICODE2STRING<br>setDescription(description : A_UNICODE2STRING)                                                                       | Base Value<br>{abstract}                                                                                   |
| · + + + + - + - + - + - + - + - + - + - | getName() : A_UNICODE2SRING<br>setName(name : A_UNICODE2STRING)<br>getUnit() : A_UNICODE2STRING<br>setUnit(unit : A_UNICODE2STRING)<br>CetPensetty(name : A_UNICODE2STRING) | 01<br>+ getAttributes() : Attributes<br>+ setAttributes(attributes : Attributes)<br>+ getType() : DataType |

Figure 17 Attributes class

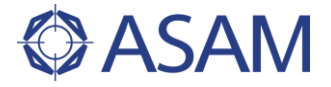

Some commonly used attributes are predefined. These are:

- Name
- Description
- Unit

It is also possible to add user-defined attributes using the methods  ${\tt SetProperty}()$  and  ${\tt GetProperty}()$  .

### 4.4.5 LINK TO SAMPLES

The sample code for this chapter will be found at

| C#     | C#\SampleCode\Common\ValueContainer\ValueContainerExample.cs     |
|--------|------------------------------------------------------------------|
| Python | Python\SampleCode\Common\ValueContainerExample.py                |
| Java   | JAVA\SampleCode\Common\ValueContainer\ValueContainerExample.java |

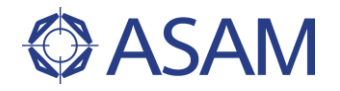

# 4.5 ERROR HANDLING

### 4.5.1 EXCEPTION CLASSES

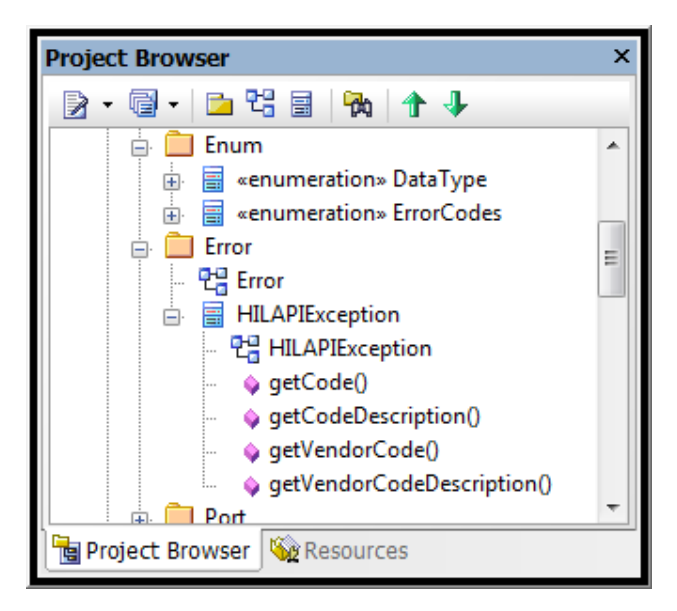

#### Figure 18 Exceptions

Errors are handled using exceptions. HILAPIException is the base class for all HIL API specific exception types. HILAPIException is mapped to the language native exception mechanism (e.g. in C#, HILAPIException is derived from System.Exception).

Application oriented exception classes are derived from HILAPIException, e.g. MAPortException, DiagPortException (see Figure 18). These are defined in a separate sub-package named Error and named <portname>Exception, e.g. MAPortException.

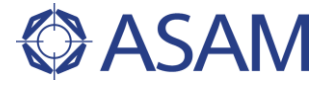

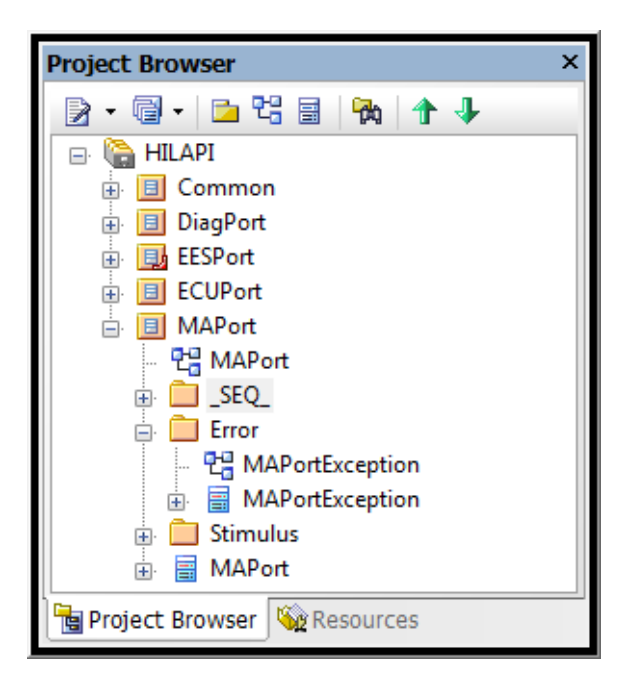

### Figure 19 Package structure

### 4.5.2 ERROR CODES

### Enum Error Codes

Error codes are used to uniquely identify each type of error which occurs. For each exception class a range of error codes is defined.

The enumeration "ErrorCodes" in the sub package Common/Enum contains all available error codes. Each error code is defined by a unique unsigned error number and a unique name. The following ranges of error codes are available:

| PreFix of ErrorCode                 | Range of ErrorValue |
|-------------------------------------|---------------------|
| eCOMMON _                           | 1000 - 1999         |
| eDIAG_                              | 2000 - 2999         |
| eEES _                              | 3000 - 3999         |
| eMA _                               | 4000 - 4999         |
| eECU _                              | 5000 - 5999         |
| eNW_ (reserved for further version) | 6000 - 6999         |
| eFW_ (reserved for further version) | 7000 - 7999         |

The complete list of error codes along with their descriptions and messages can be found in the file <u>ASAM\_AE\_HIL\_BS\_ErrorOverview\_V1-0-0.xls</u> (part of the version 1.0.0 deliverables).

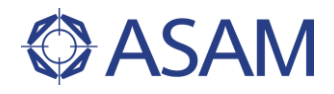

# 4.6 DOCUMENT HANDLING

The classes derived from the abstract class <code>DocumentManager</code> are designed to save and load data to/from files. Each class derived from the <code>DocumentManager</code> provides a <code>Load()</code> and a <code>Save()</code> function to store data in a particular file format. E.g. sub classes are defined for reading and writing signal descriptions, signal generator properties, capture results, and EES Port configurations.

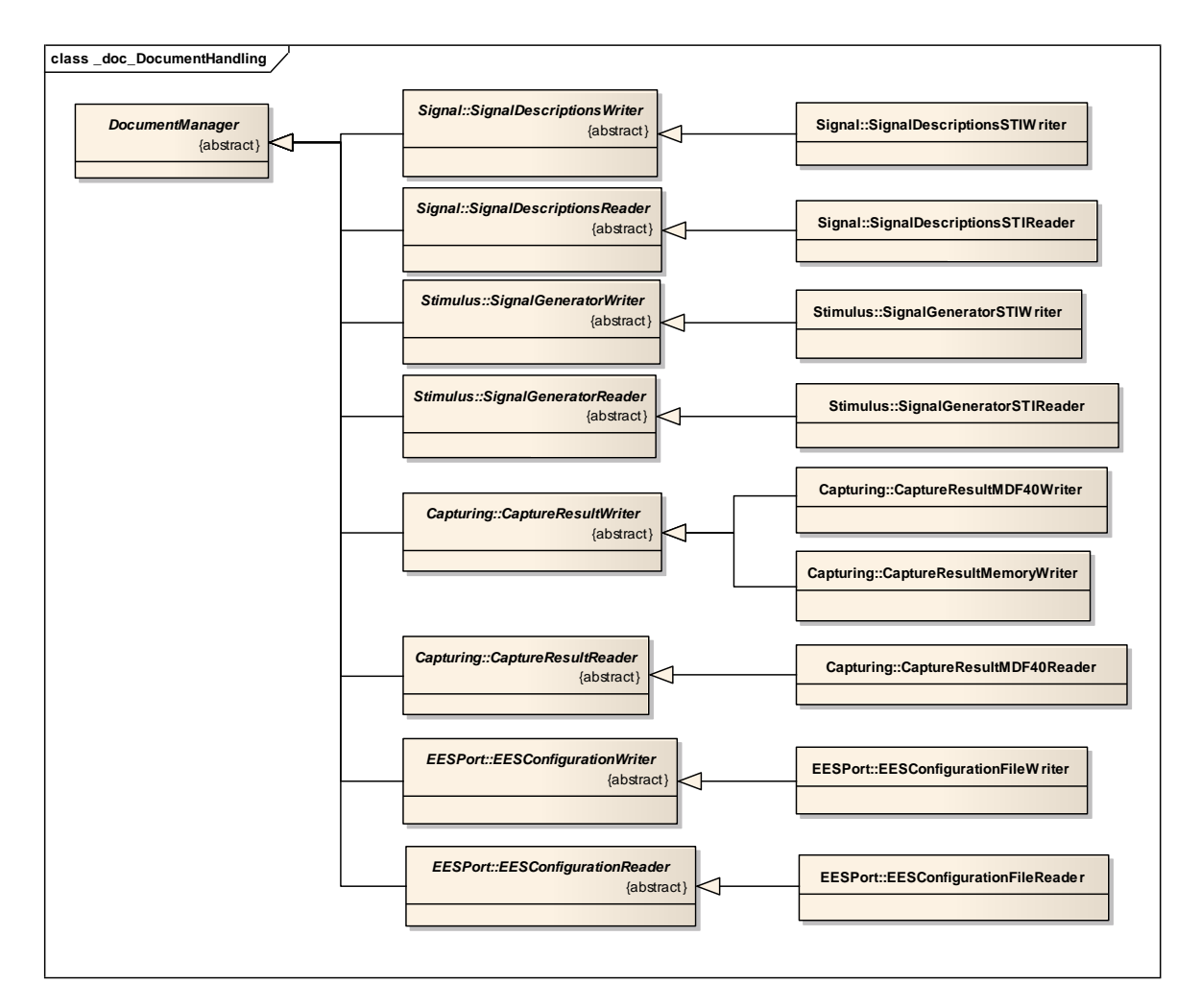

Figure 20 DocumentHandling in HIL

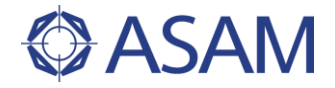

# 4.7 SIGNAL DESCRIPTION

When testing ECUs via HIL simulation, signals play an important role in different use cases. In many test cases, model variables are stimulated. In other tests, variables are captured and the captured data has to be compared with reference signals. For these use cases, the HIL API introduced the classes <code>SignalDescription</code>, <code>SignalDescriptionSet</code> and <code>SignalGenerator</code>, as shown in Figure 21.

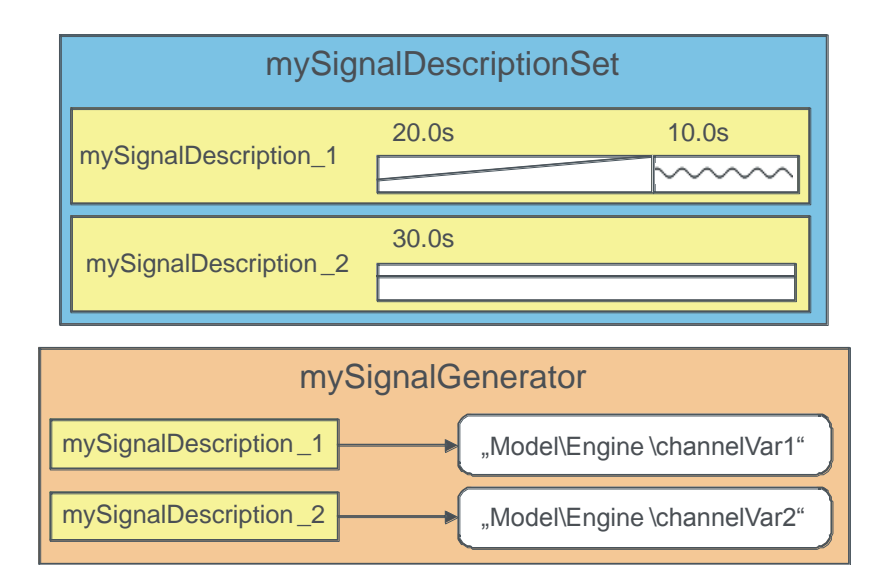

### Figure 21 SignalDescriptions and SignalGenerator

A signal description consists of one or multiple segments, e.g. a ramp, followed by sine, which is denoted as "mySignalDescription\_1" in the figure, or simply a constant signal denoted as "mySignalDescription\_2". Many other segment types are also defined by the HIL API (see below). Such a signal description does not have any relation to variables of the simulation model. It can be used e.g. as a reference signal. Multiple signals are aggregated in a signal description set.

In order to use signals for stimulation, a signal generator is used. A signal generator relates signals to model variables and controls the signal generation process.

When modeling signals, an advanced specification is possible: Figure 22 shows a ramp signal, denoted as "modulateSignal" and a sine signal ("mySignalDescription\_1") whose amplitude is specified by the ramp. The resulting signal is depicted besides the signal generator. All parameters of all segment types can be specified by other signals.
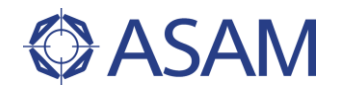

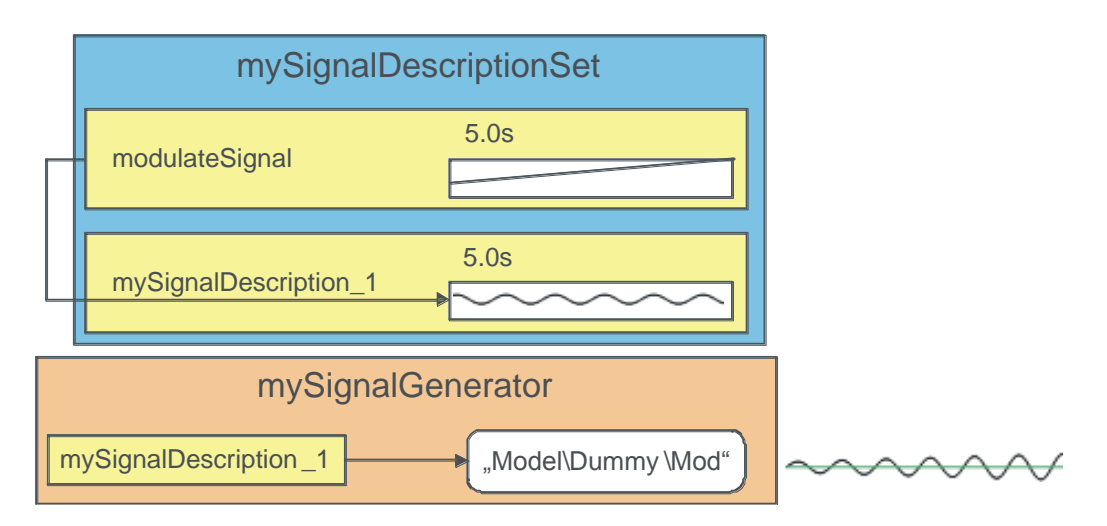

### Figure 22 Modulate Signal Parameter by further Signals

Another possibility to describe signals are operational signal descriptions: An operational signal adds or multiplies two signals, as shown in Figure 23.

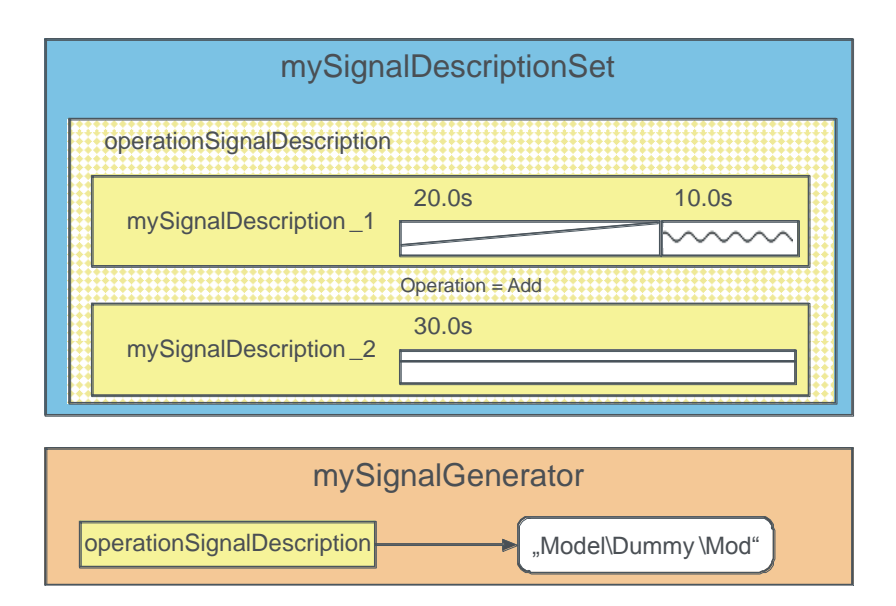

#### Figure 23 SignalDescriptions and SignalGenerator

In order to compare a signal description for example with sample data, i.e. signals that are defined by a couple of points in time and corresponding functional values, it is helpful to transform the signal description into an equivalent format (see Figure 24). Calling the method CreateSignalValue() on a signal description with the sample time as parameter, creates an according signal value (see Chapter 4.4). Calling method CreateSignalGroupValue() on SignalDescriptionSet creates a signal group value.

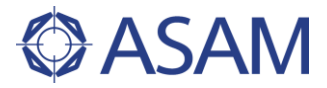

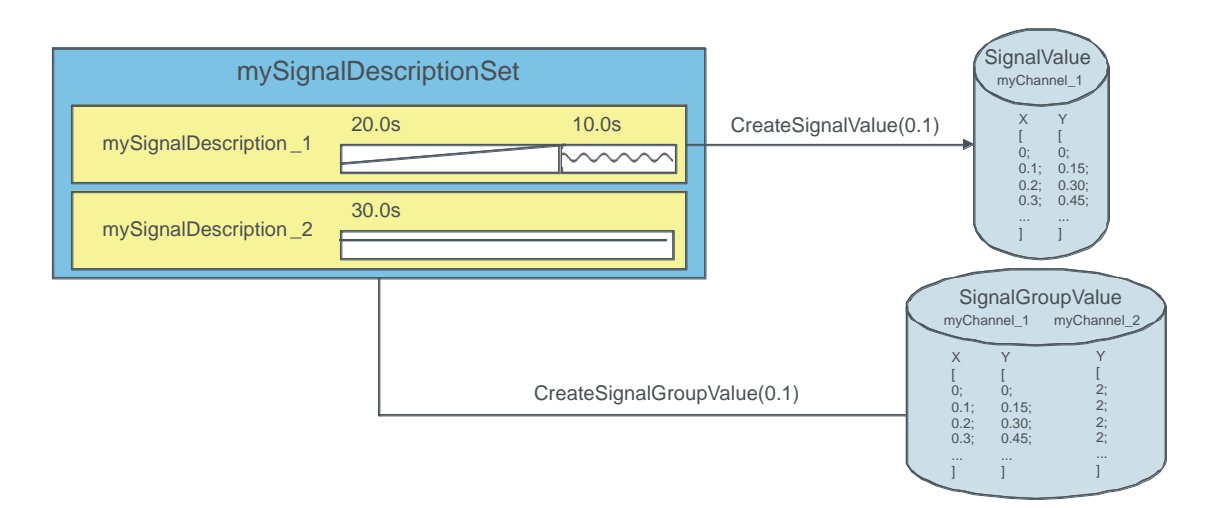

### Figure 24 SignalDescriptions and SignalGenerator (data transformation)

In general the signal description is used to describe a signal for general purpose usage. A signal can be described by using synthetic waveform elements like ramp or sine and/or with elements which contain the signal points in form of numerical data.

The entry point is the class <code>SignalDescriptionSet</code> which acts as a container for signals to group several signals to one signal-set.

The SignalDescription is the abstract base class of OperationSignalDescription and SegmentSignalDescription.

The class <code>OperationSignalDescription</code> adds or multiplies (depends on operation property) 2 signals (left and right signal). The limitation of these 2 signals was explicitly done for version 1.0.0 of HIL. The schema of Stimulus already allows 0... operands.

The SegmentSignalDescription is used to define a signal waveform based on a temporal sequence of different segments. Thus the SegmentSignalDescription is an indexed collection of signal-segments.

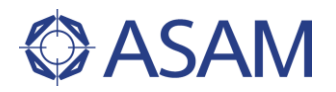

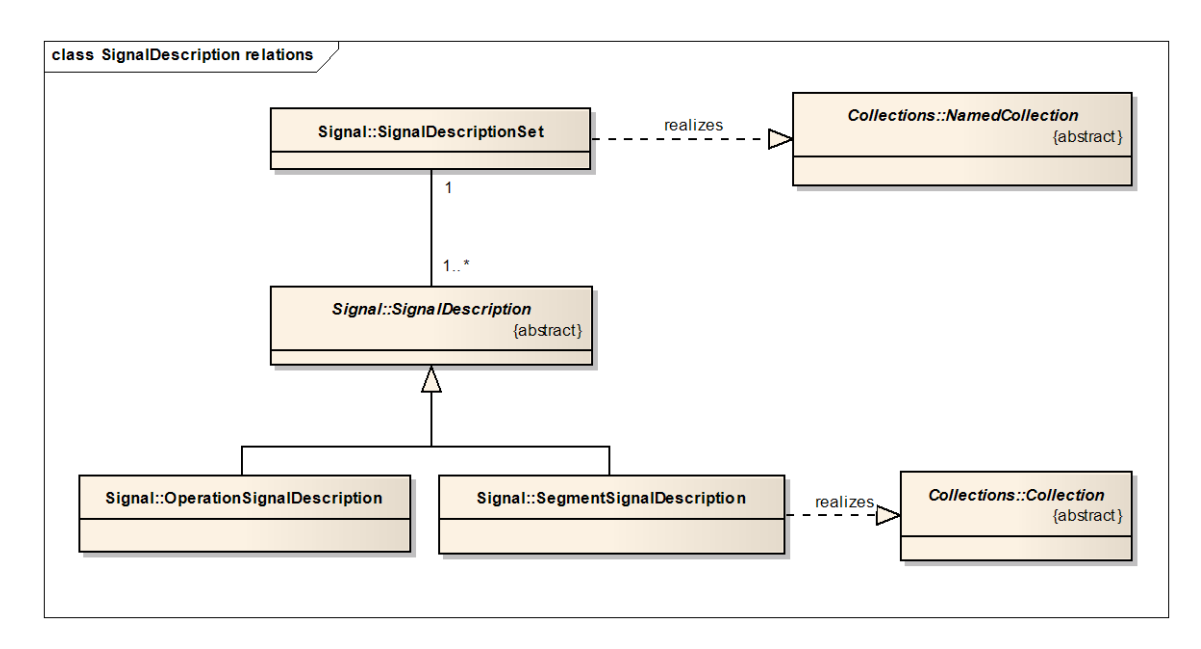

#### Figure 25 SignalDescription relations

#### 4.7.1 SIGNAL FILE READING AND WRITING

To save the whole content of a SignalDescriptionSet or to load a complete set of signals into a SignalDescriptionSet there are two classes: The SignalDescriptionWriter and the SignalDescriptionReader. This concept allows it to load and save data in different formats. One format is already standardized in HILAPI 1.0.0, the STI-Format (see SignalDescriptionFormat.xsd).

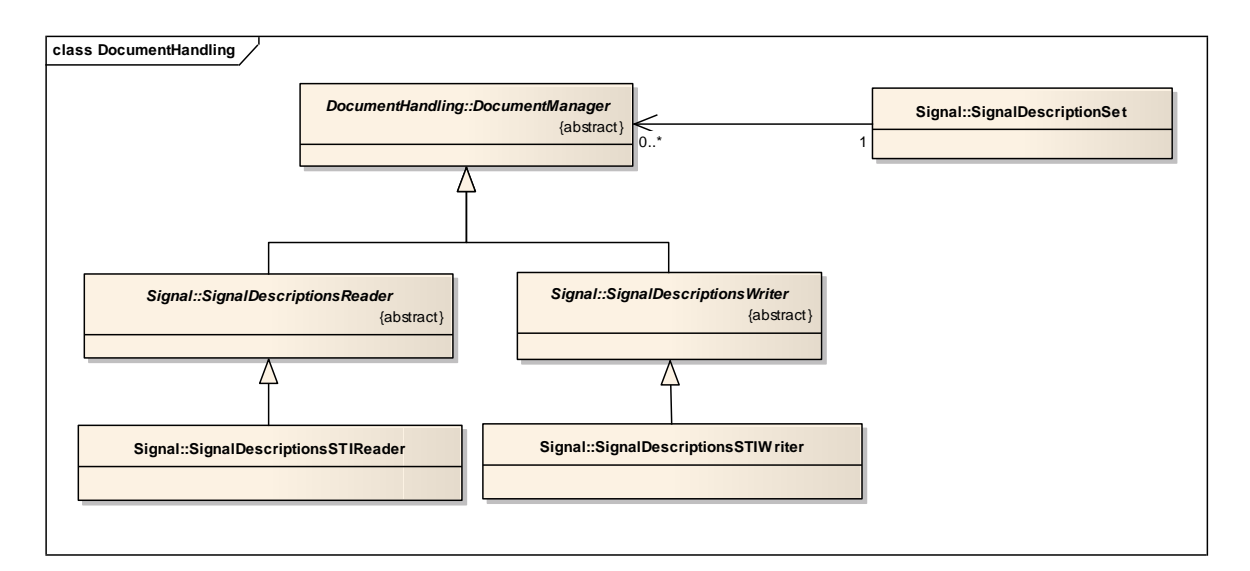

#### Figure 26 SignalDescription Reader and Writer

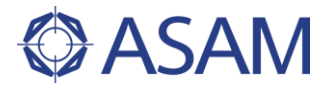

### 4.7.2 GENERAL REMARKS ABOUT SEGMENT-BASED SIGNALS

A segment is the smallest unit that describes the signal form completely for a defined time period. Properties of a segment are:

**Type**: Each segment has a read-only property type that indicates the kind of the segment for post-analysis (SignalSegment.getType(): SegmentTypes).

**Comment**: Each segment has an optional property comment that can be used by the tester to write a description linked to the segment definition, for example to help to understand the complete signal definition.

**Duration**: Most of the segments have the property duration that specifies the length in time. The unit of duration is second. The SignalValueSegment and the OperationSegment have no duration property.

The other segment parameters/properties are segment specific. For example the SineSegment has the parameters amplitude, offset, period and phase.

All segment parameters use the Symbolic Mapping. That means the parameters accept a numeric value (ConstSymbol) or another channel (SignalSymbol) that is used to modulate a segment parameter. An example for this is the amplitude modulation of a SineSegment. It is not possible to modulate the duration of the segment by another signal, thus the duration property only accepts the ConstSymbol.

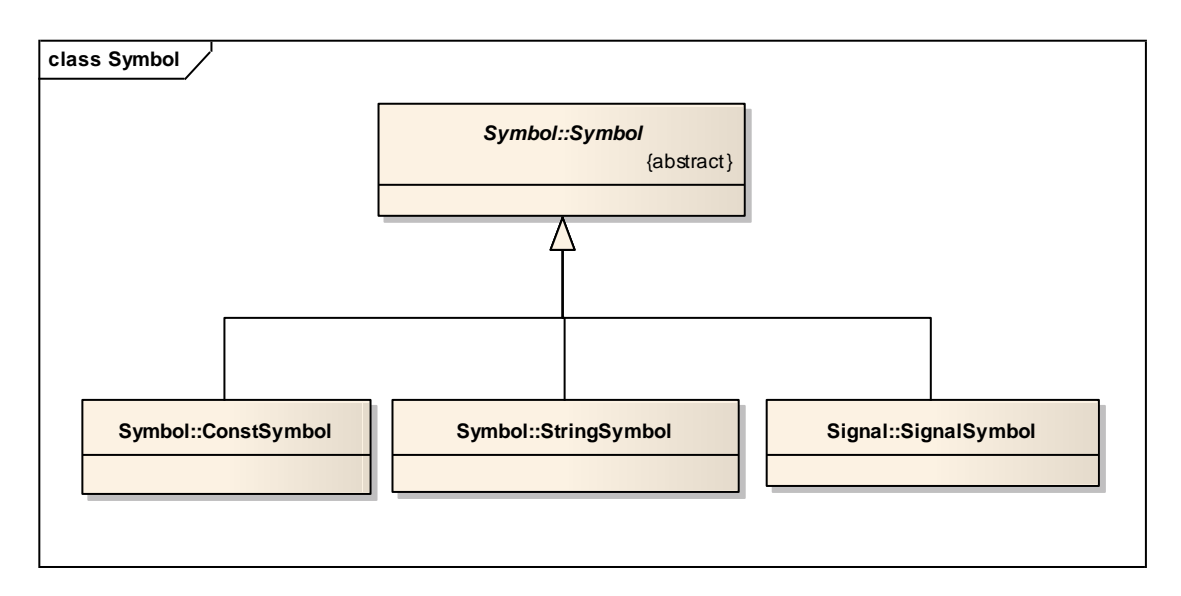

#### Figure 27 Symbol

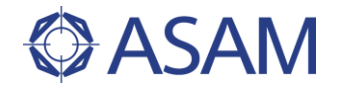

Additionally segments can be combined together by operations. So you can for example add a ramp signal to a noise signal. This operation on can be done by the OperationSegment that can be used in the same way as the native segments.

List of segments:

#### Synthetic Waveform Segments:

- ConstSegment
- RampSegment
- IdleSegment
- NoiseSegment
- SlopeRampSegment
- SineSegment
- SawSegment
- PulseSegment
- ExpSegment

#### Data Oriented Segments:

• SignalValueSegment

### Complex Segments:

• OperationSegment

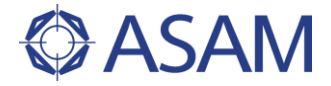

### 4.7.3 SIGNAL SEGMENTS

### 4.7.3.1 CONSTSEGMENT

The ConstSegment is used to generate a part (segment) of the signal with a constant signal flow. The amplitude of the signal is on a constant value during the whole duration of the segment.

#### Mathematical description

$$f(t) = A$$

A: Amplitude of the signal

### HILAPI – Description

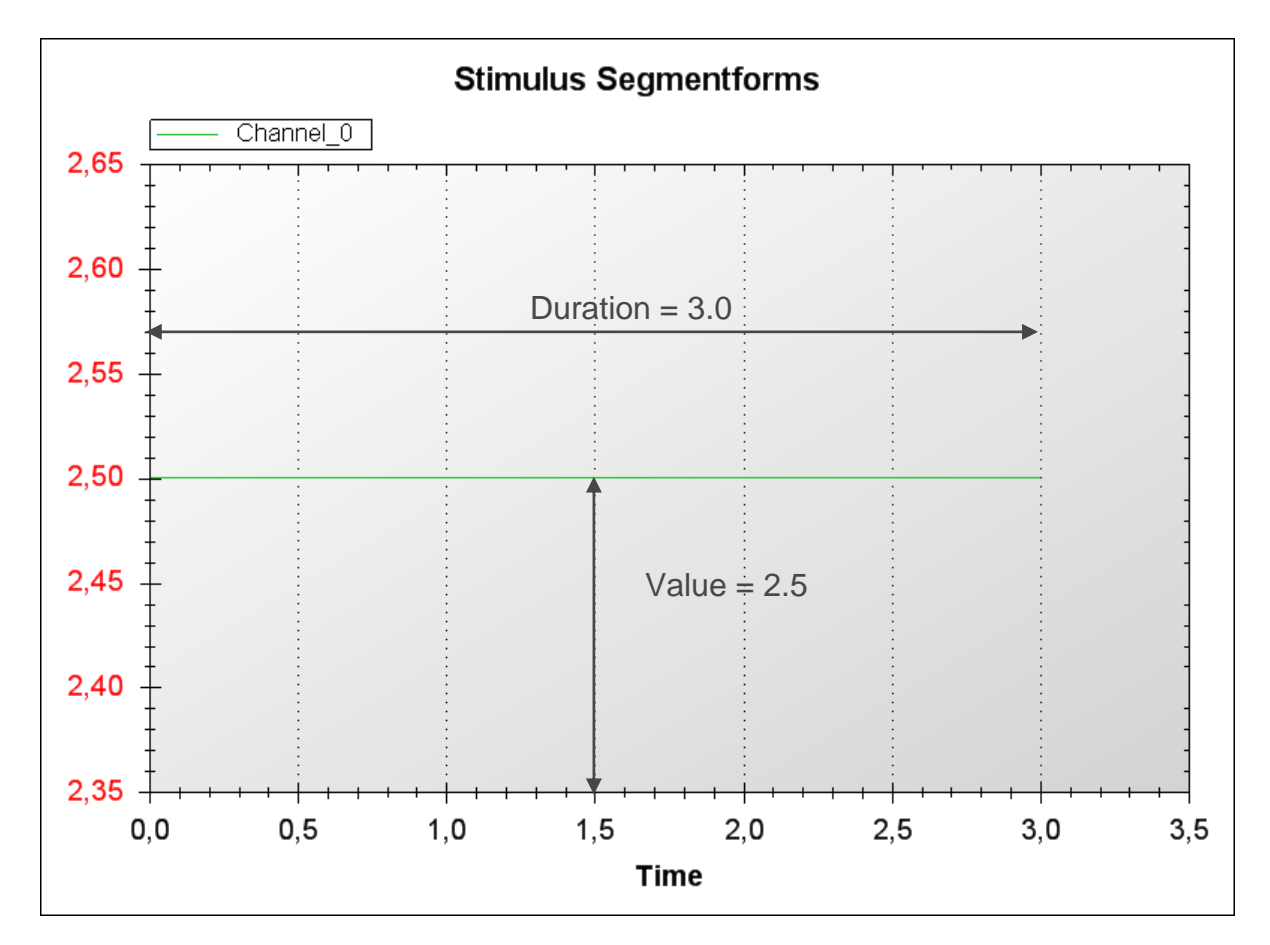

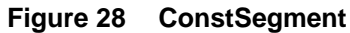

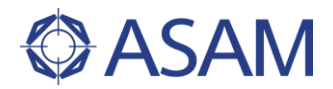

### Parameters:

| Duration: | Duration / run time of the segment |                                             |  |
|-----------|------------------------------------|---------------------------------------------|--|
|           | Unit:                              | Seconds [s]                                 |  |
|           | Range:                             | [0 < Duration <= MAX(A_FLOAT64)]            |  |
| Value:    | Value whi<br>Unit:                 | ch is used as signal amplitude.             |  |
|           | Range:                             | [MIN(A_FLOAT64) <= Value <= MAX(A_FLOAT64)] |  |

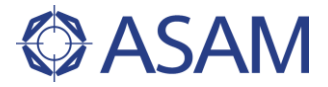

### 4.7.3.2 RAMPSEGMENT

The RampSegment is used to generate a part (segment) of the signal with a rampshaped signal flow. The amplitude of the signal follows a straight line according to a linear equation.

The slope of the line is calculated from the given start- and stop-amplitude of the ramp and the duration of the segment  $(\Delta y/\Delta x)$ .

### Mathematical description

$$f(t) = \frac{y_2 - y_1}{T_D} \cdot t + y_1$$

 $y_1$ : Start amplitude

 $y_2$ : Stop amplitude

 $T_D$ : Duration

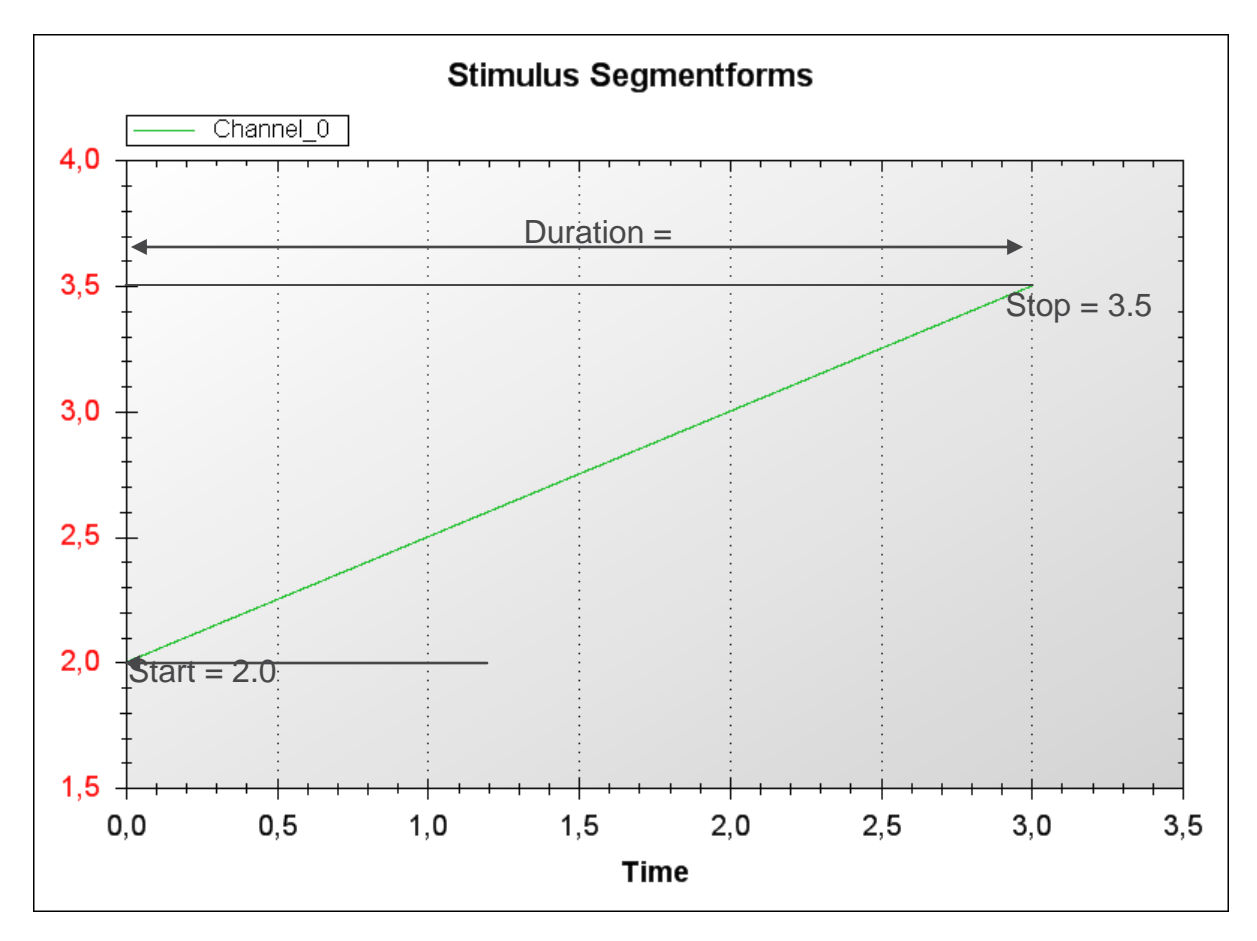

Figure 29 RampSegment

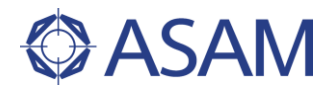

#### Parameters:

| Duration: | Duration /<br>Unit:<br>Range: | <sup>r</sup> run time of the segment<br>Seconds [s]<br>[0 < Duration <= MAX(A_FLOAT64)] |
|-----------|-------------------------------|-----------------------------------------------------------------------------------------|
| Start:    | Start valu<br>Unit:<br>Range: | e of the amplitude<br>-<br>[MIN(A_FLOAT64) <= Start <= MAX(A_FLOAT64)]                  |
| Stop:     | Stop valu<br>Unit:<br>Range:  | e of the amplitude<br>-<br>[MIN(A_FLOAT64) <= Stop <= MAX(A_FLOAT64)]                   |

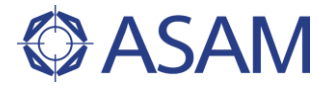

### 4.7.3.3 IDLESEGMENT

The IdleSegment sets the signal generation into idle-mode for the given duration. During this idle time the signal generator will not write to the corresponding model variable, respectively the memory location of the model variable.

The IdleSegment is normally used to allow other parts of the model to write to the variable (eg. model-i/o or user interaction).

If the variable was not written during the idle time by some other parts of the model, the variable is left untouched and will keep its value.

#### Mathematical description

Stimulus Segmentforms Channel 0 5 4 3 2 Duration = 1 0 0,0 0,5 1.0 1,5 2,0 2,5 3,0 3,5 Time

### HILAPI-Description

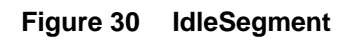

Parameters:

Duration: Duration / run time of the segment Unit: Seconds [s] Range: [0 < Duration <= MAX(A\_FLOAT64)]

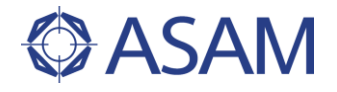

### 4.7.3.4 NOISESEGMENT

The NoiseSegment is used to generate a part (segment) of the signal with gaussian noise. That means that the amplitude of the signal is gaussian distributed.

In each model step one noise value is calculated by using a random generator. The generated random value is than applied against the gaussian distribution to get amplitude values according to the gaussian bell-shaped curve.

#### Mathematical description

Gaussian Distribution:

$$f(x) = \frac{1}{\sqrt{2\pi\sigma^2}} e^{-\frac{(x-\mu)^2}{2\sigma^2}}$$

Box-Muller-Method:

From two standard independent random numbers  $u_1$  and  $u_2$  in the range 0..1 (e.g. generated via random()) two standard normal-distributed and independent random numbers  $z_1$  and  $z_2$  will be created.

$$z_1 = \sqrt{-2 \cdot \ln(1 - u_1)} \cdot \cos(2\pi \cdot u_2)$$

and

$$z_2 = \sqrt{-2 \cdot \ln(1 - u_1)} \cdot \sin(2\pi \cdot u_2)$$

With

$$x_i = \mu + \sigma \cdot z_i$$

It is possible to generate normal distributed random numbers  $x_i$  with any mean and sigma parameters you need.

 $\mu$ : Mean value

 $\sigma$  : Standard deviation

Note: The Box-Muller-Method is used by the Python function random.gauss(mu, sigma).

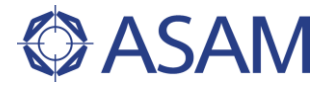

## HILAPI-Description

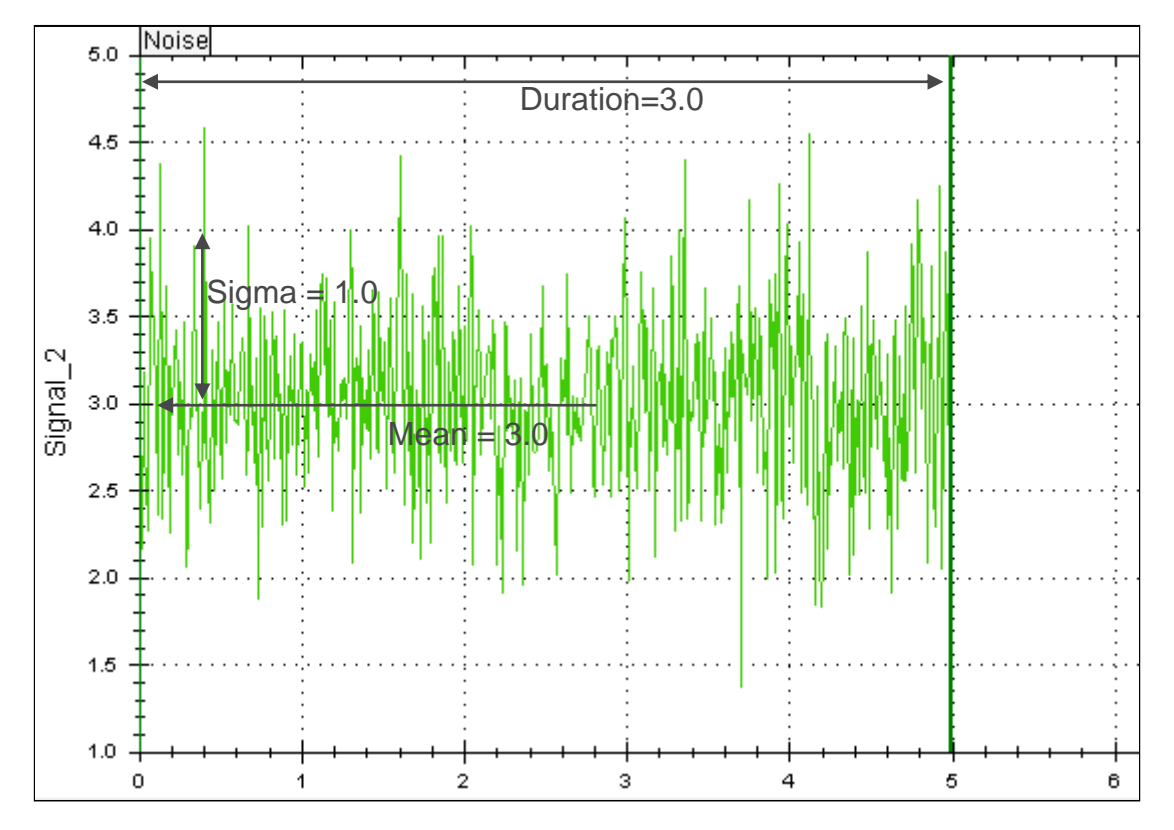

### Figure 31 NoiseSegment

### Parameters:

| Duration: | Duration / run time of the segment<br>Unit: Seconds [s]<br>Range: [0 < Duration <= MAX (A_FLOAT64)]                                  |
|-----------|----------------------------------------------------------------------------------------------------|
| Mean:     | Mean value, where the Gaussian distribution is moving<br>Unit: -<br>Range: [MIN (A_FLOAT64) <= Mean <= MAX (A_FLOAT64)]              |
| Sigma:    | Standard deviation of the signal amplitude against the mean value<br>Unit: -<br>Range: [MIN (A_FLOAT64) <= Sigma <= MAX (A_FLOAT64)] |
| Seed:     | Start value of the random generator<br>Unit: -<br>Range: [-2147483646 <= Seed <= +2147483645]                                        |

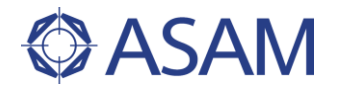

### 4.7.3.5 RAMPSLOPESEGMENT

The RampSlopeSegment is used to generate a part (segment) of the signal with a ramp-shaped signal flow. The amplitude of the signal follows a straight line according to a linear equation.

The segment form is similar to RampSegment. Only the parameters are different.

#### Mathematical description

 $f(t) = m \cdot t + b$ 

m: Slope of the line

*b* : Offset of the line

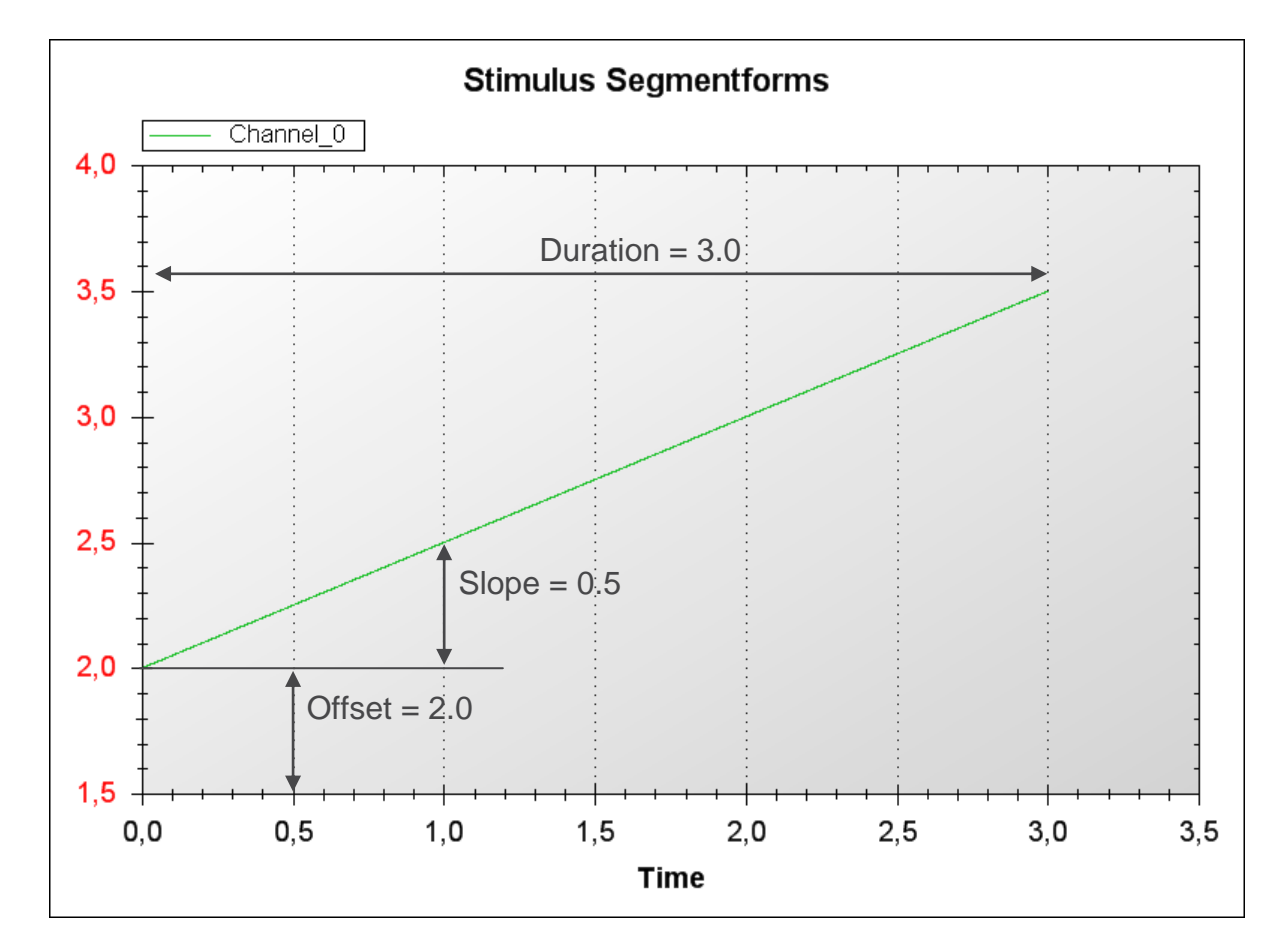

Figure 32 RampSlopeSegment

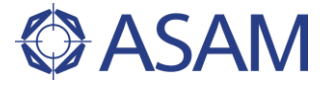

| Parameters: |                              |                                                                               |
|-------------|------------------------------|-------------------------------------------------------------------------------|
| Duration:   | Duration<br>Unit:<br>Range:  | / run time of the segment<br>Seconds [s]<br>[0 < Duration <= MAX (A_FLOAT64)] |
| Offset:     | Offset of<br>Unit:<br>Range: | the ramp<br>-<br>[MIN (A_FLOAT64) <= Offset <= MAX (A_FLOAT64)]               |
| Slope:      | Slope of<br>Unit:<br>Range:  | the ramp<br>-<br>[MIN (A_FLOAT64) <= Slope <= MAX (A_FLOAT64)]                |

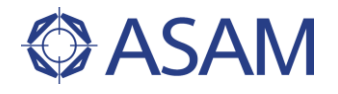

### 4.7.3.6 SINESEGMENT

The SineSegment is used to generate a part (segment) of the signal with a sine-shaped signal flow. The amplitude of the signal follows a periodical sine-waveform.

Mathematical description

$$f(t) = A \cdot \sin(\frac{2\pi}{T} \cdot t + \varphi) + b$$

A: Amplitude of the Signal

*T* : Cycle time

 $\varphi$ : Initial phase shift

*b* : Offset of the Signal

HILAPI-Description

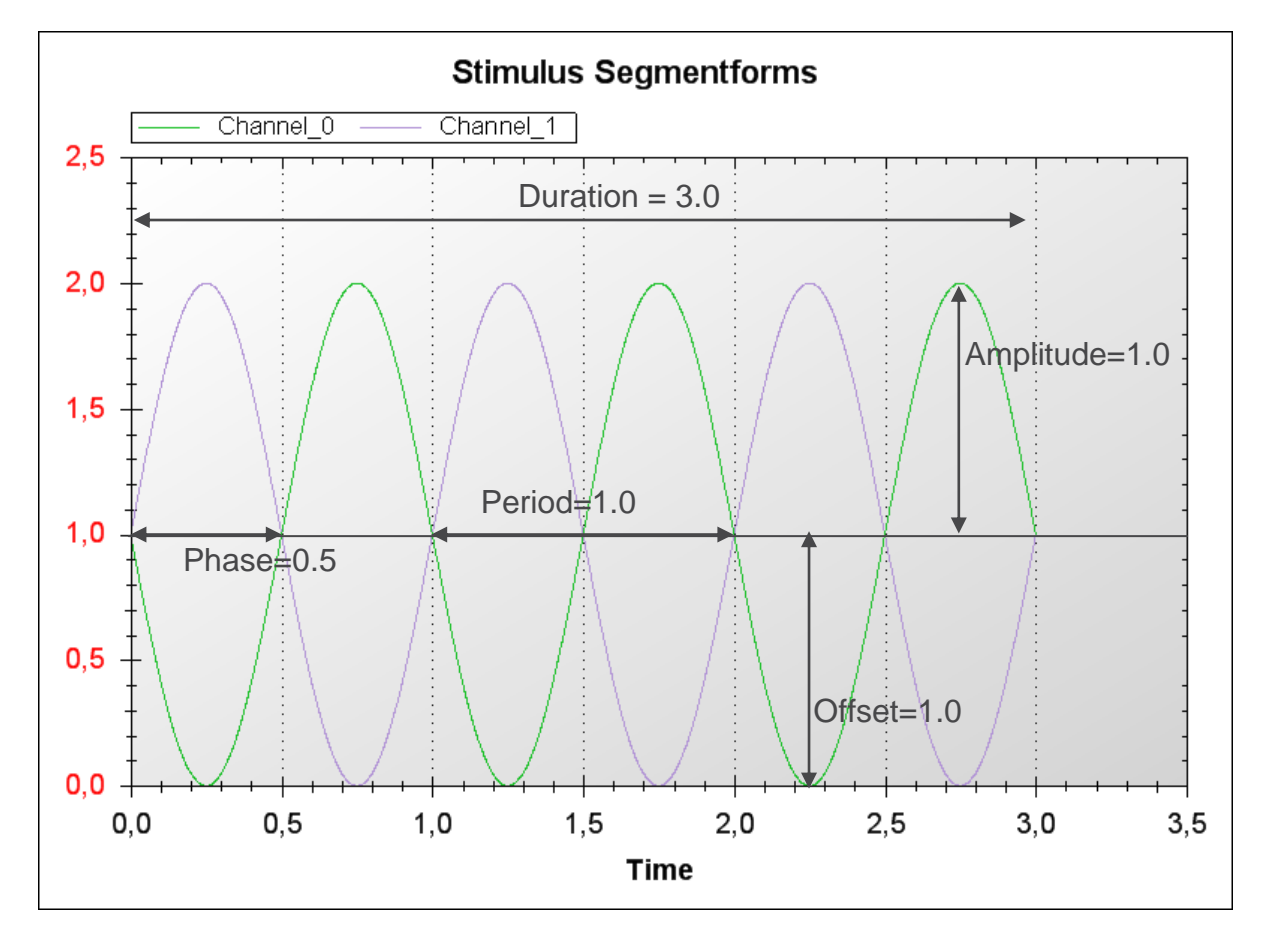

#### Figure 33 SineSegment

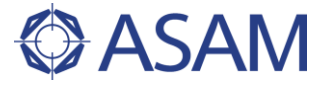

| Parameters: |                                                                                                    |                                                                                          |
|-------------|----------------------------------------------------------------------------------------------------|------------------------------------------------------------------------------------------|
| Duration:   | Duration / ı<br>Unit:<br>Range:                                                                                                    | run time of the segment<br>Seconds [s]<br>[0 < Duration <= MAX (A_FLOAT64)]              |
| Offset:     | Offset of th<br>Unit:<br>Range:                                                                                                    | e sine waveform<br>-<br>[MIN (A_FLOAT64) <= Offset <= MAX (A_FLOAT64)]                   |
| Period:     | Cycle time<br>Unit:<br>Range:                                                                                                    | of the sine waveform<br>-<br>[MIN (A_FLOAT64) <= Period <= MAX (A_FLOAT64)]              |
| Amplitude   | e:<br>Unit:<br>Range:                                                                                                    | Amplitude of the sine waveform<br>-<br>[MIN (A_FLOAT64) <= Amplitude <= MAX (A_FLOAT64)] |
| Phase:      | Initial phase shift as positive or negative factor of the cycle time<br>Unit: -<br>Range: [-1.0 <= Phase <= +1.0]<br>(0.25 is equal to 90° phase shift, -0.33 is equal to -120° phase shift) |                                                                                          |
|             |                                                                                                    |                                                                                          |

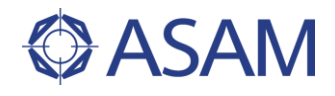

## 4.7.3.7 SAWSEGMENT

The SawSegment is used to generate a part (segment) of the signal with a saw tooth shaped or triangle shaped signal flow. The amplitude of the signal follows a periodical saw tooth waveform.

Mathematical description

$$f(t) = \begin{cases} \frac{A}{t_r}t + b & 0 < t + \varphi < t_r \\ -\frac{A}{t_f}t + b & t_r < t + \varphi < t_f \end{cases}, \ t_r = T \cdot \delta, \ t_f = T - t_r, \ t_r \neq 0, \ t_f \neq 0 \end{cases}$$

- A: Amplitude of the Signal
- T: Cycle time
- $\delta$ : Duty cycle (ratio of rise-time to cycle-time)
- tr: Rise time
- tf: Fall time
- $\varphi$ : Initial phase shift
- *b* : Offset of the Signal

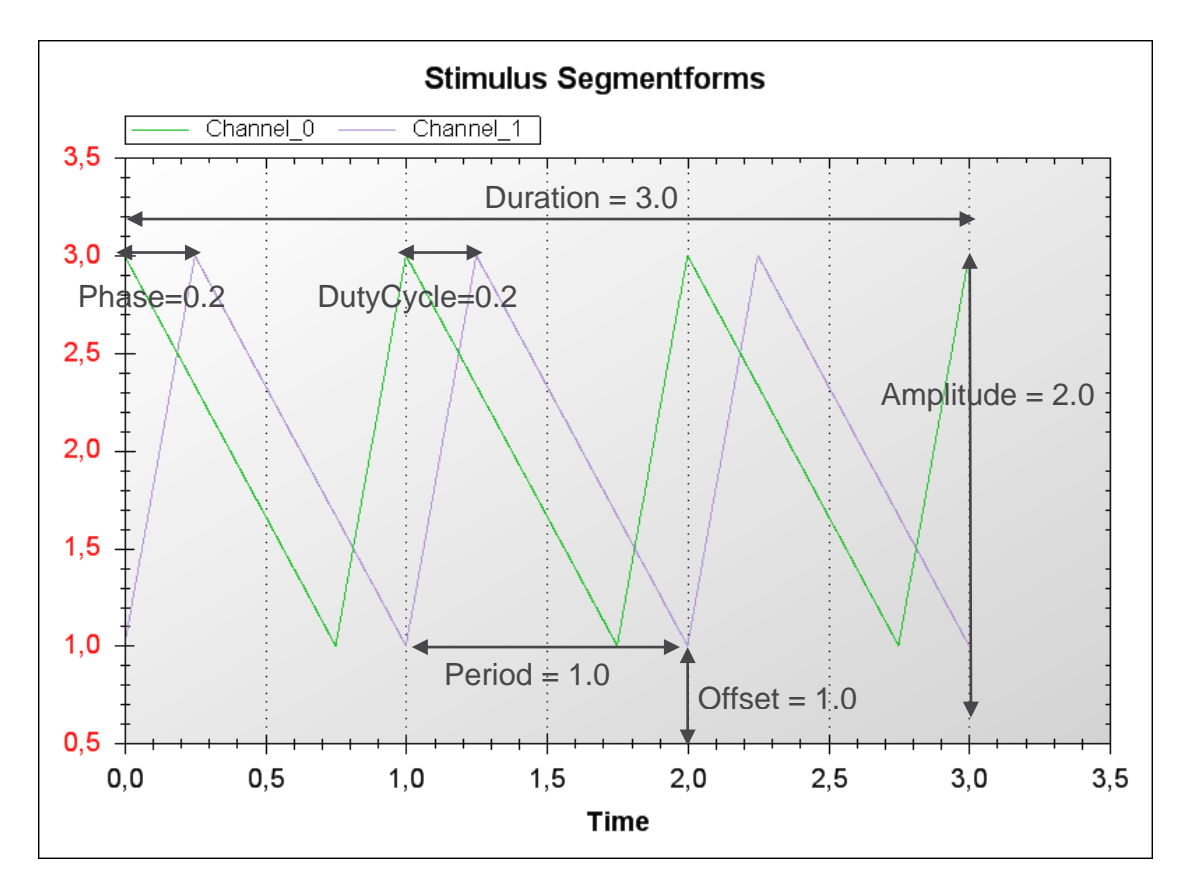

Figure 34 SawSegment

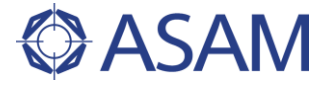

| Parameters: |                                               |                                                                                                    |
|-------------|-----------------------------------------------|----------------------------------------------------------------------------------------------------|
| Duration:   | Duration /<br>Unit:<br>Range:                 | run time of the segment<br>Seconds [s]<br>[0 < Duration <= MAX (A_FLOAT64)]                                                                                |
| Offset:     | Offset of t<br>Unit:<br>Range:                | he saw tooth waveform<br>-<br>[MIN (A_FLOAT64) <= Offset <= MAX (A_FLOAT64)]                                                                               |
| Period:     | Cycle time<br>Unit:<br>Range:                 | e of the saw tooth waveform<br>-<br>[MIN (A_FLOAT64) <= Period <= MAX (A_FLOAT64)]                                                                         |
| Amplitude:  | Amplitude<br>Unit:<br>Range:                  | e of the saw tooth waveform<br>-<br>[MIN (A_FLOAT64) <= Amplitude <= MAX (A_FLOAT64)]                                                                      |
| Phase:      | Initial pha<br>Unit:<br>Range:<br>(0.25 is ed | se shift as positive or negative factor of the cycle time<br>-<br>[-1.0 <= Phase <= +1.0]<br>qual to 90° phase shift, -0.33 is equal to -120° phase shift) |
| DutyCycle   | Ratio of ra<br>Unit:<br>Range:<br>(use 0.5 to | aise-time to cycle-time as a positive factor<br>-<br>[0.0 <= DutyCycle <= 1.0]<br>o get a triangular shaped signal)                                        |

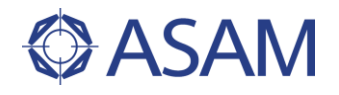

### 4.7.3.8 PULSESEGMENT

The PulseSegment is used to generate a part (segment) of the signal with a rectangular-shaped signal flow. The amplitude of the signal follows a periodical rectangle-waveform.

Mathematical description

$$f(t) = \begin{cases} A+b & 0 < t + \varphi < t_h \\ b & t_h < t + \varphi < T \end{cases}, t_h = T \cdot \delta$$

- A: Amplitude of the Signal
- *T* : Cycle time
- *t*<sub>*h*</sub> : High-time
- *b* : Offset of the Signal

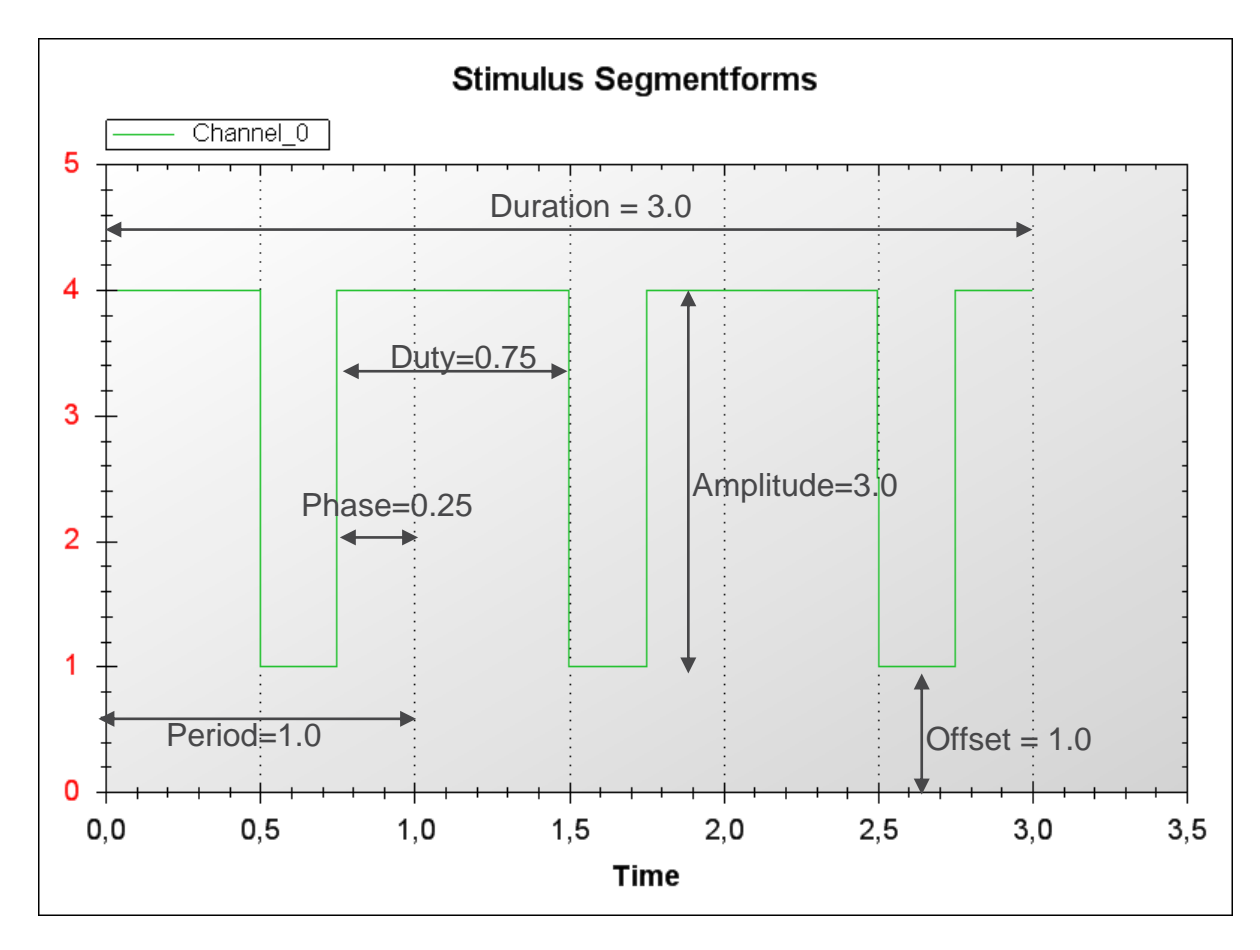

Figure 35 PulseSegment

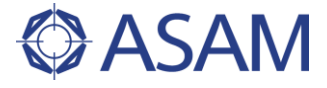

| Parameters: |                                                         |                                                                                                    |
|-------------|---------------------------------------------------------|----------------------------------------------------------------------------------------------------|
| Duration:   | Duration /<br>Unit:<br>Range:                           | / run time of the segment<br>Seconds [s]<br>[0 < Duration <= MAX (A_FLOAT64)]                                                                               |
| Offset:     | Offset of t<br>Unit:<br>Range:                          | the rectangle waveform<br>-<br>[MIN (A_FLOAT64) <= Offset <= MAX (A_FLOAT64)]                                                                               |
| Period:     | Cycle tim<br>Unit:<br>Range:                            | e of the rectangle waveform<br>-<br>[MIN (A_FLOAT64) <= Period <= MAX (A_FLOAT64)]                                                                          |
| Amplitude:  | Amplitude<br>Unit:<br>Range:                            | e of the rectangle waveform<br>-<br>[MIN (A_FLOAT64) <= Amplitude <= MAX (A_FLOAT64)]                                                                       |
| Phase:      | Initial pha<br>Unit:<br>Range:<br>(0.25 is e            | use shift as positive or negative factor of the cycle time<br>-<br>[-1.0 <= Phase <= +1.0]<br>qual to 90° phase shift, -0.33 is equal to -120° phase shift) |
| DutyCycle:  | Ratio of h<br>Unit:<br>Range:<br>(use 0.5 t<br>constant | igh-time to cycle-time as a positive factor<br>[0.0 <= DutyCycle <= 1.0]<br>o get a symmetric rectangular shaped signal, use 1.0 to get a<br>value)         |

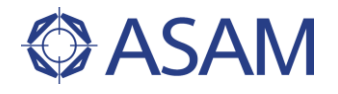

## 4.7.3.9 EXPSEGMENT

The ExpSegment is used to generate a part (segment) of the signal with an exponentialshaped signal flow. The amplitude of the signal follows an exponential curve.

Mathematical description

$$f(t) = A \cdot (1 - e^{-\frac{t}{\tau}}) + b$$

A : Amplitude of the Signal  $\tau$  : Time constant (tau)

*b* : Offset of the Signal

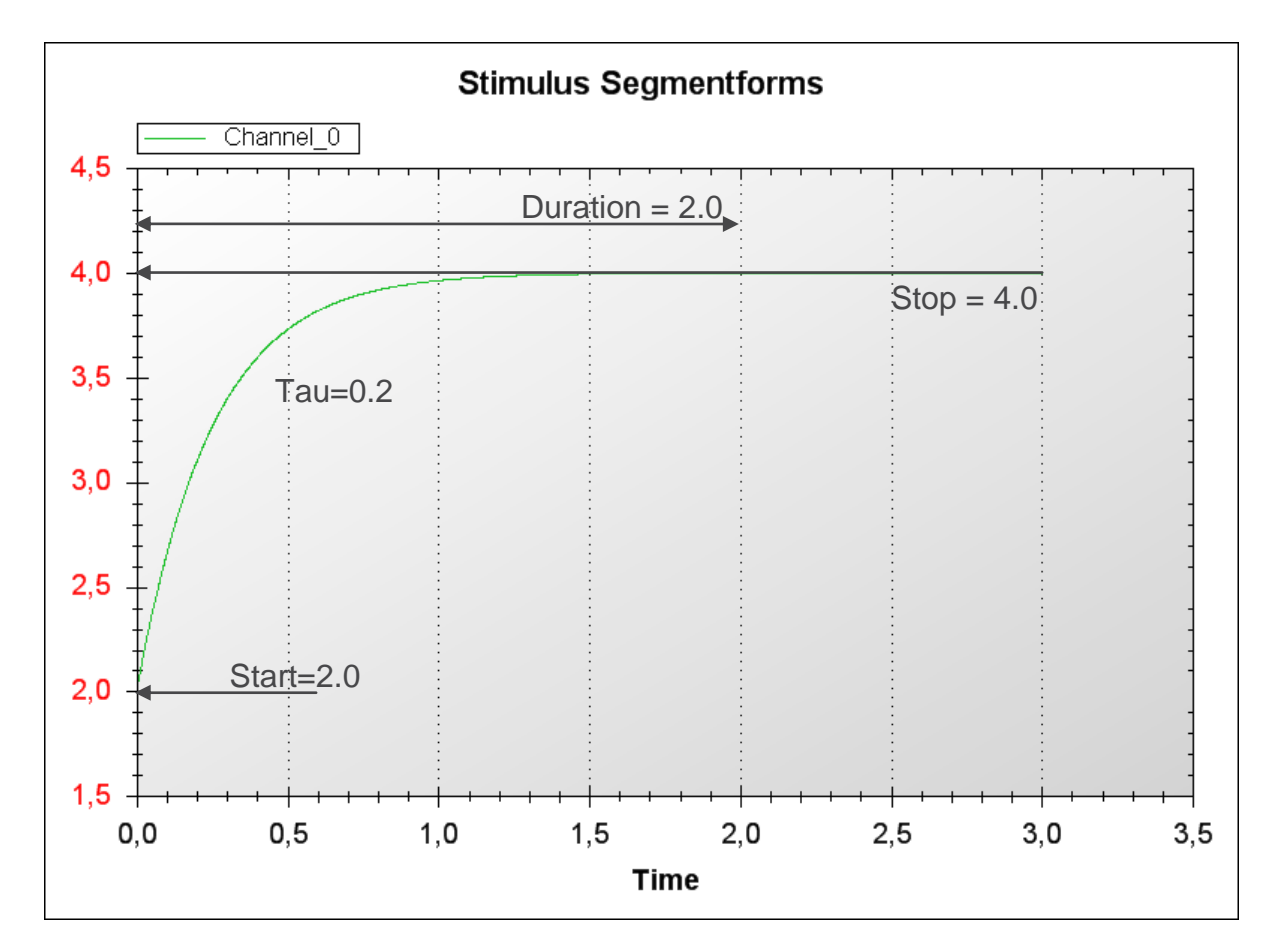

Figure 36 ExpSegment

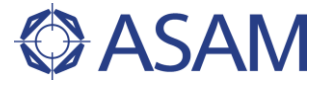

## Parameters:

| Duration: | Duration /<br>Unit:<br>Range:            | <sup>/</sup> run time of the segment<br>Seconds [s]<br>[0 < Duration <= MAX (A_FLOAT64)]                |
|-----------|------------------------------------------|----------------------------------------------------------------------------------------------------|
| Start:    | Start amp<br>Unit:<br>Range:             | litude (Offset of the Signal)<br>-<br>[MIN (A_FLOAT64) <= Start <= MAX (A_FLOAT64)]                     |
| Stop:     | Stop amp<br>(Note: An<br>Unit:<br>Range: | litude<br>nplitude of the Signal A = Stop – Start)<br>-<br>[MIN (A_FLOAT64) <= Stop <= MAX (A_FLOAT64)] |
| Tau:      | Time con<br>Unit:<br>Range:              | stant of the e-curve<br>Seconds [s]<br>[MIN (A_FLOAT64) <= Tau <= MAX (A_FLOAT64)]                      |

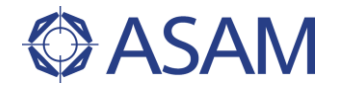

#### 4.7.3.10 SIGNALVALUESEGMENT

The SignalValueSegment is used to generate a part (segment) of the signal which directly uses numerical data. The amplitude of the signal follows directly the given datapoints.

Normally this segment is used to replay measured data. The numerical (respective measured) data is stored in a SignalValue object (see chapter 4.4) which is given during creation of the segment or during configuration of the segment. The duration of the segment is derived from the time vector.

The serialization of the numerical data (e.g. SignalDescriptionSet.Save()) is done by generating a flat MAT-File with two vectors of type double. The first vector describes the time vector, and the second vector describes the corresponding signal amplitude values.

The duration of the segment is implicitly derived from the time vector.

Mathematical description

f(t) = N[t]

N: Array with numerical data

HILAPI-Description

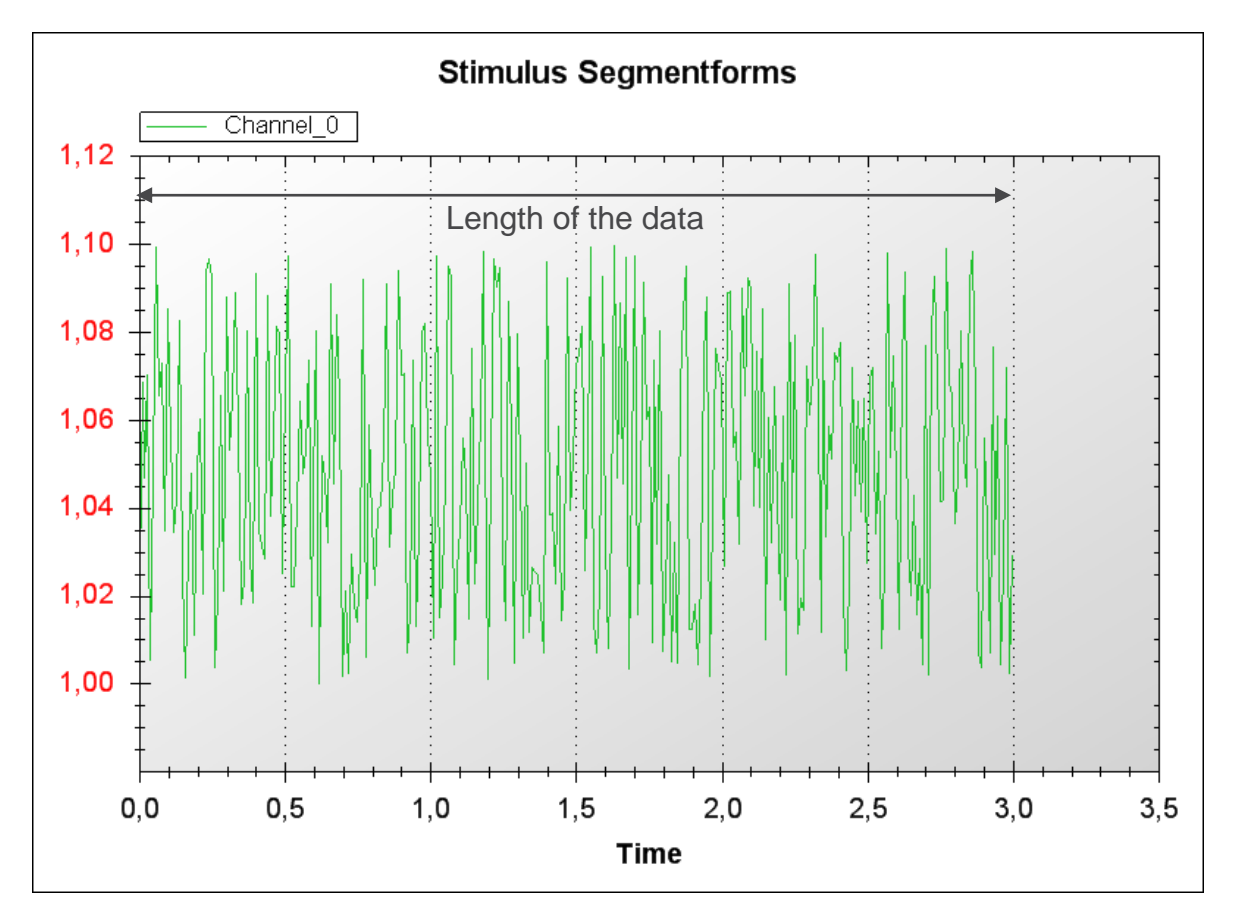

#### Figure 37 SignalValueSegment

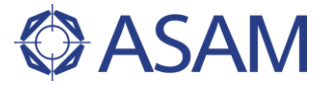

#### Parameters:

SignalValue: SignalValue object which contains the time-vector and the data-vector Unit: time-vector: Seconds [s], data-vector: -Range: [MIN (A\_FLOAT64) <= time, data <= MAX (A\_FLOAT64)]

 $\label{eq:interpolation} Interpolation: Interpolation method$ 

Unit: -

Range: enum InterpolationTypes

| eFORWARD:  | Next data point will be used immediately (staircase forward)              |
|------------|---------------------------------------------------------------------------|
| eBACKWARD: | Actual data point will be used until next data point (staircase backward) |

eLINEAR: Linear interpolation

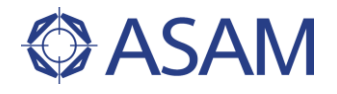

## 4.7.3.11 OPERATIONSEGMENT (OPERATIONTYPES)

The OperationSegment is used to generate a part (segment) of the signal which is a combination of two other segments. The two segments are combined by a mathematical operation like addition or multiplication. The amplitude of the signal follows the calculated result. The duration of the resulting segment is derived from the shorter segment.

Mathematical description

 $f(t) = S_1(t) \text{ op } S_2(t)$ , op = operation

- $S_1$ : First segment / first operand
- $S_2$ : Second segment / second operand

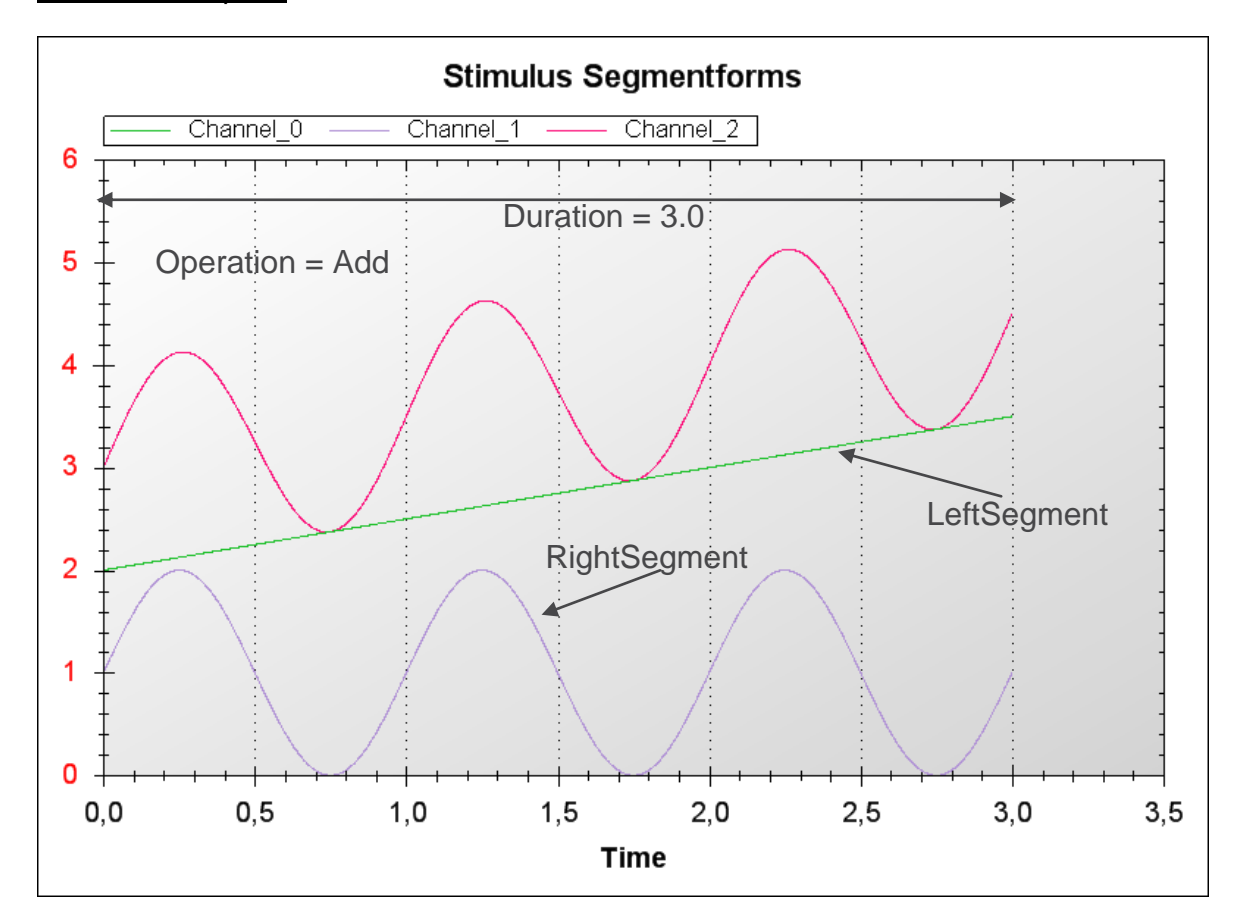

Figure 38 OperationSegment

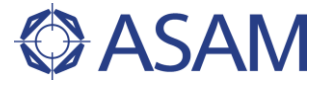

#### Parameters:

leftSegment: left segment object (left operand s1)
Unit:
Range: rightSegment.right segment object (right operand s2)
Unit:
Range: Operation:
Operation which is used to calculate the corresponding signal
Unit:
Range:
enum OperationTypes
eADD:
Addition (y(t) = s1(t) + s2(t))
eMULT:
Multiplication (y(t) = s1(t) \* s2(t))

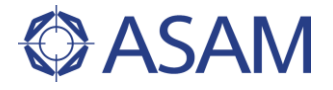

### 4.7.4 USAGE OF SIGNAL DESCRIPTION

The sample code for this example will be found at

| C#     | C#\SampleCode\Common\Signal\SignalExample.cs     |
|--------|--------------------------------------------------|
| Python | Python\SampleCode\Common\Signal\SignalExample.py |
| Java   | JAVA\SampleCode\Common\Signal\SignalExample.java |

#### 4.7.4.1 USING DIFFERENT SEGMENTS

Each SegmentSignalDescription consists of one or more segments. The following sequence diagrams (Figure 39, Figure 40 and Figure 41) show the creation of all signal types.

- 1. ConstSegment
- 2. RampSegment
- 3. RampSlopeSegment
- 4. SineSegment
- 5. SawSegment
- 6. PulseSegment
- 7. ExpSegment
- 8. IdleSegment
- 9. Operationsegment
- 10. SignalValueSegment

After creating instances of the segments, these instances are added to the SegmentSignalDescription object.

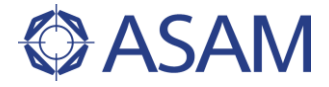

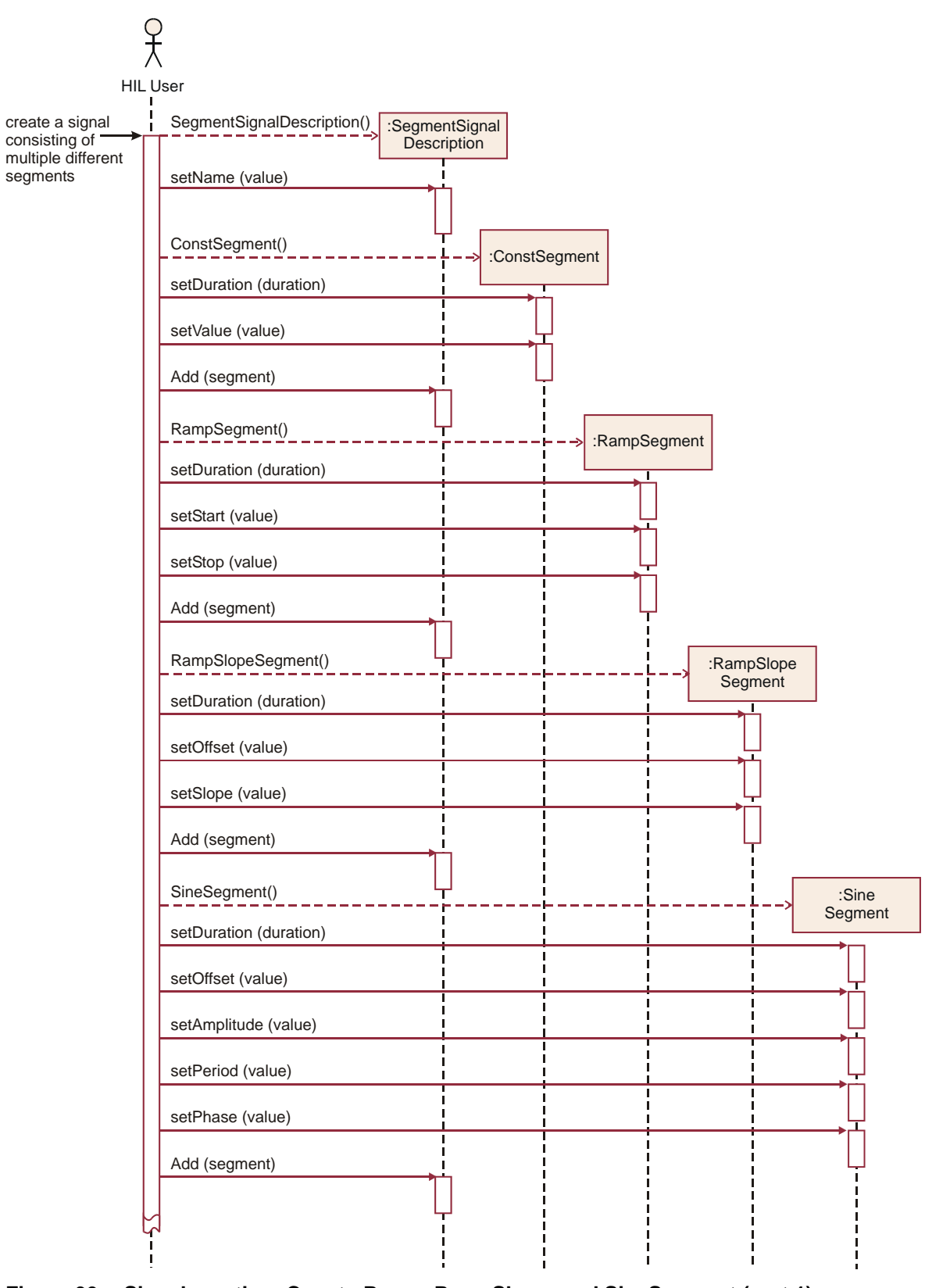

Figure 39 Signal creation: Const-, Ramp- RampSlope- and SineSegment (part 1)

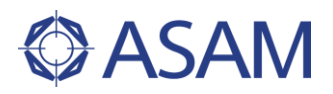

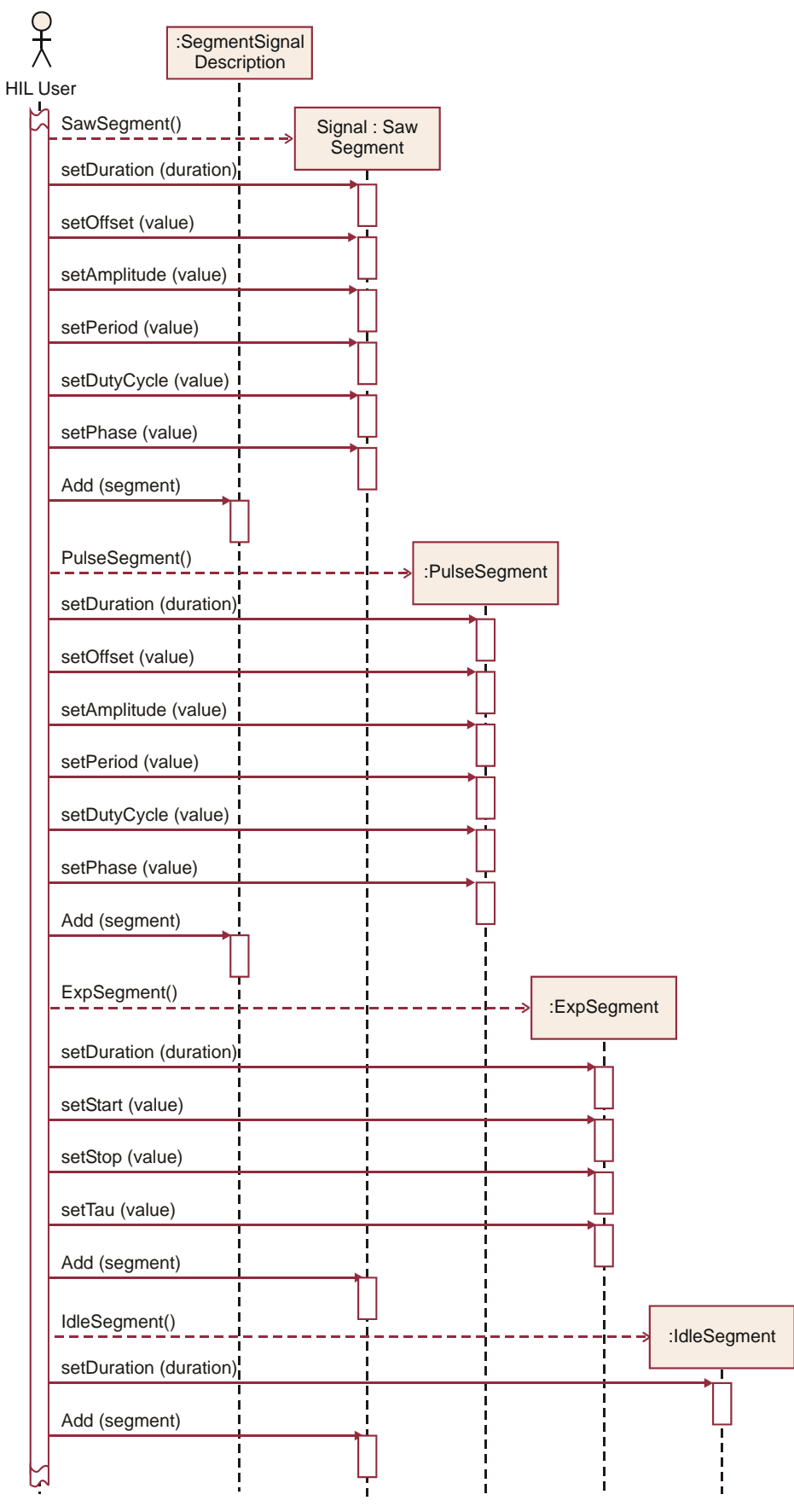

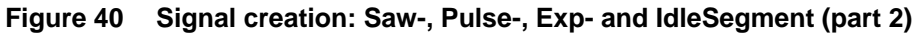

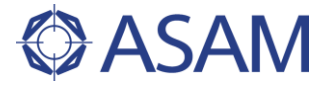

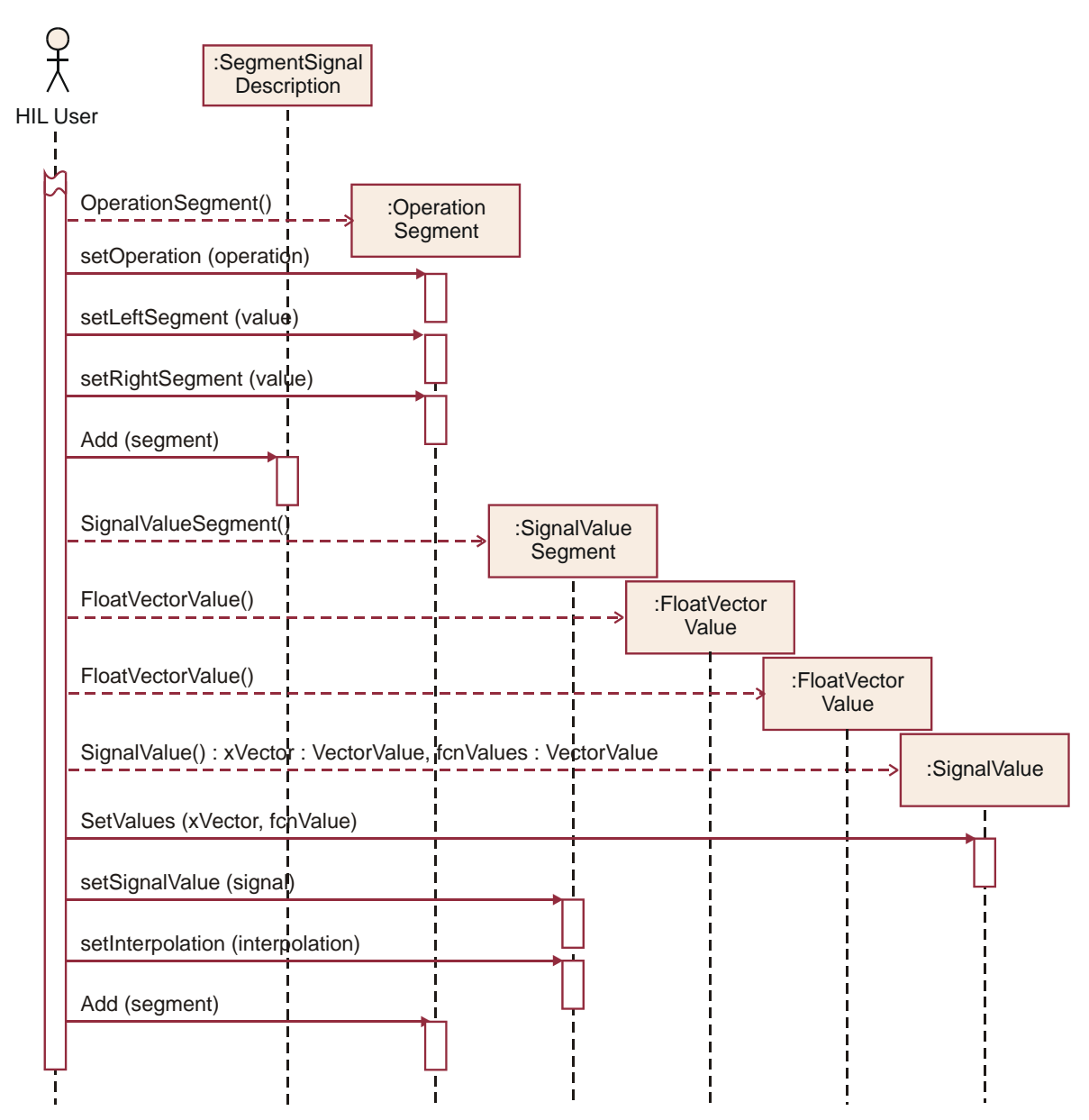

Figure 41 Signal creation: Operation- and SignalValueSegment (part 3)

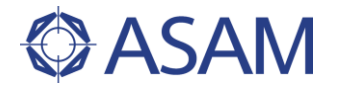

### 4.7.4.2 CREATING AN OPERATION SIGNAL

The next sequence diagrams (Figure 42 and Figure 43) are describing the creation of an OperationSignal in detail. It consists of two SegmentSignalDescriptions which are combined by the given operation. The SignalDescriptions itself can have more than one signal segment inside. In this case the first has 2 signal segments (RampSegment and SawSegment) and the second has only one signal segment (SineSegment). The operation in this example is Multiplication.

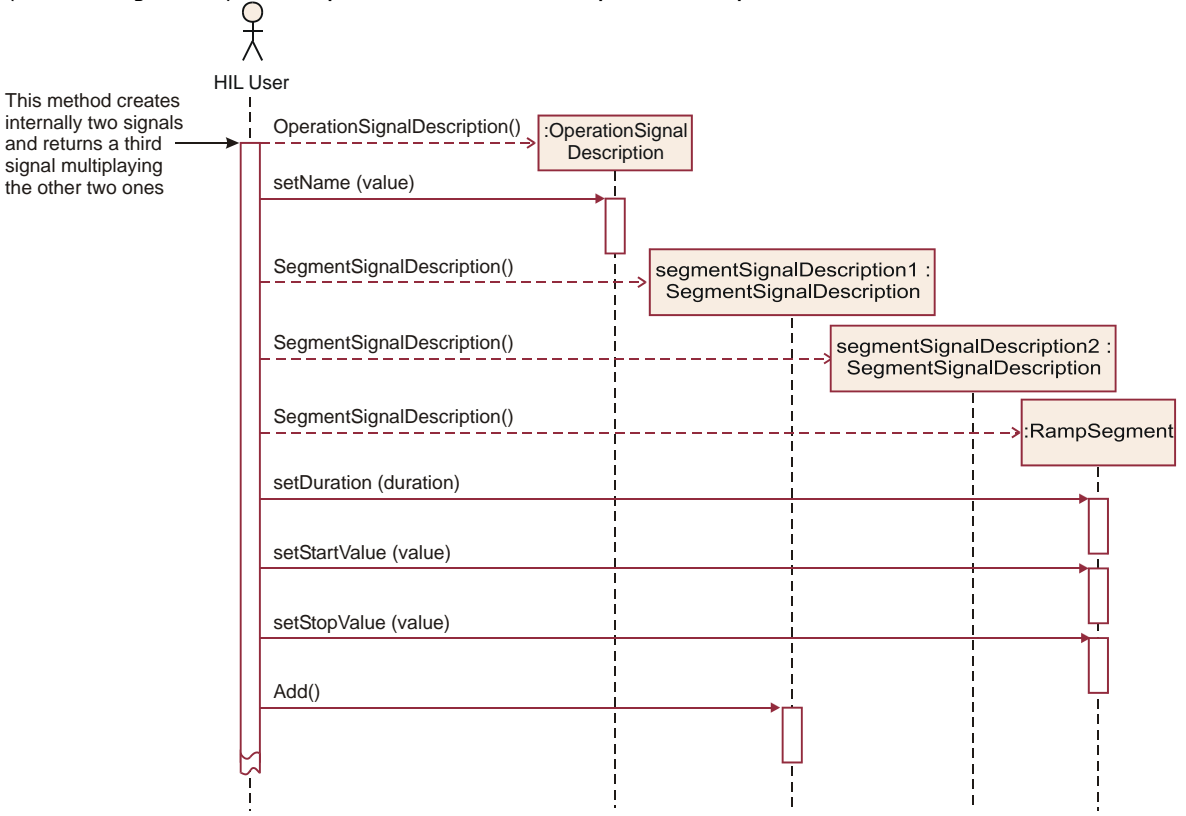

Figure 42 Create an OperationSignal (part 1)

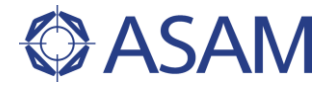

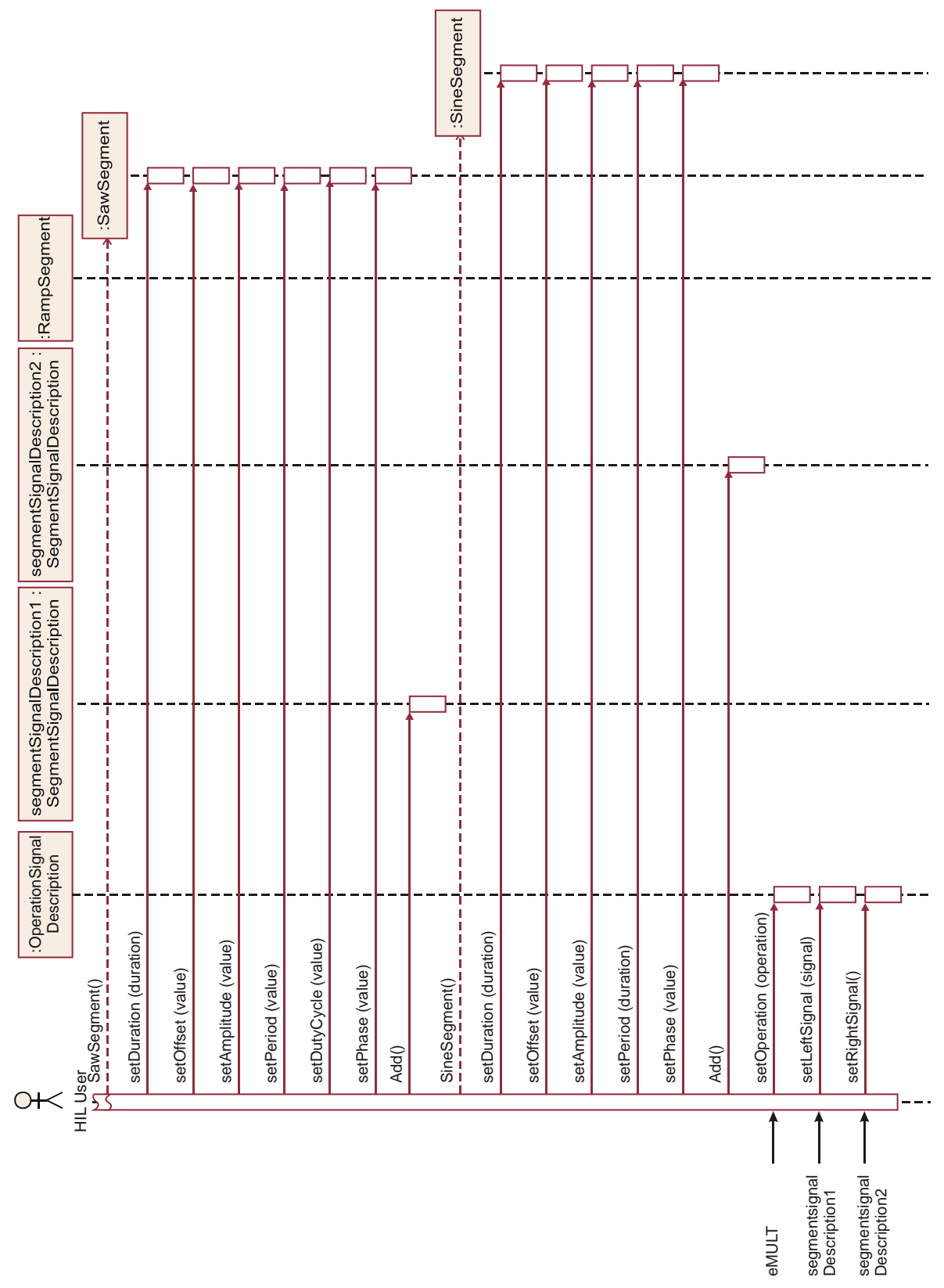

Figure 43 Create an OperationSignal (part 2)

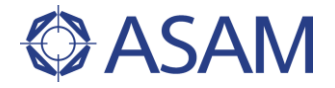

#### 4.7.4.3 CREATING A WOBBLE SIGNAL

In this example (Figure 44) a periodic signal is created. The frequency property is described by a saw signal, so that the sine signal is wobbling.

|                                                            | <del>,</del> | )                                                                        |                               |
|------------------------------------------------------------|--------------|--------------------------------------------------------------------------|-------------------------------|
| This method creates                                        | HILL         | lser                                                                     |                               |
| sine signal whose<br>period changes over<br>time. Here the | i<br>F       | SegmentSignalDescription() periodSignalDescription() SignalDescription() | al : Segment<br>escription    |
| frequency is described<br>by a saw signal.                 |              | SawSegment()                                                             |                               |
|                                                            |              | setDuration (duration)                                                   |                               |
|                                                            |              | setOffset (value)                                                        |                               |
|                                                            |              | setAmplitude (value)                                                     |                               |
|                                                            |              | setPeriod (value)                                                        | Ļ                             |
|                                                            |              | setDutyCycle (value)                                                     |                               |
|                                                            |              | setPhase (value)                                                         |                               |
| add the<br>SawSegment                                      |              | Add (segment)                                                            |                               |
|                                                            |              | SegmentSignalDescription()                                               | :SegmentSignal<br>Description |
|                                                            |              | SineSegment()                                                            | SineSegment                   |
|                                                            |              | setDuration (duration)                                                   |                               |
|                                                            |              | setOffset (value)                                                        |                               |
|                                                            |              | setAmplitude (value)                                                     |                               |
| set as parameter the periodSignal                          | <b>→</b>     | setPeriod (value)                                                        |                               |
|                                                            |              | setPhase (value)                                                         |                               |
|                                                            |              | Add (segment)                                                            |                               |
|                                                            | Ļ            |                                                                          | Ļ                             |
|                                                            | ł            |                                                                          |                               |

Figure 44 Create a wobbling signal

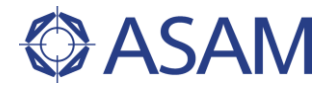

### 4.7.4.4 SIGNAL DESCRIPTION SET

In this example (Figure 45) the access to a signal description set is shown. Two signal descriptions, already created before, are added to the signal description set. Then the set is queried for the names and the contained descriptions. Each of the descriptions is converted into a SignalValue object.

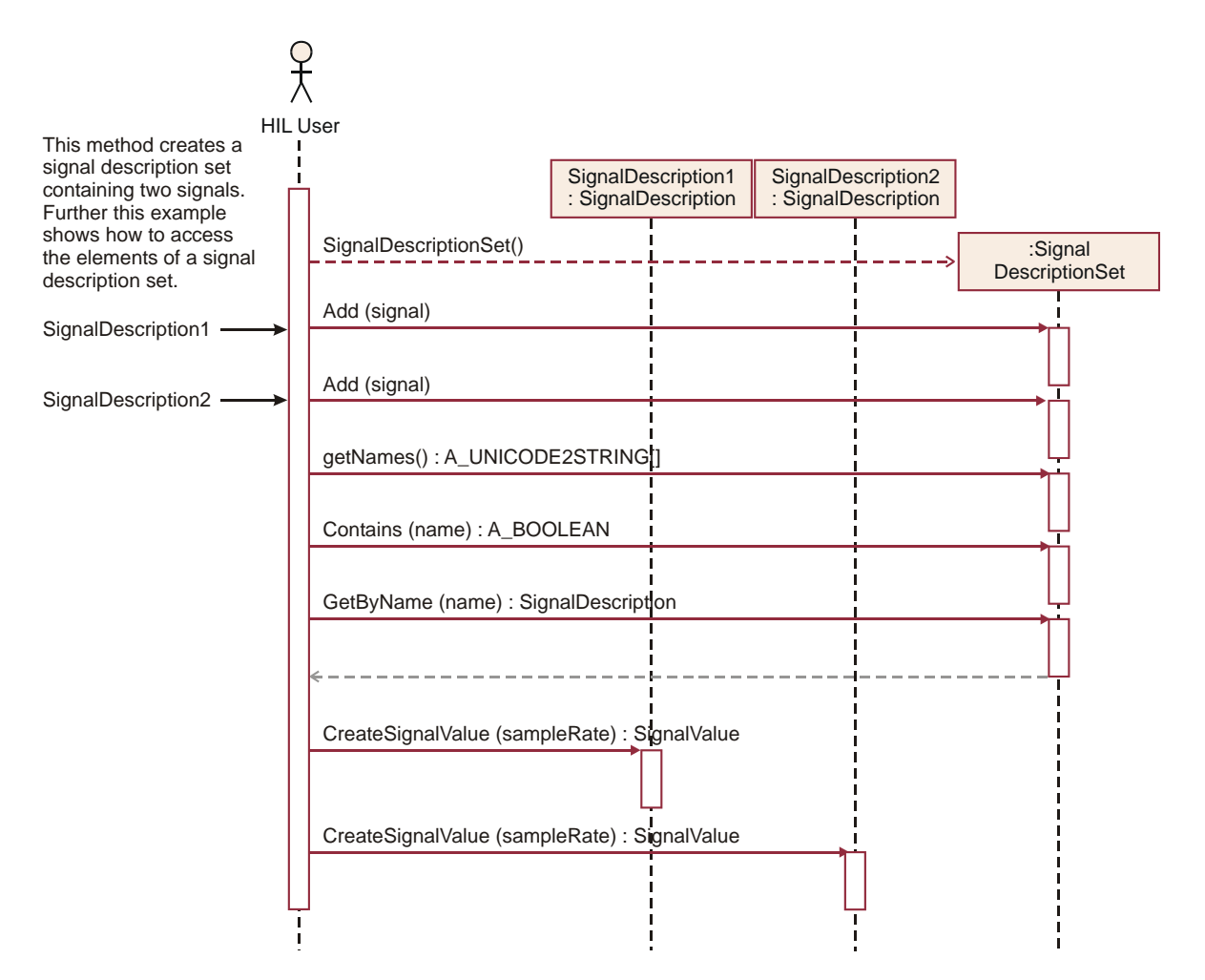

#### Figure 45 Create and query a SignalDescriptionSet

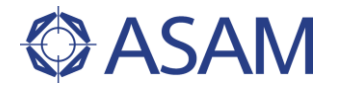

### 4.7.4.5 LOADING THE SIGNAL DESCRIPTION

The Figure 46 shows the alternative way to get a signal description set: via loading an existing set from a STI file. Please, see SignalDescriptionFormat.xsd and SchemaDoc for the definition and a description of the STI file format. The output of this example is written to file SignalDescriptionSet.sti. From this file, the MAT file VectorData.mat is referenced, containing sample data.

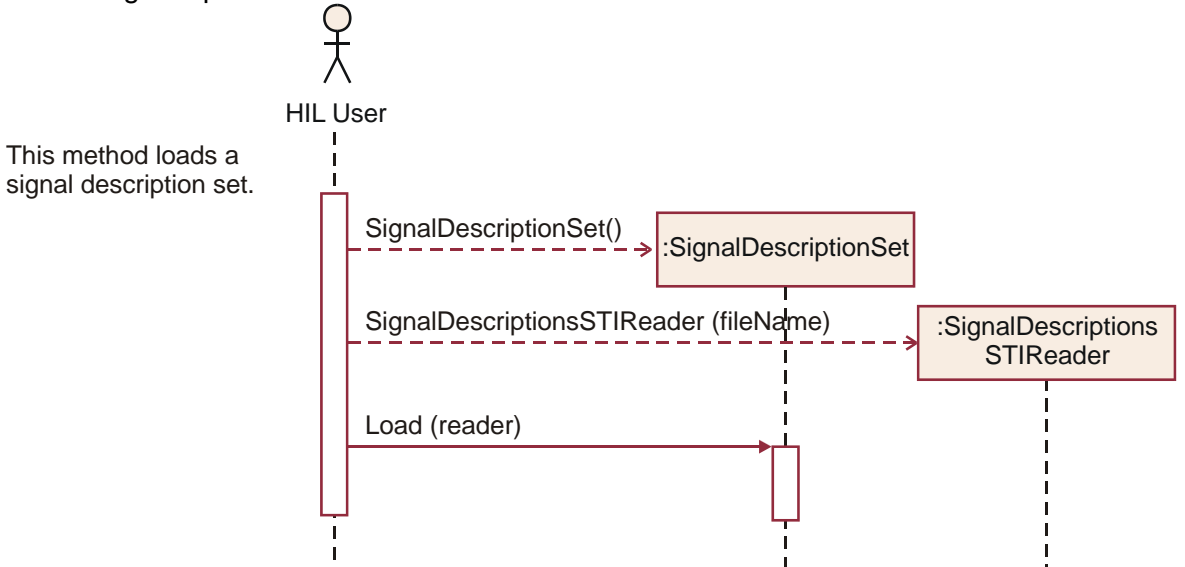

#### Figure 46 Load a SignalDescriptionSet

#### 4.7.4.6 SAVING THE SIGNAL DESCRIPTION

Figure 47 shows how to save a signal description set to a file for further reuse. Again, see SignalDescriptionFormat.xsd and SchemaDoc for the definition and a description of the STI file format.

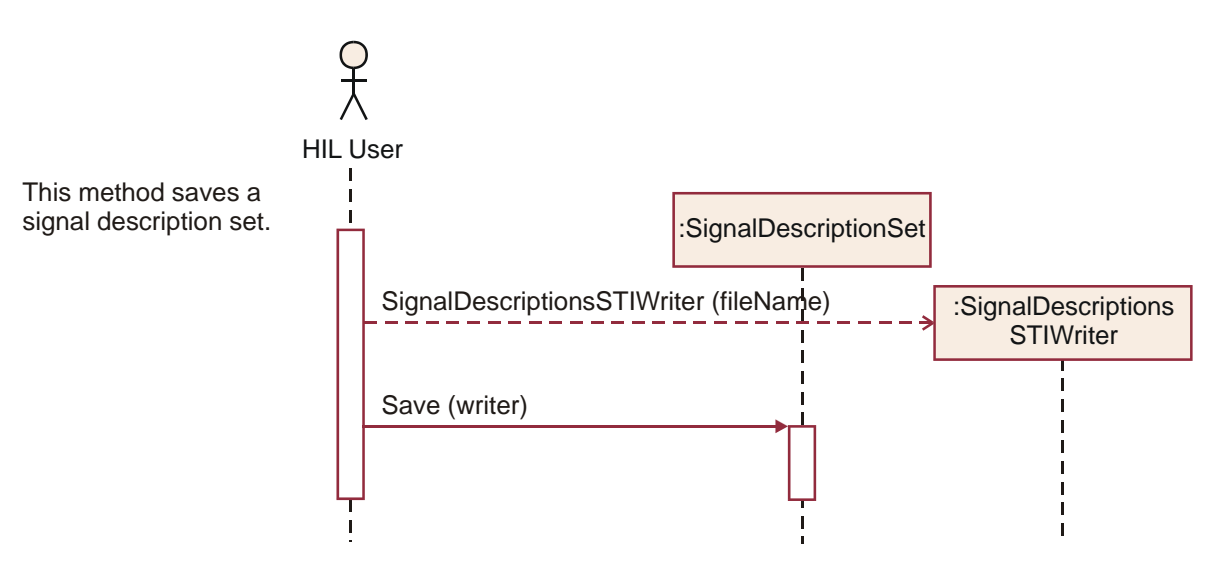

Figure 47 Save signal description set

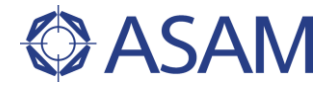

# 4.8 WATCHER

### 4.8.1 GENERAL

The Watcher is conceptually designed as a generic event generator. It can be used e.g. for the trigger definition of captures.

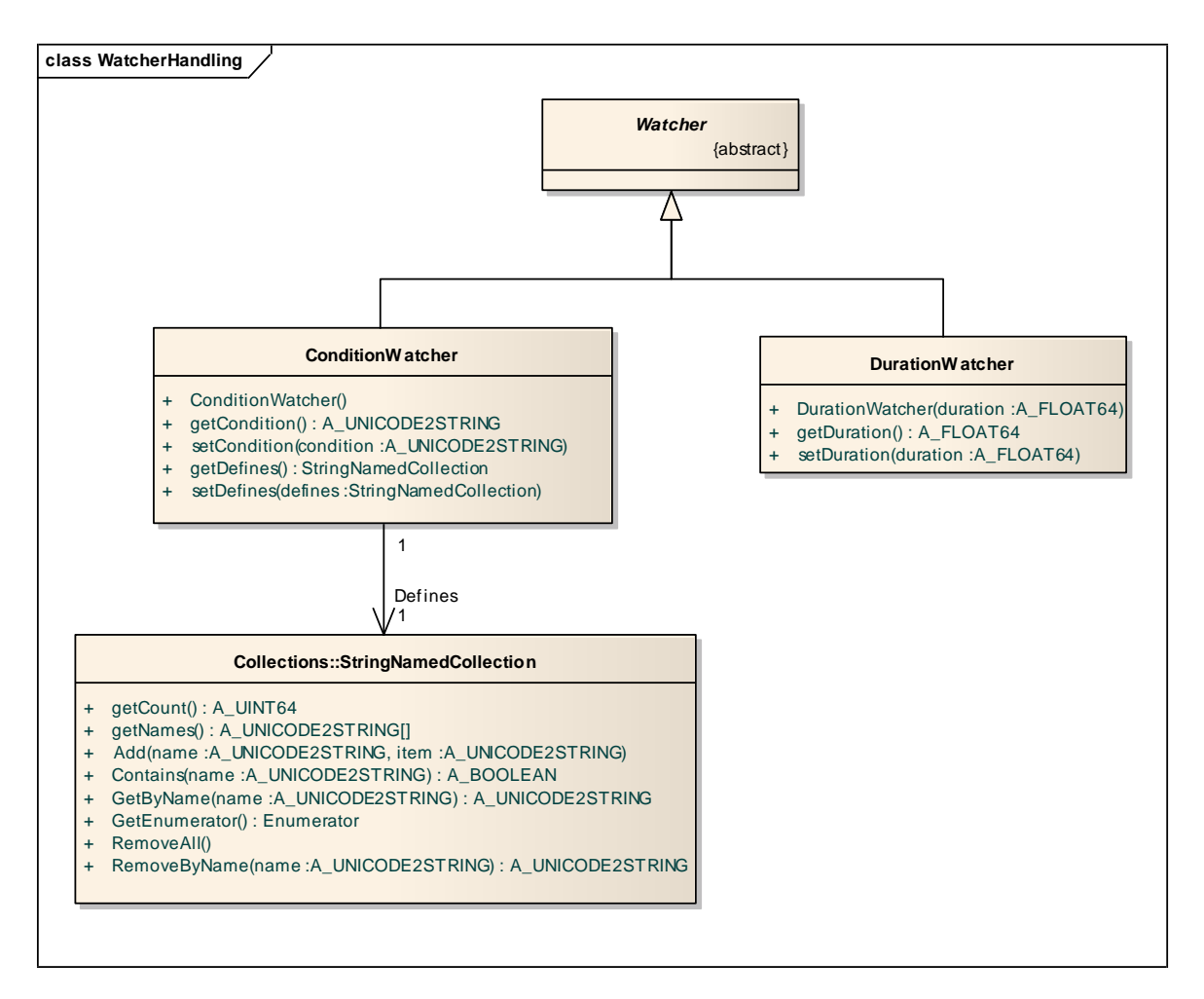

#### Figure 48 Watcher

HIL API distinguishes between 2 watcher types: ConditionWatcher and DurationWatcher.

### **DurationWatcher**

The DurationWatcher fires after a specified duration relative to the start of capture. No matter which type of start occurs, manual or triggered.

This watcher type can only be used in Capture StopTrigger, because it is relative to the start of capturing.
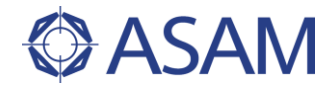

# **ConditionWatcher**

For the definition of a ConditionWatcher, a condition and zero, one, or multiple defines are set.

A define maps a name to a model path. The advantage of using defines is that these names can be used in the definition of the condition. This makes a condition more readable for humans and further leads to a decoupling of the test from the model. All defines must be added to a String collection and then added as one object to the ConditionWatcher. The condition and all defines are described as strings.

## e.g. "velocity" mapped to "Model Root/Subsystem/Vel/Value"

A condition defines when a ConditionWatcher fires. The syntax of the condition is defined in [ASAM Expression]. The condition syntax will be validated inside the setCondition method. The condition is cyclic examined after start of the Watcher. If the condition is true the ConditionWatcher fires.

#### e.g. velocity > 100

The Watcher itself has no states. It only triggers the Capture with an event (see Capture state diagram in the chapter above).

## 4.8.2 USAGE IN CAPTURE

For capturing, the Start and Stop trigger can be set via a Watcher.

The Start trigger can only be a ConditionWatcher.

The Stop trigger can be of both types, because the DurationWatcher needs a defined start.

The Start and Stop trigger can be set in Capture State eCONFIGURED. After starting the capturing it stays in eACTIVATED until the Start trigger fires. To stop the capturing also a trigger can be set.

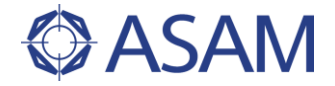

# 4.9 DATA CAPTURING

# 4.9.1 GENERAL APPROACH

Capturing is a process of acquiring data in a continous data stream. It guarantees that all process data can be retrieved as they occur related to the real-time service resp. to the real-time task.

The classes in the Capturing and in the Capture Result package are used to define captures, to control the execution of capturing and to obtain the measured data as results. They are located in the Common package as they are used for the Model Access Port as well as for the ECU M Port.

#### 4.9.2 CAPTURING

The main class of the Capturing package is the class Capture (Figure 49). It is used to define captures and to control the execution of capturing.

|   | Capture                                                                         |
|---|---------------------------------------------------------------------------------|
| + | getCaptureResult() : CaptureResult                                              |
| + | getBookmarkDefinitions(): BookmarkDefinitionCollection                          |
| + | setBookmarkDefinitions(bookmarkDefinitions:BookmarkDefinitionCollection)        |
| + | getPort() : Port                                                                |
| + | getState() : ECaptureState                                                      |
| + | getMinBufferSize() : A_INT64                                                    |
| + | setMinBufferSize(minBufferSize:A_INT64)                                         |
| + | getVariables() : A_UNICODE2STRING[]                                             |
| + | setVariables(variableNames:A_UNICODE2STRING[])                                  |
| + | AddBookmarkNow(message :A_UNICODE2STRING)                                       |
| + | ClearConfiguration()                                                            |
| + | Fetch(whenFinished :A_BOOLEAN) : CaptureResult                                  |
| + | SetStartTriggerCondition(triggerDefinition :ConditionWatcher, delay :A_FLOAT64) |
| F | SetStopTriggerCondition(triggerDefinition :Watcher, delay :A_FLOAT64)           |
| + | Start(writer : CaptureResultWriter)                                             |
| ÷ | Stop()                                                                          |

Figure 49 The class Capture

#### 4.9.2.1 CAPTURE

An instance of class Capture represents a capture definition. It does not have any constructors. A capture is defined by the port for which a capture shall be defined (MAPort or ECUMPort). The capture is defined by setting

- the variables to be captured,
- bookmark definitions,
- the minimal buffer size,
- the start trigger condition including a delay, and
- the stop trigger condition including a delay.

After configuration of the <code>Capture</code> object, the method <code>Start()</code> is called to activate the start trigger. After activating the <code>Capture</code> object, the capturing starts at the moment the trigger condition becomes true. In case no start trigger is set, the capturing starts immediately after calling method <code>Start()</code>. Note that the method <code>Start()</code> is an

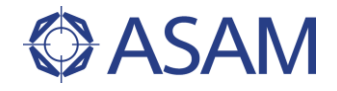

asynchronous (non-blocking) method. It returns immediately after being called – even if the capturing has not been started yet.

The capturing is stopped either when the stop trigger fires or by calling the method Stop(). Note that the start trigger is defined by a ConditionWatcher object, the stop trigger is defined either by a ConditionWatcher or by a DurationWatcher object (see Chapter 4.8). This allows stopping a capturing after a specific amount of time or in dependence of a specific boolean condition. In case no stop trigger is set, the capturing runs until the method Stop() is called.

If the trigger condition of the start trigger becomes true again during the capturing or after ending the capturing, this does not have any influence to the capturing or its result. The same holds true for the stop trigger: If it becomes true again after the capture ended, this does not influence the capturing or its result.

Furthermore, the class Capture provides methods to obtain the captured data and to observe the current state of the capturing, e.g. to check if the start trigger occurred already.

#### Special cases: Delayed Triggering

When setting a start or a stop trigger for a Capture object, it is possible to set a delay. In case the delay is not zero, this leads to the following behavior, as depicted in the following Figure 50:

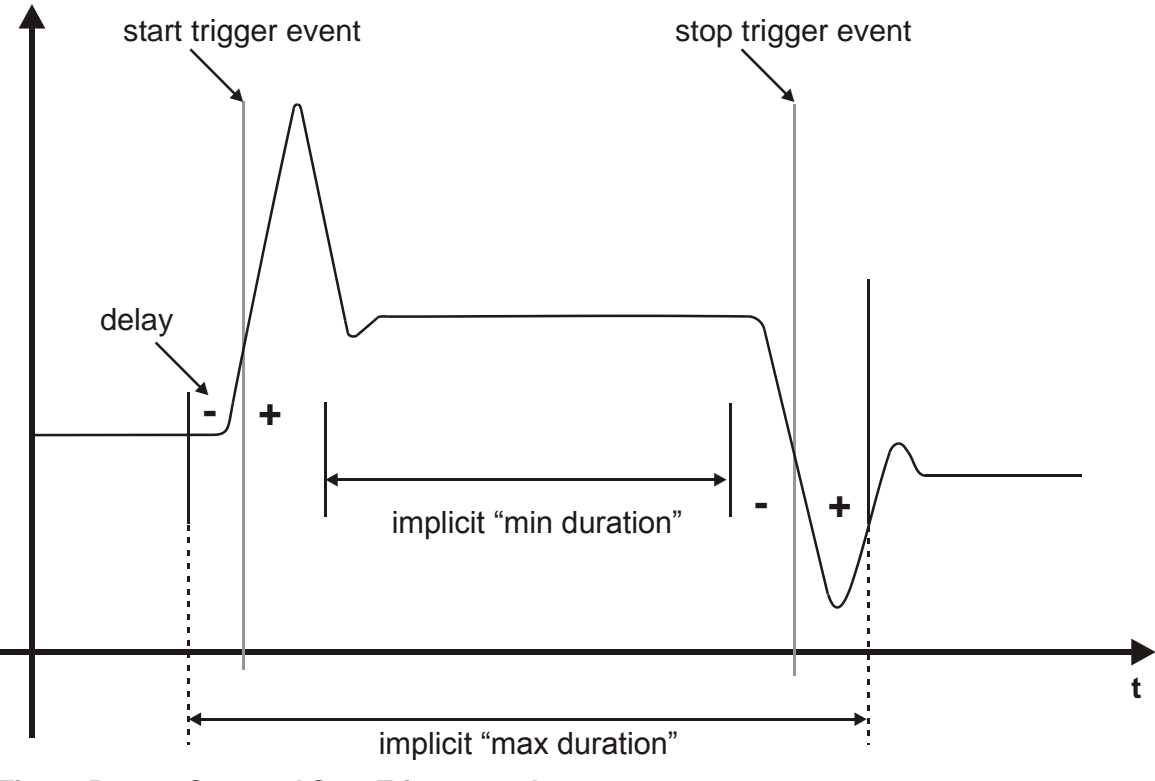

Figure 50 Start and Stop Trigger used

If the delay for the start trigger is positive, the capturing starts the specified amount of time after the start trigger became true – or in case no start trigger has been specified, the capturing starts the specified amount of time after the Start() method has been called. If the delay for the start trigger is negative, the capturing starts the specified amount of time before the start trigger occurred, i.e. the capture result will contain even values

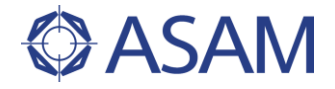

before the start trigger became true. Obviously, this case is limited: It is not possible to obtain measured values which occurred before the call of the Start() method.

If the delay for the stop trigger is positive, the capturing stops the specified amount of time after the stop trigger occurred (or Stop()) is called resp.). If it is negative, it stops the specified amount of time before, i.e. the capture result will not contain the measured values that occurred during the delay time before the stop trigger occurred (or Stop()) is called resp.).

# 4.9.3 CAPTURE RESULT

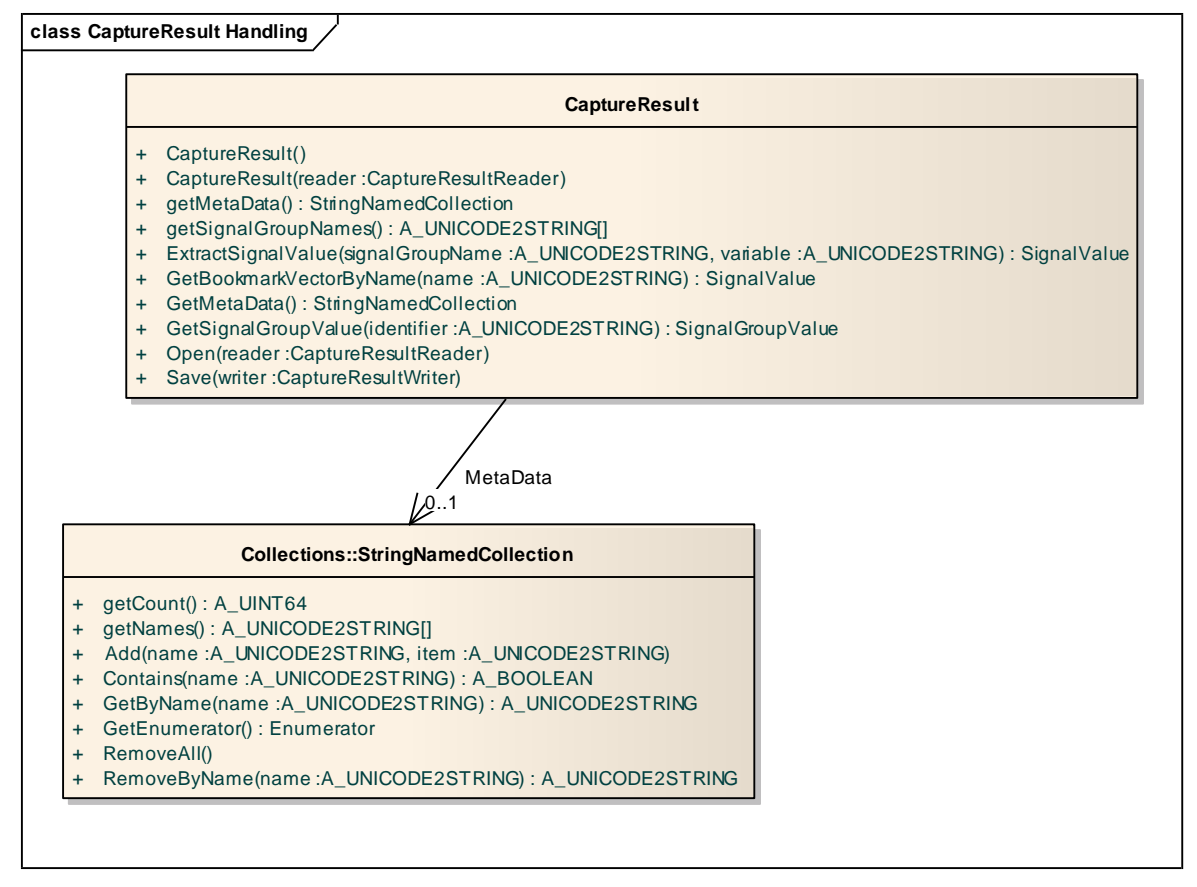

Figure 51 Capture results

# CaptureResult

A CaptureResult object holds the data captured by a Capture object. It provides access to objects of type ValueContainer::SignalGroupValue which holds the sampled data.

## <u>MetaData</u>

Via the MetaData association, additional information can be added for the CaptureResult.

# 4.9.4 BOOKMARK HANDLING

The Capturing package contains also the class <code>BookmarkDefinition</code> to define bookmarks. Bookmarks are special marks for captured data, when specific conditions become true.

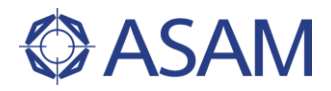

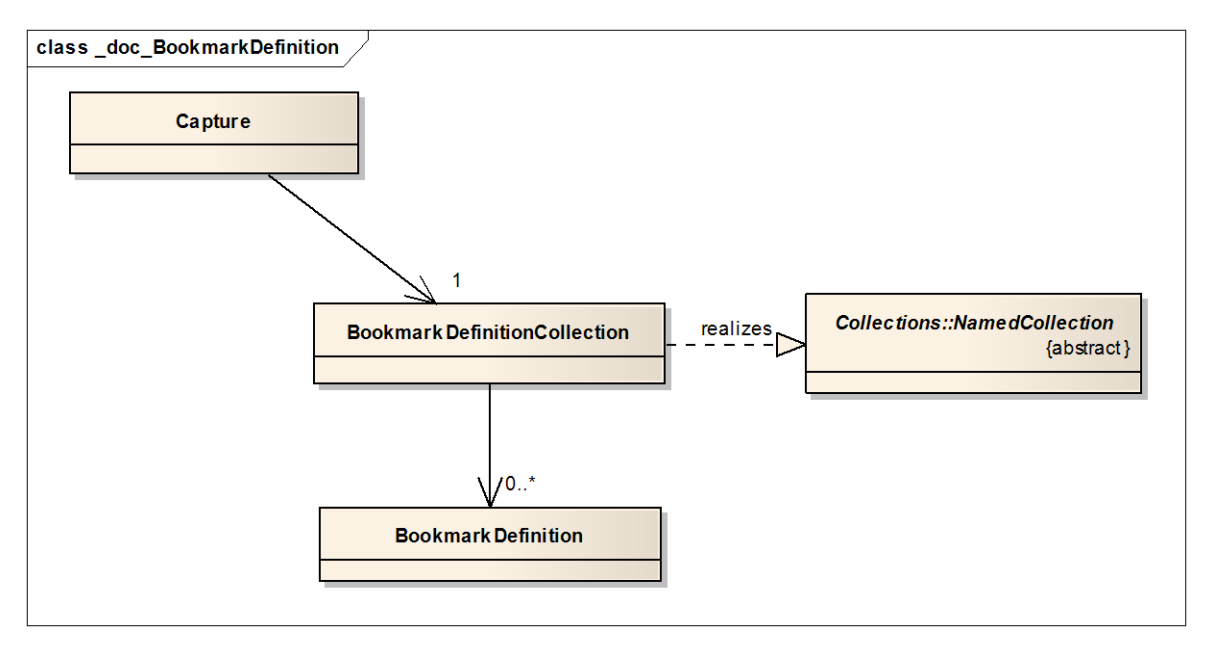

## Figure 52 Bookmark handling

#### Capture::BookmarkDefinitionCollection

The class BookmarkDefinitionCollection is the collection to hold the BookmarkDefinition objects, defined for a Capture object.

## Capture::BookmarkDefinition

BookmarkDefinition objects define specific conditions to be observed during capturing. In case such a condition becomes true during capturing, a mark is set in the CaptureResult object. Besides the ConditionWatcher object that defines the condition to be observed, a bookmark definition consists of a name and a message. Both are used by the capture result object (see below).

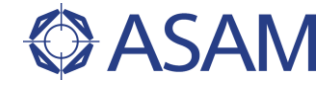

# CaptureResultHandling::Bookmarks Association

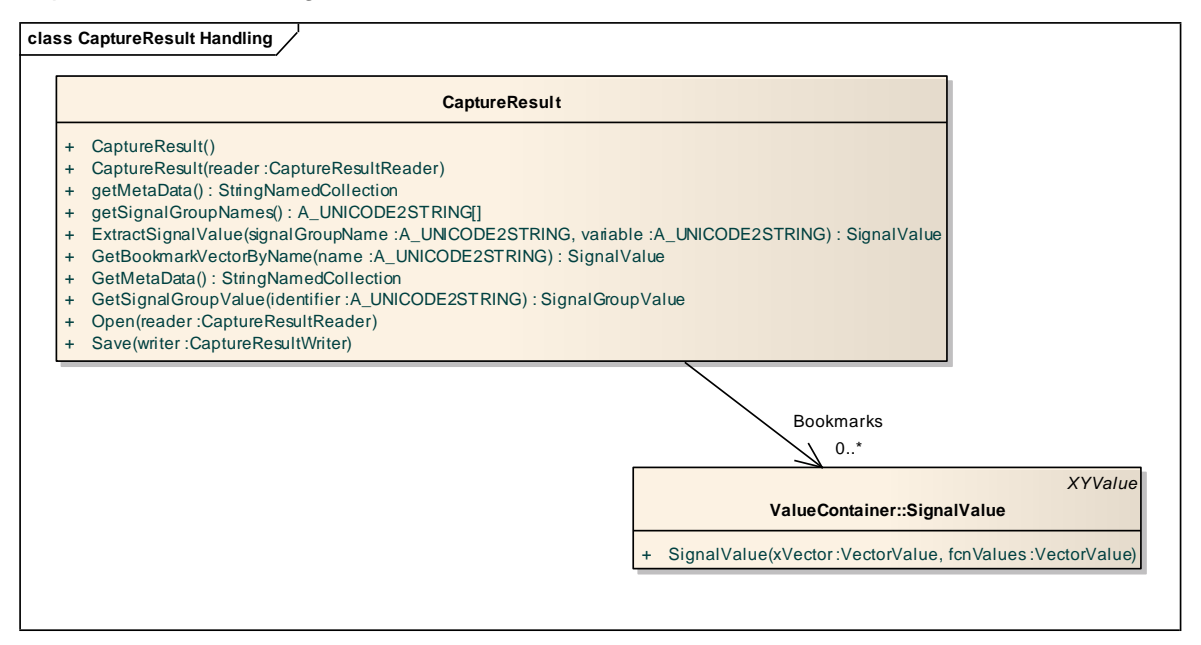

Figure 53 Bookmark Association

In case BookmarkDefinition objects have been created and referenced by a Capture object, the capturing process observes if the bookmark conditions become true during the capturing. For each bookmark definition whose condition became true at least once during the capturing, a SignalValue object is created and referenced via the Bookmarks association from CaptureResult. In this SignalValue, the time stamps when the bookmark occurred, is stored in the xVector, the message from the bookmark definition is stored as fcnValue. The SignalValue object is accessible via the CaptureResult object and its Bookmarks are referenced using the name, specified in the bookmark definition.

Furthermore, it is possible to set bookmarks manually by calling the Capture object's method AddBookmarkNow(). This leads to another SignalValue object, referenced by the CaptureResult object via the Boomarks association. It can be accessed using the default name "ManualBookmarks". The message can be set for each call of the AddBookmarkNow() method.

Figure 54 shows a schematic overview of a possible capture result: It shows the CaptureResult object, containing the measured data, and 3 SignalValue objects containing bookmarks. The first bookmarks has been defined with the name "name1" and the message "temp > 80". The second bookmarks has been defined with the name "name2" and the message "Attention!". Furthermore some manual bookmarks have been fired: The first one at point of time 3 with the message "msg1", the second one at point of time 5 with the message "msg2". Note that the SignalValue objects, containing the bookmarks, do only hold the points of time, when bookmarks occurred. Their xVector is usually different from the xVector of the CaptureResult object.

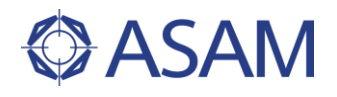

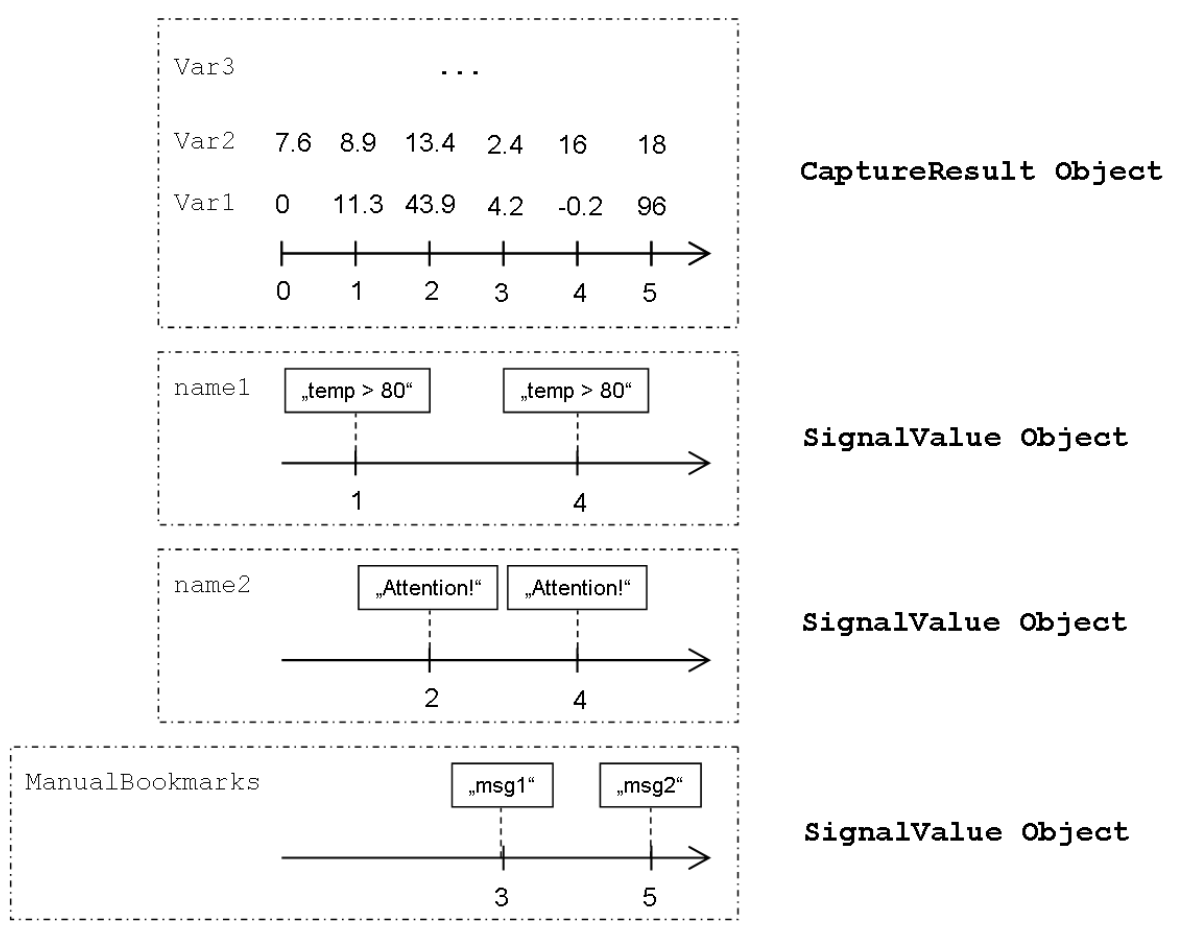

Figure 54 Bookmarks and Capture Results

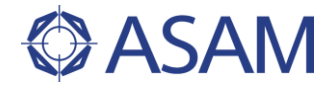

# 4.9.5 DOCUMENT HANDLING FOR CAPTURE DATA

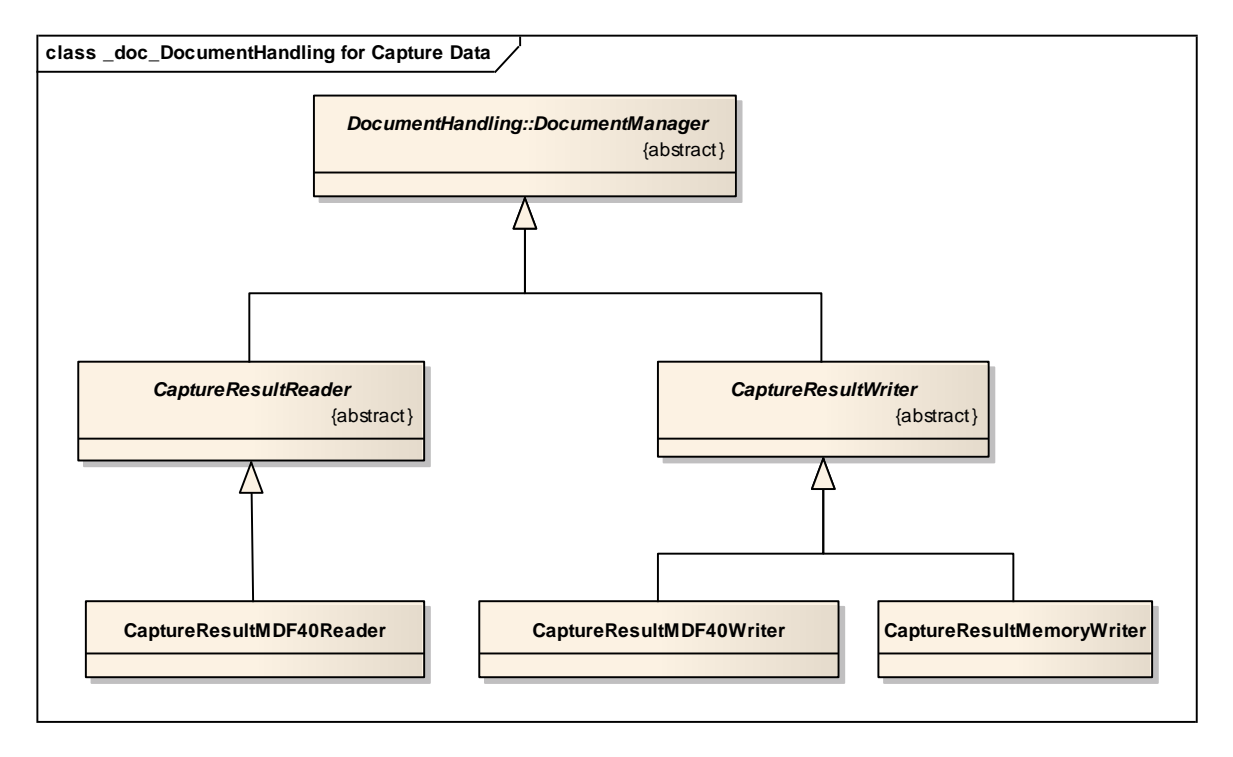

#### Figure 55 Document Handling

#### CaptureResultReader & CaptureResultWriter

Abstract super classes for the concrete reader and writer classes. These classes provide a Load or a Save method resp. to load and to save CaptureResult objects.

#### CaptureResultMDF40Reader

This class handles the loading of MDF 4.0.0 files [ASAM MDF]. The loaded data structure is stored in a CaptureResult object.

#### CaptureResultMDF40Writer

This class handles the saving of  ${\tt CaptureResult}$  objects compliant to the MDF 4.0.0 format.

#### **CaptureResultMemoryWriter**

In case a CaptureResult is not stored in the file system during the capturing process, an object of the CaptureResultMemoryWriter class is used as writer instance. Instead of streaming the capture to disk, the CaptureResult is held in the RAM.

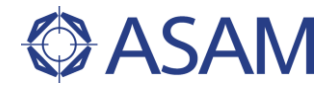

# 4.9.6 STATE DIAGRAM OF CAPTURING

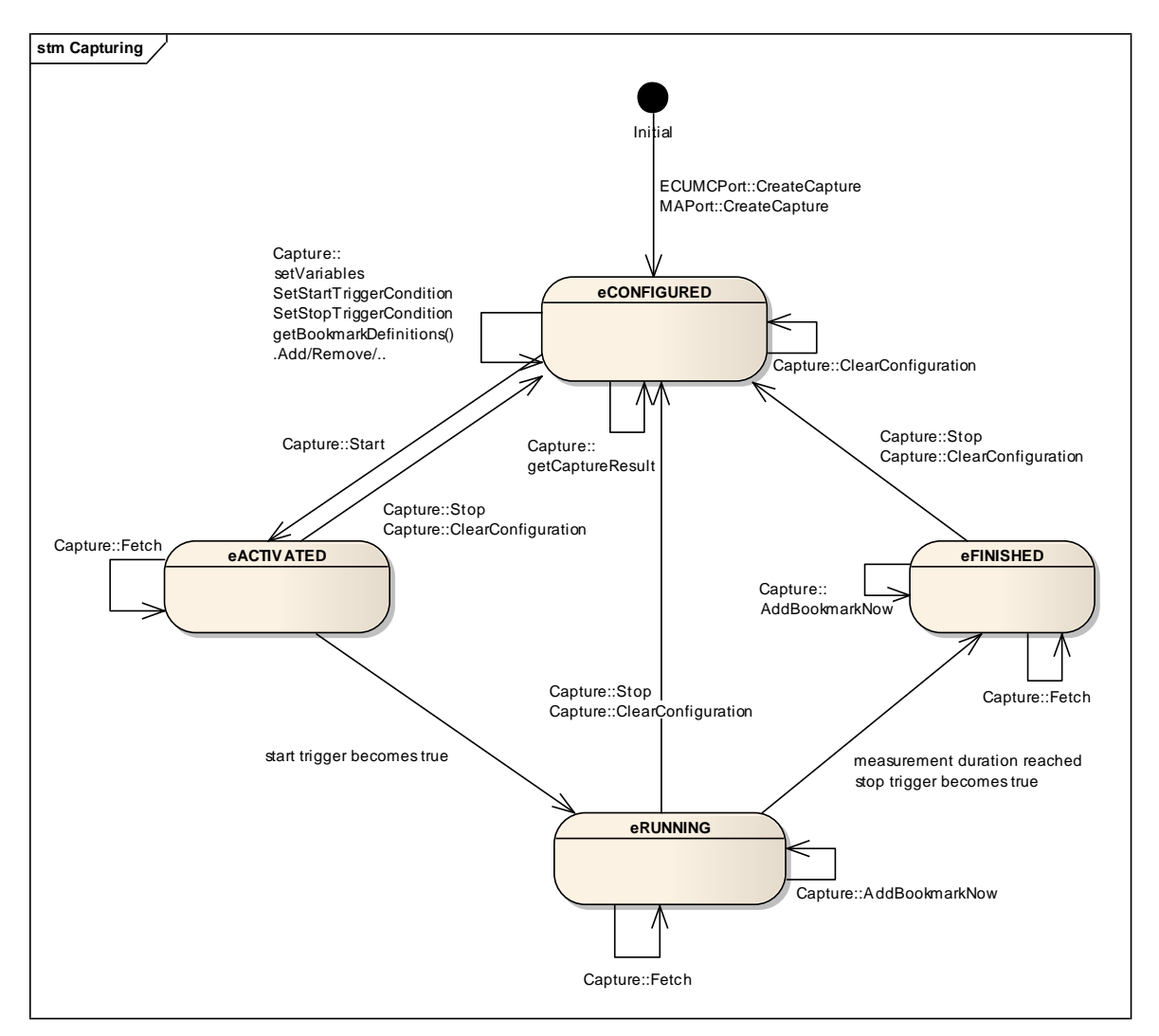

Figure 56 Capturing state diagram

## eCONFIGURED

After creation, a Capture object is in state eCONFIGURED. In this state, the capturing is defined / configured. Usually, it is started when configuration has been done.

## <u>eACTIVATED</u>

In this state, the capture waits for the start trigger to become true. When this happens, the capturing switches to state <code>eRUNNING</code>.

#### eRUNNING

While residing in this state, data is captured until the stop trigger holds or until Stop() is called manually.

#### <u>eFINISHED</u>

In this state, the capturing is finished. The captured data is still available to be fetched.

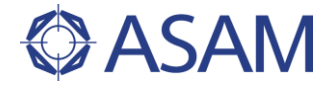

# 4.9.7 USAGE OF CAPTURING

The sample code for this example will be found at

| C#     | C#\SampleCode\Common\Capturing\CaptureExample.cs     |
|--------|------------------------------------------------------|
| Python | Python\SampleCode\Common\CaptureExample.py           |
| Java   | JAVA\SampleCode\Common\Capturing\CaptureExample.java |

#### Capturing with Watcher

Figure 57, Figure 58 and Figure 59 show how to use capturing. First, a Capture object has to be configured: Here, the instance of the capture object is created by an instance of the MAPort. Then, all variables that shall be captured are added to the capture's list of variables. To define the beginning and the end of the capture, two watcher objects are created. For a simple human understanding of the trigger conditions, defines are created. A define relates a name to the path of a model variable. These names are used in the conditions of the watcher objects. Finally, the watcher objects are set as start and stop triggers for the Capture object.

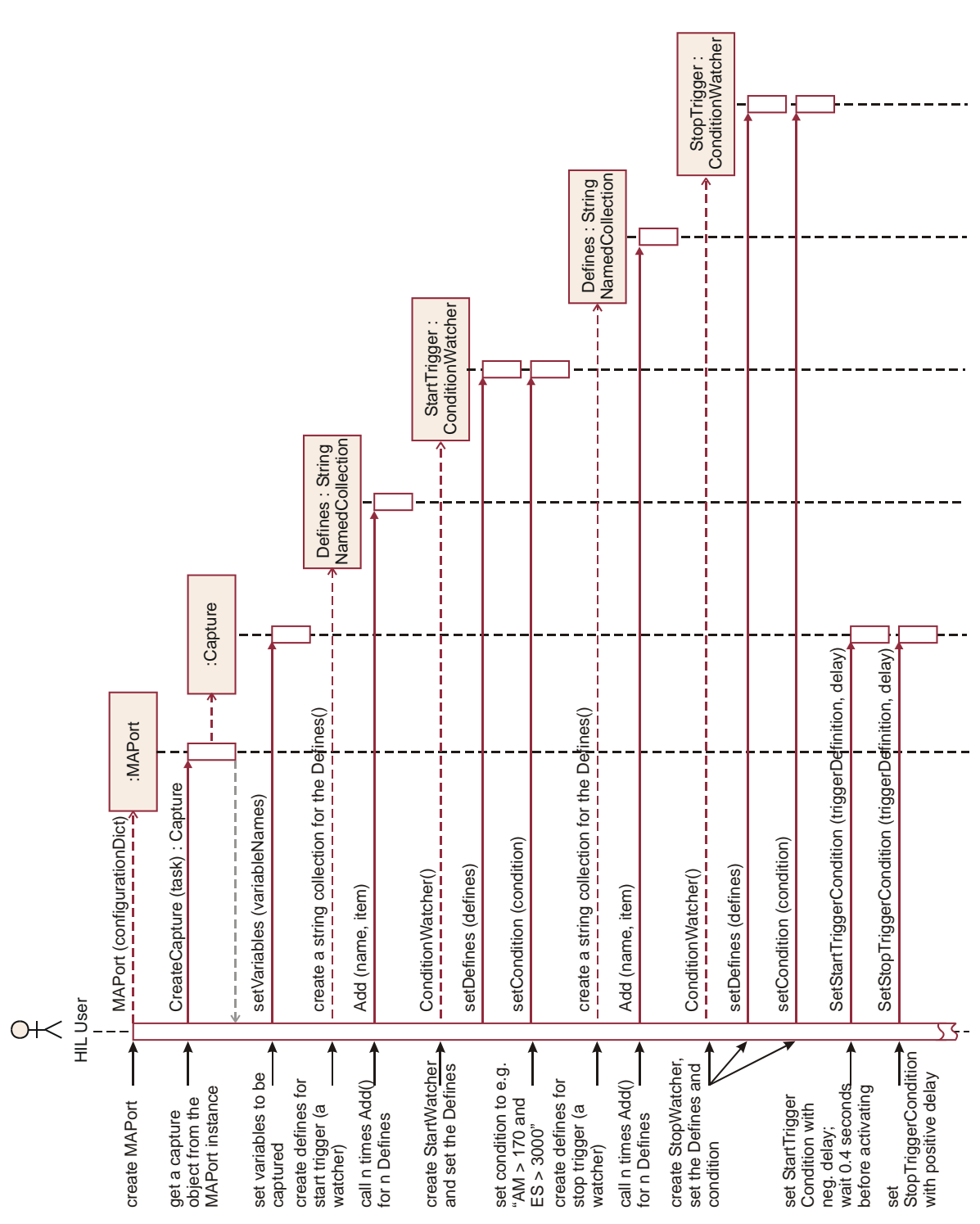

Figure 57 Usage of capturing with Watcher (part 1)

ASAM

At the beginning of Figure 57, bookmarks are defined for the capturing: First, two other ConditionWatcher objects are created. Then, each of these ConditionWatcher objects plus a name and a message are used to create a BookmarkDefinition object. Finally, the instances of BookmarkDefinition added to the Capture's collection of bookmark definitions.

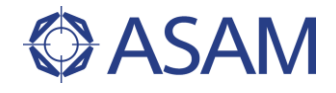

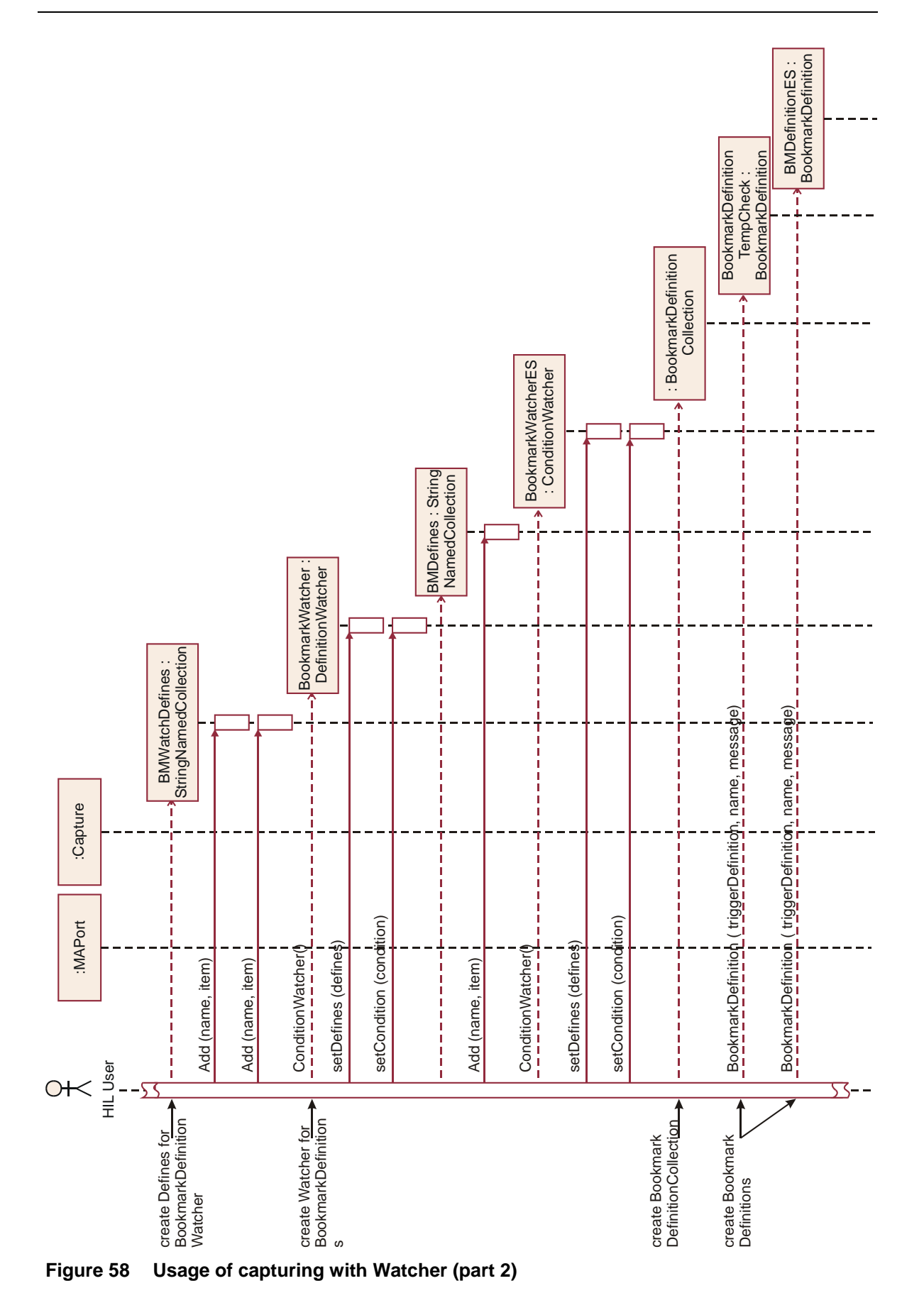

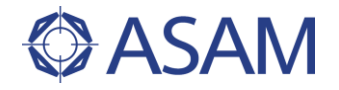

After setting the minimal buffer size, an MDF 4.0.0 writer for capture results is created. Starting the capture with this writer causes the capture to stream the captured data directly to disk using the MDF 4.0.0 format [ASAM MDF]. During capturing, data is fetched and manual bookmarks are added. The capture is ended manually, i.e. independent of the stop trigger, by calling the Capture's Stop() method. Finally, the Capture provides the capture result and its configuration is cleared.

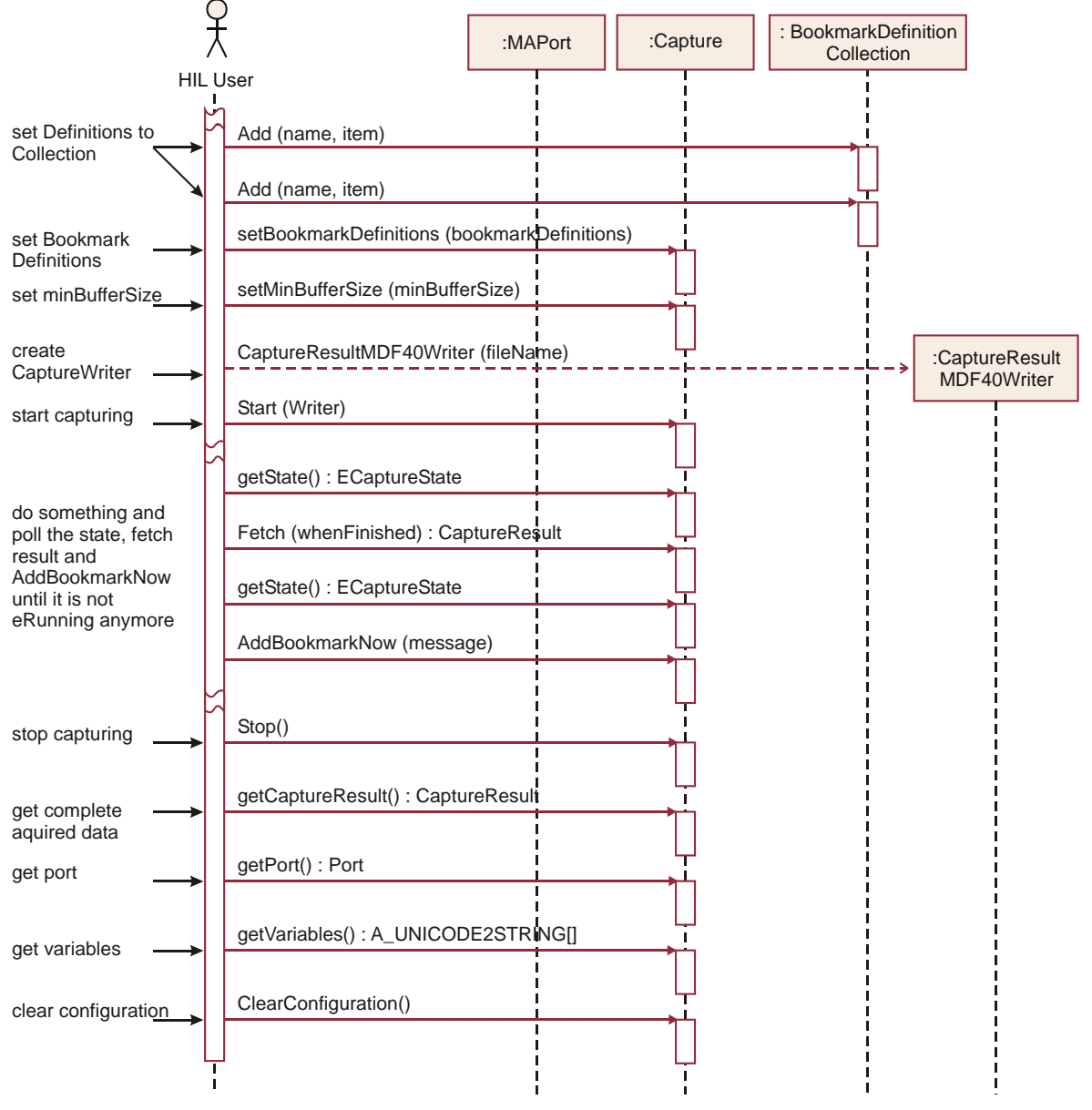

Figure 59 Usage of capturing with Watcher (part 3)

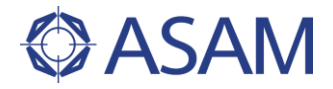

# 5 MODEL ACCESS PORT

# 5.1 USER CONCEPT

# 5.1.1 GENERAL

The Model Access port is the central point for managing access to the model, simulated on the HIL simulator. This port provides functionality for read- and write-access to the model, to set up capturings and stimuli, and to manage model variables.

When using this port, it is required that all initialization of the HIL simulator, like download and start of the model, has been done previously.

The ModelAccessPort-package is related to its sub-package "Stimulus" and to the packages "Common:Capturing" and "Common:CaptureResult". The two latter ones are not sub-packages of ModelAccess as they are also used by the ECUPort.

# 5.1.2 MODEL ACCESS PORT

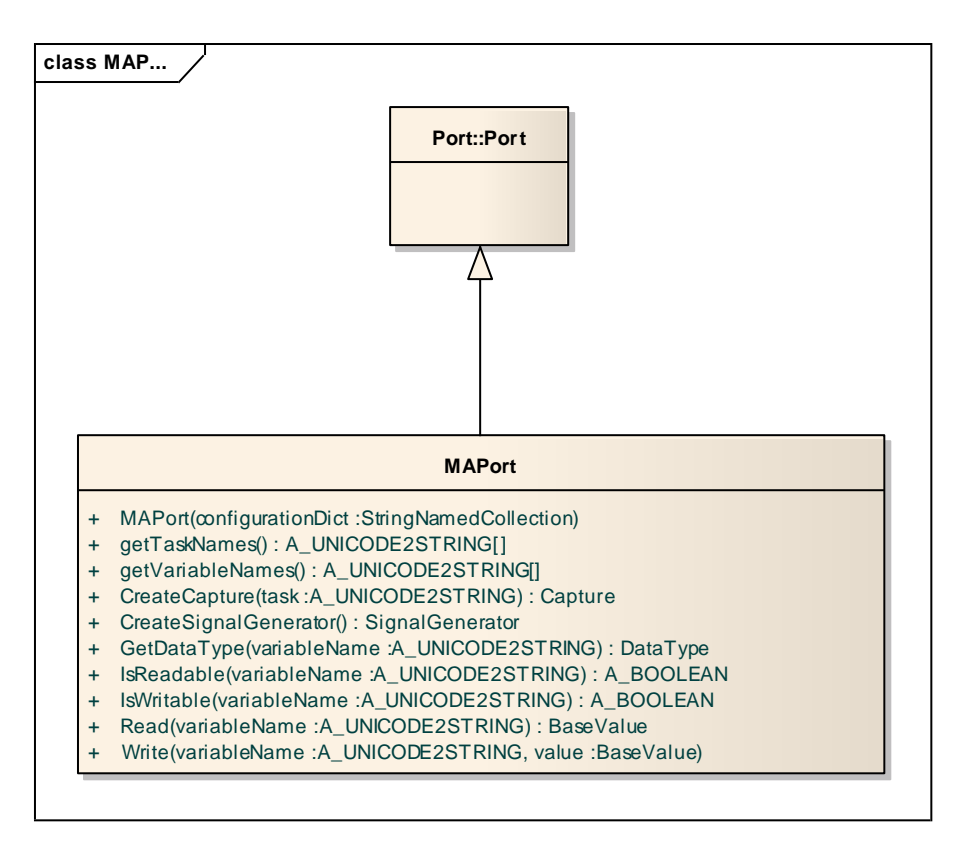

## Figure 60 Model Access Port

## Class MAPort

On the one hand, this class provides general functionality like for example functionality to get information about available model variables, their readability and writeability and to

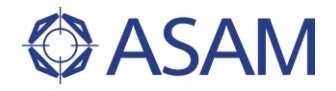

read and write model variables. On the other hand, it provides initialization functionality to create Capture and SignalGenerator instances.

# 5.1.3 STIMULUS

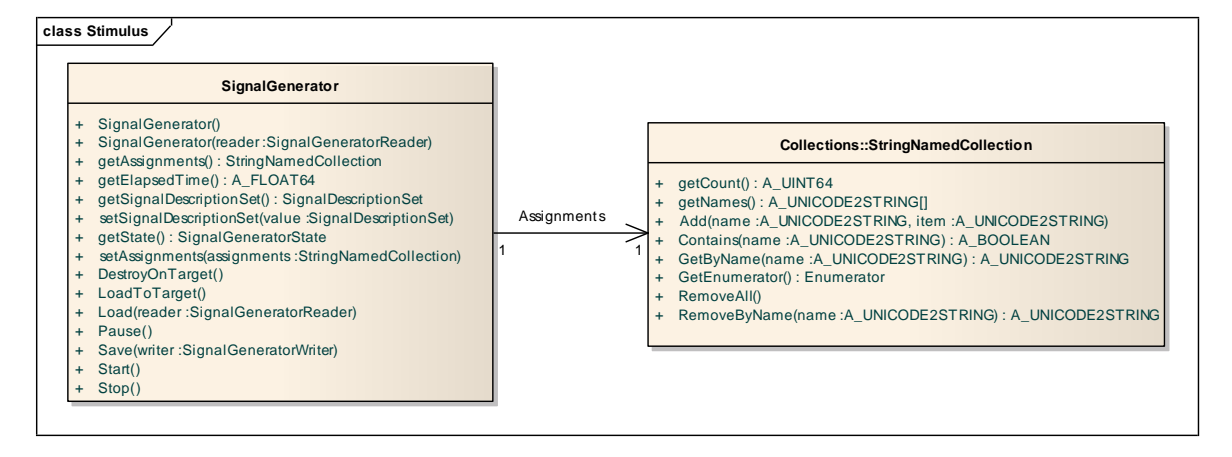

## Figure 61 SignalGenerator

# Class SignalGenerator

A SignalGenerator defines stimuli and manages their execution. For the definition of a stimulus, a SignalDescriptionSet is referenced by the SignalGenerator. The signals from the SignalDescriptionSet are assigned with model variables in the "Assignments" collection. For the management of the stimulus, functionality is provided for downloading the stimulus to the HIL simulator, for starting, stopping, and pausing it and for observing its current state.

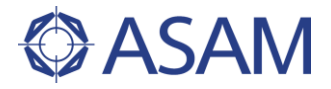

# 5.1.4 DOCUMENT HANDLING

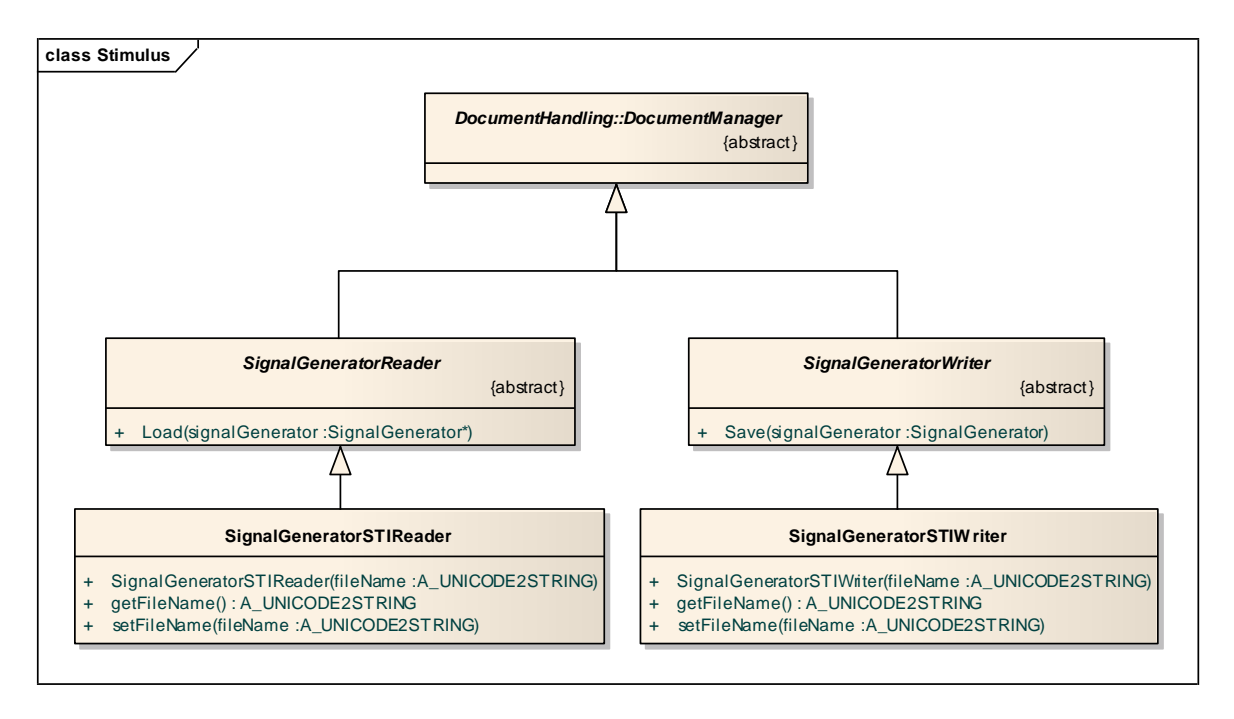

#### Figure 62 Document Handling

# SignalGeneratorReader & SignalGeneratorWriter

These classes are abstract super classes for the concrete reader and writer classes. These classes provide a Load or a Save method resp. to load and to save SignalGenerator objects.

#### SignalGeneratorSTIReader

This class handles the loading of a SignalGenerator object stored in a STI files. STI is a file format for SignalGenerator objects which is also part of the HIL API standard. The loaded data structure is stored in a SignalGenerator object.

#### SignalGeneratorSTIWriter

This class handles the saving of SignalGenerator objects in STI format. STI is a file format for SignalGenerator objects which is also part of the HIL API standard.

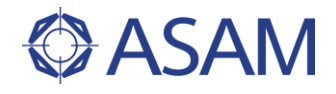

# 5.1.5 STATE DIAGRAM OF SIGNAL GENERATOR

The state of the SignalGenerator class can be queried at any time by the method SignalGenerator.getState().

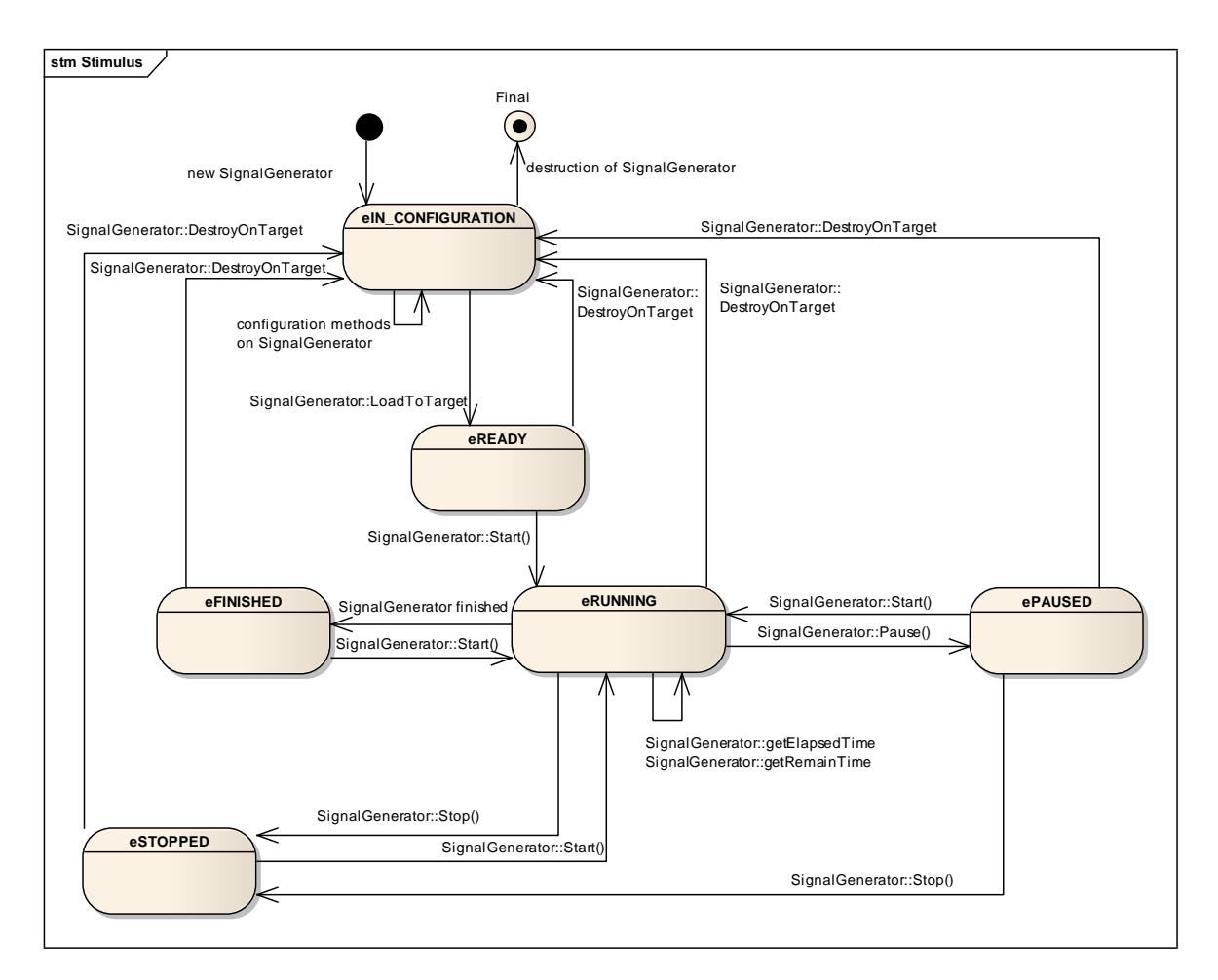

## Figure 63 Signal generator state diagram

## **eIN CONFIGURATION**

After creation, a SignalGenerator object is in state eIN\_CONFIGURATION. In this state, the signal generation is defined / configured. Usually, it is loaded to the HIL simulator target, when configuration has been done.

#### <u>eREADY</u>

After loading a defined signal description set to the HIL Simulator target, the SignalGenerator object is in state <code>eREADY</code>. In this state, it waits for being started.

#### <u>eRUNNING</u>

After starting the signal generation, the SignalGenerator object is in state eRUNNING. In this state, the model variables are stimulated by the actual signals as defined.

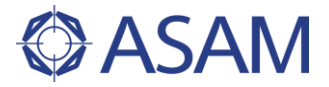

## <u>eFINISHED</u>

If signal generation is finished, this state is entered.

#### <u>ePAUSED</u>

Signal generation can be paused. In this case, state <code>ePAUSED</code> is entered. Leaving this state the signal generation resumes, and does not start at beginning.

#### <u>eSTOPPED</u>

If the signal generation is stopped, this state is entered.

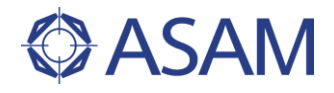

# 5.2 USAGE OF THIS PORT

In this chapter, the usage of this port is described by means of some examples. It is shown how to read and write model variables and how to set up a signal generator or a capture. How to use captures is shown in Chapter 4.9.

# 5.2.1 READING & WRITING MODEL VARIABLES

The sequence diagram in Figure 64 depicts how to handle and how to access model variables: First, an instance of the model access port is created. When such an instance has been created, it is assumed that the HIL simulator has been initialized and a simulation model is running. The instance of the MAPort is used to request all available model variables and all tasks (timing raster) existing in the simulation. A Capture object is created by the MAPort instance with a raster specified by one of the existing tasks.

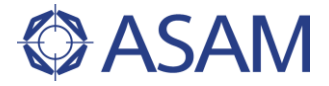

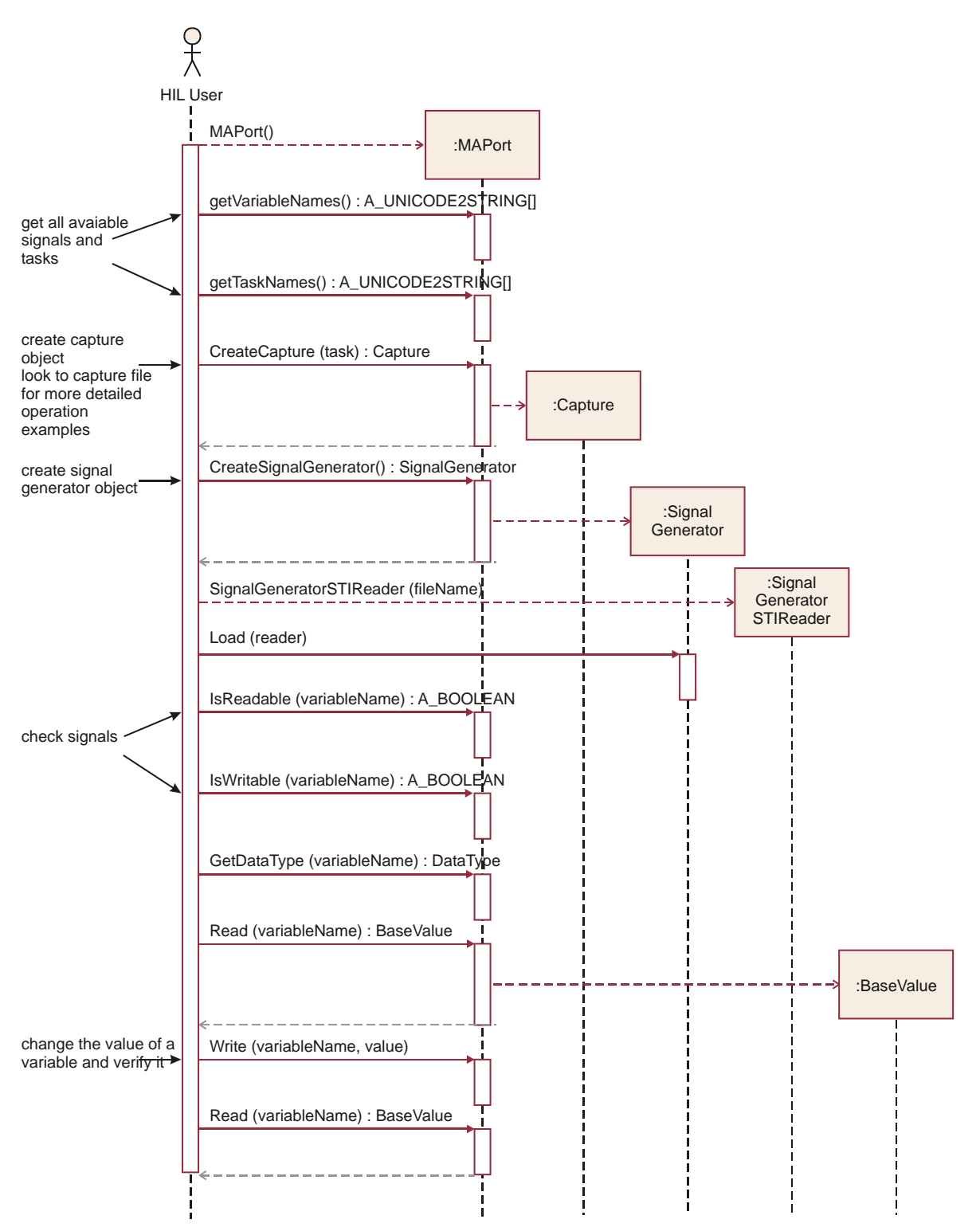

## Figure 64 Model AccessPort example

In order to stimulate model variables by signals, a SignalGenerator instance is required that is also constructed by the MAPort object. Existing signal descriptions can be loaded (see Chapter 5.2.2 for details). The usage of the Capture and the SignalGenerator instances is described in Chapters 4.9 and 5.2.2.

Before accessing a model variable, the MAPort instance can check if the variable is readable or writeable (or both) and of which data type it is. Finally the variable is accessed by the Read() and the Write() method of the MAPort object.

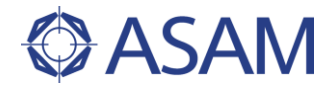

The sample code for this example will be found at

C#C#\ASAM.HILAPI\SampleCode\MAPort\MAPortSample.csPythonPython\SampleCode\MAPort\MAPortExample.pyJavaJAVA\SampleCode\MAPort\MAPortExample.java

# 5.2.2 STIMULATING MODEL VARIABLES

How to stimulate model variables by signals is depicted in Figure 65 and Figure 66. As described in the previous chapter, instances of class MAPort and of class SignalGenerator need to be created beforehand. Using a SignalGeneratorSTIReader object, existing signals are loaded as described in Chapter 4.6. An example for such signals is presented in Chapter 4.7.

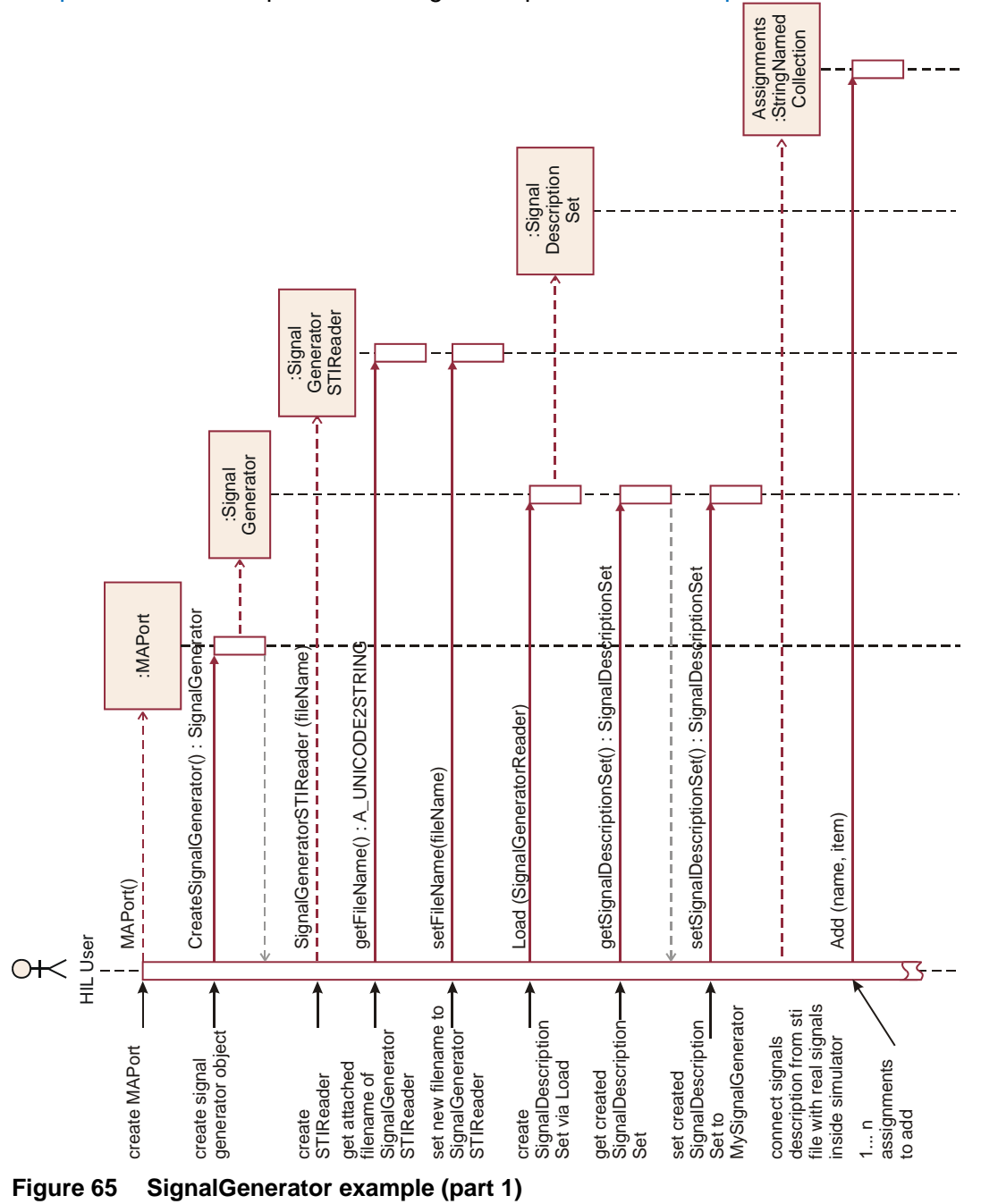

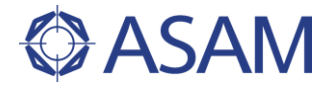

After executing the Load() method, signal descriptions are referenced by the SignalGenerator via a SignalDescriptionSet object. It may be that the file contains already information that assigns the signals to model variables. In this case the signal generator is configured after loading. Otherwise, these assignments are specified by adding name-item pairs to the Assignments-Collection of the SignalGenerator object. The name is one of the signal names, the item is the model path of the variable to be stimulated.

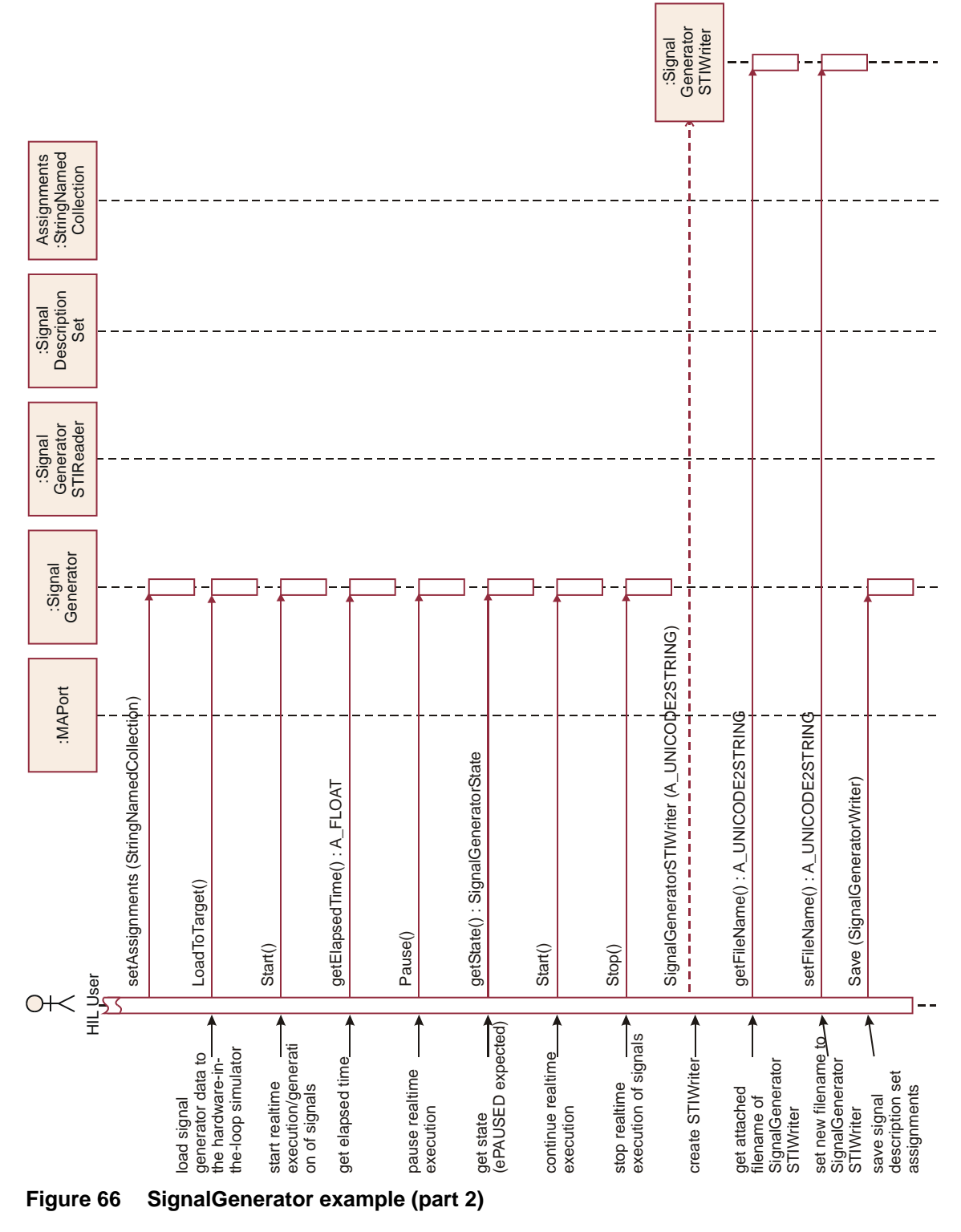

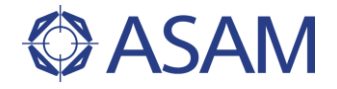

After setting these assignments, the stimulus is configured. The next step is to load the stimulus down to the target which is usually the HIL simulator. Then, the stimulus can be started, paused, and stopped by calling the corresponding methods. Further, the user can ask for the current state of the signal generator using the getState() method. Finally, the signal generator object can be saved including the new assignments, using a SignalGeneratorSTIWriter as described in Chapter 4.6.

The sample code for this example will be found at

| C#     | C#\ASAM.HILAPI\SampleCode\MAPort\SignalGeneratorSample.cs |
|--------|-----------------------------------------------------------|
| Python | Python/SampleCode/MAPort/StimulusExample.py               |
| Java   | JAVA/SampleCode/MAPort/SignalGeneratorExample.java        |

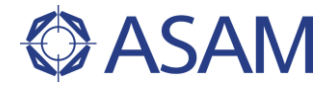

# 6 DIAGNOSTIC PORT

# 6.1 USER CONCEPT

# 6.1.1 GENERAL

The Diagnostic Port facilitates the integration of diagnostic tools within the hardware-inthe-loop test automation setup. A diagnostic tool may consist of hardware, software or both that allow for ECU diagnostics. Figure 67 outlines the interaction of the participating components. The test automation system acts as a client of the Diagnostic Port API.

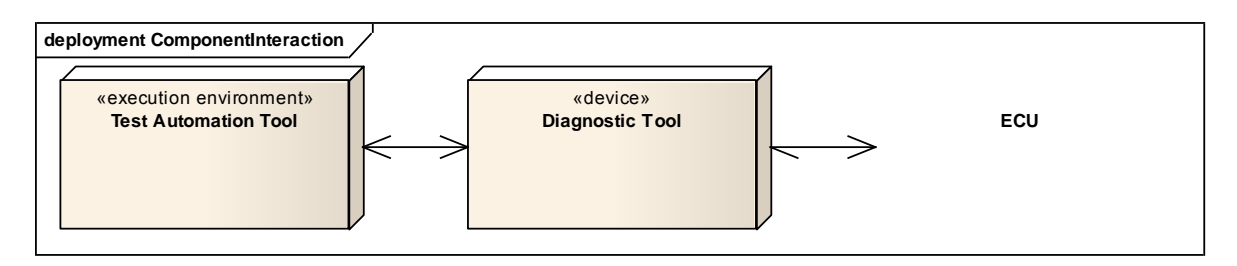

#### Figure 67 Component Interaction

The Diagnostic Port enables not only the integration of diagnostic tools within the test automation system but also the unification and standardization of the diagnostic tools' functional interface by defining a standardized API. By implementing the standardized Diagnostic Port API, diagnostic tool providers make sure that the diagnostic tools are interchangeable.

The Diagnostic Port API is not a replacement or an extension of existing diagnostic standards or diagnostic protocol standards. Rather the Diagnostic Port API forms a programming interface that reflects the client's requirements related to a diagnostic tool in the context of hardware-in-the-loop test automation. As a general rule, existing standards for diagnostics may be applied underneath the Diagnostic Port or rather by the diagnostic tool providers.

Underneath the Diagnostic Port there is the diagnostic tool and one or more ECUs that may be connected to form a network.

## 6.1.1.1 COMMUNICATION MODES

The Diagnostic Port communicates directly with the diagnostic tool and indirectly with one or more ECUs. The client has to consider that there is hardware underneath the diagnostic tool that - depending upon the state of development of the hardware - is more or less robust and reliable. That is why the client may anticipate hardware and communication failures underneath the diagnostic tool. The system and communication failures that are detected by the diagnostic tool are delivered to the Diagnostic Port's client by exceptions.

The Diagnostic Port API allows for setting the communication mode between the diagnostic tool and the ECU. The communication mode is either automatic or explicit. In automatic communication mode the client does not need to call the methods for starting and stopping the communication with the ECU explicitly as this is handled by the

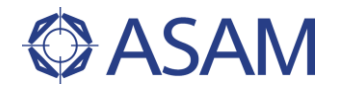

diagnostic tool. In explicit communication mode however, the client has to call the methods for starting and stopping the communication explicitly. In automatic communication mode the diagnostic tool has to check whether the communication with the ECU has already been started whenever a client calls an method of the ECU class, the FunctionalGroup class or one of the BaseController classes. If the communication has not been already started, the diagnostic tool has to start and stop the communication on its own responsibility so that the communication status is preserved regardless of the invoked method. The automatic communication mode is the default communication mode. Chapter 6.2.11 shows how to send a HEX service with explicit communication.

#### 6.1.1.2 MACROS

The Diagnostic Port API supports the execution of macros. Macros are a convenient way to group and execute a bunch of diagnostic commands. Chapter 6.1.2.2 shows the classes that are provided for macro commands by the Diagnostic Port API. Additionally, chapter 6.2.3 demonstrates how to execute macro commands with the Diagnostic Port API.

#### 6.1.1.3 FUNCTIONAL GROUPS

A functional group is a group of ECUs that have equal or similar functionality. Mostly, these ECUs can be addressed by a functional address, i.e. a symbolic name for the functional group. For example, all door controlling ECUs of a vehicle may form a functional group. Chapter 6.1.2.3 shows the classes that are provided for functional groups by the Diagnostic Port API.

#### 6.1.1.4 SUPPORTED USE CASES

The Diagnostic Port API provides functions for the following use cases:

Diagnostic Tool

- Configuring the diagnostic tool
- Setting the communication mode

#### ECU

- Starting and stopping the communication explicitly
- Reading and clearing the fault memory
- Reading identification data
- Reading measurement data by short names
- Reading and writing variant coding data
- Reading and writing data from and to the EEPROM by address
- Reading and writing data from and to the EEPROM by alias names
- Executing diagnostic jobs
- Executing diagnostic job macros
- Sending hex services

Functional Group

- Starting and stopping the communication explicitly
- Reading and clearing the fault memory
- Reading measurement data by short names
- Sending hex services

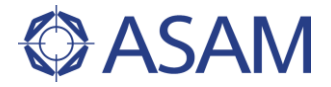

# 6.1.2 API

The Diagnostic Port API consists of several classes that represent logical components used in the diagnostic use cases—such as the diagnostic tool, the ECU, the fault memory etc.—in an abstract manner. The following chapters describe the classes of the Diagnostic Port API and the relations between them. Furthermore the context and the usage of these classes is illustrated.

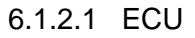

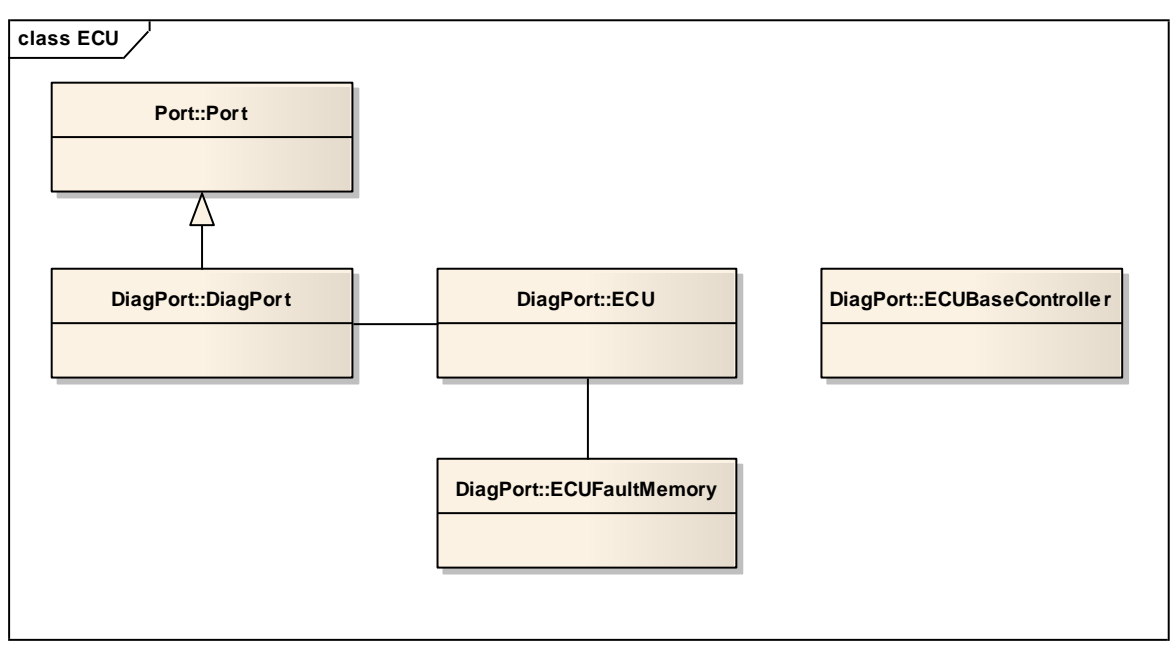

#### Figure 68 ECU classes

The main classes of the Diagnostic Port API are outlined in the class diagram in Figure 68. The DiagPort class is a subclass of the generic Port class. A DiagPort object can be used to obtain an ECU object that is a representative of a real ECU. Therefore the ECU object contains methods for high level use cases such as executing diagnostic jobs and macros, reading variant data or the fault memory for example. The ECU object can also be used to receive an ECUBaseController object for more sophisticated tasks such as sending HEX services or reading from the EEPROM.

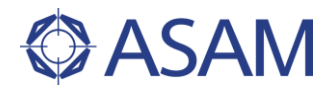

# 6.1.2.2 MACROS

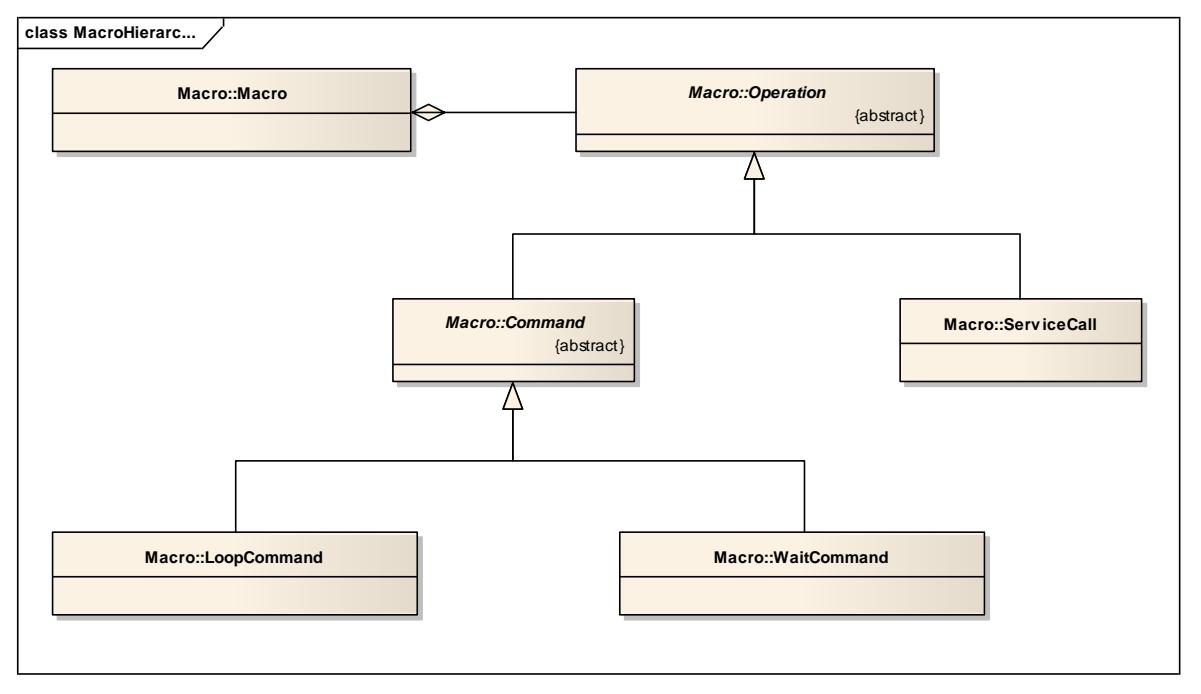

#### Figure 69 Class hierarchy of the macro classes

The Diagnostic Port API provides classes for the execution of service calls using macro commands. Macros are compositions of diagnostic service calls. Additional commands allow for using loop commands and wait commands within macro definitions. Figure 69 depicts the associations between the macro classes. A Macro object contains a list of methods. An method is either a service call, a loop command or a wait command. A loop is a kind of macro since it also aggregates several methods.

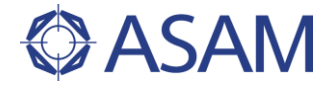

# 6.1.2.3 FUNCTIONAL GROUPS

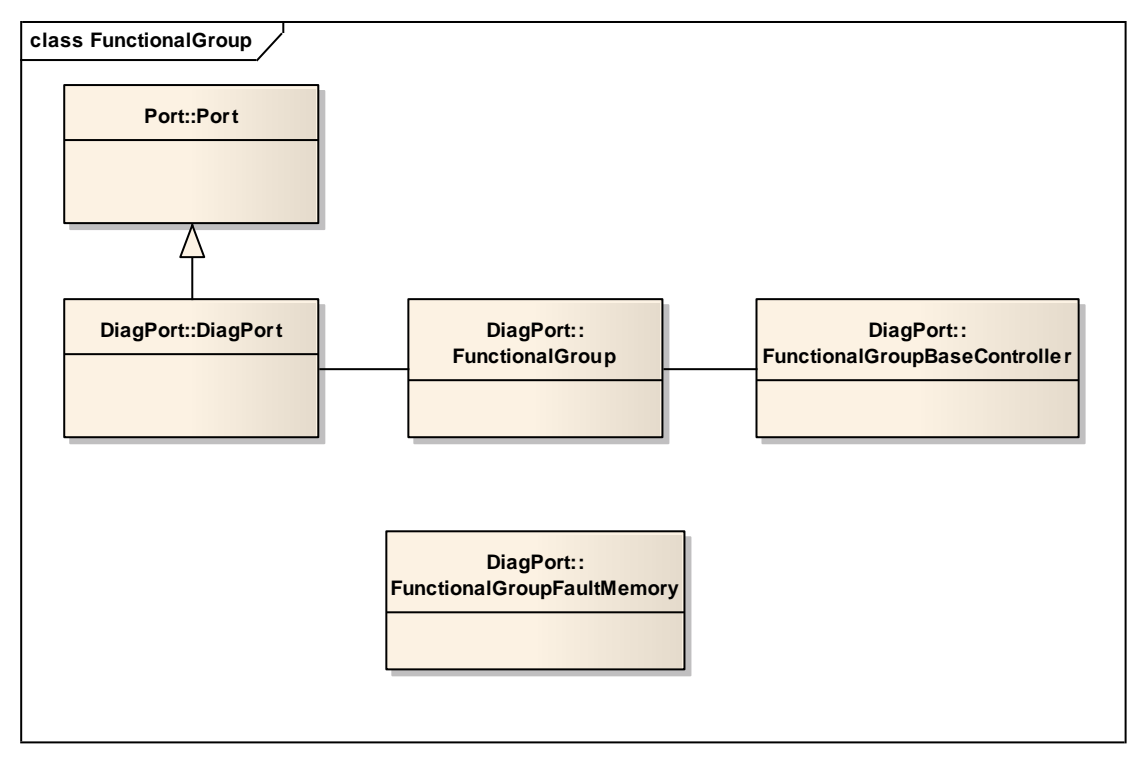

#### Figure 70 Functional group classes

As illustrated in chapter 6.1.1.3 ECUs may be logically grouped to form functional groups. The Diagnostic Port API contains several classes in order to meet the demands for functional groups. See Figure 70 for an overview of the functional group classes. A DiagPort object can be used to obtain a FunctionalGroup object that is a representative of a functional group of real ECUs. The FunctionalGroup object contains methods for high level use cases such as reading measurement data or the fault memory for example. In order to read or clear the fault memory a FunctionalGroupFaultMemory object is used. The FunctionalGroup object can also be used to receive a FunctionalGroupBaseController object for more sophisticated tasks such as sending HEX services.

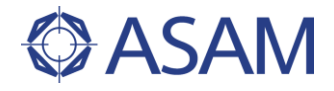

# 6.2 USAGE OF THIS PORT

This chapter depicts the usage of the Diagnostic Port API. The example use cases are based on popular tasks in the context of hardware-in-the-loop test automation.

# 6.2.1 GETTING THE ECU OBJECT

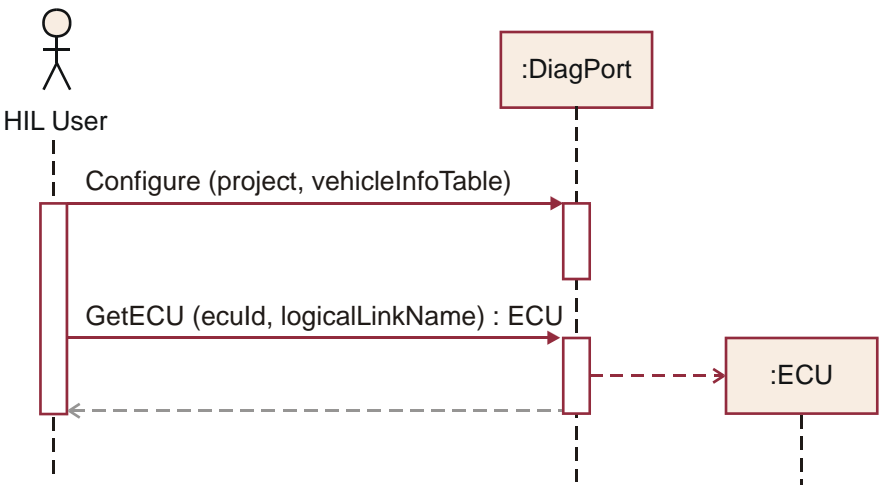

## Figure 71 Getting the ECU object

In the following chapters it is assumed that the client has a valid DiagPort instance. See the documentation of your HiL-API implementation provider how to obtain this instance. Before getting the ECU object the client needs to configure the DiagPort instance. This is done by invoking the Configure() method of the DiagPort object. The Configure() method takes two parameters: one for the project and one for the vehicle information table. The diagnostic tool has to know how to deal with the given parameters in order to access ECUs. Then the ECU object can be obtained by invoking the GetECU() method of the DiagPort object with parameters for the ECU's ID and the name of the logical link the ECU is connected to. The sequence diagram in Figure 71 depicts the steps needed to obtain the ECU object.

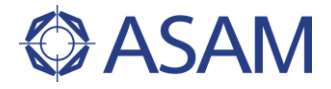

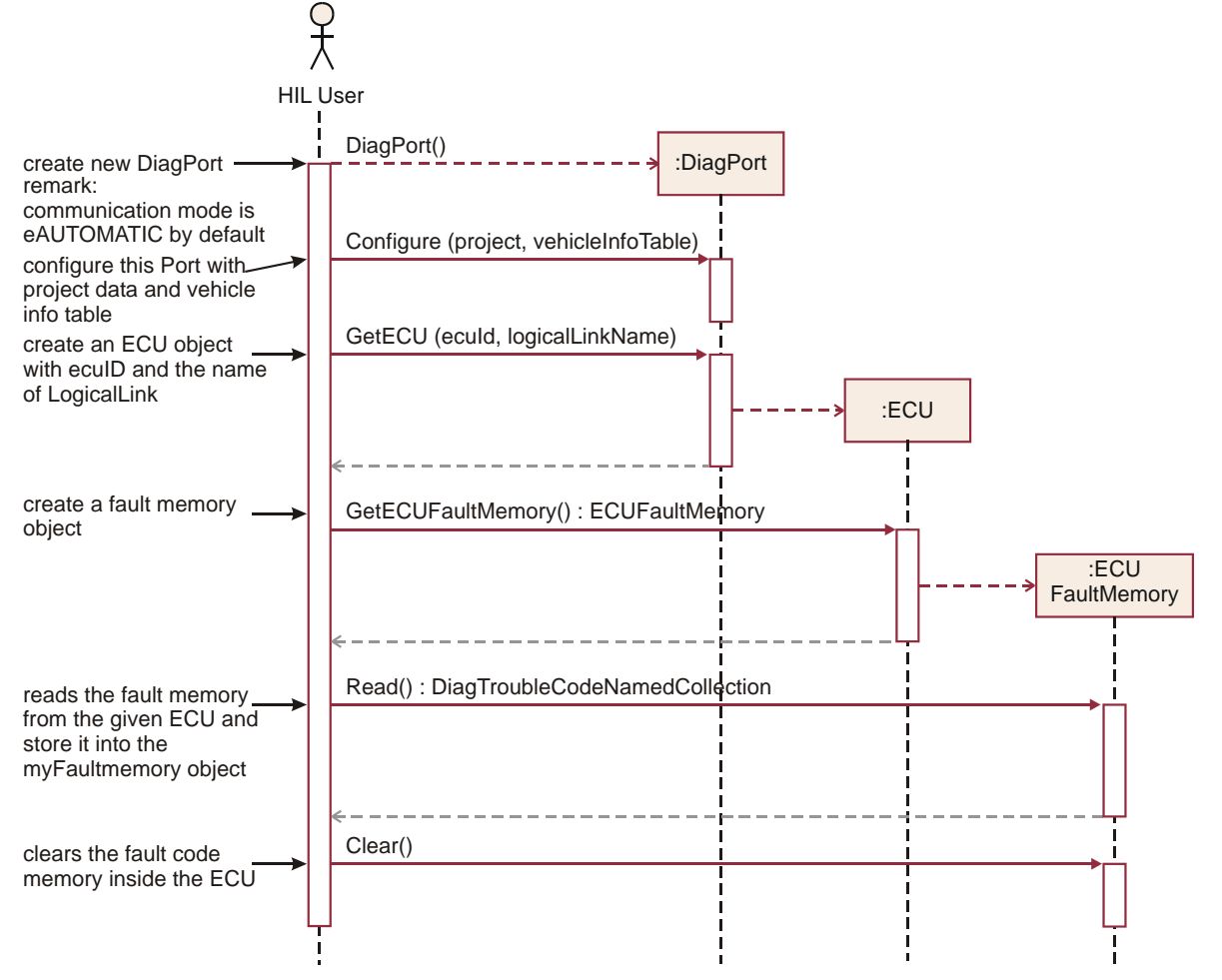

6.2.2 READING AND CLEARING THE FAULT MEMORY

#### Figure 72 Reading and clearing the fault memory

When the client holds a reference to an ECU object (see chapter 6.2.1), reading the fault memory of the ECU is performed in several steps. The client invokes the GetEcuFaultMemory() method of the ECU object and gets an ECUFaultMemory object as return value. The ECUFaultMemory object is used to receive a dictionary of diagnostic trouble codes. In order to receive this dictionary the client of the diagnostic port ECUFaultMemory object's has invoke the Read() method. The to DiagTroubleCodeNamedCollection object that is returned provides methods for getting diagnostic trouble codes by DTC value or listing all available trouble code entries. See the API documentation of the DiagTroubleCodeNamedCollection class for a full overview of available methods. Figure 72 depicts the steps needed to read a diagnostic trouble code by DTC value. The last step clears the fault memory by invoking the Clear() method of the ECUFaultMemory object. The DiagTroubleCode object contains getters for short name, long name, description and value of the DTC entry.

The sample code for this example will be found at

| C#     | C#\ASAM.HILAPI\SampleCode\DiagPort\DiagPortExample.cs |
|--------|-------------------------------------------------------|
| Python | Python\SampleCode\DiagPort\DiagPortExample.py         |
| Java   | JAVA\SampleCode\DiagPort\DiagPortExample.java         |

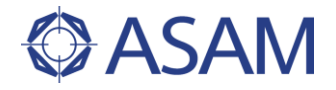

# 6.2.3 READING THE VARIANT CODING DATA

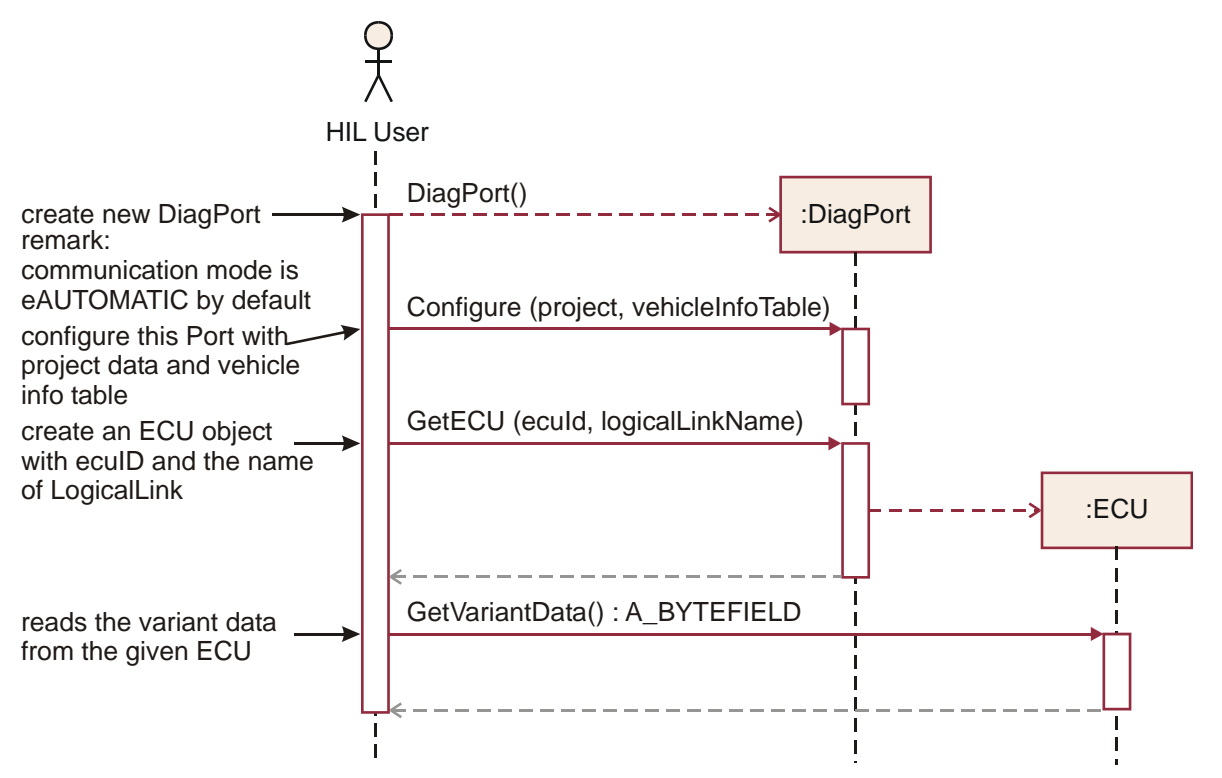

#### Figure 73 Reading the variant coding data

Variant Coding is used to adapt the ECU's software to operating conditions. Typically, this is performed during the production of the vehicle. For example toggling between left-hand drive and right-hand drive according to the sales country is performed during variant coding. Figure 73 illustrates the steps needed to read the variant coding of an ECU. After having received the ECU object from the DiagPort object (see chapter 6.2.1) the GetVariantData() method is invoked to read the variant coding data.

The sample code for this example will be found at

| C#     | C#\ASAM.HILAPI\SampleCode\DiagPort\DiagPortExample.cs |
|--------|-------------------------------------------------------|
| Python | Python\SampleCode\DiagPort\DiagPortExample.py         |
| Java   | JAVA\SampleCode\DiagPort\DiagPortExample.java         |

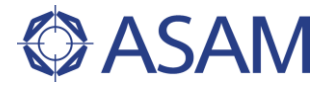

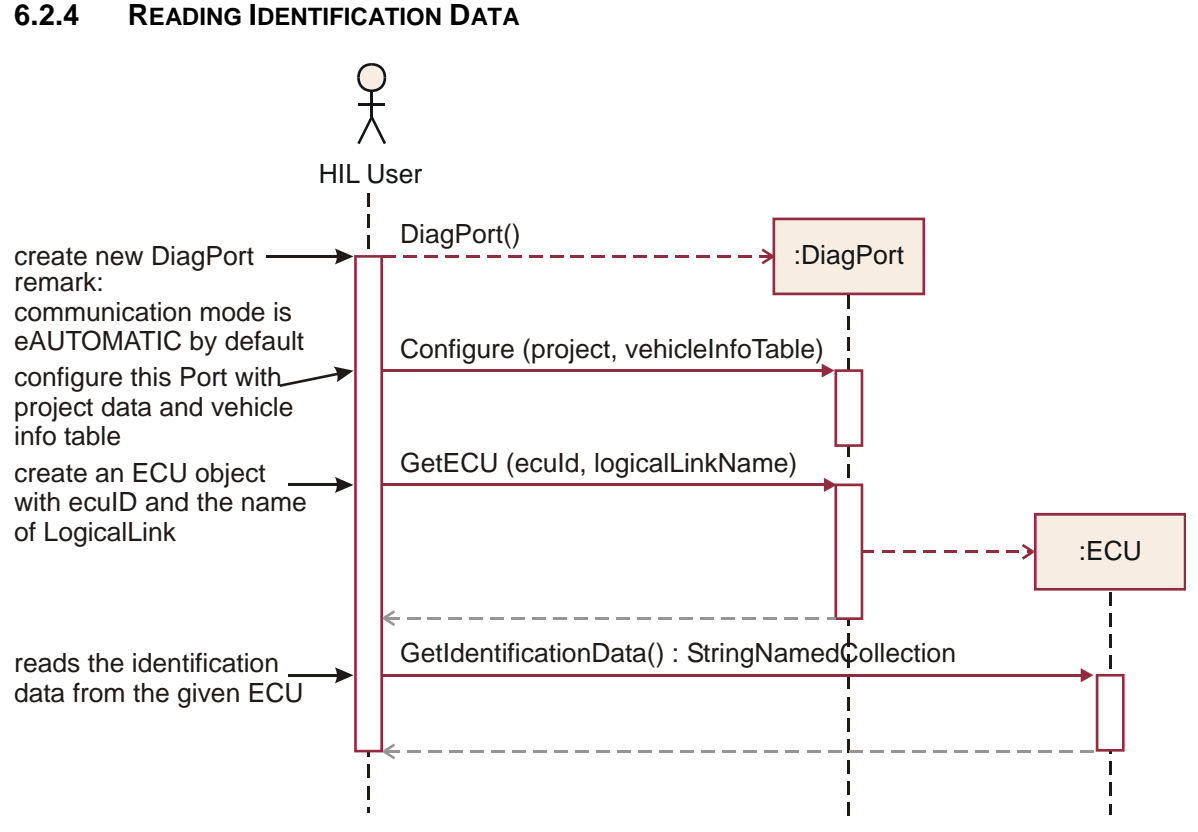

#### Figure 74 Reading identification data

Identification data is used to identify a given ECU. Identification data may comprise the vehicle manufacturer's part number, hardware part number, hardware version, software version etc. The Diagnostic Port API client can read identification data by means of the ECU object's GetIdentificationData() method. See chapter 6.2.1 how to receive an ECU object. The result of an invocation of the GetIdentificationData() method is an StringNamedCollection object. This is an ordinary dictionary or map data type that holds key value pairs. These data types provide functions to access the contained data. For example GetByName() is an accessor method that takes the name of an (existing) key and returns the corresponding value.

The sample code for this example will be found at

C#C#\ASAM.HILAPI\SampleCode\DiagPort\DiagPortExample.csPythonPython\SampleCode\DiagPort\DiagPortExample.pyJavaJAVA\SampleCode\DiagPort\DiagPortExample.java

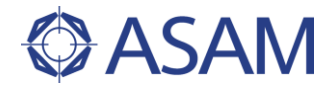

# 6.2.5 READING MEASUREMENT DATA

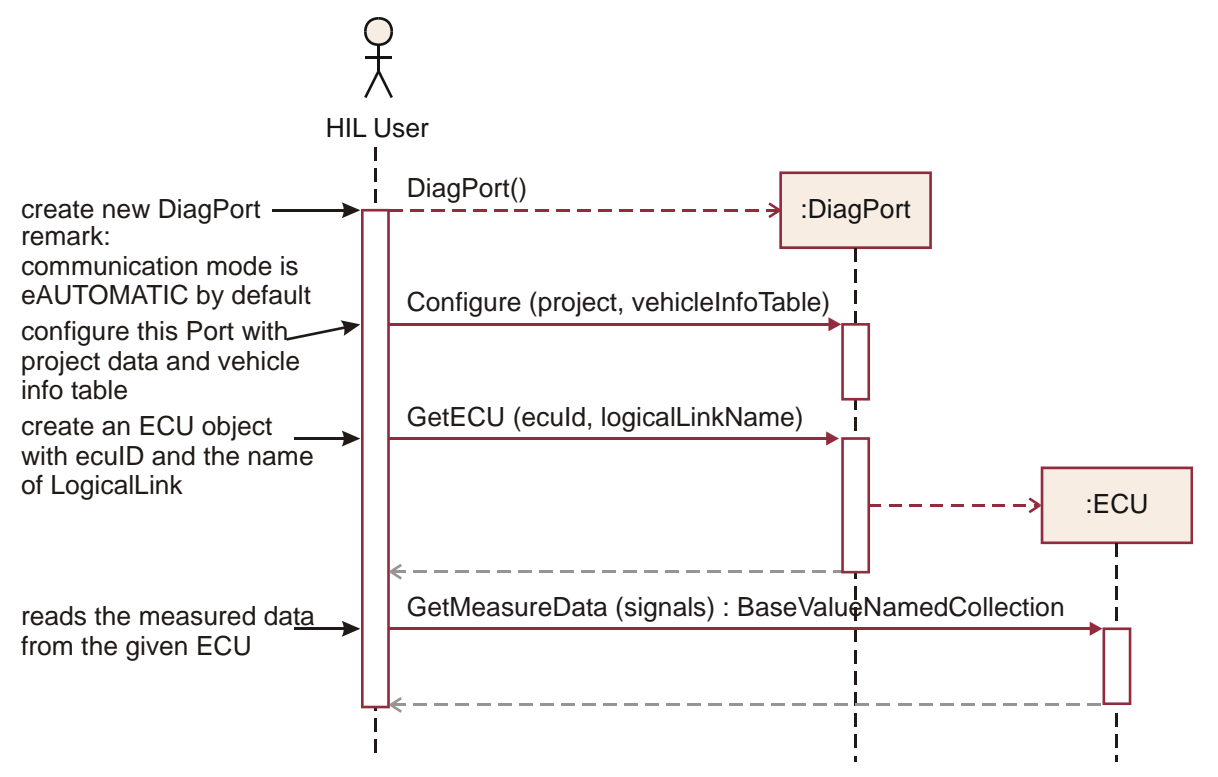

#### Figure 75 Reading measurement data

The Diagnostic Port API also allows reading measured values. The respective method is located in the ECU class. In order to read a bunch of measured values the client has to invoke the ECU class's GetMeasureData() method. This method takes an array of measure value names and returns a BaseValueNamedCollection object that contains the measured values.

The sample code for this example will be found at

| C#     | C#\ASAM.HILAPI\SampleCode\DiagPort\DiagPortExample.cs |
|--------|-------------------------------------------------------|
| Python | Python\SampleCode\DiagPort\DiagPortExample.py         |
| Java   | JAVA\SampleCode\DiagPort\DiagPortExample.java         |

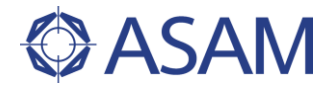

## 6.2.6 EXECUTING MACROS

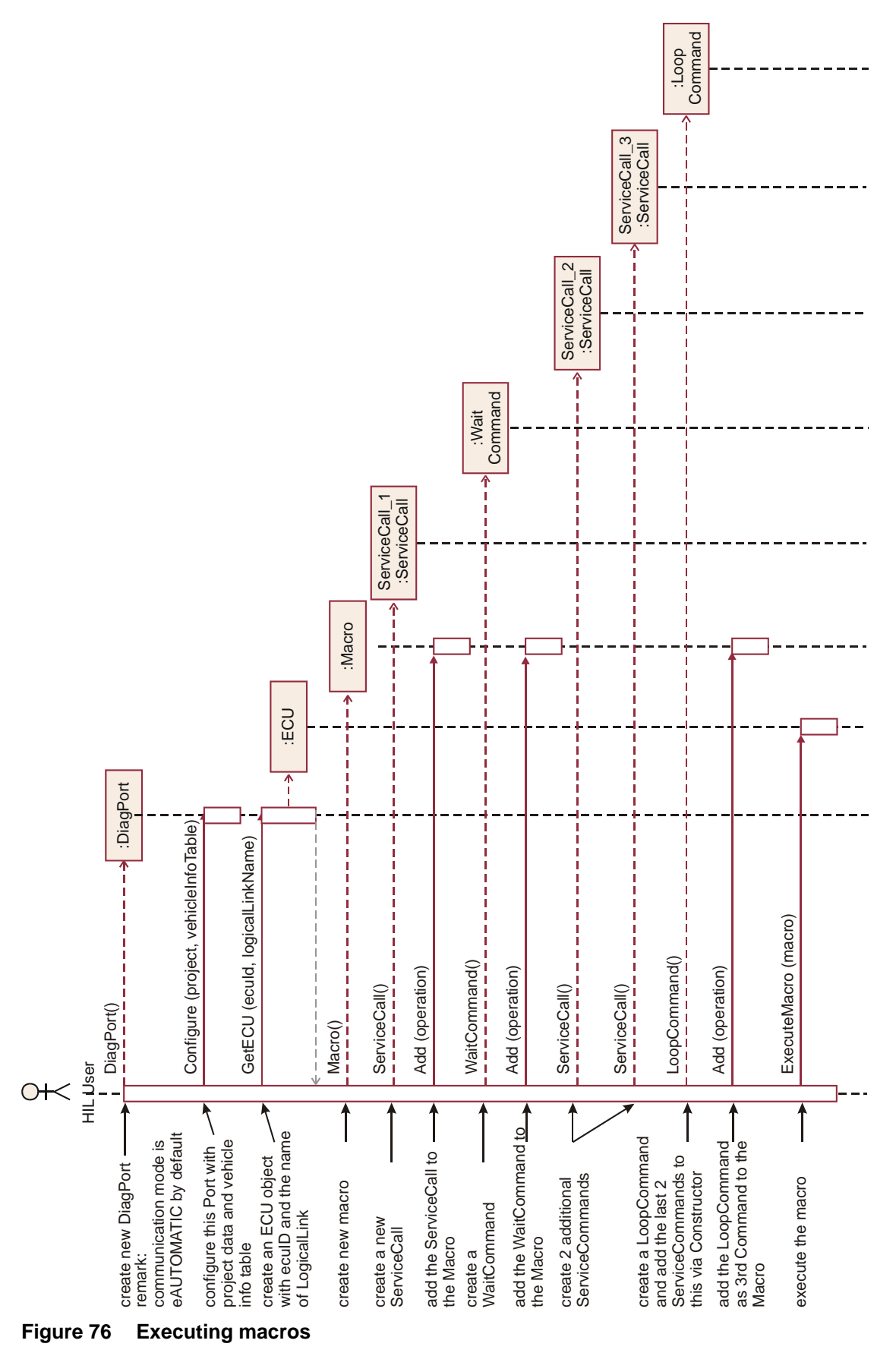

ASAM AE HIL Application Programming Interface for ECU Testing via Hardware-in-the-Loop Simulation Version 1.0.0

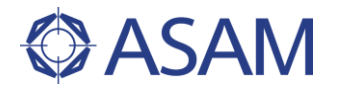

The Diagnostic Port also allows for the execution of macro commands. Macro commands are compositions of service calls, wait commands and loop commands. Figure 76 outlines the execution of a macro that executes a service calls, a wait command and a loop of service calls. Before being able to call the ExecuteMacro() method of the ECU class the client has to receive an ECU object from the Diagnostic Port. See chapter 6.2.1 how to receive an ECU object. Also the client has to build the macro by creating the appropriate objects for service calls, wait commands and loop commands. Therefore the corresponding classes have to provide constructors to create instance objects. Then, the macro is constructed by adding these objects to macro or loop objects with the Add() method as depicted in Figure 76. The ExecuteMacro() method has to validate the given macro object structure. The ExecuteMacro() method will throw an exception if the given macro is not valid.

The sample code for this example will be found at

| C#     | C#\ASAM.HILAPI\SampleCode\DiagPort\DiagPortExample.cs |
|--------|-------------------------------------------------------|
| Python | Python\SampleCode\DiagPort\DiagPortExample.py         |
| Java   | JAVA\SampleCode\DiagPort\DiagPortExample.java         |

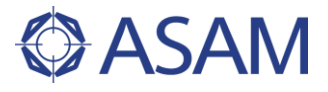

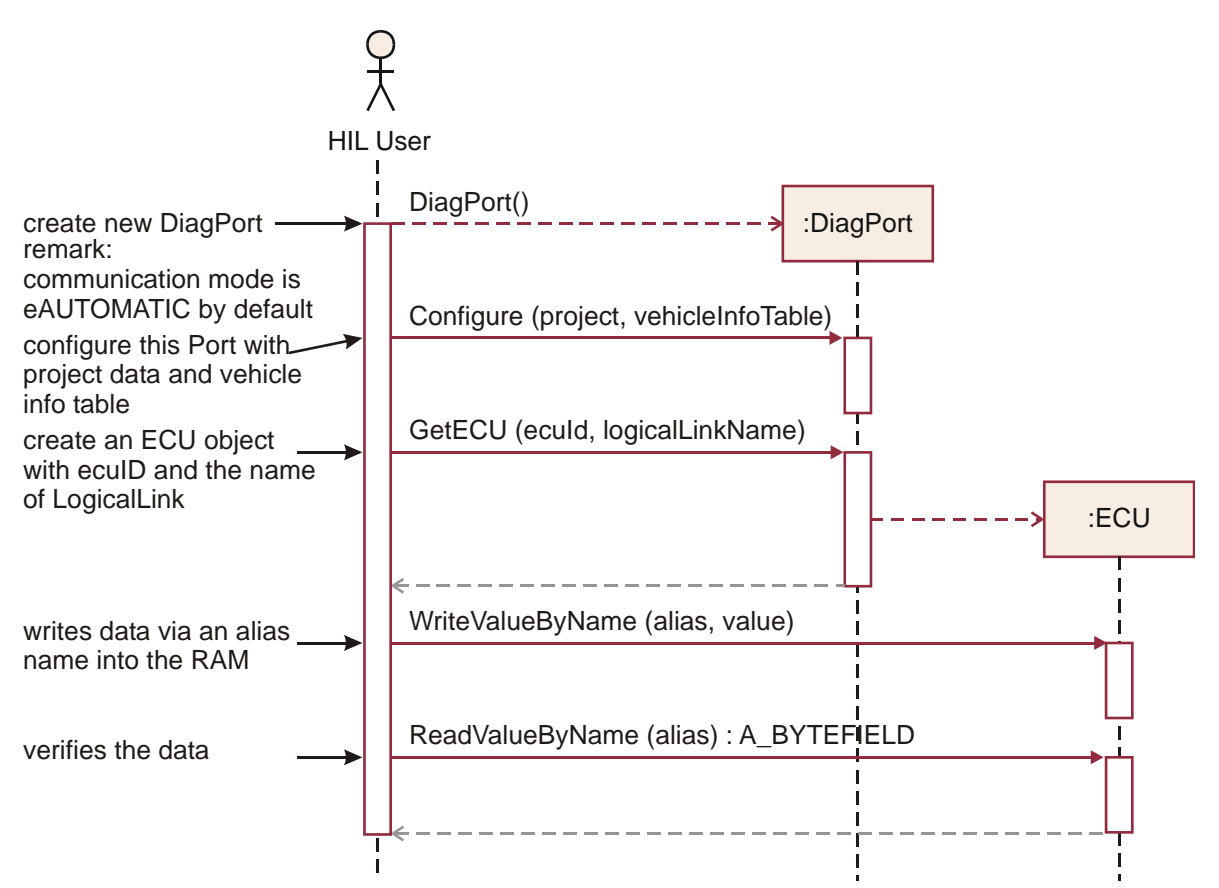

## 6.2.7 READING AND WRITING VALUES FROM AND TO THE EEPROM BY ALIAS NAMES

Figure 77 Reading and writing values from and to the EEPROM by an alias name

The client of the Diagnostic Port API can read and write data from and to the ECU's EEPROM by using symbolic (alias) names for the EEPROM address. The diagnostic tool is responsible for resolving the symbolic name to a specific address value. The corresponding methods are located in the ECU class of the Diagnostic Port API. The method for writing is named WriteValueByName() and the method for reading is named ReadValueByName(). Both methods take an alias name for the address as parameter. The diagnostic tool has to know how to map this alias name to a regular EEPROM address. Figure 77 depicts the steps needed to read and write from and to the ECU's EEPROM by an alias name.

The sample code for this example will be found at

| C#     | C#\ASAM.HILAPI\SampleCode\DiagPort\DiagPortExample.cs |
|--------|-------------------------------------------------------|
| Python | Python\SampleCode\DiagPort\DiagPortExample.py         |
| Java   | JAVA\SampleCode\DiagPort\DiagPortExample.java         |
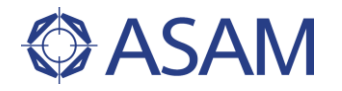

#### 6.2.8 READING FROM THE EEPROM

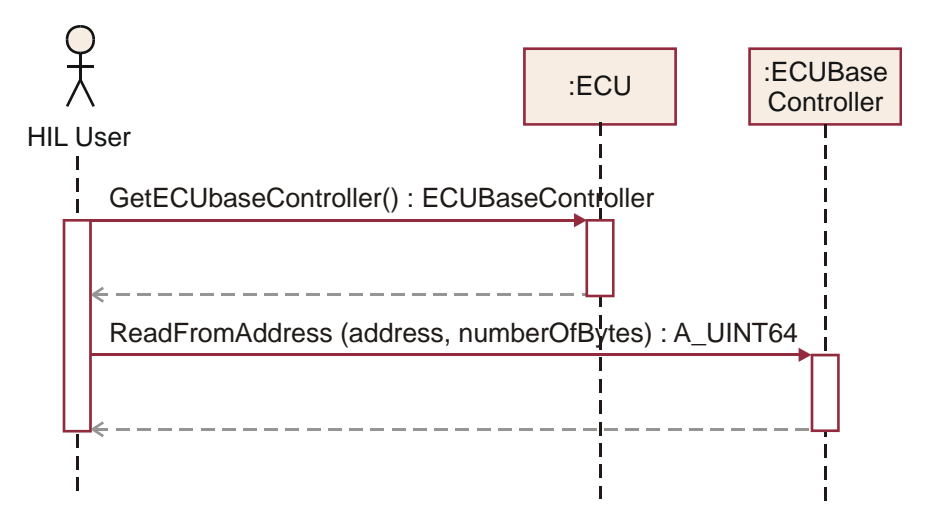

#### Figure 78 Reading from the EEPROM

Reading data from an address in the EEPROM of the ECU is performed by using the ECUBaseController. A ECUBaseController object can be received from the ECU object by invoking its GetECUBaseController() method. See chapter 6.2.1 how to obtain an ECU object. With the ECUBaseController's ReadFromAddress() method the client can read a bunch of bytes from the ECU's EEPROM. The ReadFromAddress() takes two parameters: one for the address in the EEPROM and one for the number of bytes to read.

#### 6.2.9 WRITING TO THE EEPROM

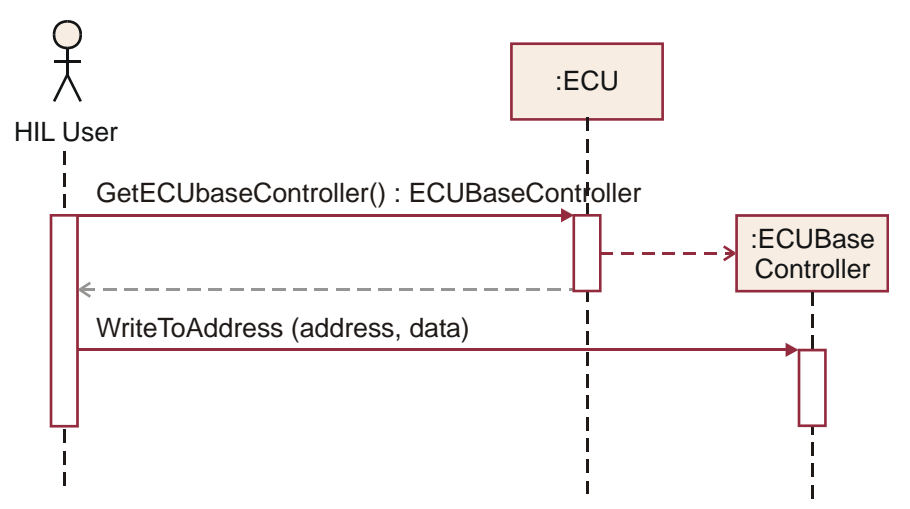

#### Figure 79 Writing to the EEPROM

Writing data to an address in the EEPROM is performed by using the ECUBaseController. A client receives an ECUBaseController object by invoking the ECU object's GetECUBaseController() method. See chapter 6.2.1 how to obtain an ECU object. The ECUBaseController's WriteToAddress() method writes the data specified with the data parameter to the EEPROM at the address specified with the address parameter.

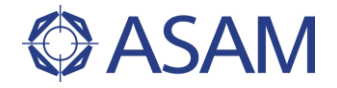

#### 6.2.10 IMPLICIT AND EXPLICIT COMMUNICATION

The chapters above did all use the automatic (implicit) communication mode. In this case the client of the Diagnostic Port must not take care of creating and destroying communication channels in order to communicate with the ECU. In automatic communication mode it's up to the diagnostic tool–i.e. the HiL API Diagnostic Port server– to handle this task. The automatic communication mode is the *default* communication mode.

But there may also be use cases when a more sophisticated control over the communication is needed. That is why there is the explicit communication mode which is explained in the following chapter. In explicit communication mode the client is responsible for starting the communication with the StartCommunication() method before methods that need to communicate with the ECU can be invoked, e.g. SendHexService(). Also the client is responsible for stopping the communication with the StopCommunication() method after the mentioned method has been called.

#### 6.2.11 SENDING HEX SERVICES WITH EXPLICIT COMMUNICATION

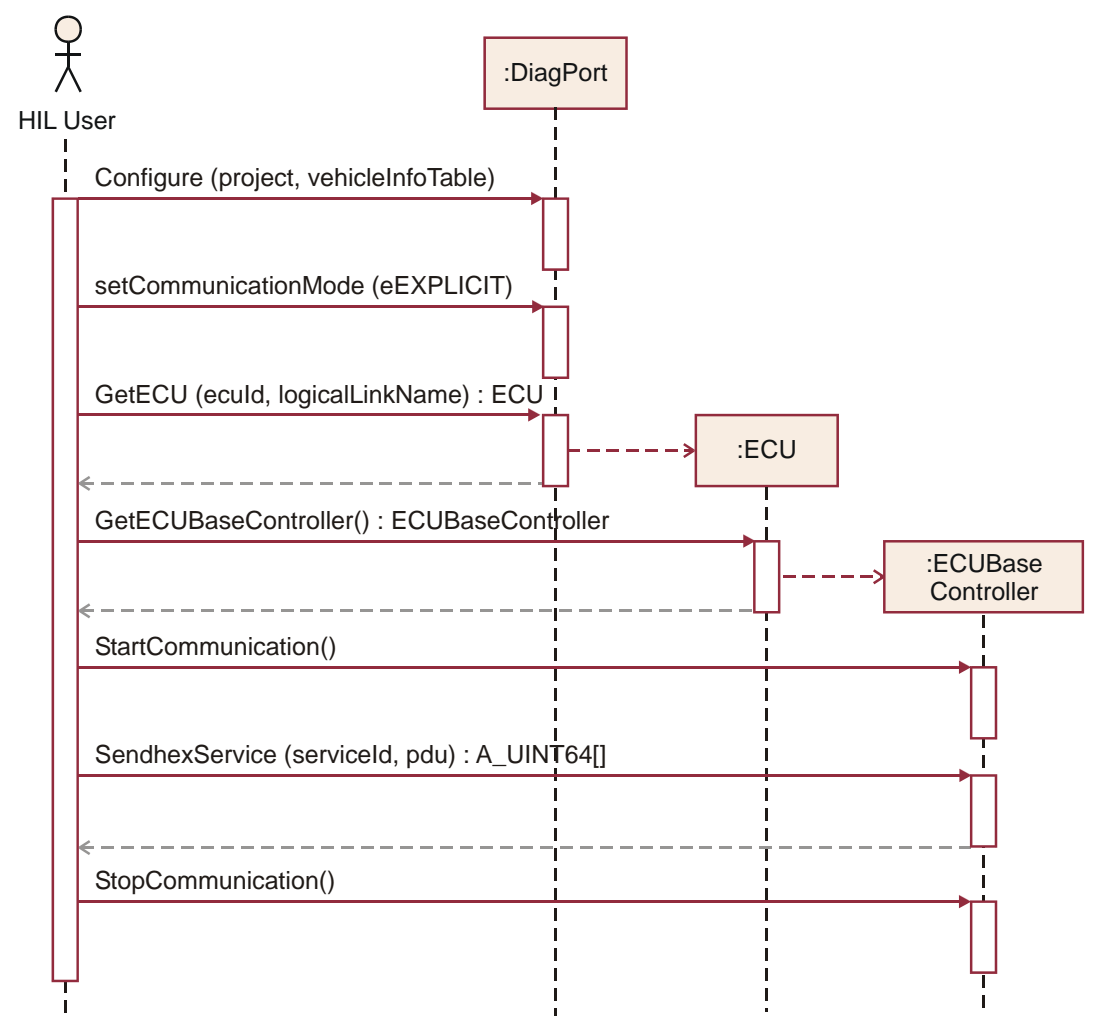

#### Figure 80 Sending HEX service with explicit communication

This chapter illustrates the usage of the explicit communication mode. In explicit communication mode the client has to start and stop the communication with the ECU explicitly. After the project is configured the client receives the ECU object by invoking the

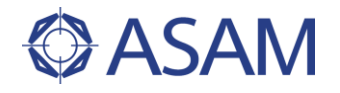

GetECU() method. Then the communication mode is set to explicit communication mode (eEXPLICIT) with the ECU class's SetCommunicationMode() method. Before calling an method that communicates with the ECU-e.a. the SendHexService() method-the StartCommunication() method of the ECU class has to be called. Finally the StopCommunication () method has to be called in order to stop the communication with the ECU. Figure 80 shows the steps needed to send an HEX service with explicit communication.

Since the Diagnostic Port only defines the two mentioned communication modes as state that can be changed via the SetCommunicationMode() method no state diagrams are provided here.

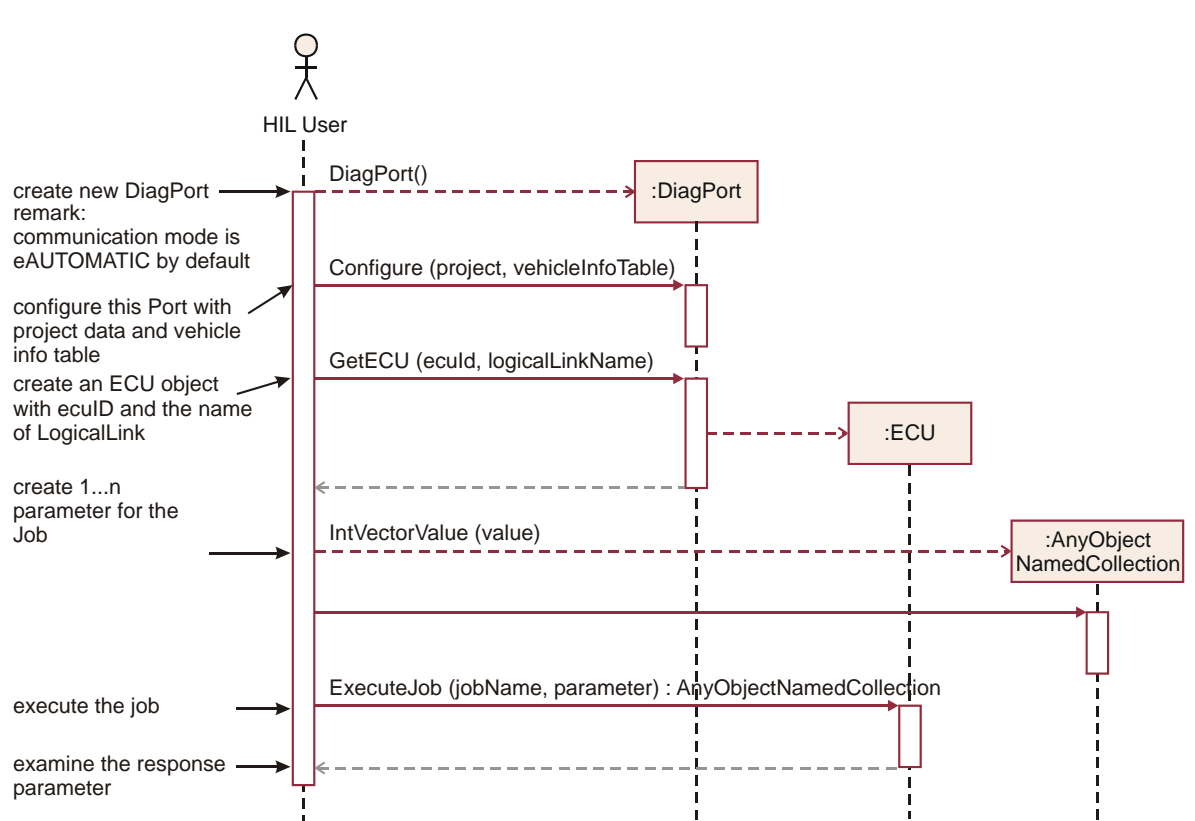

#### 6.2.12 EXECUTING JOBS

#### Figure 81 Executing a job

The Diagnostic Port API provides methods for the execution of diagnostic jobs. Figure 81 shows the steps needed to execute a diagnostic job. After configuration of the Diagnostic Port and receiving of the ECU object, the client creates the job parameters and invokes the ExecuteJob() method of the ECU class.

The sample code for this example will be found at

| C#     | C#\ASAM.HILAPI\SampleCode\DiagPort\DiagPortExample.cs |
|--------|-------------------------------------------------------|
| Python | Python\SampleCode\DiagPort\DiagPortExample.py         |
| Java   | JAVA\SampleCode\DiagPort\DiagPortExample.java         |

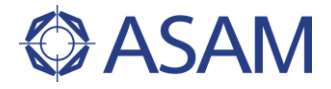

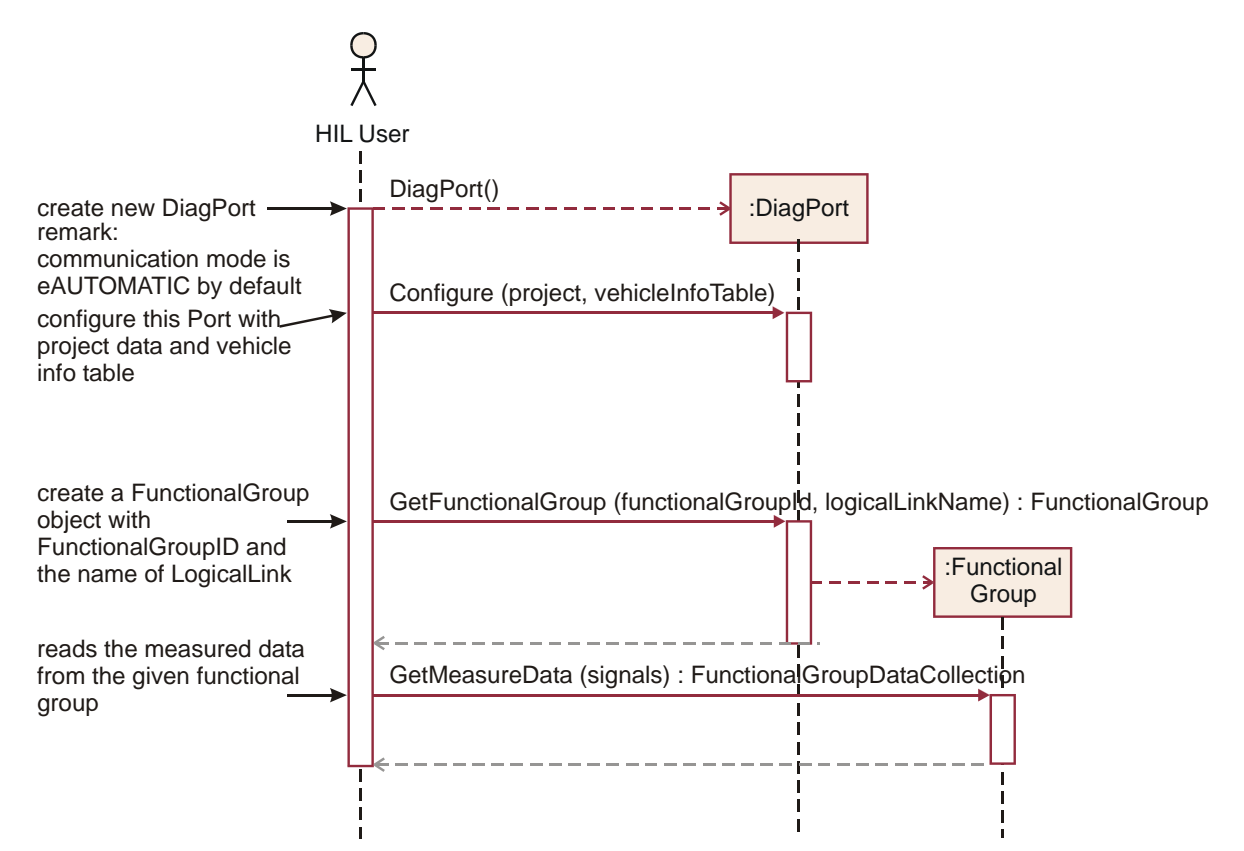

### 6.2.13 READING MEASUREMENT DATA FROM A FUNCTIONAL GROUP

Figure 82 Reading measurement data from a functional group

Since the Diagnostic Port API supports functional groups, the client can read measurement data from a functional group, i.e. from a group of ECUs. Figure 82 depicts the steps needed to perform this task. After configuration of the DiagPort object and receiving of the FunctionalGroup object, the client invokes the Functional Group object's GetMeasurementData() method with the desired signal names as parameter.

The sample code for this example will be found at

| C#     | C#\ASAM.HILAPI\SampleCode\DiagPort\DiagPortExample.cs |
|--------|-------------------------------------------------------|
| Python | Python\SampleCode\DiagPort\DiagPortExample.py         |
| Java   | JAVA\SampleCode\DiagPort\DiagPortExample.java         |

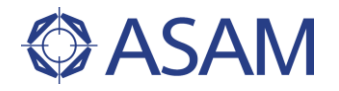

#### 6.2.14 USING THE BASECONTROLLER

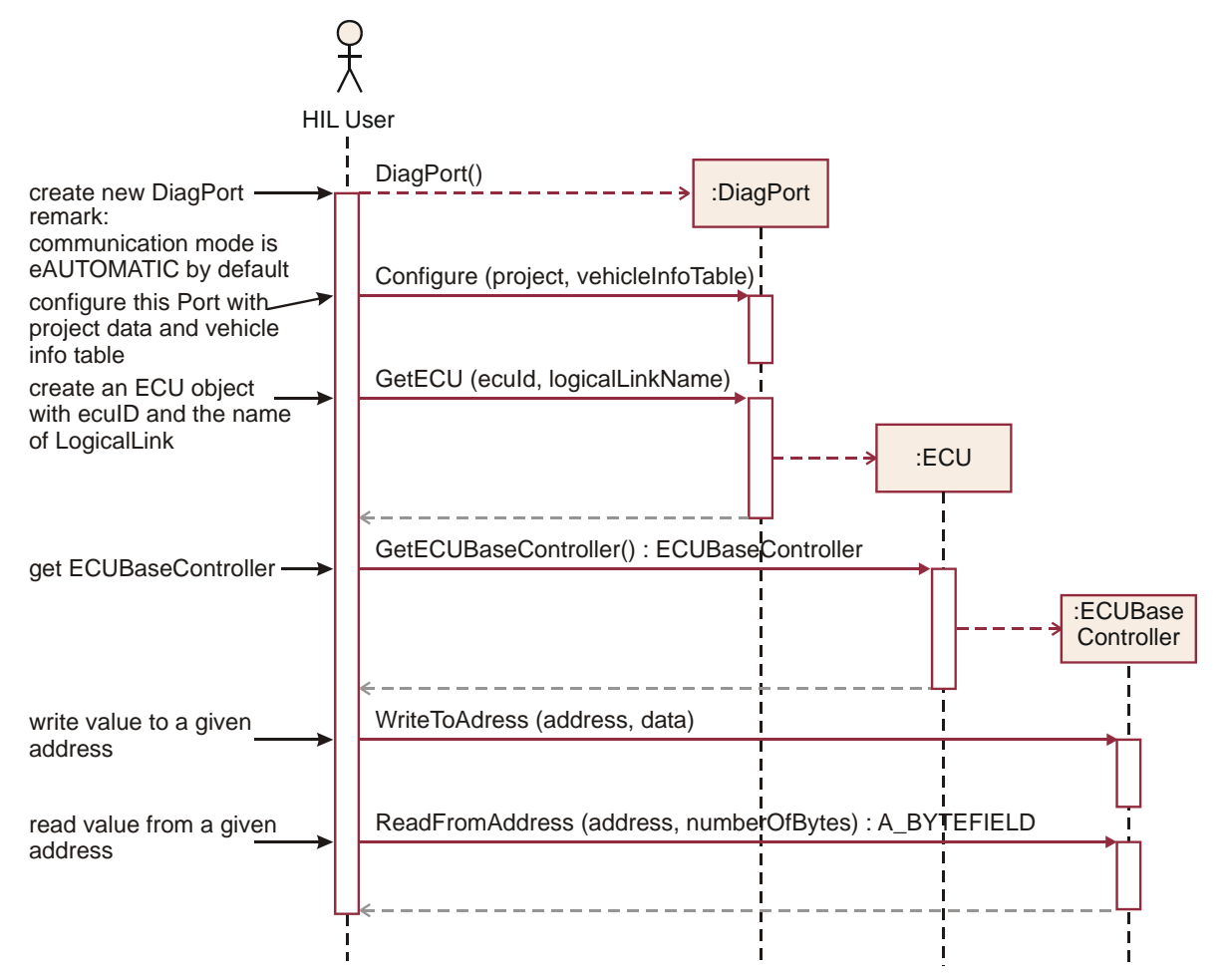

#### Figure 83 Using the BaseController

The BaseController is used in cases a more sophistic access to the diagnostic tool is needed. With the BaseController's methods the client is able to read and write values directly to addresses of the ECU's memory. Figure 83 outlines the steps needed to read and write a number of bytes from and to the ECU's memory. The client receives the BaseController object directly from the ECU object as a return value of the GetECUBaseController() method.

The sample code for this example will be found at

| C#     | C#\ASAM.HILAPI\SampleCode\DiagPort\DiagPortExample.cs |
|--------|-------------------------------------------------------|
| Python | Python\SampleCode\DiagPort\DiagPortExample.py         |
| Java   | JAVA\SampleCode\DiagPort\DiagPortExample.java         |

## 6.3 SPECIAL HINTS

#### 6.3.1 STRUCTURE OF RETURNED COLLECTIONS

The structures of the return collections of methods of the Diagnostic Port's classes depend on the ECU that is connected to the diagnostic tool. Therefore the Diagnostic Port API does not specify any return structures.

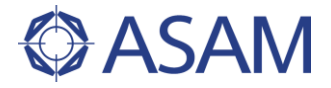

#### 6.3.2 STATES IN THE DIAGNOSTIC TOOL

There are no restrictions on the invocation of methods that affect the communication mode or the communication status respectively.

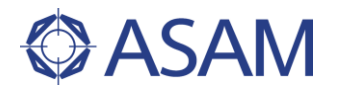

# 7 EES PORT

## 7.1 USER CONCEPT

## 7.1.1 GENERAL

#### 7.1.1.1 ELECTRICAL ERROR SIMULATION ON THE HIL SYSTEM

The pins of the system under test (SUT) are connected to the HIL system that provides power supply lines, communication busses like CAN, and simulated sensors and actuators. But test cases may not only comprise checking the behavior of the SUT in a fully functional environment. It is also important to check the SUT in case of electrical errors on the input and output pins. The question is: How does the SUT behave if the sensors and actuators are not working correctly or if they are not connected correctly?

Typical errors that have to be tested are electrical problems, mainly caused by wiring. To generate this class of errors the connections between the SUT and its environment (sensors, actuators, power supply, busses) have to be disturbed by an appropriate hardware system. This is the task of the so-called electrical error simulator (EES, see Figure 84).

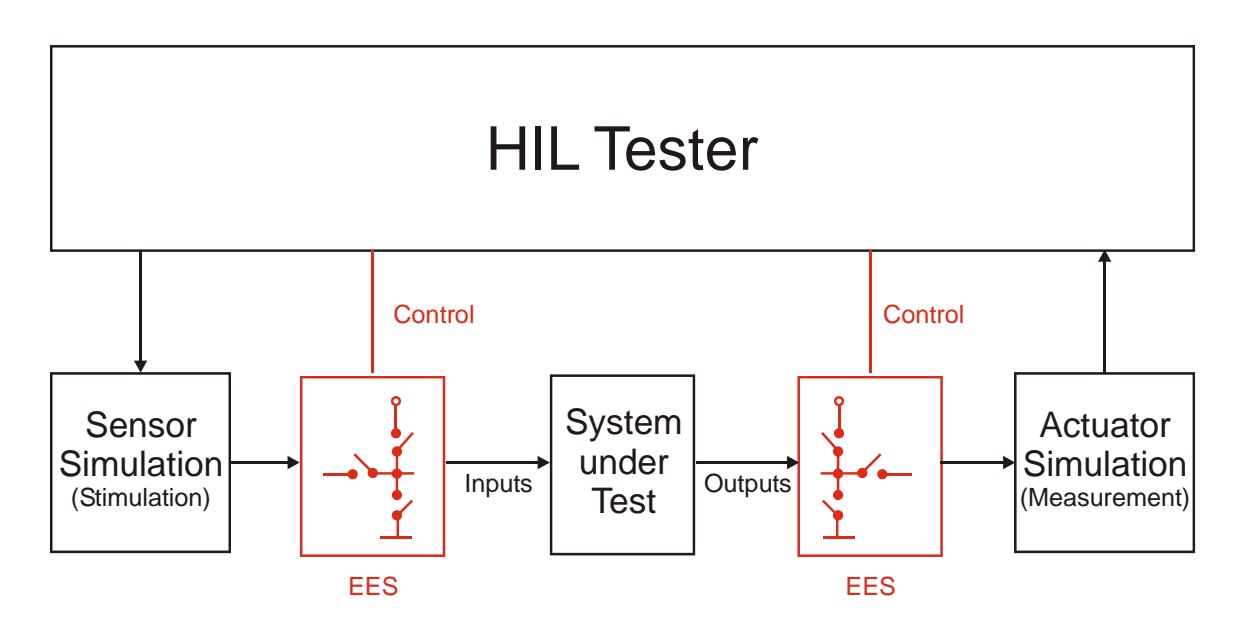

# Figure 84 Electrical Error Simulation is used to disturb the signals between the HIL system and the SUT

The electrical error simulator creates typical wiring errors like loose contacts, broken cables, short-circuits to neighboring pins, to ground (chassis) or to battery voltage. EES is provided by a special hardware in the HIL tester. But EES has not to be a separate component in general. It may be also integrated in a comprehensive HIL hardware.

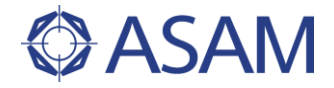

The EES hardware is controlled by the test cases during the test, not by the real-time model. The HIL API EES port provides a general API for electrical error simulation hardware. The API hides the specific API of the used hardware, its driver software, and the communication between the machine the test is running on and the EES hardware. The EES port provides a defined set of functionality in an abstract manner. It is designed from the test case writer's point of view. Thus, the test case writer deals with some abstract error functionality. It is not necessary to know the technical details of the EES hardware.

#### 7.1.1.2 FUNCTIONAL PRINCIPLE OF THE EES PORT

The general functional principle of the EES port is: A sequence of errors is defined using the HIL API by the test script. This is called the error configuration and may be stored in an XML file. The error configuration is downloaded to the specific EES hardware or software. The execution of the error sequence is completely transparent for the EES port user. It is done by the vendor-specific hardware, software, or driver.

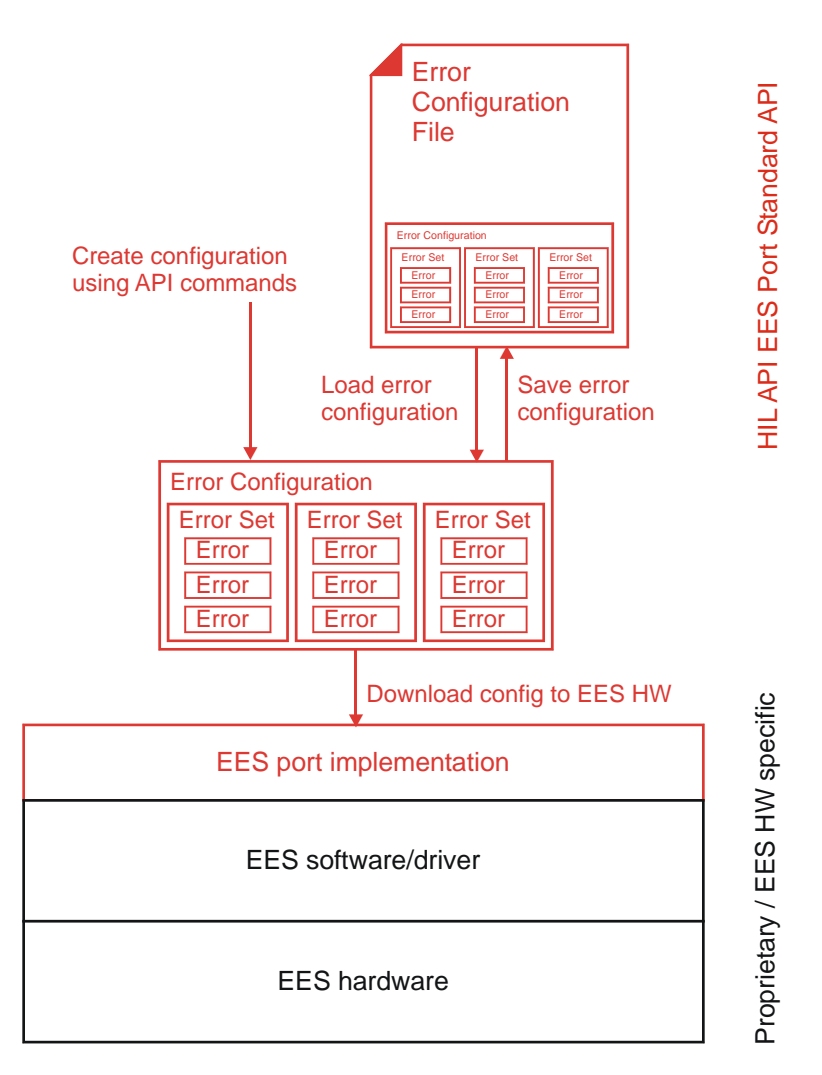

# Figure 85 Error configurations are defined by EES ports and downloaded for execution to the vendor-specific EES hardware respective software

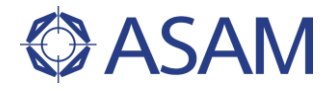

HIL API EES port mainly deals with the configuration of errors and starting a formerly configured error sequence by downloading (see Figure 85). Therefore the HIL API EES port is independent from a concrete EES implementation.

## 7.1.2 CONFIGURATION AND EXECUTION OF ELECTRICAL ERRORS

#### 7.1.2.1 ERROR CONFIGURATION

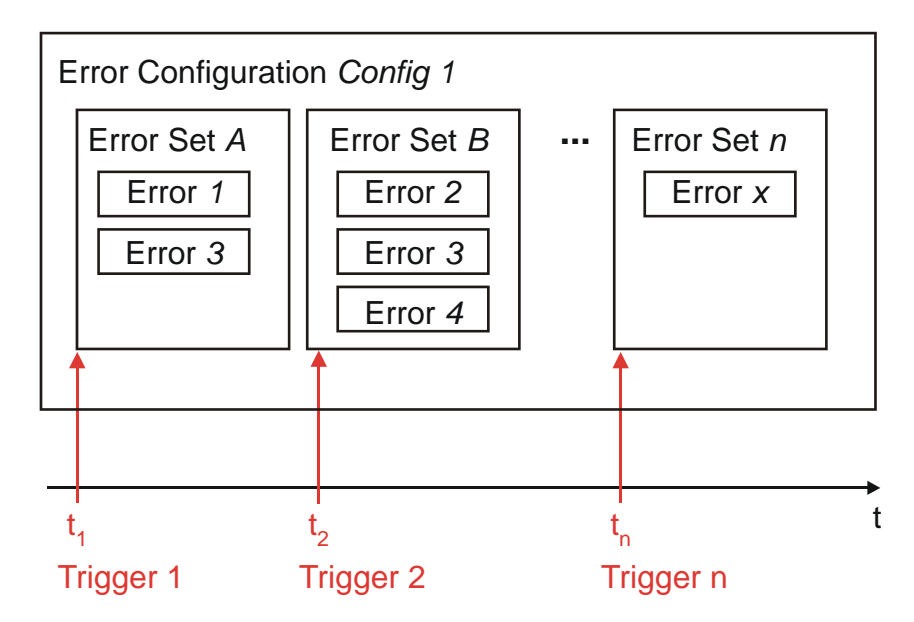

# Figure 86 An error configuration comprises a sequence of error sets with several errors

An error is a defined disturbance of one or two electrical signals, typically pins of the SUT. E.g. an error may disturb a signal by interrupting the line and replacing it with a resistor. More than one error for different signals may be in effect at the same time. All errors that start at the same time are put together in an error set. An EES configuration comprises of a sequence of error sets (see Figure 86).

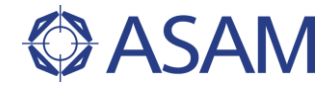

### 7.1.2.2 EXECUTION OF AN ERROR CONFIGURATION

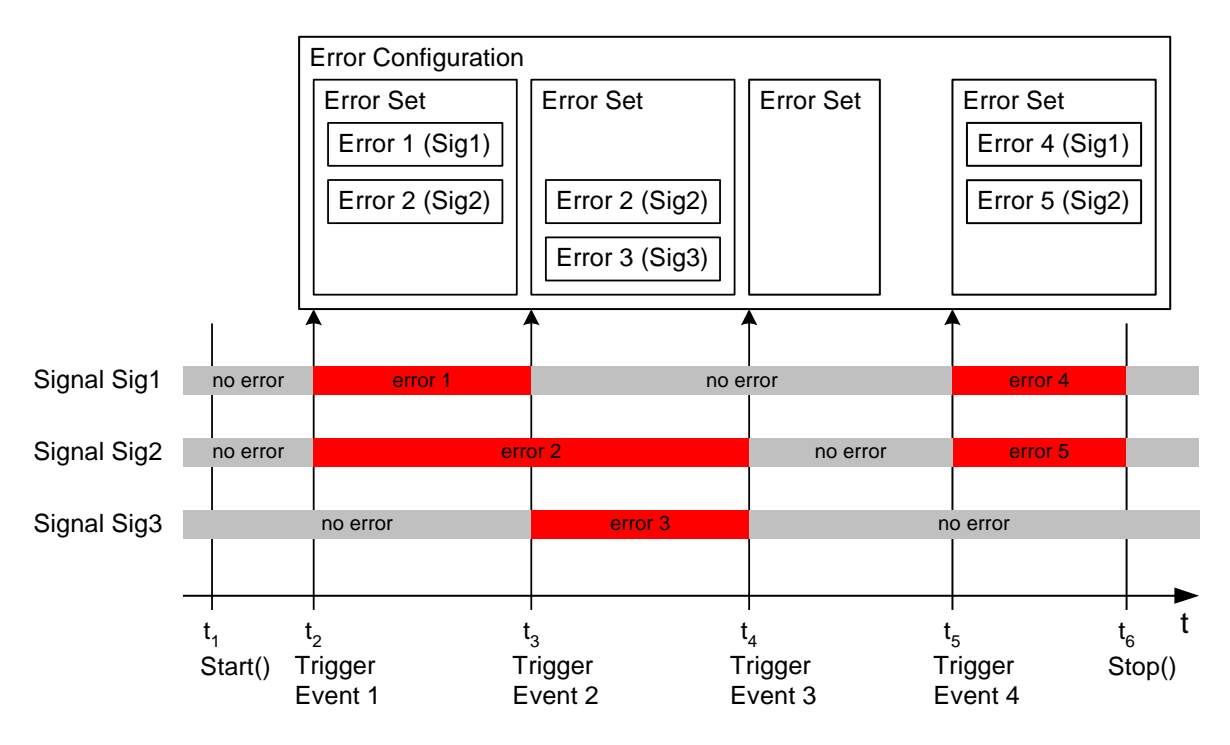

#### Figure 87 Example for the execution of an error configuration

To execute an error configuration, it has to be downloaded and started by the test case. When an error configuration is executed, the error sets are executed in the defined sequence (see Figure 87). That means the first error set is activated when the trigger for the first error set becomes true. All other triggers are not considered so far. The errors in the error set stay active as far as the trigger of the next error set becomes true.

The sequence of error sets is statically defined by the error configuration. It does not depend on the sequence the triggers of the error sets are fired. The triggers only determine when the next error set replaces the currently active error set.

The error configuration has to be stopped by the test case using the HIL API. The last error set remains active as long as the error configuration is not stopped. To get a defined end of signal disturbance, an empty error set can be used as the last error set in the configuration. Empty error sets can also be used to create error-free phases (refer to Figure 87 for an example).

If an error is defined in the same way in two consecutive error sets, the error will stay in action. There is no restart of the error or any other kind of influence when one error set is replaced by the consecutive error set containing the same error for the same signal.

#### 7.1.2.3 DOWNLOAD OF AN ERROR CONFIGURATION

The EES error configuration has to be downloaded before it can be executed. Download means that the configuration has to be completely passed by the EES port to the specific EES driver, software, and hardware system. Typically the configuration will be physically downloaded to the hardware and executed there. But in general, this is not required by the HIL API definition. It is also possible that an error configuration is executed by the driver or another software system on the same PC.

Therefore, the conceptual sequence to create and use an error configuration is:

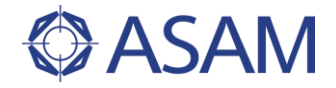

- 1. An error configuration is created by means of the HIL API EES port (construction by API calls or loading from a file).
- 2. Now the error configuration is stored on the computer the HIL API is running on and may be changed.
- 3. Then the error configuration is downloaded to the EES system, a specific software/hardware system. In any case, the error configuration cannot be changed any longer.
- 4. After starting the error configuration in the test case (using HIL API), the defined sequence of errors is executed. Execution is independent from the test case and the HIL API.
- 5. When the HIL API stops the execution, all kinds of disturbance immediately stop. Possibly the last error set of the error configuration remains active until the execution is stopped.

A downloaded error configuration can be used several times.

## 7.1.3 TRIGGERS IN EES

The EES system uses trigger events to switch from one error set to another error set. These triggers are handled by the EES hardware and software. They are not defined by the HIL API. And there are also no means to define trigger conditions for EES error sets in the EES port. In an EES error configuration only the type of the awaited trigger is defined. The type of a trigger can be thought as the trigger input connection of an appropriate hardware. But in fact, the trigger may be controlled by software also.

From EES port's point of view an EES system has three possible trigger inputs:

- Manual trigger: This trigger is fired by the controlling test script. The EES port offers a method to fire this trigger.
- Hardware trigger: The hardware trigger reacts on some kind of electrical trigger line of the EES hardware. Further details are not defined by the HIL API. It is just expected that the EES hardware has some kind of a hardware trigger input.
- Software trigger: The software trigger reacts on a trigger signal defined in the model or another software part of the HIL system. It is not defined by HIL API or the EES error configuration how the EES system is associated with the software system.

If an additional configuration of triggers is needed by the EES system, this has to be done using the EES specific software interface. There are no means in HIL API so far to define additional options for the triggers.

## 7.1.4 ELECTRICAL ERRORS

An error is defined by several independent aspects: the error category, the error type, and the option to disturb with or without load.

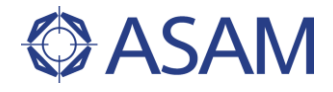

## 7.1.4.1 ERROR CATEGORY

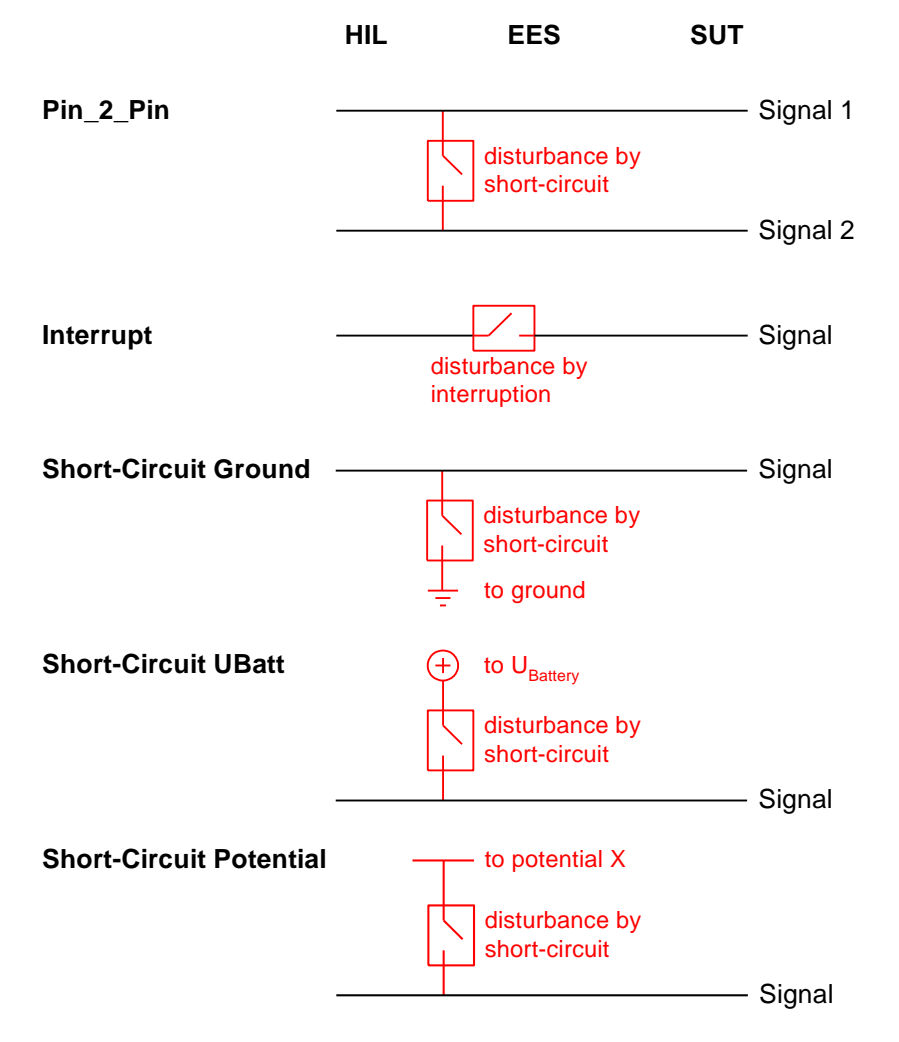

#### Figure 88 Illustration of the error categories defined by EES port

The error category defines how a signal should be disturbed. A signal is interrupted or connected to another signal or potential (see Figure 88). The way the interruption or short-circuit is provided is not defined by the error category (but by the error type, see chapter 7.1.4.2).

Typically the error category affects one signal. Only in case of a pin to pin error two signals are affected.

The error short-circuit to potential is the generalized form of a short-circuit error. For this category of errors the EES hardware has to provide additional potentials beside  $U_{battery}$  and ground. Multiple potentials identified by numbers may be supported.  $U_{battery}$  and ground are covered by separate categories because of their importance.

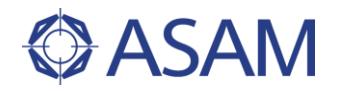

## 7.1.4.2 ERROR TYPE

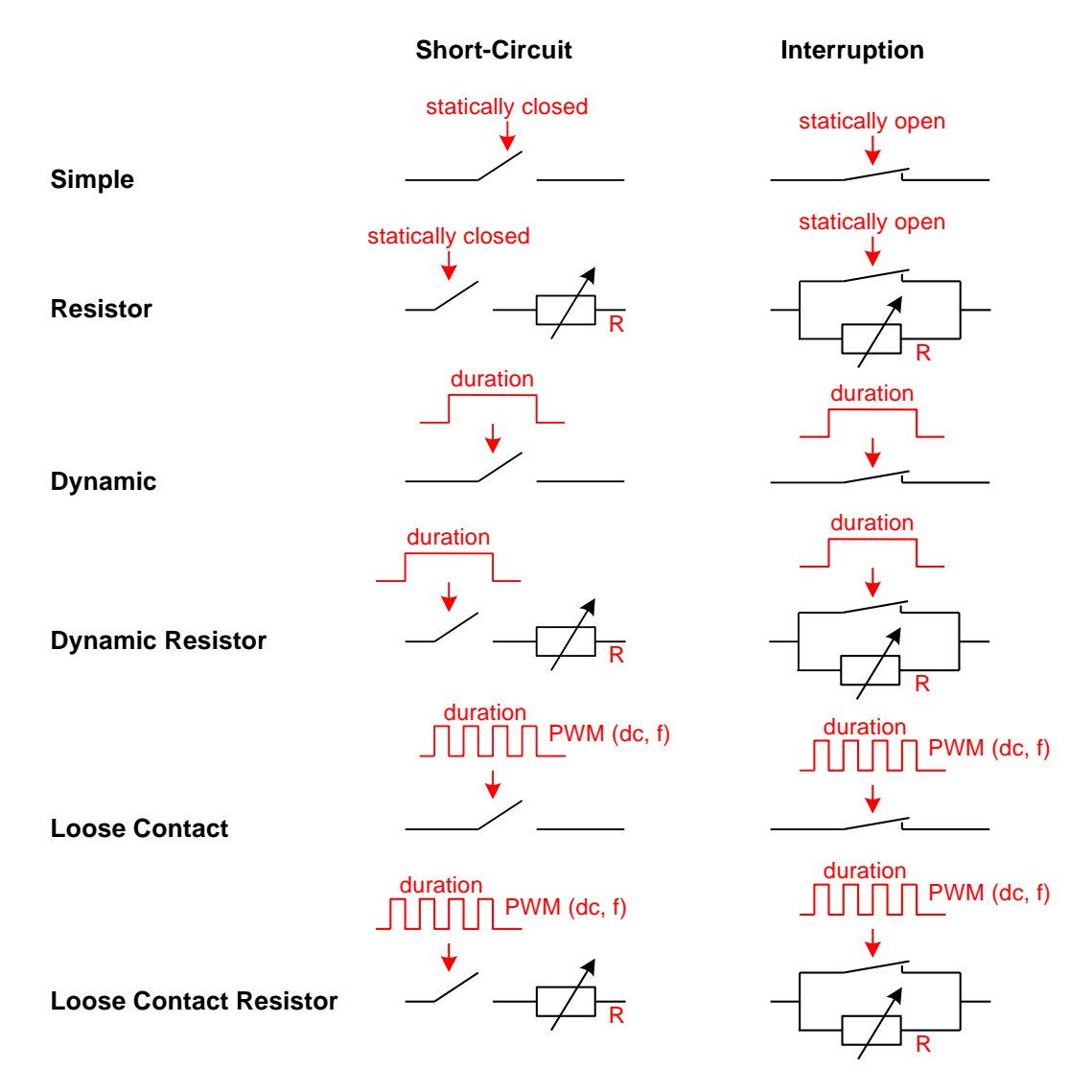

#### Figure 89 Illustration of the error types defined by EES port

The error type defines the disturbance itself. There are several possibilities that differ in the dynamic of the disturbance (static, for a defined duration, controlled by a PWM signal) and the resistance in case of the error (defined resistance or completely open/closed). The concrete circuit also differs between short-circuit errors and interrupt errors, because in one case the error is caused by closing a connection, in the other by opening the connection. Nevertheless, the idea of an error of the same error type is the same in both cases.

Figure 89 shows the available error types and the principal circuits used for short-circuits and interrupts.

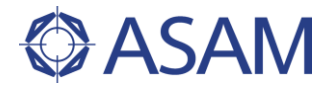

## 7.1.4.3 WITH OR WITHOUT LOAD

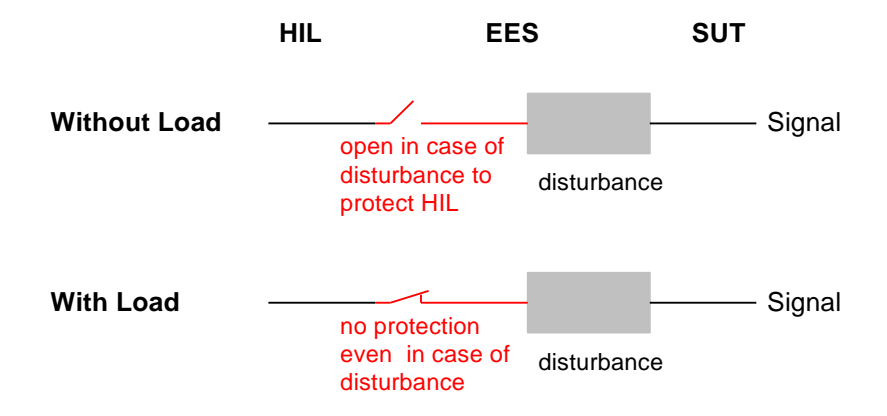

#### Figure 90 Illustration of the option with load and without load

The option "with load" or "without load" is an additional aspect of an error. This aspect is orthogonal to error category and error type and can be freely chosen for almost every kind of error. Only interruptions do not provide this option because technically it does not make any sense in this case.

Background: If a signal between the HIL and the SUT is disturbed by the EES hardware, not only the SUT has to deal with the disturbance. A short-circuit for example effects the HIL hardware, too. To protect the HIL hardware the EES can open the connection between HIL and EES. Thus, the disturbance has an effect on the SUT but cannot damage the HIL.

Figure 90 shows the principal circuit of the with/without load protection in the EES hardware.

## 7.1.5 API

The EES port API consists of several classes to control the EES system and to create, store, load, and represent error configurations. In the following chapters the most important classes of the EES port and the relations between them are described.

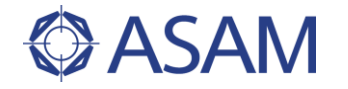

## 7.1.5.1 EES PORT

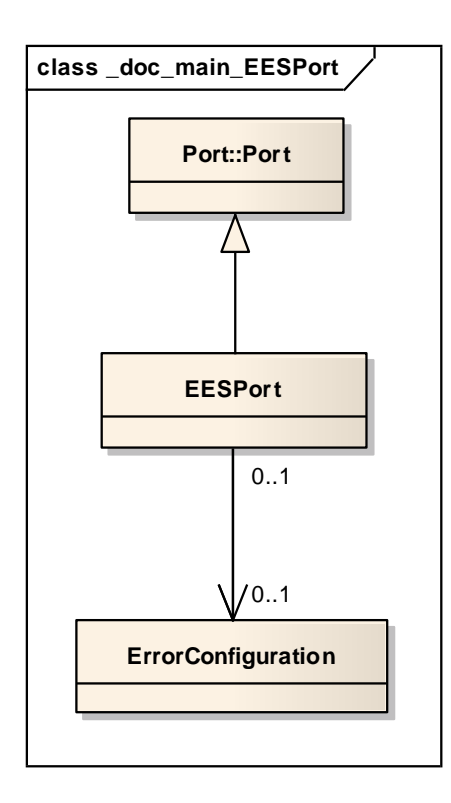

#### Figure 91 The main EES port classes

The EES port itself is represented by the class EESPort. This class is derived from the general HIL API Port class. EESPort provides methods to download an error configuration, to start and stop the execution of a downloaded error configuration on the EES system, and to trigger the EES system manually. This is the way a trigger of type "MANUAL" is fired.

To synchronize the test run of the test script with the execution of the error configuration, the synchronous method WaitForTrigger can be used. This method waits until the next trigger event defined in the error configuration. Alternatively the method returns with an error when the timeout time is reached.

An error configuration can be created using the constructor of the class ErrorConfiguration. It is possible to create several error configurations. But only one error configuration can be assigned to the EESPort instance. The assignment overrides an older assignment. Assigned error configurations can be changed. But after downloading the error configuration to the EES system no further changes are considered. Nevertheless, the error configuration may be downloaded again.

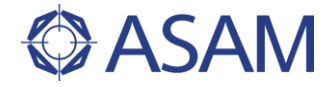

#### 7.1.5.2 ERROR CONFIGURATION

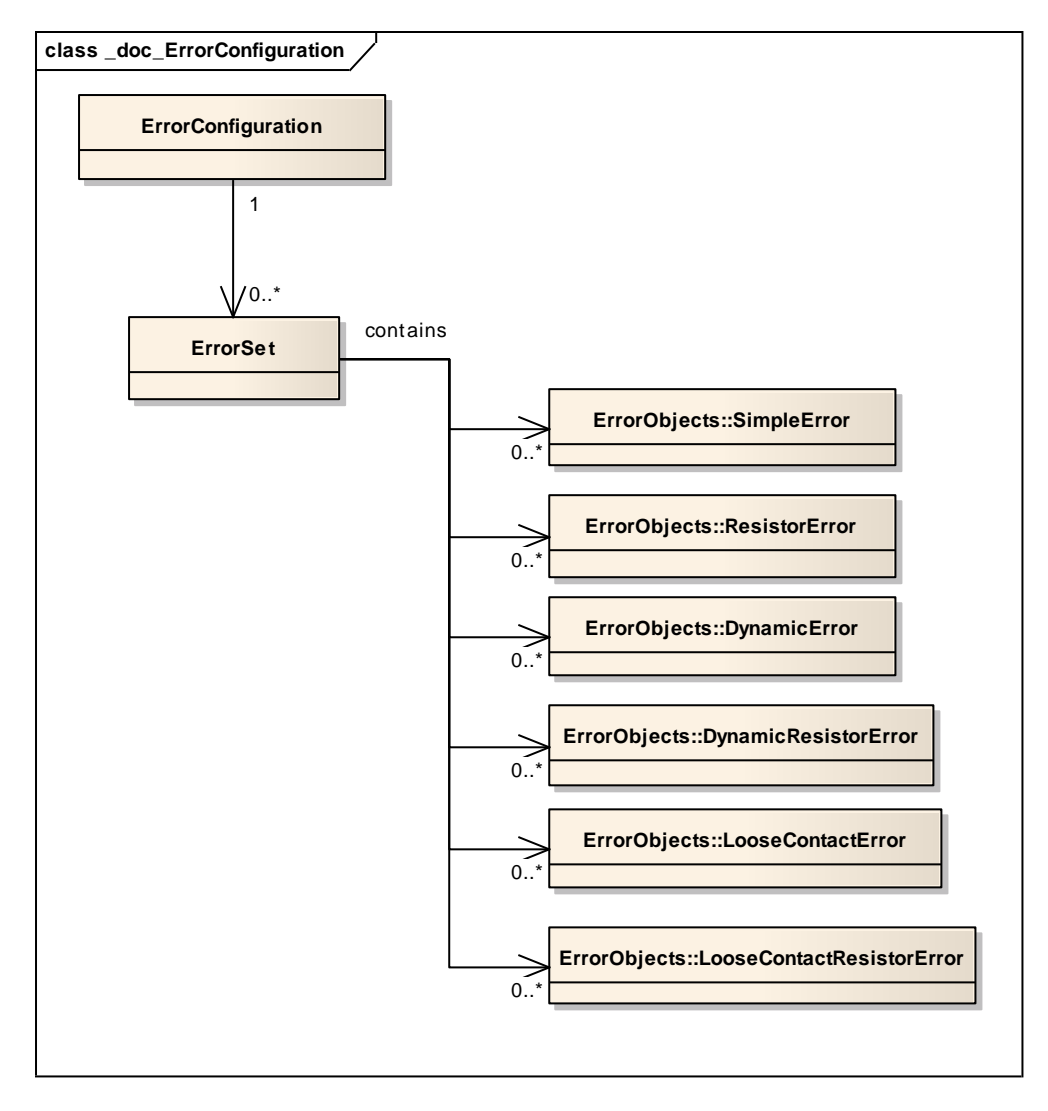

#### Figure 92 Classes used to represent an error configuration

According to the structure of an error configuration there exists one class for the error configuration itself (ErrorConfiguration), one for the error sets (ErrorSet), and several classes for errors of the different error types (SimpleError, ...).

Only the error configuration class can be instantiated by the constructor. All other classes are constructed using the factory method respective the error factory class of the error configuration object. Therefore error sets and error objects exist only in the context of an error configuration and will be destroyed automatically when the error configuration is destroyed by the user (using the destructor of ErrorConfiguration).

Errors (SimpleError, ...) are created using the factory provided by the error configuration instance and then assigned to one or more error sets. It is not allowed to assign an error to another error configuration.

Properties of error objects and error sets (like name) cannot be changed after creation. These properties are set at creation by the factory class. In this sense, these objects are read-only.

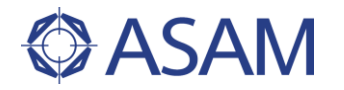

## 7.1.5.3 ERROR OBJECTS

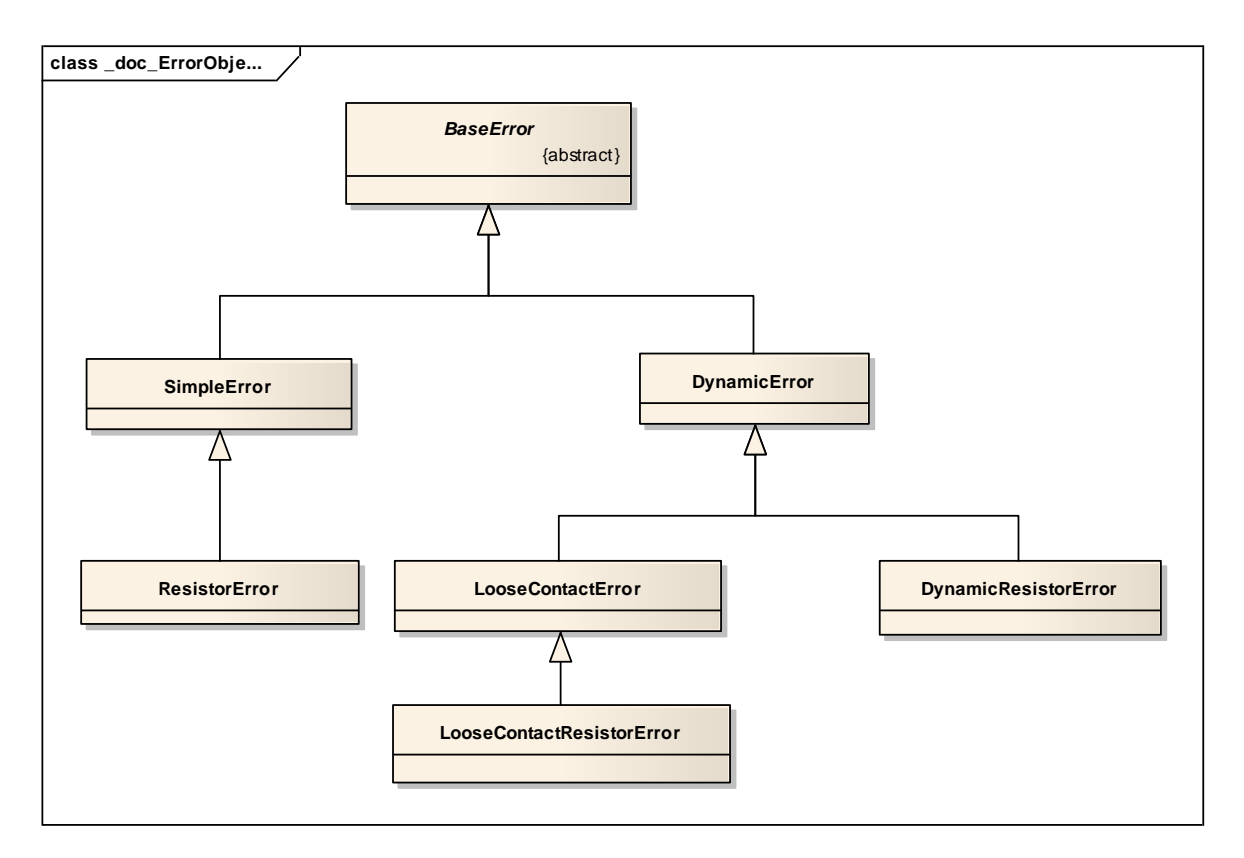

#### Figure 93 Class hierarchy of error objects

The six error classes represent the six error types. Other differentiation characteristics of errors like error category and option with/without load are stored as attributes in these classes.

The error classes are hierarchically organized with a common base class. The base class BaseError is abstract and cannot be instantiated. Attributes and variables of this type store an instance of an arbitrary error.

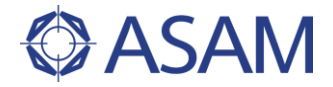

## 7.1.5.4 CREATION OF ERROR OBJECTS

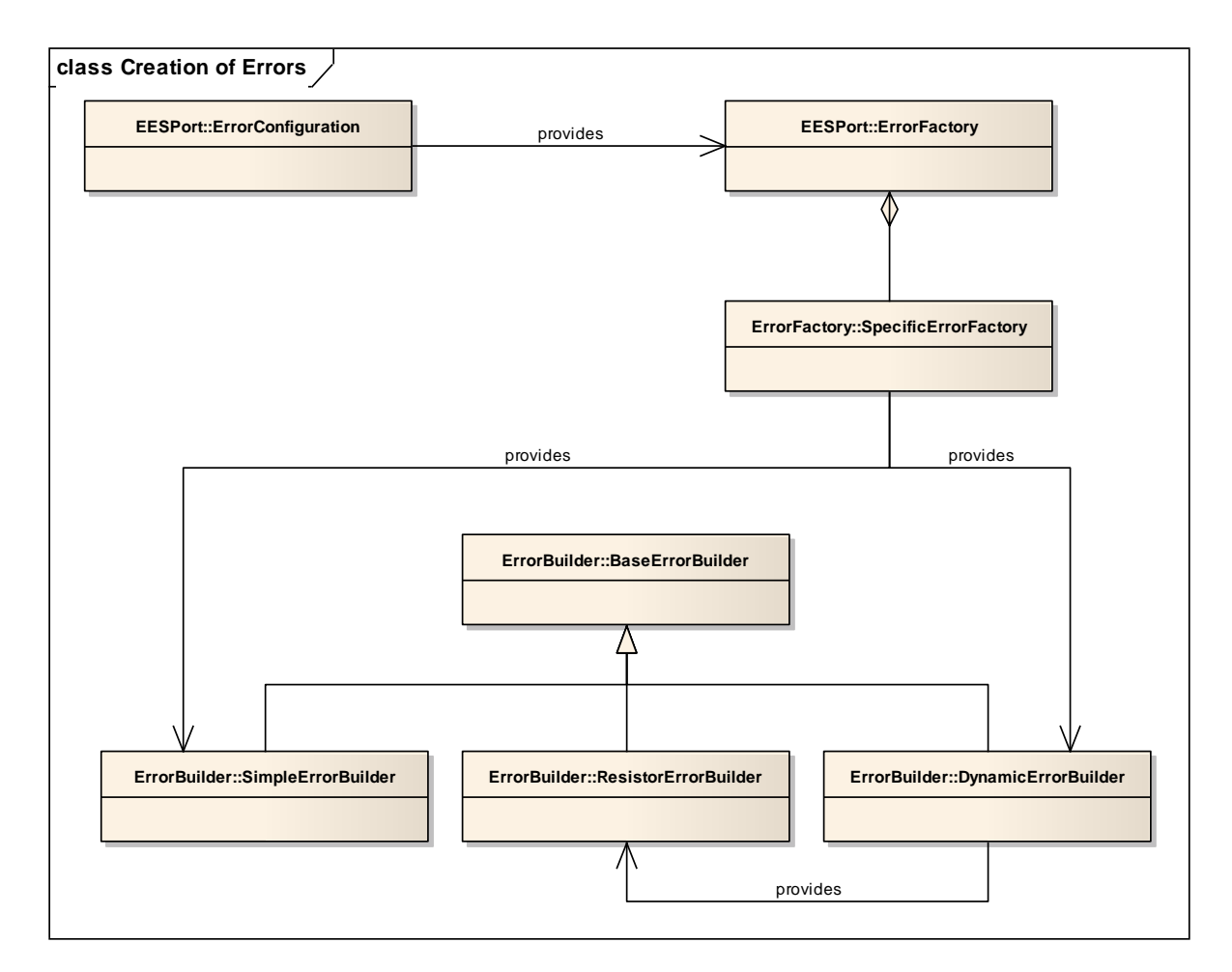

#### Figure 94 Classes used to create error objects

Factory and builder classes are used to create a specific error object. The result of the builder is an instance of one error class (see chapter 7.1.5.3). In principle, error objects are created by the following sequence:

- 1. Fetch factory ErrorFactory from error configuration. Use the error configuration the new error should belong to.
- 2. Choose the error category and define the affected signal or signals. For each signal the option with or without load is defined, too. The ErrorFactory will return a SpecificErrorFactory.
- 3. Choose whether you want to create a simple or a dynamic error. This is one aspect of the error type. The SpecificErrorFactory will return an object of class SimpleErrorBuilder or class DynamicErrorBuilder.
- 4. Configure now the error type using the error builder object. Possibly the error builder returns another error builder so that the building process may comprise several levels.
- 5. The method ToBaseError () returns the configured error object. ToBaseError () is available in all error builder classes.

Factories and builder objects cannot be created or destroyed by the user. They must be fetched again from the according father object each time a new error should be created.

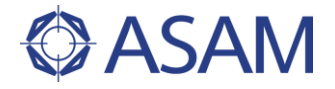

This multi-level structure of factory/builder objects is designed to be used in a one line statement to create an error object with all its characteristics. The example code demonstrates how this works in the supported programming languages.

## 7.1.5.5 READER AND WRITER FOR EES CONFIGURATION FILES

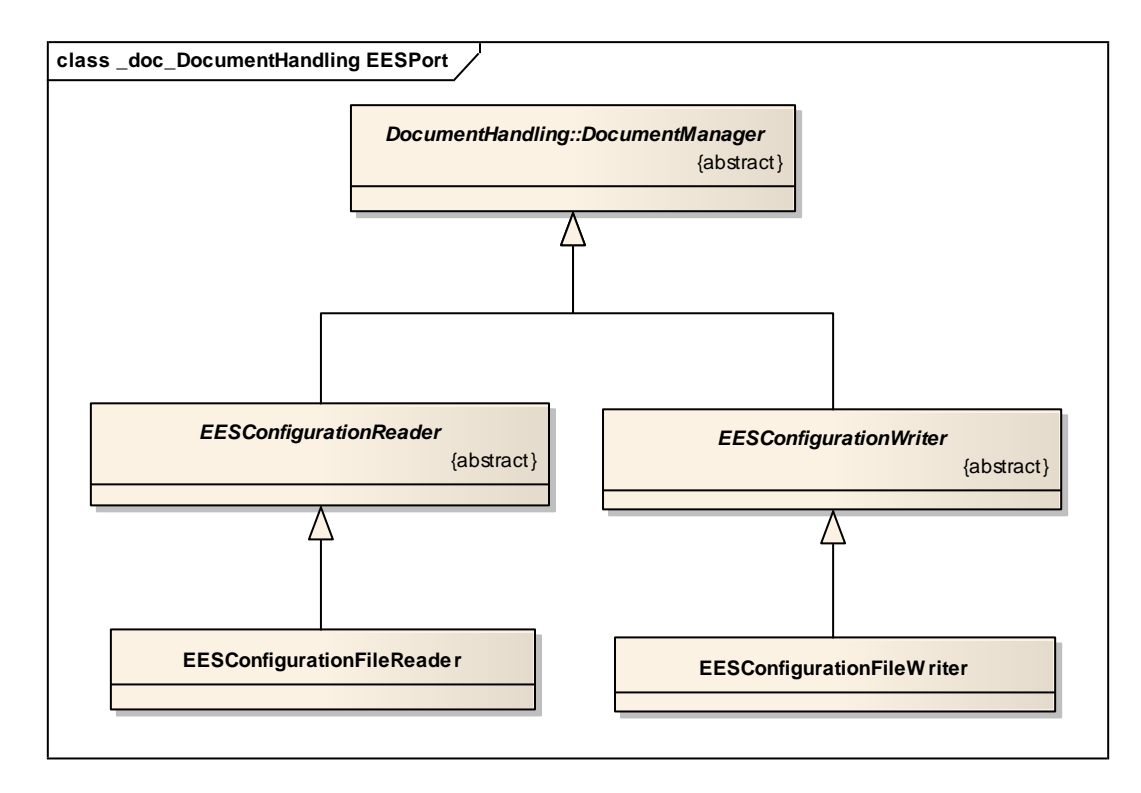

#### Figure 95 Reader and writer classes for error configuration files

Error configurations can be externally stored, normally in files. To allow different storage types and formats, reading and writing is handled by abstract reader and writer classes. For the EES error configuration these are the abstract classes EESConfigurationReader and EESConfigurationWriter. Both classes are derived from the common HIL API document handler class DocumentManager.

HIL API supports an XML format to store complete error configuration in a file. The schema definition of this XML file is part of the HIL API standard (EESConfiguration.xsd). The specific reader and writer classes are EESConfigurationFileReader and EESConfigurationFileWriter.

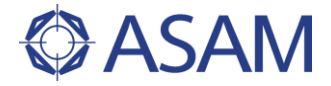

### 7.1.6 EES PORT STATES

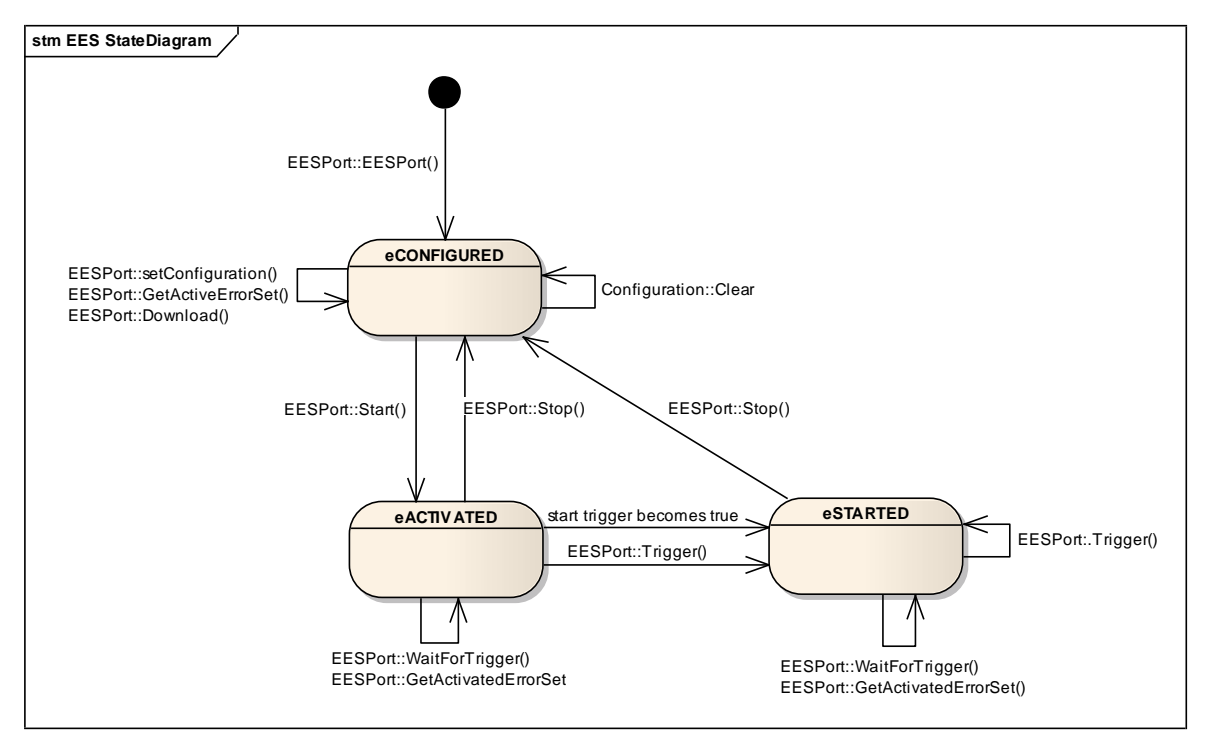

#### Figure 96 State diagram for EES port

The EES port has three states:

- eCONFIGURED:
  - The base state of the EES port. In this state it is possible to configure the port and assign an error configuration.
- eACTIVATED:

An error configuration is downloaded to the EES system and started. The EES system waits for the first defined trigger event to execute the first error set in the error configuration. This may be also a manual trigger, fired by using the method Trigger of the EES port object.

• eSTARTED:

An error set is active. The EES system waits for the next defined trigger event to switch to the next error set.

The execution of an error configuration is divided into two states because the sequence of error sets does not start before the first trigger fires. From the user's point of view there is no difference between those two states. He can fire manual triggers, stop the execution of the error configuration, wait for the next trigger to synchronize the execution of the test script, or query the currently active error set.

Configuration of the EES port is not possible, not necessary, and not reasonable during execution of an error configuration. Therefore configuration is only possible in the configured state.

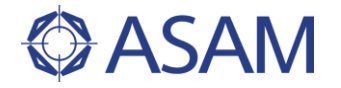

# 7.2 USAGE OF THIS PORT

## 7.2.1 CREATING ERROR CONFIGURATIONS BY API

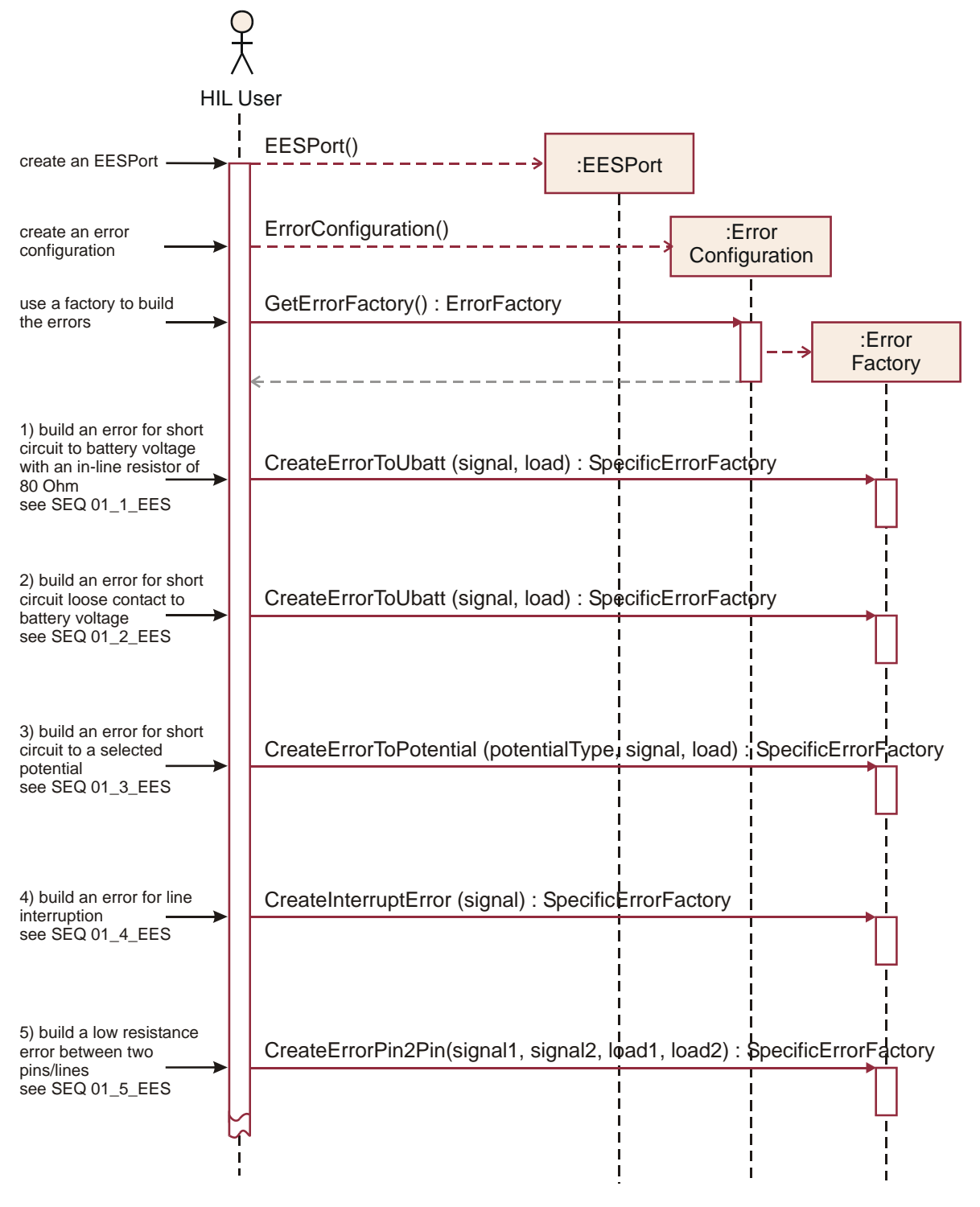

Figure 97 Sequence of example "create error configuration by API" (part1)

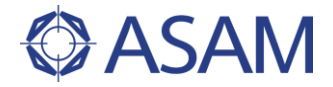

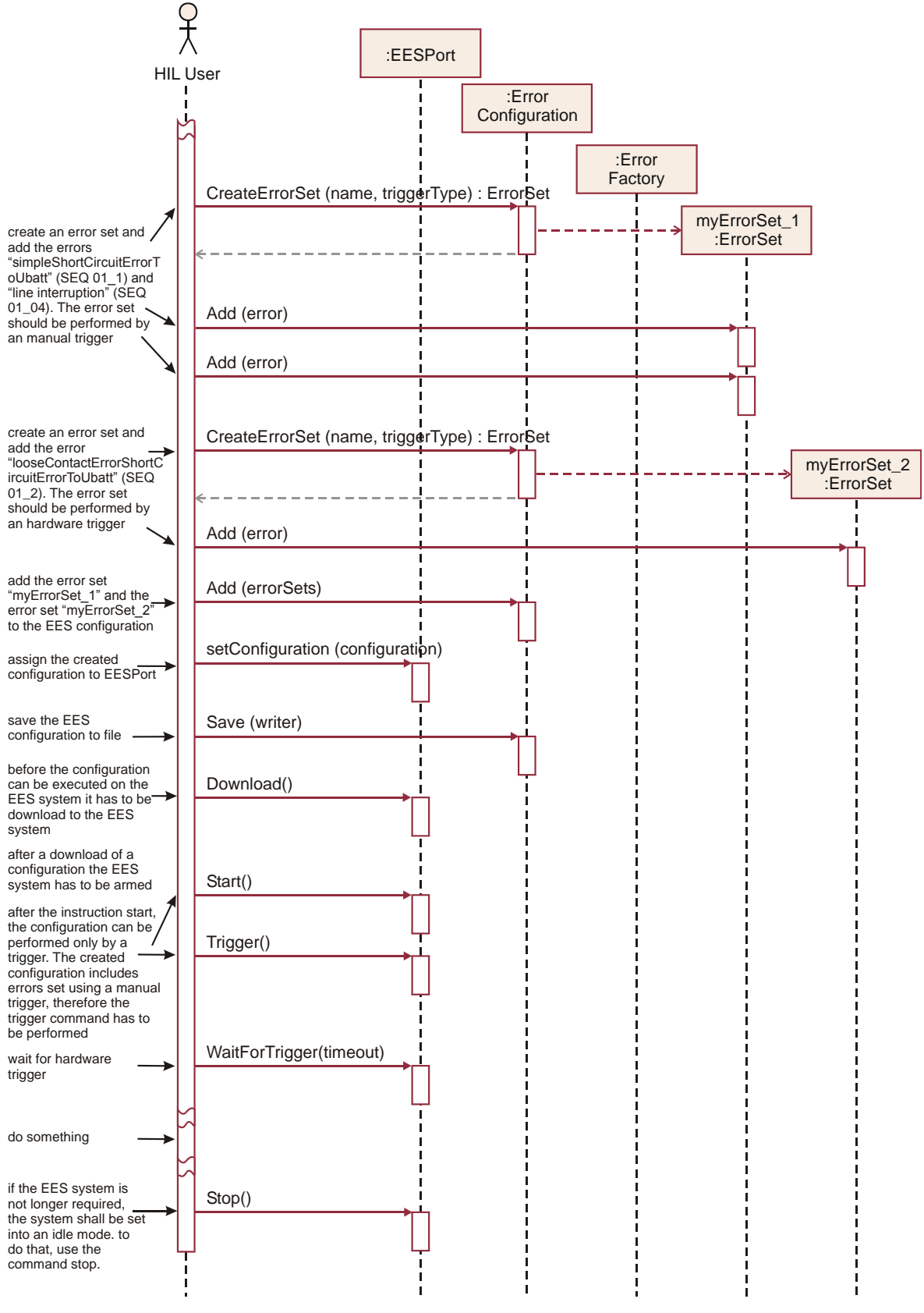

Figure 98 Sequence of example "create error configuration by API" (part2)

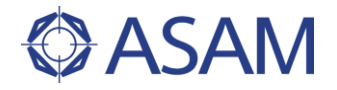

The example shows how an error configuration is created. First a new error configuration is created. This is independent from the EES port instance. In a second step, a specific error is created using the factory and builder objects of the configuration (see Figure 97 and also Figure 99 till Figure 103). In the third step, a new error set is requested from the error configuration and the error is assigned to this error set. The error configuration is assigned to the EES port instance and stored in a file.

The created error configuration is executed in the lower part of the sequence. This is straight forward: the error configuration is assigned to the EES port, it is downloaded, and started. Then a manual trigger is fired and the next trigger is awaited (a hardware trigger as defined in the second error set). At the end, the execution of the error set is stopped.

The sample code for this and the following examples will be found at

| C#     | C#/SampleCode/EESPort/EESPortExample.cs     |
|--------|---------------------------------------------|
| Python | Python/SampleCode/EESPort/EESPortExample.py |
| Java   | JAVA/SampleCode/EESPort/EESPortExample.java |

#### 7.2.2 CREATING ERROR OBJECTS

The error objects stored in the error configuration are created using the error factory and error builder classes. The following five sequence diagrams show how to create the different errors.

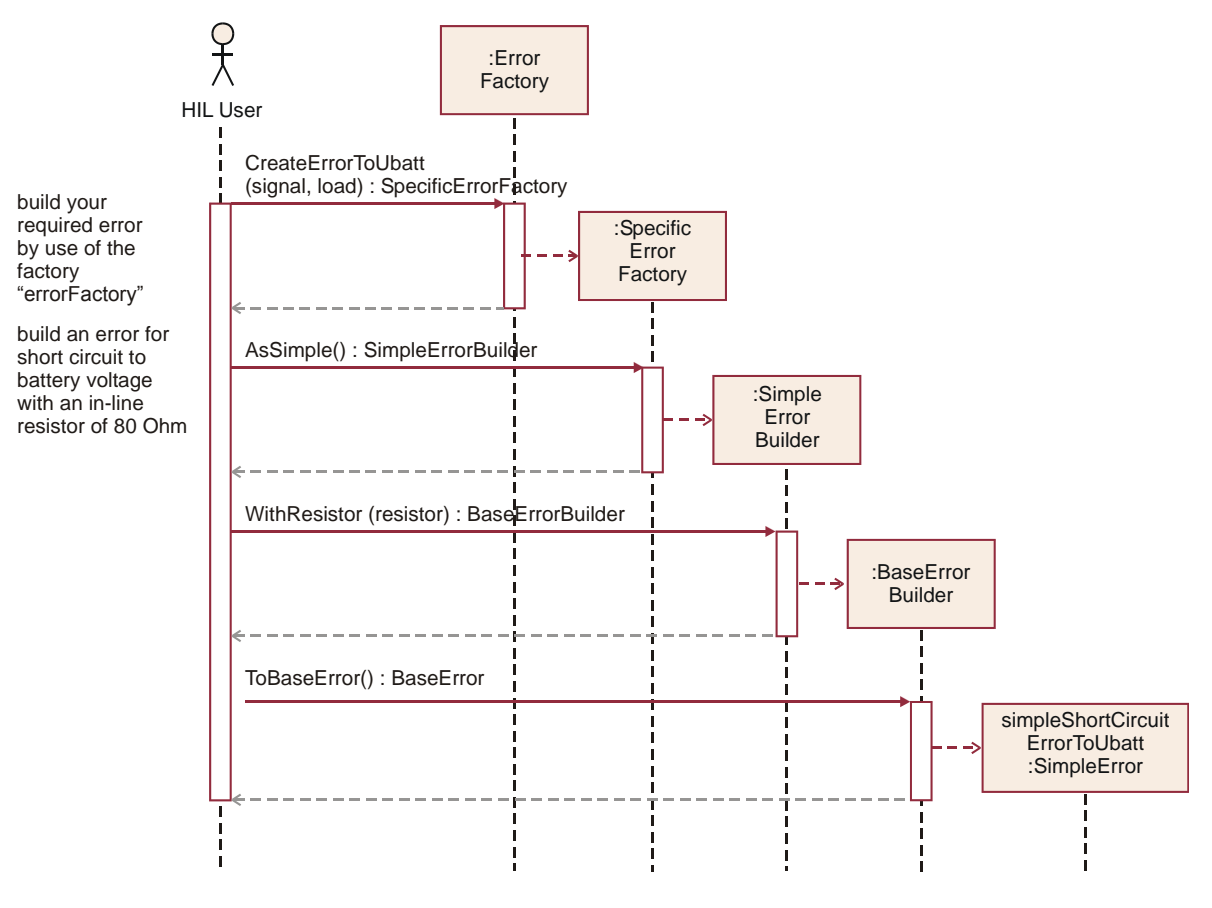

#### Figure 99 Sequence to create a short-circuit to U<sub>battery</sub> error object

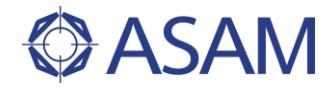

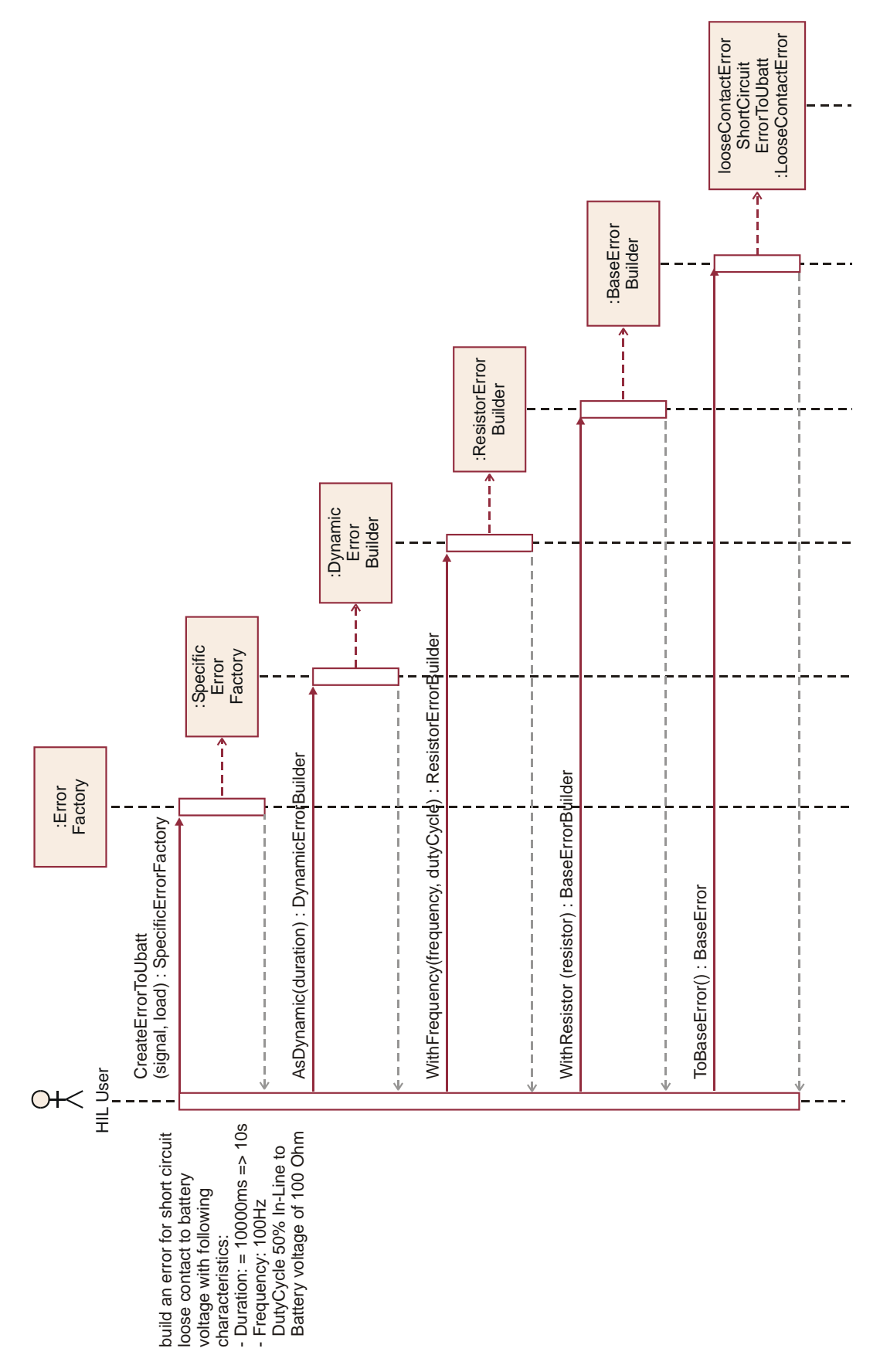

Figure 100 Sequence to create a loose contact error object

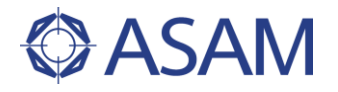

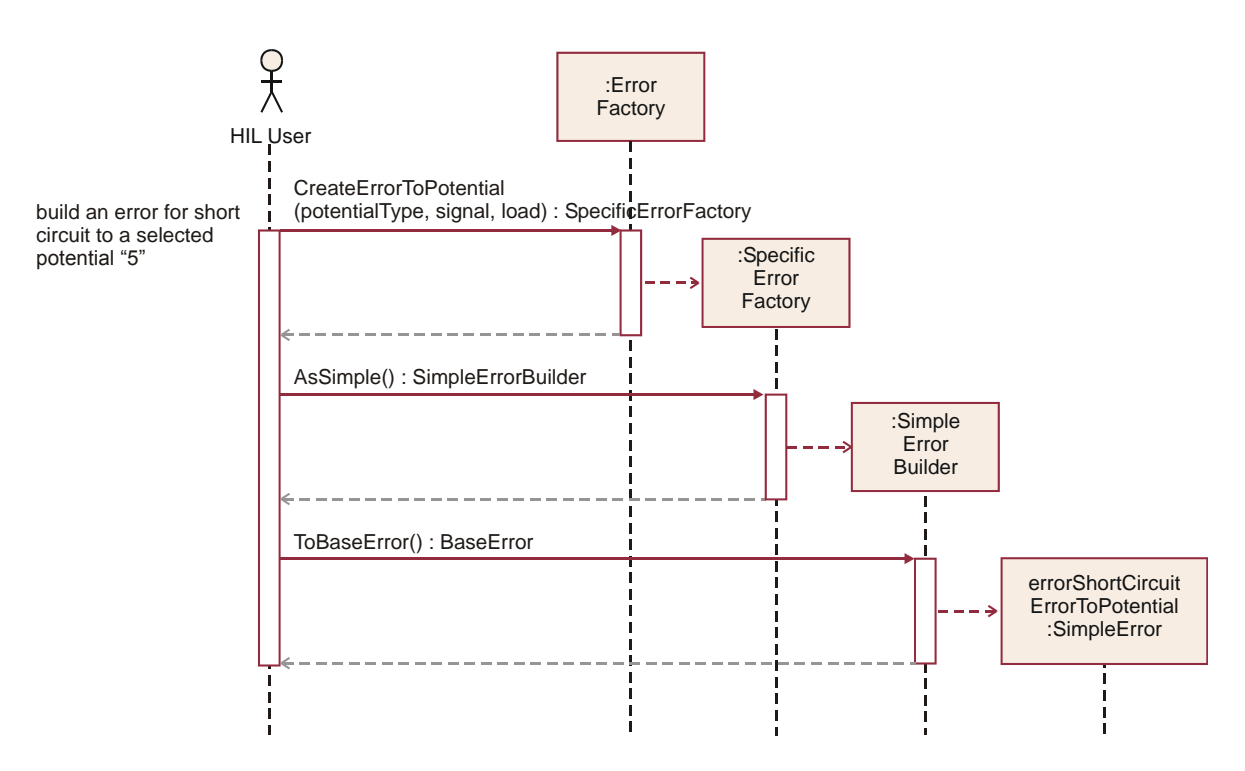

Figure 101 Sequence to create a short-circuit error object

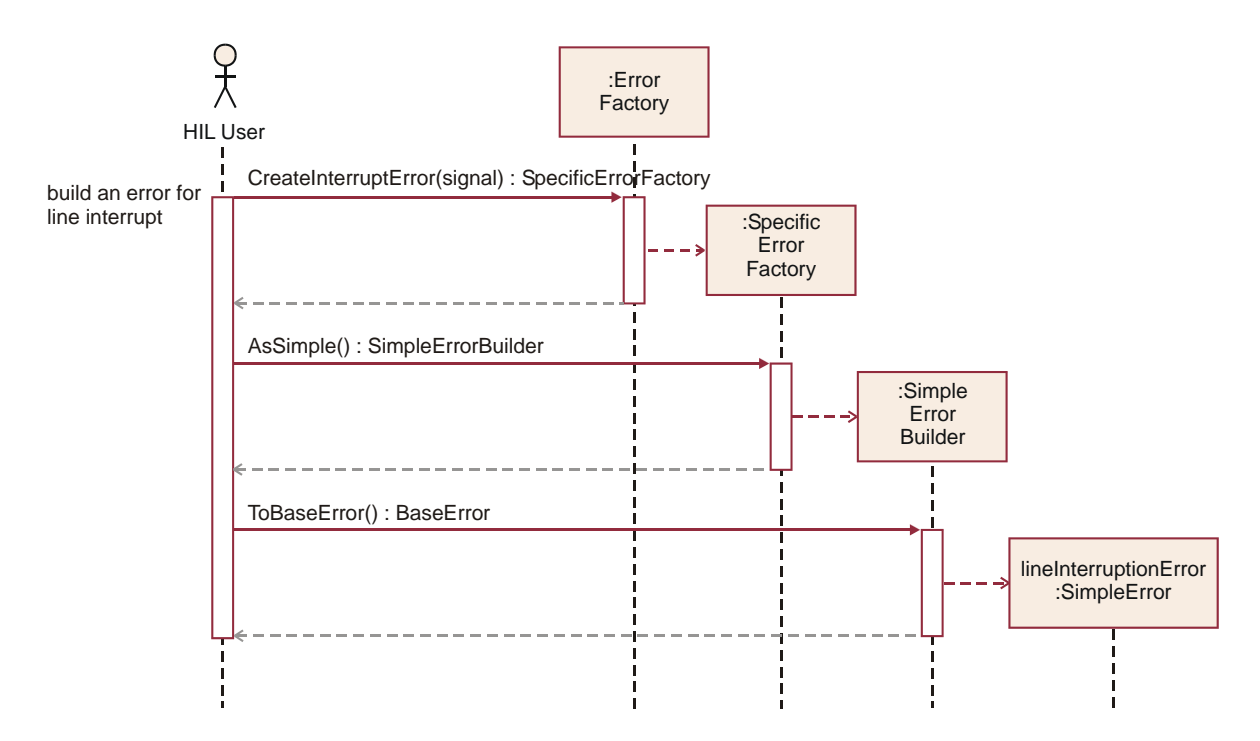

Figure 102 Sequence to create a line interruption error object

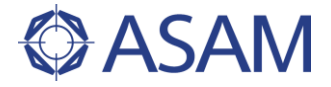

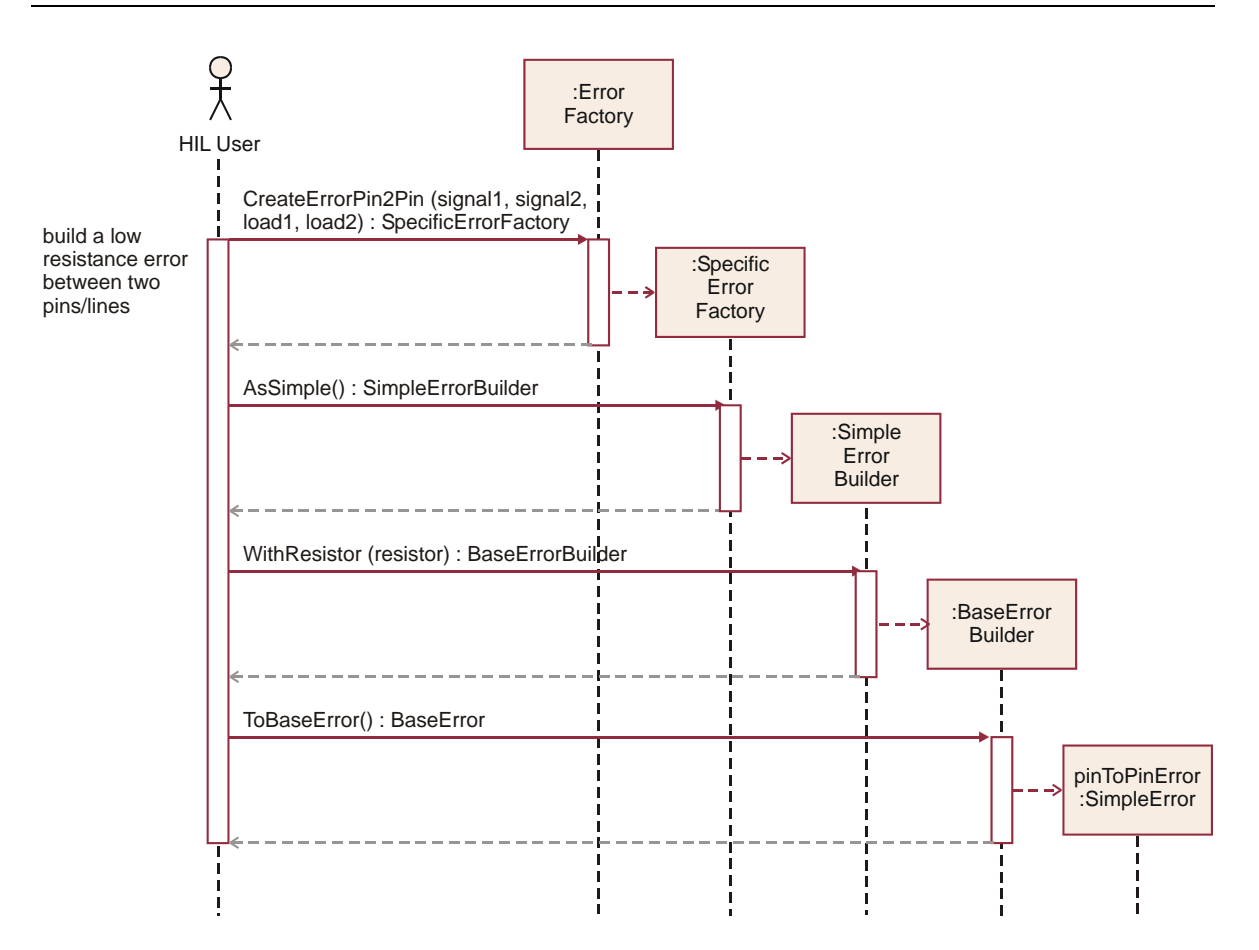

#### Figure 103 Sequence to create a pin-to-pin error object

These error creation sequences are part of the creation of an error configuration as shown in chapter 7.2.1.

The sample code for this example will be found at

| C#     | C#/SampleCode/EESPort/EESPortExample.cs     |
|--------|---------------------------------------------|
| Python | Python/SampleCode/EESPort/EESPortExample.py |
| Java   | JAVA/SampleCode/EESPort/EESPortExample.java |

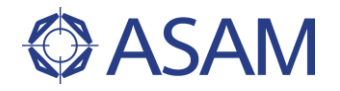

## 7.2.3 LOADING ERROR CONFIGURATIONS FROM FILE

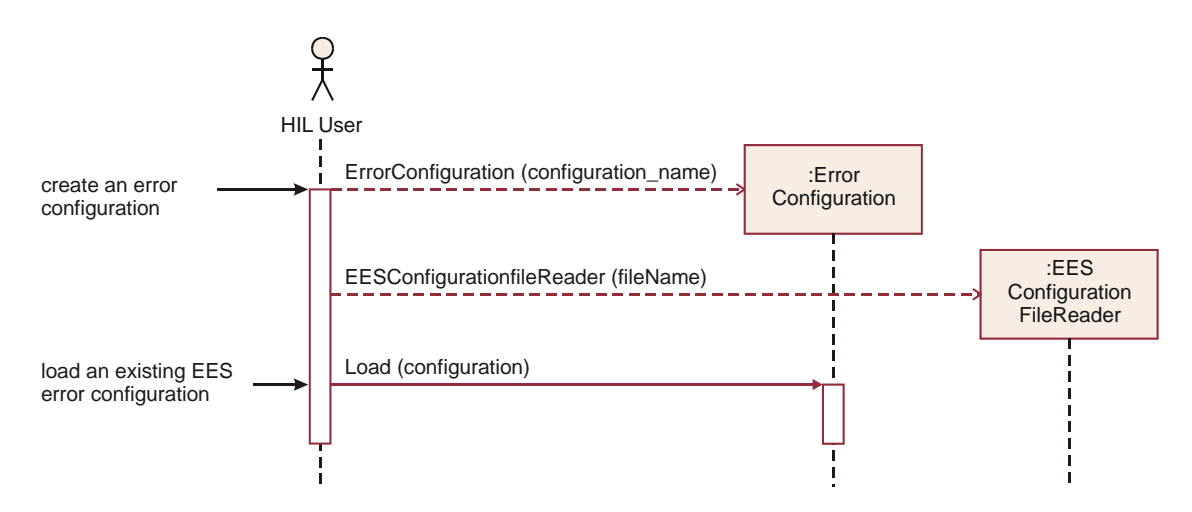

Figure 104 Sequence of example "load error configuration from file"

In this sequence the error configuration is loaded from a file. The sequence shows how this is done using the error configuration file reader object. Other parts of usage, especially assignment of the error configuration to the EES port, downloading, starting, and stopping the configuration is independent from the creation. Therefore it is in principle the same as in the example above (see chapter 7.2.1).

The sample code for this example will be found at

C#C#/SampleCode/EESPort/EESPortExample.csPythonPython/SampleCode/EESPort/EESPortExample.pyJavaJAVA/SampleCode/EESPort/EESPortExample.java

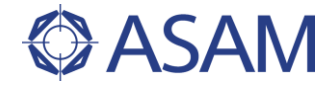

## 7.3 SPECIAL HINTS

#### 7.3.1 EES HARDWARE LIMITATIONS AND EXTENSIONS

The EES port handles the EES hardware in an abstract manner. Therefore it is limited to a defined set of functionality. Possibly the hardware supports additional functions that are not supported by the HIL API EES port. These functions are not accessible with means of HIL API. Additional functionality may be used within a test case using additional APIs of the EES implementation. But strict compatibility to HIL API is lost for test cases that make use of such extended functionality, of course.

On the other hand, a specific EES hardware may lack some functionality that is defined by the HIL API. This is also a valid use case. The EES hardware respective port implementation is still HIL API compliant. In this case, the EES port returns an error when not implemented functions are used. HIL API compatible test cases can be executed but return an error due to lack of functionality of the underneath hardware ECU Port.

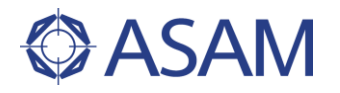

# 8 ECU Access

## 8.1 USER CONCEPT

The ECU access part of the HIL API accesses an ECU via an MC system. It provides the following functionality:

- Measurement and capturing
- Calibration
- Management of ECU memory pages

The HIL API only communicates with the MC system, it does not communicate directly with the ECU. It is the task of the MC system to handle the communication with the ECU and to execute the methods defined by the HIL API. Therefore the HIL API does not need any knowledge about the interface being used for communication with the ECU (e.g. a CAN interface or a KWP2000 interface), and consequently this does not influence the code accessing the HIL API. Figure 105 illustrates this:

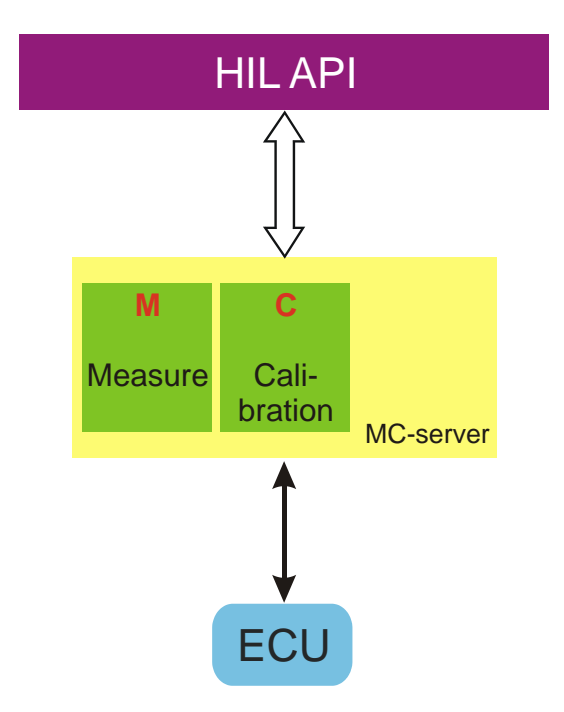

#### Figure 105 Accessing ECUs via the HIL API

The access to ECUs via the HIL API is done by two separate ECU access ports. Both ports are derived from the class Port (see Figure 106). These ports are:

| ECUMPort | The ECUMPort class provides functionality for accessing measurement variables of an ECU. It also provides capturing functionality. |
|----------|----------------------------------------------------------------------------------------------------|
| ECUCPort | The ECUCPort class provides functionality for reading and writing parameters of an ECU. It can also handle memory pages of an ECU. |

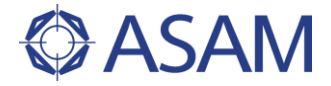

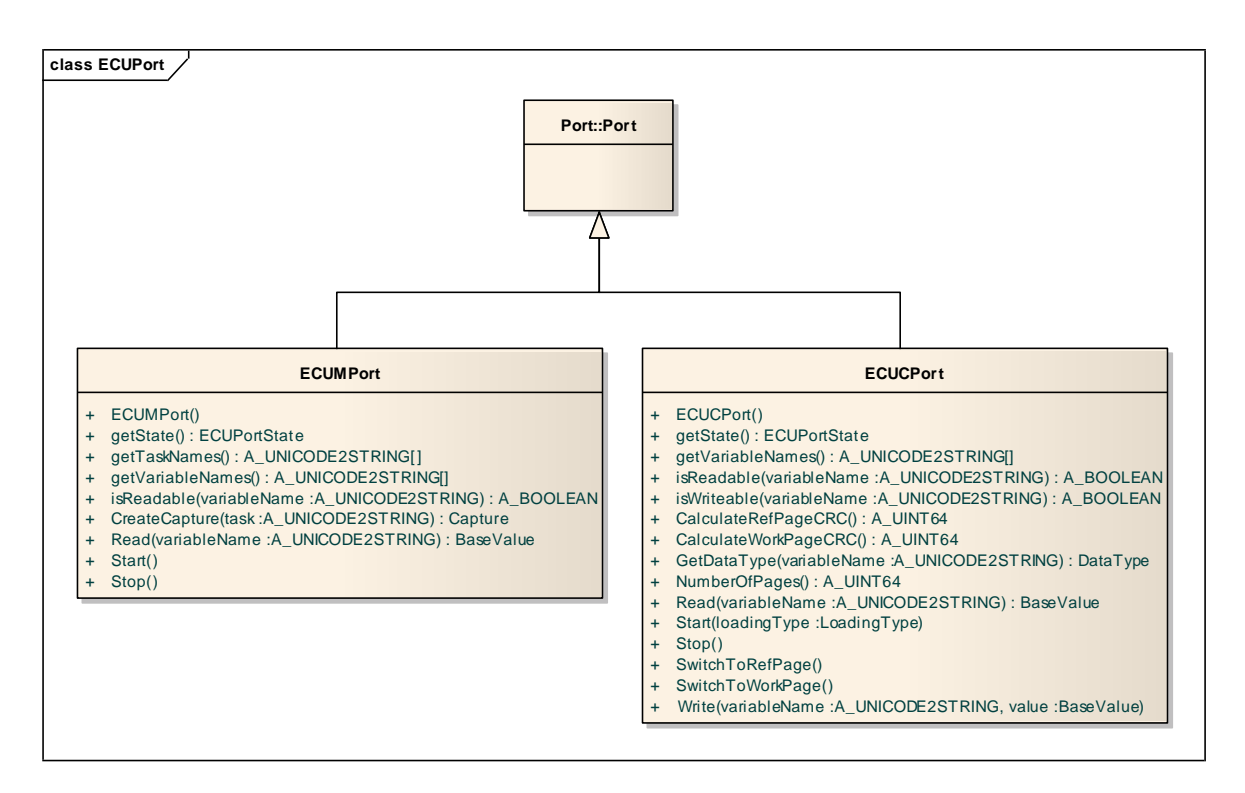

#### Figure 106 The ECU port classes

Both ports use the same state machine. The next chapters describe both ports and the state machines in more detail.

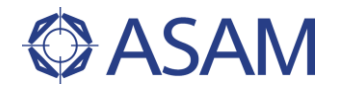

# 8.2 ECUCPORT

The ECUCPort class provides functionality for reading and writing parameters of an ECU. It can also handle memory pages.

### 8.2.1 STATES OF THE ECUCPORT

Figure 107 illustrates the state diagram of the ECUCPort.

There are two states, eOFFLINE and eONLINE. After creation, the ECUCPort instance is always in state eOFFLINE. The following table explains the states:

eOFFLINEThere is no connection to the ECU.<br/>Reading parameter values returns the values currently being stored<br/>in the server only, not coming from the ECU.<br/>Writing parameter values changes the values currently being stored<br/>on the server only and is not writing values to the ECU.eONLINEA connection to the ECU has been established.<br/>Reading parameter values returns the current values from the ECU.<br/>Writing parameter values changes the current values on the ECU.

The Start(eLoadingType) method switches from the eOFFLINE state to the eONLINE state (see also chapter 8.2.4 for details). The Stop() method switches from eONLINE state back to the eOFFLINE state.

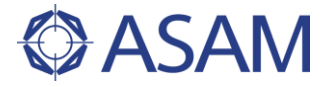

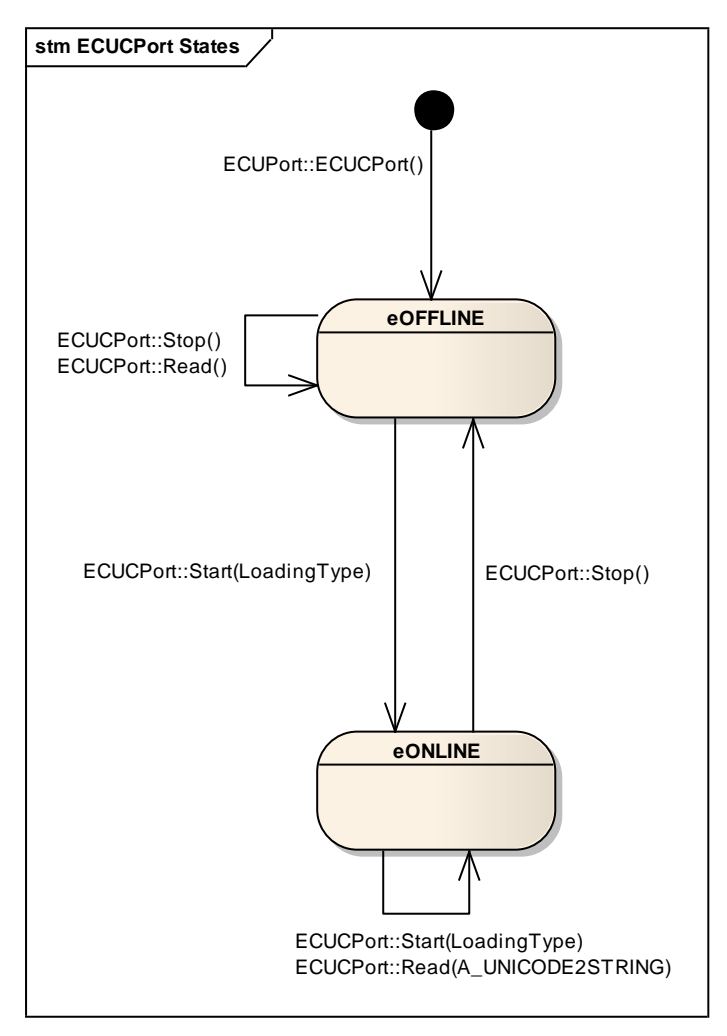

Figure 107 States of the ECU C port

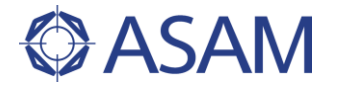

#### 8.2.2 ACCESSING ECU PARAMETERS

The ECUCPort allows reading and writing of parameter values of the ECU. If a parameter value is readable can be determined by using the isReadable function. If a parameter also can be modified can be determined using the isWritable function.

The following example shows how to read and write a scalar float ECU parameter value (see Figure 108).

First the connection to the ECU is set up using the Start() method. The value of the LoadingType parameter is not important for this example, any value can be used. Then the data type of the variable is fetched using the GetDataType() method. The following assumes that the chosen parameter value is readable and writable.

Then the new parameter value is written to the ECU. After writing, the current value of the parameter on the ECU is read back in order to check if it is the same value as the one which has been written. After that the connection to the ECU is stopped and the ECUCPort goes offline.

The sample code for this example will be found at

C#C#\ASAM.HILAPI\SampleCode\ECUPort\ECUCPortExample.csPythonPython\SampleCode\ECUPort\ECUCPortExample.pyJavaJAVA\SampleCode\ECUPort\ECUCPortExample.java

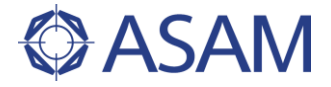

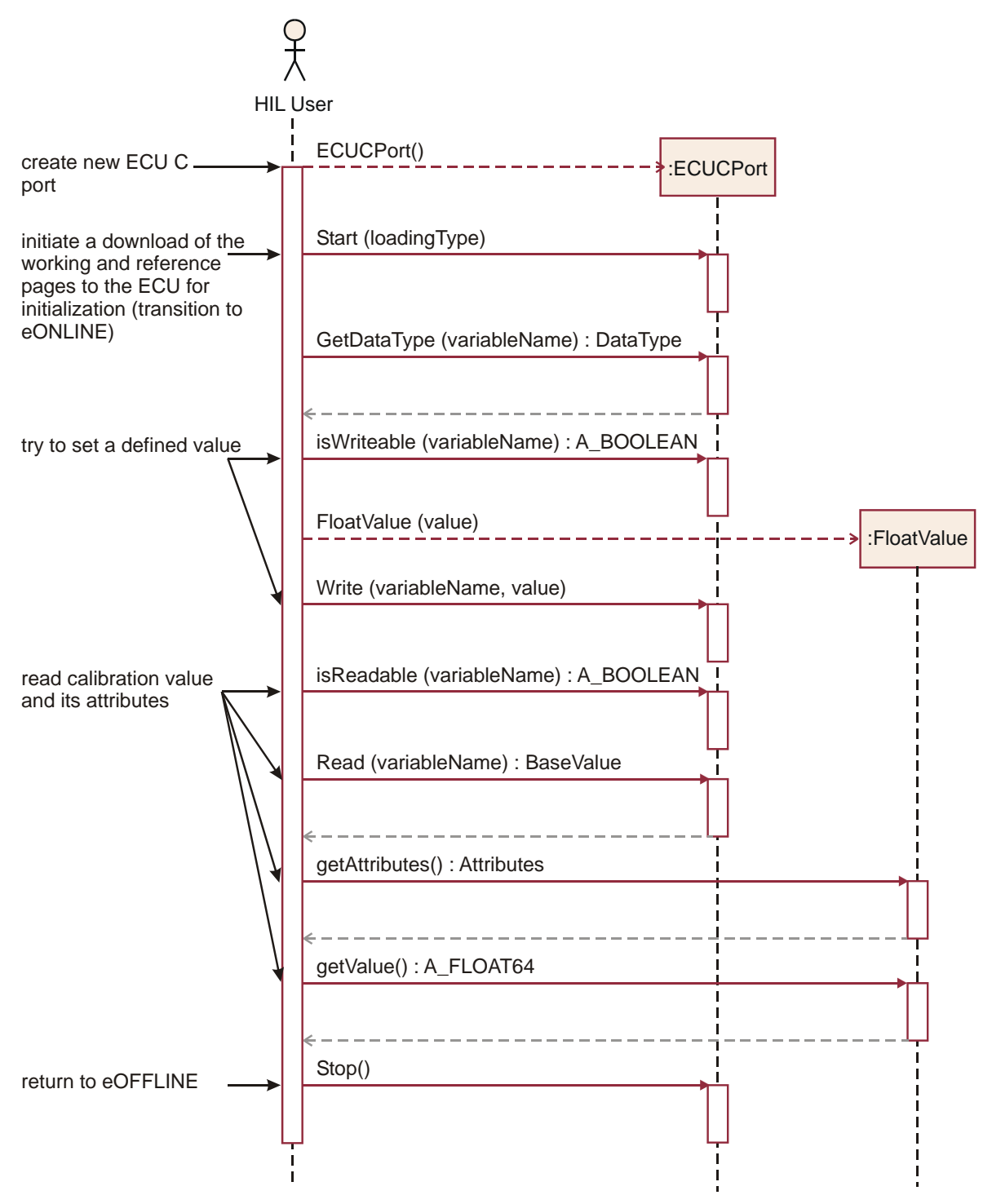

Figure 108 Read and write a scalar float ECU parameter

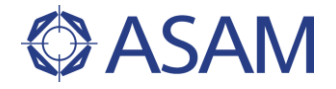

#### 8.2.3 GETTING THE LIST OF VARIABLES OF THE ECUCPORT

This example describes how a user can get the names of all parameters supported by this ECUCPort instance. A call of the getVariableNames() method returns a list of all parameter names.

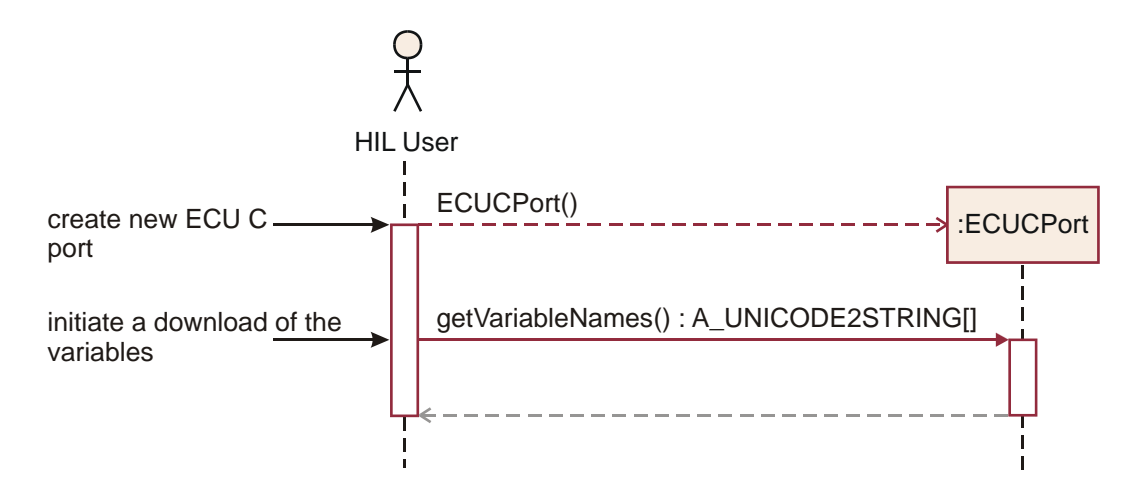

#### Figure 109 Get the list of parameters of an ECUCPort instance

The sample code for this example will be found at

| C#     | C#\ASAM.HILAPI\SampleCode\ECUPort\ ECUCPortExample.cs |
|--------|-------------------------------------------------------|
| Python | Python\SampleCode\ECUPort\ ECUCPortExample.py         |
| Java   | JAVA\SampleCode\ECUPort\ ECUCPortExample.java         |

#### 8.2.4 MANAGE ECU MEMORY PAGES

Another block of functionality of the ECUCPort is the management of ECU memory pages.

Most MC tools support the handling of several memory pages. Each of these memory pages is able hold all parameter values of the ECU. Two of the most popular memory pages are the working page and a read-only reference page. The following list gives a short overview of the memory page management functions of the ECUCPort:

- The NumberOfPages() method returns the number of pages which the current MC system supports. Most MC systems support 2 memory pages, a reference and a working page.
- If more than 1 memory page is supported by the MC system, the SwitchToRefPage() method allows to switch from the working page to the reference page, and the SwitchToWorkPage() method allows to switch from the reference page to the working page.
- To check if the contents of two memory pages are equal, the CalculateRefPageCRC() and CalculateWorkPageCRC() methods can be used.
- In order to set up a connection with the ECU, the Start() method must be used. The LoadingType parameter defines if the content of the current memory page is downloaded to the ECU (eDOWNLOAD) or if the content of the actual page is filled with the data coming from the ECU memory (eUPLOAD).

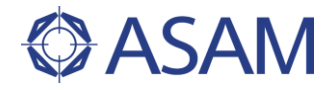

Setting a variable value with the Write method in state <code>eOFFLINE</code> sets the value on the actual page. This value can be written to ECU with the <code>Start(eDOWNLOAD)</code> method. Setting the value of the same variable in state <code>eONLINE</code> changes the value on the ECU directly.

The following example shows how to handle memory pages.

After creation of the ECUCPort the transition to eONLINE is performed. Then the number of pages is fetched. In this case a value of 2 is expected, to make sure that a working and a reference page exist. Then the reference page is made the current memory page and the checksum is calculated. Then a parameter value from the ECU is read. After a switch to the working page, the checksum of the working page is calculated. The value of the same parameter is read again – this time coming from the working page. The 2 values of the same variable can differ because they are coming from different memory pages. Then a new value is written to this variable and the checksum is calculated again. Now the value of the parameter on the ECU should be different to the checksum of the same page before. Finally, a call of the Stop() method executes a transition to the ECU port state to eOFFLINE.

The sample code for this example will be found at

C#C#\ASAM.HILAPI\SampleCode\ECUPort\ ECUCPortExample.csPythonPython\SampleCode\ECUPort\ ECUCPortExample.pyJavaJAVA\SampleCode\ECUPort\ ECUCPortExample.java
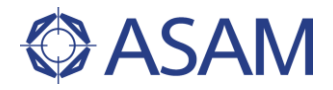

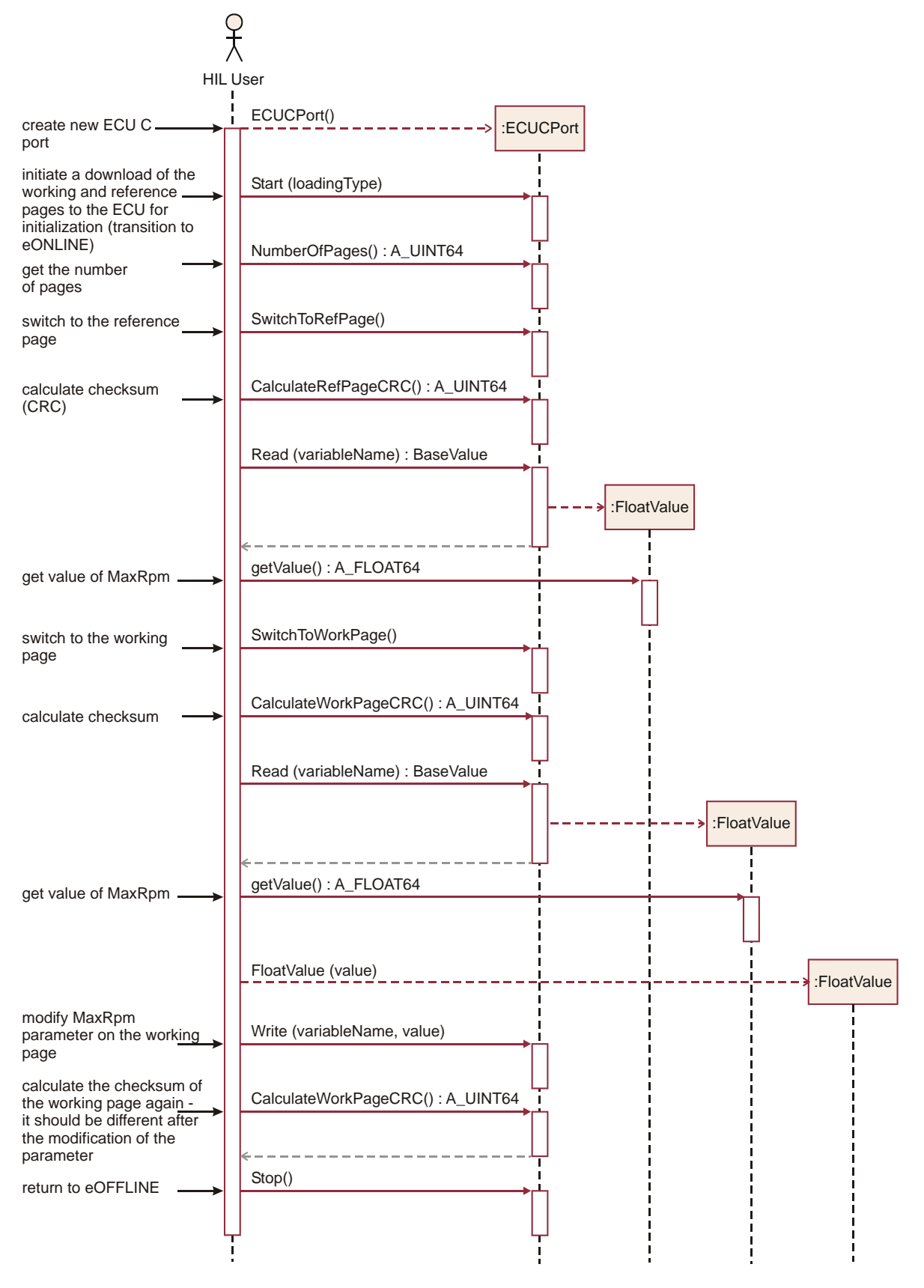

Figure 110 Handling of memory pages

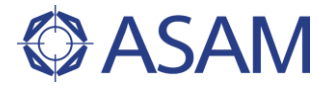

# 8.3 ECUMPORT

The  ${\tt ECUMPort}$  is used for measuring and capturing variables of an ECU. The measuring can be done

- As a snapshot using the Read () method,
- By measuring of different variables in a specified raster (using Capture objects, see chapter 4.7). Use the CreateCapture() method to create capture objects.

The getVariableNames() method returns a list of all available variable names of the ECUMPort instance.

The  ${\tt getTaskNames()}$  method returns a list of all available raster names of the <code>ECUMPort</code> instance.

## 8.3.1 STATES OF THE ECUMPORT

Figure 111 shows the state diagram of the ECUMPort. Like the ECUCPort, the state machine of the ECUMPort consists of two states:

 eOFFLINE
 There is no connection to the ECU.

 Capturing and reading ECU variable values are not possible.

 However, it is possible to create capture instances.

 eONLINE
 A connection to the ECU has been established.

 Reading ECU variable values is possible. Capturing can be started and stopped, without any influence on the ECU M port's state.

The Start() method switches from the <code>eOFFLINE</code> state to the <code>eONLINE</code> state. The <code>Stop()</code> method switches from <code>eONLINE</code> state back to the <code>eOFFLINE</code> state.

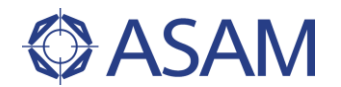

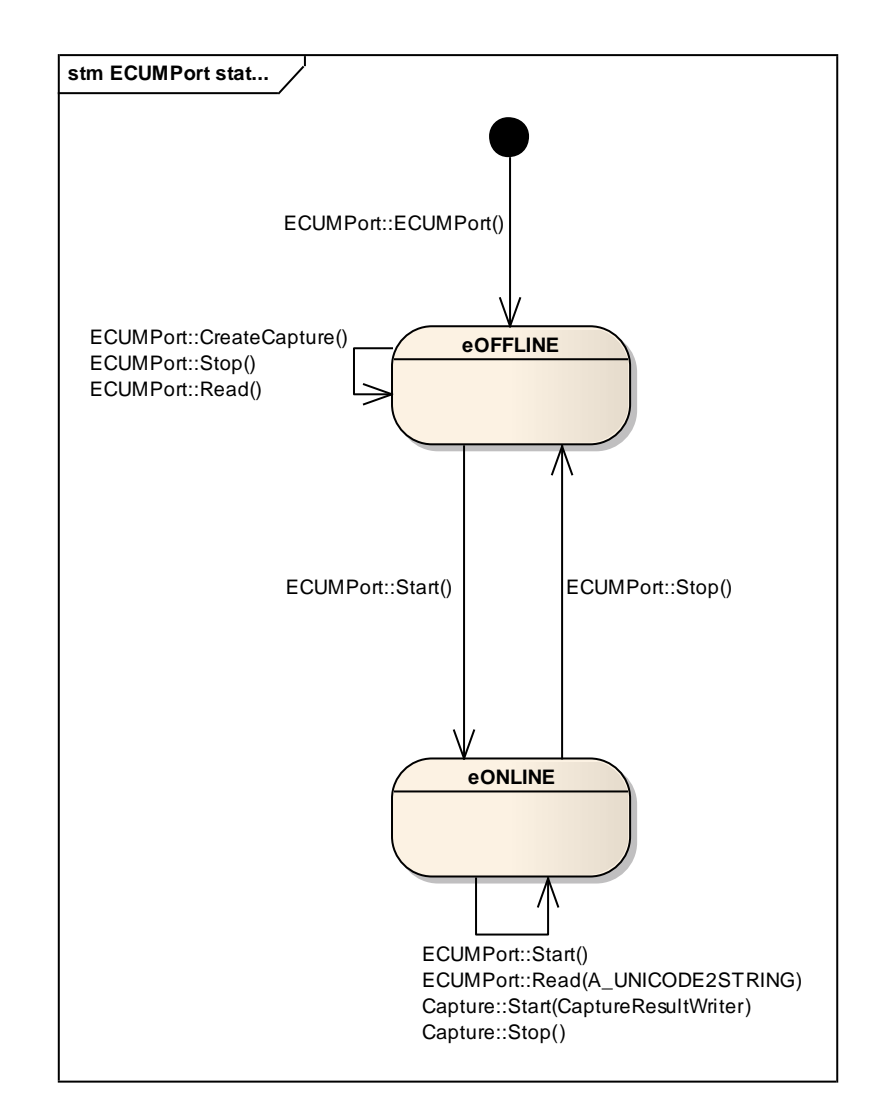

Figure 111 States of the ECU M port

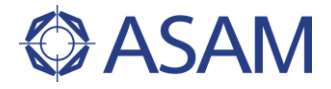

#### 8.3.2 GETTING LISTS OF VARIABLE AND TASK NAMES

The first example of the <code>ECUMPort</code> describes how a user can get the names of all variables and all tasks supported by this <code>ECUMPort</code> instance.

After the creation of the port the methods getVariableNames() and getTaskNames() are called.

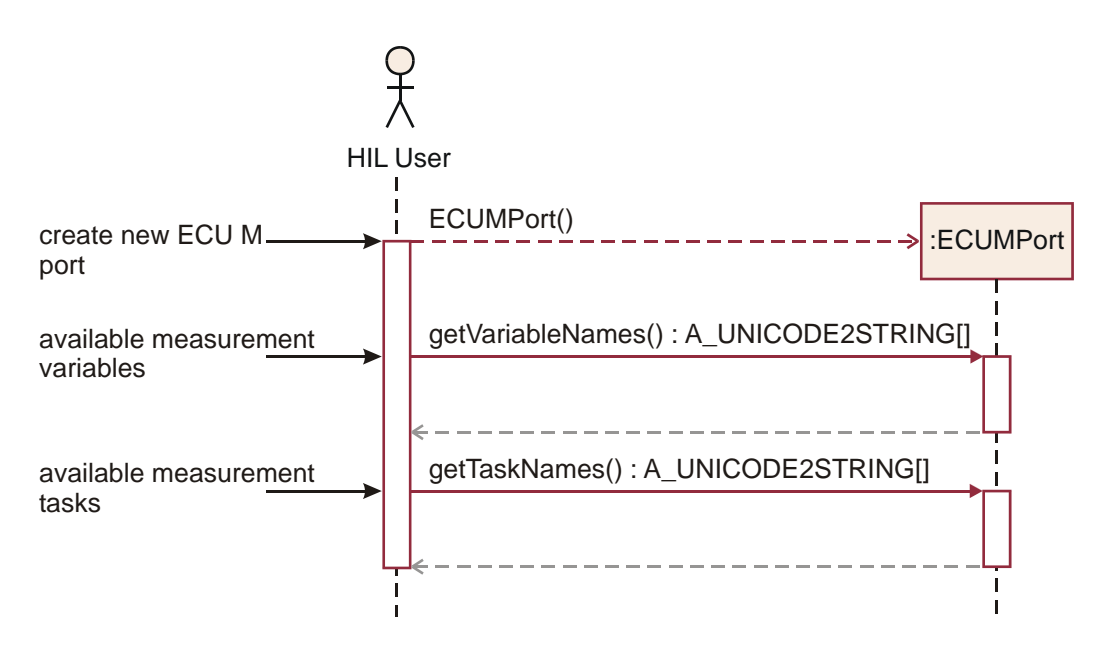

#### Figure 112 Get lists of variable and task names

The sample code for this example will be found at

| C#     | C#\ASAM.HILAPI\SampleCode\ECUPort\ECUMPortExample.cs |
|--------|------------------------------------------------------|
| Python | Python\SampleCode\ECUPort\ ECUMPortExample.py        |
| Java   | JAVA\SampleCode\ECUPort\ ECUMPortExample.java        |

#### 8.3.3 READ A SCALAR VARIABLE VALUE AND ITS PROPERTIES

This example shows how to read the value of a scalar ECU variable.

The <code>ECUMPort</code> instance is switched to the <code>eONLINE</code> mode after creation. Then the measure value is fetched using the <code>Read()</code> method. After switching back to the <code>eOFFLINE</code> mode, the properties (e.g. name, unit, etc.) of the variable value are examined.

The sample code for this example will be found at

| C#     | C#\ASAM.HILAPI\SampleCode\ECUPort\ECUMPortExample.cs |
|--------|------------------------------------------------------|
| Python | Python\SampleCode\ECUPort\ ECUMPortExample.py        |
| Java   | JAVA\SampleCode\ECUPort\ ECUMPortExample.java        |

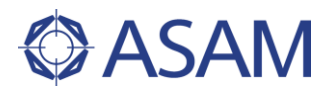

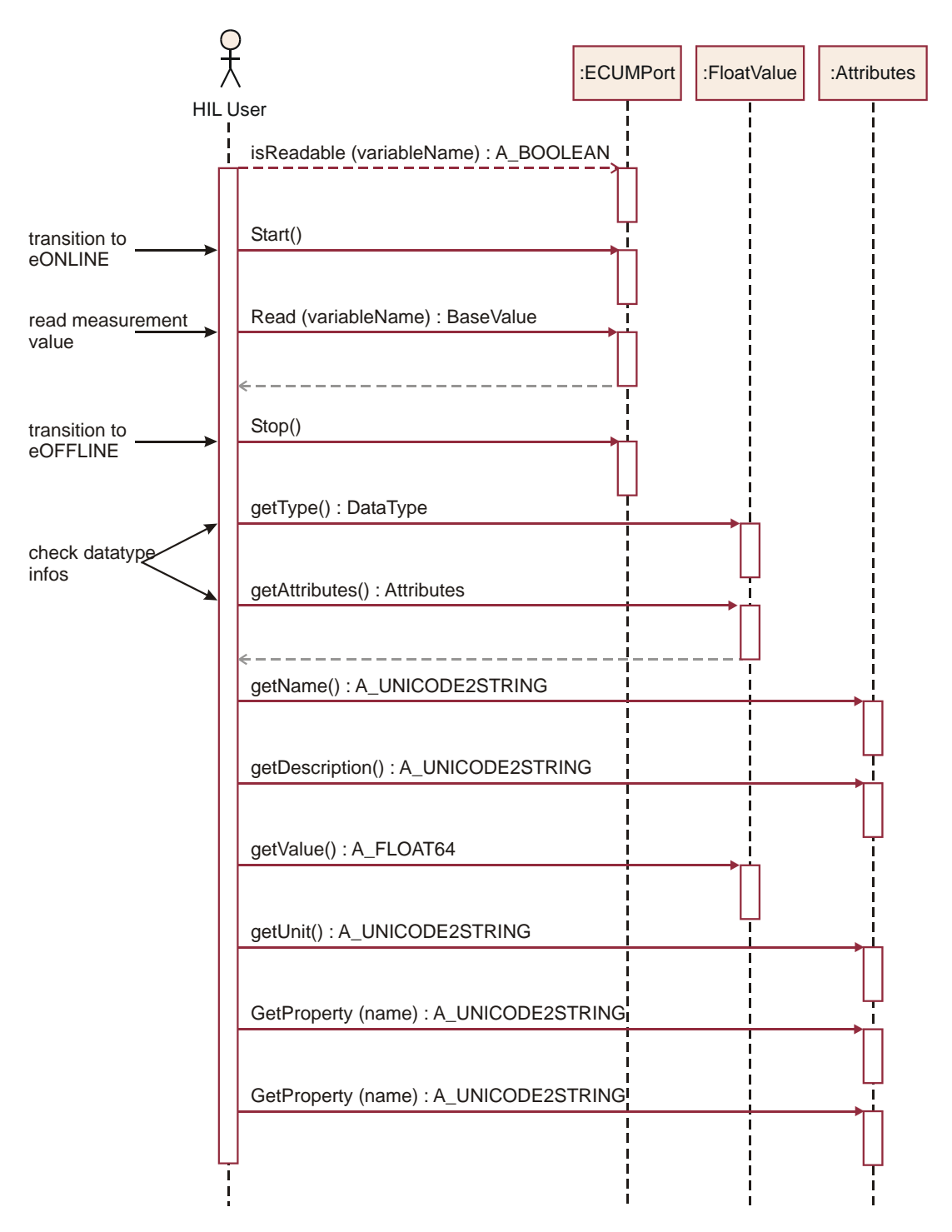

### Figure 113 Read a scalar variable value and examine its properties

## 8.3.4 READ AN ARRAY VARIABLE VALUE AND ITS PROPERTIES

Reading an array value is nearly the same as reading a scalar value. The value returned by the Read() method now is a VectorValue which can be read out index by index.

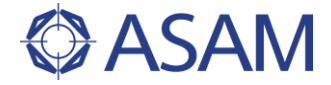

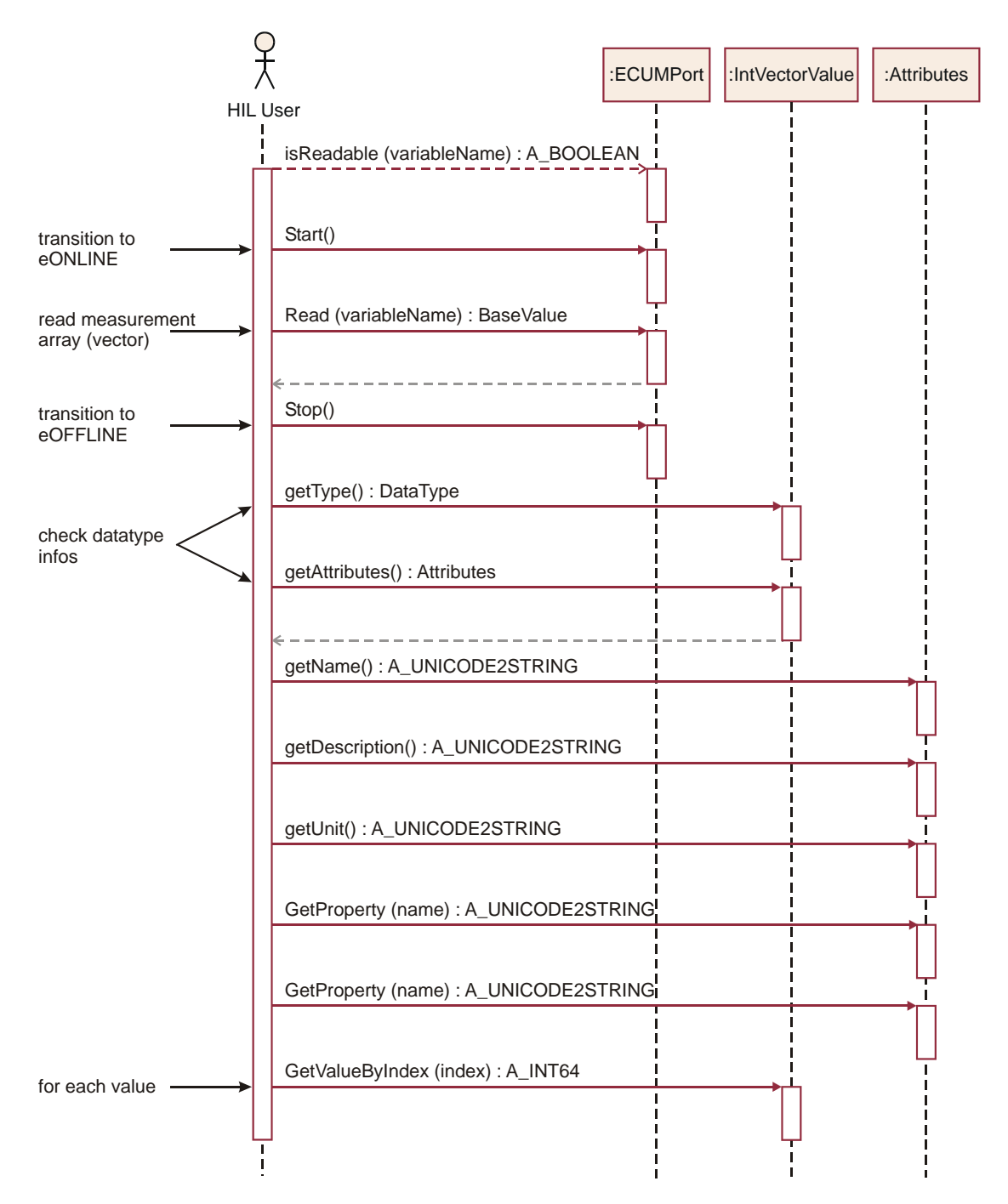

#### Figure 114 Read an array variable value and examine its properties

The sample code for this example will be found at

| C#     | C#\ASAM.HILAPI\SampleCode\ECUPort\ECUMPortExample.cs |
|--------|------------------------------------------------------|
| Python | Python\SampleCode\ECUPort\ ECUMPortExample.py        |
| Java   | JAVA\SampleCode\ECUPort\ ECUMPortExample.java        |

### 8.3.5 READ A MATRIX VARIABLE VALUE AND ITS PROPERTIES

Reading a matrix value is nearly the same as reading an array value. The value returned by the Read() method now is a MatrixValue which can be read out using row and column indices.

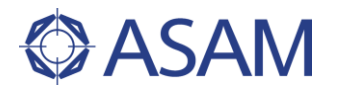

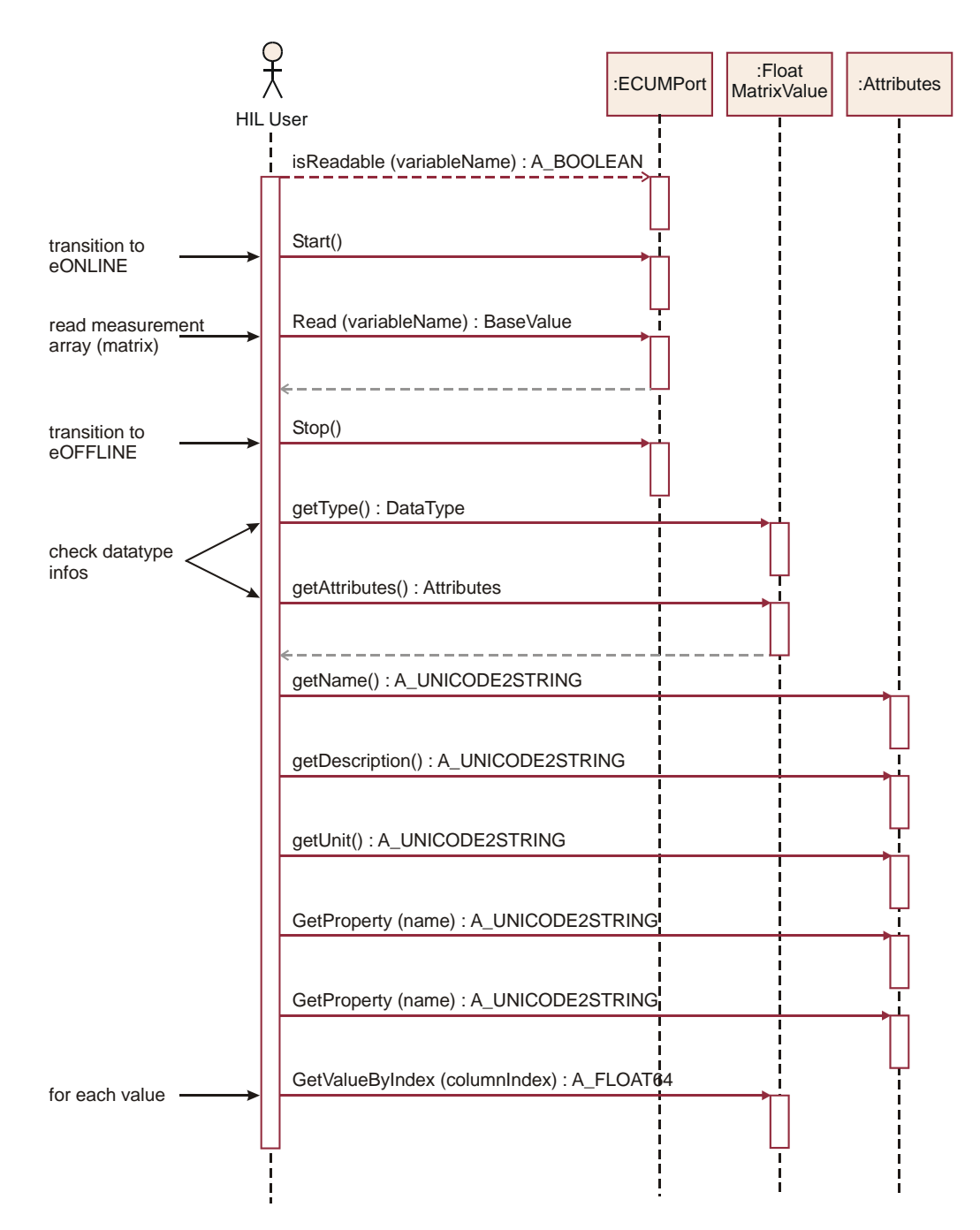

#### Figure 115 Read a matrix variable value and examine its properties

The sample code for this example will be found at

| C#     | C#\ASAM.HILAPI\SampleCode\ECUPort\ECUMPortExample.cs |
|--------|------------------------------------------------------|
| Python | Python\SampleCode\ECUPort\ ECUMPortExample.py        |
| Java   | JAVA\SampleCode\ECUPort\ ECUMPortExample.java        |

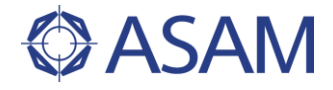

## 8.3.6 CAPTURING ECU VARIABLES

For reading more than one variable value, including its timestamps, a capture object must be used. The following example illustrates this.

A capture object always does the data acquisition using a specified raster. This raster is defined at creation time of the capture object using the CreateCapture() method. The subsequent call to setVariables() function defines which ECU variables shall be captured by this capture instance.

Capturing can only be done in the <code>eONLINE</code> state, which is initiated by a call of the <code>Start()</code> method. Now the capturing can be started and stopped by the <code>Capture.Start()</code> and <code>Capture.Stop()</code> methods. When capturing has been finished, the <code>ECUMPort</code> instance can be switched back to the <code>eOFFLINE</code> state. A call to the <code>Capture.getCaptureResult()</code> function returns all captured variable values.

See chapter 4.9 for more information about the Capture and CaptureResult classes.

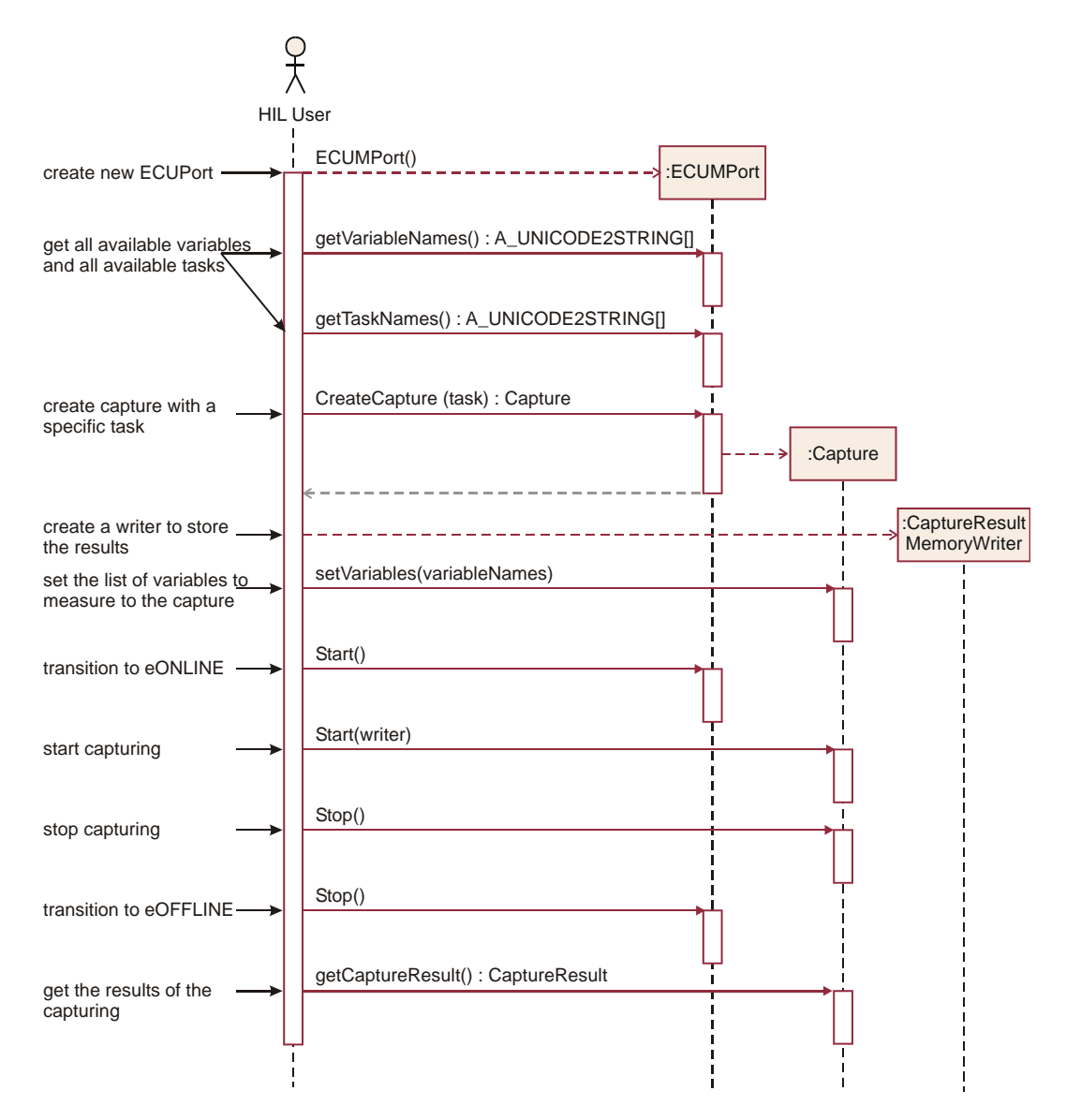

Figure 116 Capturing ECU variables

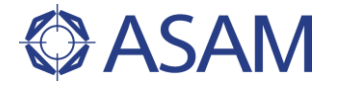

The sample code for this example will be found at

C# Python Java <u>C#\ASAM.HILAPI\SampleCode\ECUPort\ECUMPortExample.cs</u> <u>Python\SampleCode\ECUPort\ECUMPortExample.py</u> <u>JAVA\SampleCode\ECUPort\ECUMPortExample.java</u>

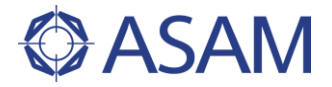

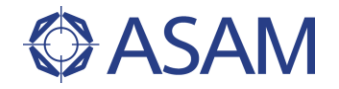

# **Directory of Figures**

| Figure 1   | Principle of Hardware-in-the-Loop Simulation                       | 9  |
|------------|--------------------------------------------------------------------|----|
| Figure 2   | HIL Testbench Architecture                                         | 10 |
| Figure 3   | Standardization Potential around Hardware-in-the-Loop Simulation   | 12 |
| Figure 4   | Today's Situation in HIL Testsystems                               | 13 |
| Figure 5   | Solution Approach First Step: Standardisation of HIL API           | 14 |
| Figure 6   | Technological Approach via a generic HIL API Model                 | 15 |
| Figure 7   | Getting Access to HIL API                                          | 19 |
| Figure 8   | Ports in HIL                                                       | 20 |
| Figure 9   | Packages in Common part                                            | 21 |
| Figure 10  | ASAM data types                                                    | 24 |
| Figure 11  | Collection classes                                                 | 25 |
| Figure 12  | Collection example: SegmentSignalDescription                       | 26 |
| Figure 13  | Typed Collections                                                  | 27 |
| Figure 14  | General Value classes                                              | 29 |
| Figure 15  | Data types of value elements managed by Value classes ScalarValue  |    |
| i iguio io | and Vector Value                                                   | 30 |
| Figure 16  | Application oriented Value classes                                 | 31 |
| Figure 17  | Attributes class                                                   | 31 |
| Figure 18  | Exceptions                                                         | 33 |
| Figure 19  | Package structure                                                  | 34 |
| Figure 20  | DocumentHandling in HII                                            | 35 |
| Figure 21  | Signal Descriptions and Signal Generator                           | 36 |
| Figure 22  | Modulate Signal Parameter by further Signals                       | 37 |
| Figure 22  | Signal Descriptions and Signal Concrator                           | 37 |
| Figure 24  | Signal Descriptions and Signal Concreter (data transformation)     | 20 |
| Figure 24  | Signal Descriptions and Signal Generator (data transformation)     | 20 |
| Figure 25  | Signal Description Telations                                       | 39 |
| Figure 20  |                                                                    | 39 |
| Figure 27  | Syllibol                                                           | 40 |
| Figure 20  | DomoSegment                                                        | 42 |
| Figure 29  | RampSeyment                                                        | 44 |
| Figure 30  | IdeSegment                                                         | 40 |
| Figure 31  |                                                                    | 48 |
| Figure 32  |                                                                    | 49 |
| Figure 33  | SineSegment                                                        | 51 |
| Figure 34  | SawSegment                                                         | 53 |
| Figure 35  | PulseSegment                                                       | 55 |
| Figure 36  | ExpSegment                                                         | 57 |
| Figure 37  | SignalValueSegment                                                 | 59 |
| Figure 38  | OperationSegment                                                   | 61 |
| Figure 39  | Signal creation: Const-, Ramp- RampSlope- and SineSegment (part 1) | 64 |
| Figure 40  | Signal creation: Saw-, Pulse-, Exp- and IdleSegment (part 2)       | 65 |
| Figure 41  | Signal creation: Operation- and SignalValueSegment (part 3)        | 66 |
| Figure 42  | Create an OperationSignal (part 1)                                 | 67 |
| Figure 43  | Create an OperationSignal (part 2)                                 | 68 |
| Figure 44  | Create a wobbling signal                                           | 69 |
| Figure 45  | Create and query a SignalDescriptionSet                            | 70 |
| Figure 46  | Load a SignalDescriptionSet                                        | 71 |
| Figure 47  | Save signal description set                                        | 71 |
| Figure 48  | Watcher                                                            | 72 |
| Figure 49  | The class Capture                                                  | 74 |

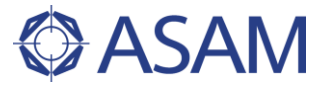

| Figure 50  | Start and Stop Trigger used                                                | 75  |
|------------|----------------------------------------------------------------------------|-----|
| Figure 51  | Capture results                                                            | 76  |
| Figure 52  | Bookmark bandling                                                          | 77  |
| Figure 52  | Bookmark Association                                                       | 78  |
| Figure 53  | Bookmarks and Capture Posults                                              | 70  |
| Figure 54  | Doormarks and Capture Results                                              | 00  |
| Figure 55  | Conturing state diagram                                                    | 00  |
| Figure 56  | Capturing state diagram                                                    | 81  |
| Figure 57  | Usage of capturing with Watcher (part 1)                                   | 83  |
| Figure 58  | Usage of capturing with Watcher (part 2)                                   | 84  |
| Figure 59  | Usage of capturing with Watcher (part 3)                                   | 85  |
| Figure 60  | Model Access Port                                                          | 86  |
| Figure 61  | SignalGenerator                                                            | 87  |
| Figure 62  | Document Handling                                                          | 88  |
| Figure 63  | Signal generator state diagram                                             | 89  |
| Figure 64  | Model AccessPort example                                                   | 92  |
| Figure 65  | SignalGenerator example (part 1)                                           | 93  |
| Figure 66  | SignalGenerator example (part 2)                                           | 94  |
| Figure 67  | Component Interaction                                                      | 96  |
| Figure 68  | ECU classes                                                                | 98  |
| Figure 69  | Class hierarchy of the macro classes                                       | 99  |
| Figure 70  | Functional group classes                                                   | 100 |
| Figure 71  | Getting the ECU object                                                     | 101 |
| Figure 72  | Reading and clearing the fault memory                                      | 102 |
| Figure 73  | Reading the variant coding data                                            | 103 |
| Figure 74  | Reading identification data                                                | 104 |
| Figure 75  | Reading measurement data                                                   | 105 |
| Figure 76  | Executing macros                                                           | 106 |
| Figure 77  | Reading and writing values from and to the EEPROM by an alias name         | 108 |
| Figure 78  | Reading from the EEPROM                                                    | 109 |
| Figure 79  | Writing to the EEPROM                                                      | 109 |
| Figure 80  | Sending HEX service with explicit communication                            | 110 |
| Figure 81  | Executing a job                                                            | 111 |
| Figure 82  | Reading measurement data from a functional group                           | 112 |
| Figure 83  | Using the BaseController                                                   | 113 |
| Figure 84  | Electrical Error Simulation is used to disturb the signals between the HIL |     |
| .gene e i  | system and the SUT                                                         | 115 |
| Figure 85  | Error configurations are defined by EES ports and downloaded for           |     |
| l igulo oo | execution to the vendor-specific EES bardware respective software          | 116 |
| Figure 86  | An error configuration comprises a sequence of error sets with several     | 110 |
| ligare oo  | errors                                                                     | 117 |
| Figure 87  | Example for the execution of an error configuration                        | 118 |
| Figure 88  | Illustration of the error categories defined by EES port                   | 120 |
| Figure 80  | Illustration of the error types defined by EES port                        | 120 |
| Figure 00  | Illustration of the option with load and without load                      | 121 |
| Figure 01  | The main EES part classes                                                  | 122 |
| Figure 91  | Cleases used to represent an error configuration                           | 123 |
| Figure 92  | Classes used to represent an error configuration                           | 124 |
| Figure 93  | Class filerarchy of error objects                                          | 120 |
| Figure 94  | Classes used to create error objects                                       | 120 |
| Figure 95  | Reduct and white classes for error configuration files                     | 127 |
| Figure 96  | State diagram for EES port                                                 | 128 |
| Figure 97  | Sequence of example "create error configuration by API" (part1)            | 129 |
| Figure 98  | Sequence of example "create error configuration by API" (part2)            | 130 |
| Figure 99  | Sequence to create a short-circuit to U <sub>battery</sub> error object    | 131 |
| ⊢igure 100 | Sequence to create a loose contact error object                            | 132 |

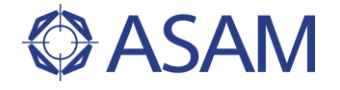

| Figure 101 Sequence to create a short-circuit error object          | 133 |
|---------------------------------------------------------------------|-----|
| Figure 102 Sequence to create a line interruption error object      | 133 |
| Figure 103 Sequence to create a pin-to-pin error object             | 134 |
| Figure 104 Sequence of example "load error configuration from file" | 135 |
| Figure 105 Accessing ECUs via the HIL API                           | 137 |
| Figure 106 The ECU port classes                                     | 138 |
| Figure 107 States of the ECU C port                                 | 140 |
| Figure 108 Read and write a scalar float ECU parameter              | 142 |
| Figure 109 Get the list of parameters of an ECUCPort instance       | 143 |
| Figure 110 Handling of memory pages                                 | 145 |
| Figure 111 States of the ECU M port                                 | 147 |
| Figure 112 Get lists of variable and task names                     | 148 |
| Figure 113 Read a scalar variable value and examine its properties  | 149 |
| Figure 114 Read an array variable value and examine its properties  | 150 |
| Figure 115 Read a matrix variable value and examine its properties  | 151 |
| Figure 116 Capturing ECU variables                                  | 152 |

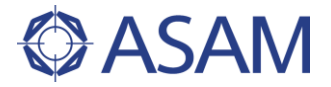

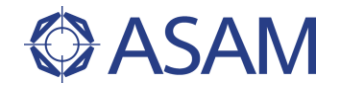

# **Directory of Tables**

| Table 1 | Ports                                   | 20 |
|---------|-----------------------------------------|----|
| Table 2 | Packages of Common part                 | 22 |
| Table 3 | Version number                          | 23 |
| Table 4 | ErrorCode PreFixes and ErrorValue Range | 34 |

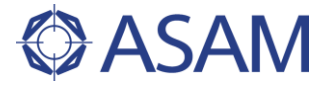

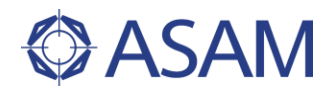

# <u>Books</u>

| [ASAM Expression]      | ASAM AE Expression "General Expression Syntax", Version 1.0.0 (Draft of 23.07.2009) |
|------------------------|-------------------------------------------------------------------------------------|
| [ASAM Data Types]      | ASAM AIS "Abstract data type definition", Version 2.0.0                             |
| [ASAM MCD-2 MC]        | ASAM MCD-2 MC "Measurement and Calibration Data Specification", Version 1.6.0       |
| [ASAM MDF]             | ASAM COMMON MDF "Measurement Data Format, Programmers Guide", Version 4.0.0         |
| [ASAM MCD-2 NET]       | ASAM MCD-2 NET "FIBEX - Field Bus Exchange Format", Version 3.0.0                   |
| [ASAM MCD-3]           | ASAM MCD-3 "Application Programming Interface Specification", Version 2.2.0         |
| [HIL C# Reference]     | ASAM AE HIL "C# API Technology Reference",<br>Version 1.0.0                         |
| [HIL Java Reference]   | ASAM AE HIL "Java API Technology Reference", Version 1.0.0                          |
| [HIL Python Reference] | ASAM AE HIL "Python API Technology Reference", Version 1.0.0                        |

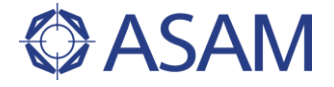

# ASAM e.V. Arnikastrasse 2 D-85635 Höhenkirchen Germany

| Tel.:     | (+49) 08102 / 8953 17 |
|-----------|-----------------------|
| Fax.:     | (+49) 08102 / 8953 10 |
| E-mail:   | info@asam.net         |
| Internet: | www.asam.net          |